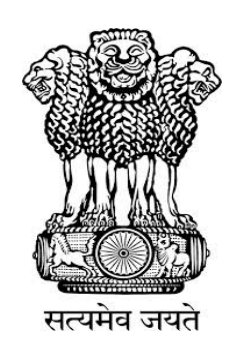

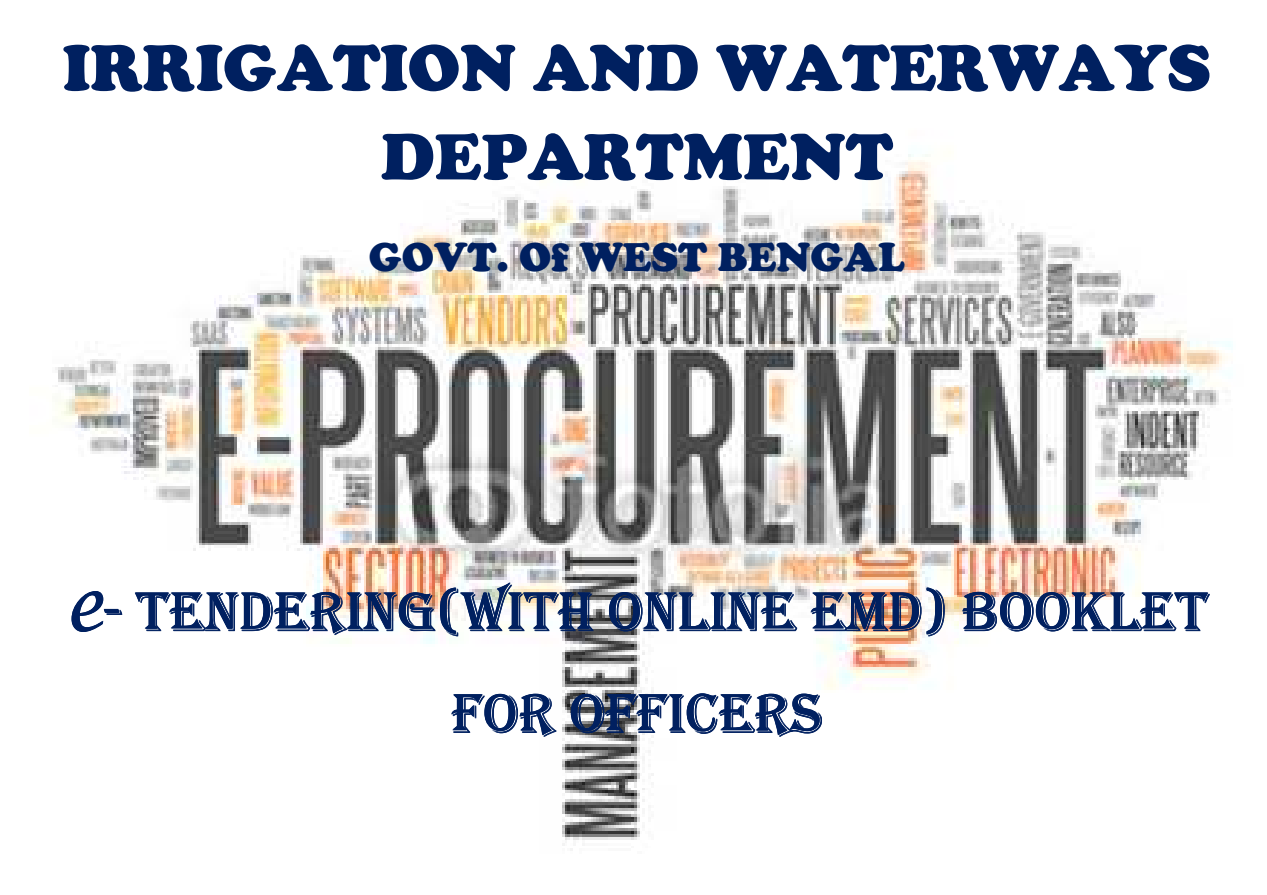

**PREPARED BY:** 

Mr. Raj Kapoor Sharma ( Nodal Officer, e-Gov.)

Mr. Raj Kumar Yadav

Mr. B. Bhaskar Rao

Mr. Chandan Dey

## 1.1) Login Process

i) To Login into the system Open Internet Explorer  $\rightarrow$  type **https://wbtenders.gov.in** in the address box  $\rightarrow$  Click Enter.

| C Google  | e - Windows Internet Explorer |                              |                     |
|-----------|-------------------------------|------------------------------|---------------------|
| 60        | wbtenders.gov.in              | Type https://wbtender.gov.in | <b>•</b> • <b>×</b> |
| File Edit | Search for "wbtenders.gov.in" |                              | 14                  |
| Google    |                               | Search 🔹 🔀 Share             | More »              |
| 😭 🏟       | S Google                      |                              | 6                   |
|           |                               |                              |                     |

Figure 1.1.1. Opening the E-Tendering Portal

ii) After Opening the Portal. Click the **"Continue to this website (not recommended)"** Option.

| Security certificate problems may indicate an attempt to fool you or intercept any data you send to t | <b>4</b> - |
|----------------------------------------------------------------------------------------------------|------------|
| server                                                                                                | ne         |
| We recommend that you close this webpage and do not continue to this website.                         |            |
| Click here to dose this webpage.                                                                      |            |
| Click the Sec                                                                                         | and Ontion |
| More information                                                                                      |            |
|                                                                                                    |            |
|                                                                                                    |            |
|                                                                                                    |            |
|                                                                                                    |            |
|                                                                                                    |            |
|                                                                                                    |            |
|                                                                                                    |            |

Figure 1.1.2. Opening the Login Page

iii)Now Login to the system by giving your Login ID and Password  $\rightarrow$  Click the Login Button.

| Tenders                   | West Ben                                                      | gal                                      | T.                         |                                 |                                                                |
|---------------------------|---------------------------------------------------------------|------------------------------------------|----------------------------|---------------------------------|----------------------------------------------------------------|
| 27-Jun-2014               | Search   Latest Active Te                                     | nders   Tenders by C                     | losing Date   Corrigen     | dum   Results of Tenders        | 🔒 Home 🛛 Contact Us 👪 SiteMap                                  |
| IATURE CERTIFICATES BEFC  | DRE 90 DAYS OF EXPIRY OTHERW                                  | VISE YOUR TENDERING                      | PROCESS WILL BE DEL        | AYED.                           |                                                                |
| MIS Reports               | Welcome to eProcurem<br>The eProcurement System of We         | nent System<br>est Bengal enables the Te | nderers to download the To | ender Schedule free of cost and | User Login                                                     |
| Tenders by Location       | Latest Tenders                                                | igh this portai.                         |                            |                                 | Login ID • sroycoopers@gmail.                                  |
| Tenders by Organisation   | Tender Title                                                  | Reference No                             | Closing Date               | Bid Opening Date                | Password -                                                     |
|                           | Derivery hose pipes                                           | PRUGJ/ENIQ-<br>2/2014-15                 |                            |                                 | Online Bidder Enrollment                                       |
| Tenders by Classification | 2. Supply of UPVC Pipes                                       | WBWRDD/SE<br>/PsMID(DIFF<br>PROG)/eNIQ-  | 17-Jul-2014 02:00 PM       | 21-Jul-2014 02:00 PM            | Generate / Forgot Password?                                    |
|                           |                                                               | 1/2014-15                                |                            |                                 |                                                                |
| Tenders Status            |                                                               |                                          |                            | More                            |                                                                |
| Cancelled Tenders         | 🍐 Latest Corrigen                                             | dums                                     |                            |                                 | Search with Tender Reference no/tender<br>id/Title/Description |
|                           | Corrigendum Title                                             | Reference No                             | Closing Date               | Bid Opening Date                | O Tender Search                                                |
| Downloads                 | 1. Kevisea Consignee List for<br>X-Ray of CCUs in Schedule II | WBMSC/NIT-35/2014                        | 30-Jun-2014 05:00 PM       | 03-Jul-2014 02:00 PM            | 60                                                             |
|                           | 2. Corrigendum-1                                              | 04/WBTIDC<br>/CE/2014-15                 | 09-Jul-2014 12:00 PM       | 10-Jul-2014 01:00 PM            | Advanced Search                                                |

Figure 1.1.3. Login into the Portal

#### **1.2)** DSC Login Process.

- i) While Login in into the system the Officers have to insert their respective Tokens in the USB Port.
- ii) After the First Login you will get the Second Login Page Given in the Figure below:

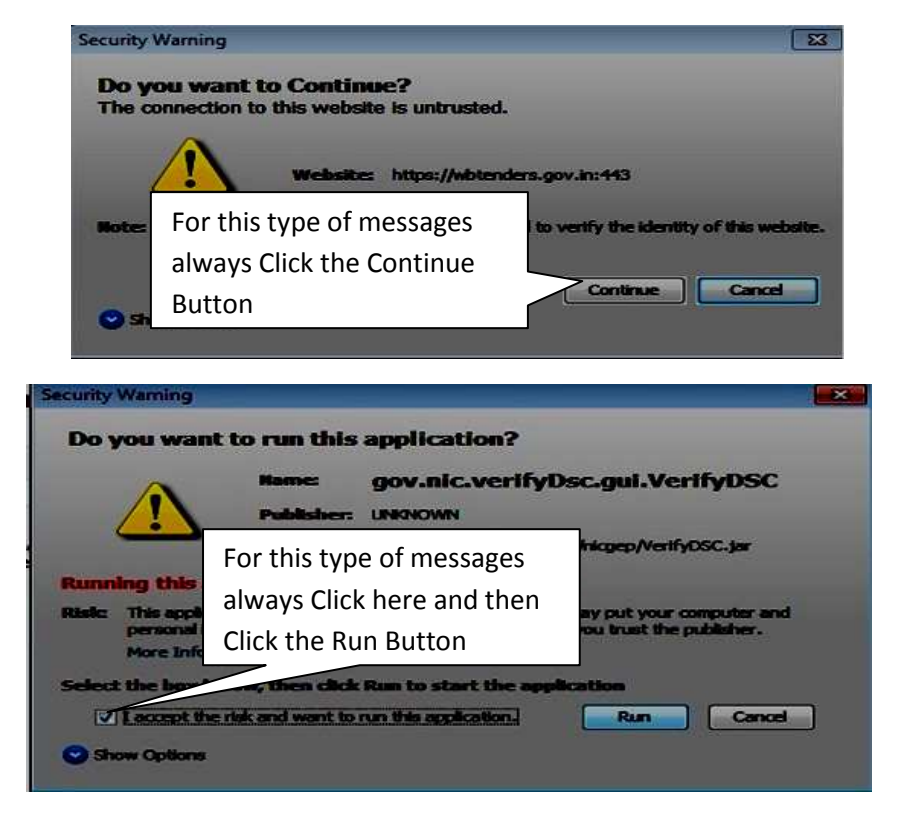

| Government eTenders - Windows In | temet Explorer                             |                                            | in the                     |                            |                            | - 0 ×                         |
|----------------------------------|--------------------------------------------|--------------------------------------------|----------------------------|----------------------------|----------------------------|-------------------------------|
| 🕘 🚽 🔤 http://wikitendezec        | ningeprapp                                 |                                            | - 80                       | entitikane linnen 🗟 🍫 💢    | 5 Bing                     | Q                             |
| < + ▼                            | Search                                     | - 4                                        |                            |                            |                            |                               |
| 🛛 Favorites 🛛 🍰 🙋 Suggested Si   | tes 👻 😰 Web Slice Gall                     | ery 🔻                                      |                            |                            |                            |                               |
| Government eTenders              |                                            |                                            |                            | 🙆 + E                      | 🗃 🔹 🚍 📥 👻 Page 🕶           | Safety ▼ Tools ▼ 🔞 ▼          |
| 2                                |                                            |                                            | « Toll Free No.1800 2      | 33 7315 for Support Help o | lesk is now available 24 x | 7.                            |
| Reports                          |                                            |                                            |                            | n, 86∶50                   |                            |                               |
| Tenders by Location              | Digital Certificate Welcome NIC            | Authentication                             | NBDEPT 1,                  |                            |                            |                               |
| Tenders by Organisation          |                                            |                                            |                            |                            |                            |                               |
| Tenders by Classification        | 1. WBDEPTT                                 | me<br>HRFF                                 | Signing                    | 12-Sep-2014 12:00 AM       | 658 days                   | Live                          |
| Tenders in Archive               | 2. WBDEPTT                                 | HREE                                       | Encipherment               | 12-Sep-2014 12:00 AM       | 658 days                   | Live                          |
| Tenders Status                   | You have registered<br>Then dick the Login | l with DSC, Please in<br>button to proceed | sert your DSC card for aut | thentication.              |                            |                               |
| Cancelled Tenders                |                                            | •••••                                      |                            | k Login.                   |                            |                               |
| Downloads                        |                                            |                                            | m                          |                            |                            |                               |
| ne                               |                                            |                                            |                            | 😌 Internet   Prote         | cted Mode: Off             | ✓ ▲ ★ ● 100% ★                |
| 📀 🧭 🧮 🕻                          |                                            | 3                                          |                            |                            | * 3                        | € ● 口 管 2:30 PM<br>11/23/2012 |

Figure 1.2.1. This is the DSC Login Process which is very authentic.

#### 1.3) Creation of New Tender with Online EMD

i)First you have to create a new Tender and for that click the New Tender Option on the Left Side. Given Below:

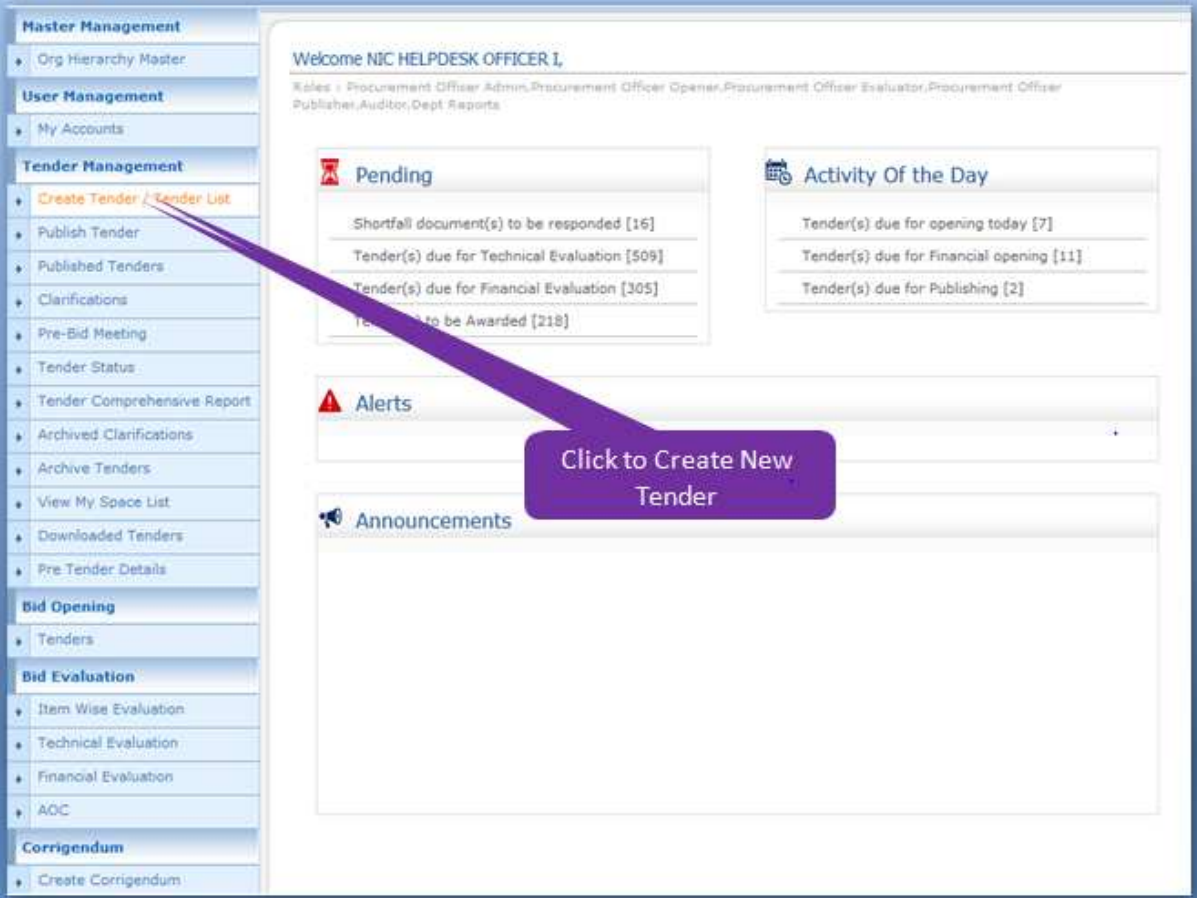

Figure 1.3.1. Creation of a new Tender

ii) After Clicking the **"Create New Tender Call"** you will get a list and at the Bottom of theList Click the Button mentioned as **"Create New Call for Tender".** The List will be displayed only when you have created some tenders or else it will be blank.

|                            |                 |                |                       |                         | Create New     | Call Fo | Tender |
|----------------------------|-----------------|----------------|-----------------------|-------------------------|----------------|---------|--------|
|                            |                 | 1              |                       | Create New Call         | for Tender     |         | Delete |
|                            | Click to call a | new tender     | 888                   | 12-Aug-2015 09:54<br>AM | Open<br>Tender | 2       |        |
| a secondaria canala a sana | 19              | 2015_NIC_36962 | Tender/NIC/Test       | 12-Aug-2015 10/26<br>AM | Open<br>Tender | •       |        |
| Auction History List       | 18              | 2015_NIC_36964 | rEF_123               | 12-Aug-2015 10:40<br>AM | Open<br>Tender | 3       |        |
| Tender Cum Auction         | 17              | 2015_NIC_36966 | Ref_2015_1031         | 12-Aug-2015 11:49<br>AM | Open<br>Tender | 3       |        |
| Auction Management         | 16              | 2015_NIC_36969 | NALCO GUEST HOUSE-201 | 12-Aug-2015 02:58<br>PM | Open<br>Tender | 3       |        |
| Published Corrigeridum     | 15              | 2015_NIC_36970 | abc                   | 12-Aug-2015 03:11<br>PM | EOI            | 8       | 10     |
| Publish Corrigendum        | 14              | 2015_NIC_36971 | 0.001M                | PM                      | Limited        | 3       | 123    |
| Create Corrigendum         | 10              | 2012_010_20073 |                       | PM                      | Tender         | 30      | 10     |
| Corrigendum                | 12              | 2015 NIC 36973 | CIDTEST412/8/15       | PM<br>12-Aug-2015 04:46 | Open           | 5       | 21     |
| AOC                        | 12              | 2015_NIC_36974 | test tender           | PM<br>12-Aug-2015 05:12 | 103            | 2       | 11     |
| Financial Evaluation       | 11              | 2015_NIC_36975 | test tender           | 12-Aug-2015 05:58       | EOI            | 5       | Ð      |
| Technical Evaluation       | 10              | 2015_NIC_36976 | test tender           | 12-Aug-2015 06:05       | Open           | 创       | 13.    |
| them Wice Evaluation       | 9               | 2015_NIC_36977 | test tender           | 12-Aug-2015 06:09<br>PM | Open<br>Tender | 2       | 23     |
| n renders                  | 8               | 2015_NIC_36978 | test tender           | 12-Aug-2015 06:16<br>PM | Test           | 1       | 23     |
| Bid Opening                | 7               | 2015_NIC_36979 | test tender           | 12-Aug-2015 06:34<br>PM | Open<br>Tender | 3       | 123    |
| Pre Tender Details         | 6               | 2013_NIC_36980 | 456                   | 13-Aug-2015 09:52<br>AM | Open<br>Tender | 3       |        |
| Downloaded Tenders         |                 | 2015_NIC_36981 | 111                   | AM                      | Open<br>Tender | 31      |        |
| View My Space List         |                 | Level ne jose  |                       | AM                      | Tender         | 1990    |        |

Figure 1.3.2. Creating a New Tender with Details in it.

# **1.4)** Basic Details Module.

| Government<br>eProcurement<br>System | 250           | Welcome<br>Last login | : testofficer1@gmail.com<br>: 13-Aug-2015 11:59 AM |                  | Server<br>13-Aug-201<br>Governme | Time<br>5 12:03:43<br>nt eProcur        | ft Home | D La |
|--------------------------------------|---------------|-----------------------|----------------------------------------------------|------------------|----------------------------------|-----------------------------------------|---------|------|
|                                      | TENDER MANA   | GEMENT                |                                                    |                  |                                  |                                         |         |      |
| Master Management                    |               |                       |                                                    |                  |                                  |                                         |         |      |
| Org Hierarchy Master                 | O Tender List | t + Call For Ten      | der 🔹 Basic Details                                |                  |                                  |                                         |         |      |
| User Management                      |               | Basic Detail          |                                                    | Cover Details    |                                  | NIT Docume                              | nt      | 10   |
| My Accounts                          |               |                       |                                                    |                  |                                  | 000000000000000000000000000000000000000 |         |      |
| Tender Management                    | (             |                       |                                                    |                  |                                  |                                         |         |      |
| Create Tender / Tender List          | 1             | .1                    | ender Reference Number *                           | WBTEST/NET-01/20 | 15-16                            |                                         |         |      |
| <ul> <li>Publish Tender</li> </ul>   |               |                       | Tender Type *                                      | Open Tender      |                                  |                                         |         |      |
| Published Tenders                    |               |                       | Form of Contract •                                 | Percentage       |                                  |                                         |         |      |
| Clarifications                       | 1             |                       | No Of Cover(s)*                                    | 2                |                                  |                                         |         |      |
| Pre-Bid Meeting                      |               |                       | Tender Category *                                  | Works            |                                  |                                         |         |      |
| Tender Status                        | 1             |                       | Account Type Head*                                 | Others +         |                                  |                                         |         |      |
| Tender Comprehensive Report          |               |                       | No Of Bid Openers*                                 | 2 Off 2          |                                  |                                         |         |      |
| Archived Clarifications              |               | Should allo           | w Multi Currency for BOQ:                          | Yes              |                                  |                                         |         |      |
| Archive Tenders                      |               |                       | 2                                                  |                  |                                  |                                         |         |      |
| View My Space List                   |               | Entor Back            | Dotalle                                            |                  | (                                | Cancel                                  | Next    |      |
| Downloaded Tenders                   |               | LINCI DOSI            | Details                                            |                  |                                  |                                         | Next    | 3    |
| Pre Tender Details                   |               |                       |                                                    |                  |                                  | 1                                       |         | έ.   |
| Bid Opening                          | t .           |                       |                                                    |                  |                                  |                                         |         |      |
| • Tenders                            |               |                       |                                                    | 6                |                                  | -                                       |         |      |
| Bid Evaluation                       |               |                       |                                                    | Click            | Next to cont                     | inue                                    |         |      |
| + Item Wise Evaluation               |               |                       |                                                    | C.               |                                  |                                         |         |      |
| Technical Evaluation                 |               |                       |                                                    |                  |                                  |                                         |         |      |
| Concerning and and and and           | 1             |                       |                                                    |                  |                                  |                                         |         |      |

Figure 1.4.1. Filling the Basic Details

#### **1.5)** Cover Details Module.

- i) After Clicking the Next Button in the Previous Page/Module here you will get the Cover Details Page, in which you have to prepare the Blank Cover/Space/Envelop where the Bidders have to upload the Documents which you are asking as Statutory Documents.
- ii) But try to remember that you are asking the Statutory Documents only but not the Non Statutory Documents. Because the Non Statutory Documents is the space provided to the Bidders from where they will only submit the documents automatically. Just mention the Bidders to submit the Certificates, Credentials and so on in the NIT only, but don't provide any space for these documents.
- iii) These spaces that you are creating are only for Statutory Documents i.e, NIT, Form 2911\_ii, Form 2, 3, 4 and so on.
- iv) To Provide the Envelops/Space/Covers Click the **Add Content** Button shown in the Figure below:

| Government<br>eProcurement<br>System | 2 pr       | Welcome : testoff<br>Last login : 13-Aug | cer1@gmail.com<br>j-2015 11:59 AM | Server Time<br>13-Aug-2015 12:04:02<br>Government eProcu | n Home 🗗          |
|--------------------------------------|------------|------------------------------------------|-----------------------------------|----------------------------------------------------------|-------------------|
| arease such                          | TENDER MAI | AGEMENT                                  |                                   |                                                          |                   |
| Master Management                    |            |                                          |                                   |                                                          |                   |
| Org Hierarchy Master                 | O Tender I | List : WBTEST/NIT-01/2015-1              | 16 + Cover List                   |                                                          |                   |
| User Management                      | -          | Basic Details                            | Cover Details                     | NIT Docum                                                | ent               |
| My Accounts                          |            |                                          |                                   |                                                          |                   |
| Tender Management                    | Cov        | er Details                               |                                   |                                                          |                   |
| Create Tender / Tender List          | S.N        | Cover Name                               | Cover Type                        | Cover Document(s)                                        | Add<br>Content(s) |
| Publish Tender                       | 1          | 2015_NIC_36995_pack1                     | Fee/PreQual/Technical             | 0                                                        |                   |
| Published Tenders                    | 2          | 2015_NIC_36995_pack2                     | Finance                           | 0                                                        | To Add Co         |
| Clarifications                       | -          |                                          |                                   |                                                          | TO ADD CO         |
| Pre-Bid Meeting                      |            |                                          |                                   |                                                          | -                 |
| Tender Status                        |            |                                          |                                   |                                                          | Next              |
| Tender Comprehensive Report          |            |                                          |                                   |                                                          |                   |
| Archived Clanifications              |            |                                          | Click to add                      |                                                          |                   |
| Archive Tenders                      |            |                                          | Technical cover                   |                                                          |                   |
| View My Space List                   |            |                                          | contents                          |                                                          |                   |
| Downloaded Tenders                   |            |                                          |                                   |                                                          |                   |
| Pre Tender Details                   |            |                                          |                                   |                                                          |                   |
| Bid Opening                          |            |                                          |                                   |                                                          |                   |
| Tenders                              |            |                                          |                                   |                                                          |                   |
| Bid Evaluation                       |            |                                          |                                   |                                                          |                   |
| Item Wise Evaluation                 |            |                                          |                                   |                                                          |                   |
| Technical Evaluation                 |            |                                          |                                   |                                                          |                   |

Figure 1.5.1. Creating the Cover Details

v)After Clicking the "Add Content" Button, on the Next Page give the Envelop Name and The Format of the Document. The Portal Supports mainly two document format i.e., PDF and Excel Format. For that you have to specify the Bidder that the Format of the Documents Should be in PDF and BOQ must be in Excel Format.

vi)Give the "**Document Description**" name as Blank Envelop Name. Then give the document type as PDF if the file is NIT, Form 2911\_ii, Form 2, 3, 4, etc. Given in the Figure Below :

|      | Government                    | Last login : 16-Jun-2014 11:49                                              | AM My Account 🏫 Home 🗗 Logout          |
|------|-------------------------------|-----------------------------------------------------------------------------|----------------------------------------|
|      | 111 of West Bengal            | eProcureme                                                                  | nt System of Government of West Bengal |
|      |                               | TENDER MANAGEMENT                                                           | Give the Envelop name that             |
|      | Tender Management             |                                                                             | you are asking from the                |
| 1000 | Create Tender / Tender List   | Tender List + WBPC/DIG/HQ/NIT-01(e)/2014-15 + Cover Conten                  | Diddor, For Example + NIT              |
| 200  | Publish Tender                | Basic Details Cover Content                                                 | Bidder. For Example : NIT              |
| 100  | Published Tenders             |                                                                             |                                        |
|      | Clarifications                | Specify Documents for Cover : 2014_C8_19431_pack1                           |                                        |
| 1444 | PreBid Meeting                | Description about the Cover contents (eg: Fee details). You have early of a | f 100 Characters.                      |
| 1    | + Tender Status               | NET-OIL                                                                     |                                        |
| 144  | + Tender Comprehensive Report | Document Description -                                                      |                                        |
| 174  | + Archived Clarifications     | Document Type .pdf                                                          |                                        |
| 1    | Archive Tenders               |                                                                             | Cancel Save                            |
| 2    | View My Space List            |                                                                             |                                        |
|      | + EnListed Bidder Search      | Select type as <b>PDF</b> . Then Click                                      |                                        |
|      | Downloaded Tenders            | Save                                                                        | Edit Delete                            |
|      | BidDocuments                  | No documents four                                                           | nd.                                    |
|      | Bids Submitted                |                                                                             |                                        |
|      | Bid Opening                   |                                                                             | Next >                                 |
| 100  | • Tenders                     |                                                                             |                                        |

Figure 1.5.2. Creating the Technical Covers.

vii)Now after Saving the File again repeat the same process until and unless you are completing the Envelops/Covers. Suppose the next blank Envelop is Form 2911\_ii, which the Bidder should download from the Tender Docs and Upload the same just by digitally signing it.

viii)After completing all the Technical Cover **Envelops/Cover Contents** click the **"Submit"** Button. And the spaces/Envelops that you have created will be shown in the Figure above.

|   | Gevernment                  |       |                             | Welcome<br>Last login | : pro<br>: 16- | dipghorui@gmail.com<br>Jun-2014 11:49 AM | My Account           | Home 🗗 Logout |
|---|-----------------------------|-------|-----------------------------|-----------------------|----------------|------------------------------------------|----------------------|---------------|
|   | 111 of West Bengel          |       |                             |                       |                | eProcurement Sys                         | tem of Government of | West Bengal   |
| ſ |                             | TENDE | RMANAGEMENT                 |                       |                |                                          |                      |               |
|   | Tender Management           |       |                             |                       |                |                                          |                      |               |
| • | Create Tender / Tender List | O Te  | nder List + WBPC/DIG/       | HQ/NIT-01(e)/20       | 014-15         | + Cover Contents                         |                      |               |
| • | Publish Tender              |       | Basic Details               |                       | -              | Cover Content                            | NIT Document         |               |
| + | Published Tenders           | C     |                             |                       |                |                                          | 1                    |               |
| + | Clarifications              |       | Specify Documents fo        | r Cover : 2014        | _CB_1          | 9431_pack1                               |                      |               |
| ÷ | PreBid Meeting              |       | Description about the Cover | contents (eg: Fee o   | letails).      | Click the                                | Next Button to       |               |
| • | Tender Status               |       | D                           | ocument Descrin       | tion *         |                                          | funth on             |               |
|   | Tender Comprehensive Report |       |                             |                       |                | proceed                                  | Turther              |               |
|   | Archived Clarifications     |       |                             | Document T            | ype •          | .pdf                                     |                      |               |
| + | Archive Tenders             |       |                             |                       |                |                                          |                      | Save          |
| + | View My Space List          |       |                             |                       |                |                                          |                      |               |
| • | EnListed Bidder Search      |       | Cover Contents              | _                     | -              |                                          |                      |               |
| + | Downloaded Tenders          |       | Label                       |                       | Туре           | Description                              | E                    | Delete        |
| + | BidDocuments                |       | 2014_CB_19431_pack1_8       | 4147                  | .pdf           | NIT-01                                   |                      | 6             |
|   | Bids Submitted              |       | 2014_CB_19431_pack1_8       | 4148                  | .pdf           | SCAN COPY OF EMD                         |                      | 6             |
|   | Bid Opening                 |       | 2014_C8_19431_pack1_8       | 4151                  | .pdf           | ANY OTHER FORMS IF ANY                   |                      |               |
| + | Tenders                     |       |                             |                       |                |                                          |                      |               |

Figure 1.5.3. After Creation of the Technical Cover Details.

|   | Government                  |        |         |                   | Welcome<br>Last login | : prodipghorui@gmail.com<br>: 16-Jun-2014 11:49 AM | My Accou            | int 🛉 Home 🗗 Logout |
|---|-----------------------------|--------|---------|-------------------|-----------------------|----------------------------------------------------|---------------------|---------------------|
|   | ))// of West Bergal         |        |         |                   |                       | eProcurement S                                     | ystem of Government | t of West Bengal    |
| 1 |                             | TENDER | R MAN   | AGEMENT           |                       |                                                    |                     |                     |
|   | Tender Management           |        |         |                   |                       |                                                    |                     |                     |
|   | Create Tender / Tender List | 0 Ter  | nder Li | st : WBPC/DIG/HQ  | /NIT-01(e)/3          | 2014-15 + Cover List                               |                     |                     |
| • | Publish Tender              | 1      |         | Basic Details     |                       | Cover Details                                      | NIT Docum           | ent                 |
| + | Published Tenders           | C      |         |                   |                       |                                                    |                     |                     |
|   | Clarifications              |        | Cove    | r Details         |                       |                                                    |                     |                     |
| + | PreBid Meeting              |        | S.No    | Cover Name        |                       | Cover Type                                         | Cover Document(s)   | Add<br>Content(s)   |
|   | Tender Status               |        | 1       | 2014_C8_19431_pag | <b>k</b> 1            | Fee/PreQual/Technical                              | 3                   | <u>a</u>            |
| + | Tender Comprehensive Report |        | 2       | 2014_C8_19431_pag | :k2                   | Finance                                            | 0                   |                     |
| + | Archived Clarifications     |        |         |                   |                       |                                                    |                     |                     |
| + | Archive Tenders             |        |         | No of En          | velope                | /Space is                                          | /                   |                     |
| + | View My Space List          |        |         | created a         | as Stati              | itory Cover                                        |                     | Next >              |
| + | EnListed Bidder Search      |        | _       | Docume            | nt                    |                                                    | / /                 |                     |
| + | Downloaded Tenders          |        |         | Documen           |                       |                                                    |                     |                     |
| + | BidDocuments                |        |         |                   |                       | Click here to prepare                              | e the               |                     |
| + | Bids Submitted              |        |         |                   |                       | Financial <b>Cover/Env</b>                         | elop                |                     |
|   | Bid Opening                 |        |         |                   |                       |                                                    |                     |                     |
| + | Tenders                     |        |         |                   |                       |                                                    |                     |                     |

Figure 1.5.4. Creation of Financial Cover Details.

ix)After Creation of the Technical Cover Details, Proceed Further to Prepare the **Financial Envelop/Cover**. So repeat the same process for Financial Cover Also.

x)Try to remember that the Covers/Envelops you are creating for the Bidders must be proper, or else it will result to a wrong tender Publishing. Suppose you are asking tender fee Scan Copy from a Bidder and you are not providing any space to the Bidder. It will produce lots of Problem while submission of the Tender.

| ſ | Government                  | Welcom<br>Last log                      | e : prodipghorui@gmail.com<br>in : 16-Jun-2014 11:49 AM | My Account 🏫 Home 🕒 Logour   |
|---|-----------------------------|-----------------------------------------|---------------------------------------------------------|------------------------------|
|   | 11 of West Beng             |                                         | eProcurement System                                     | of Government of West Bengal |
| ( |                             | TENDER MANAGEMENT                       |                                                         |                              |
|   | Tender Management           |                                         |                                                         |                              |
| , | Create Tender / Tender List | Tender List + WBPC/DIG/HQ/NIT-0         | 1(e)/2014-15 + Cover Contents                           |                              |
| • | Publish Tender              | Basic Details                           | Cover Content                                           | NIT Document                 |
| • | Published Tenders           |                                         |                                                         |                              |
| 9 | Clarifications              | Specify Documents for Cover             | : 2014_CB_19431_pack2                                   |                              |
| • | PreBid Meeting              | Description about the Cover contents (e | g: Fee details). You have entered 3 of 100 Characters.  |                              |
| • | Tender Status               | Document (                              | 000                                                     |                              |
| 4 | Tender Comprehensive Rep    | port                                    |                                                         |                              |
| • | Archived Clarifications     |                                         | ent Type * .xts                                         |                              |
| • | Archive Tenders             |                                         |                                                         | Cancel Save                  |
| • | View My Space List          |                                         |                                                         |                              |
| • | EnListed Bidder Sea         | tor Entoring the Decument               |                                                         |                              |
| • | Downloaded Tenden           |                                         | Type Description                                        | Edit Delete                  |
| 4 | BidDocuments                | scription and select the                | No documents found.                                     |                              |
| , | Bids Submitted dO           | cument type as XLS and                  |                                                         | Neut                         |
|   | Bid Opening Clic            | ck the <b>Save</b> Button               |                                                         | (TEAL P                      |
| 1 | Tenders                     |                                         |                                                         |                              |

Figure 1.5.5. Preparation of the Financial Cover

xi)From the Figure above click the **Add Content** Button for Financial Packet.

xii)Give the **Document Description** as **BOQ** and **Document type** as **.xls**→ Click **Save** Button

| Government                        |             | Welcome<br>Last login      | : prodipghorui@gmail.com<br>: 16-Jun-2014 11:49 AM | 🛓 My Accou        | nt 🕈 Home 🗗 Logout |
|-----------------------------------|-------------|----------------------------|----------------------------------------------------|-------------------|--------------------|
| 11/1 of West Bengal               |             |                            | eProcurement Syst                                  | em of Government  | of West Bengal     |
|                                   | TENDER MAN  | AGEMENT                    |                                                    |                   |                    |
| Tender Management                 |             |                            |                                                    |                   |                    |
| Create Tender / Tender List       | 0 Tender Li | ist : WBPC/DIG/HQ/NIT-01(e | )/2014-15 + Cover List                             |                   |                    |
| Publish Tender                    |             | Basic Details              | Cover Details                                      | NIT Docume        | int                |
| Published Tenders                 | (           | /                          |                                                    | 7                 |                    |
| + Clarifications                  | Cove        | er Details                 |                                                    |                   |                    |
| PreBid Meeting                    | S.No        | Cover Name                 | Cover Type                                         | Cover Document(s) | Add<br>Content(s)  |
| <ul> <li>Tender Status</li> </ul> | 1           | 2014_CB_19431_pack1        | Fee/PreQual/Technical                              | 3                 | 2                  |
| + Tender Comprehensive Report     | 2           | 2014_CB_19431_pack2        | Finance                                            | 1                 | a                  |
| Archived Clarifications           |             |                            |                                                    |                   |                    |
| Archive Tenders                   |             |                            |                                                    |                   |                    |
| View My Space List                |             |                            |                                                    |                   | Next >             |
| + EnListed Bidder Search          |             |                            |                                                    |                   |                    |
| Downloaded Tenders                |             |                            | Click the Next                                     | button to         |                    |
| + BidDocuments                    |             |                            | nroceed furthe                                     | ar                |                    |
| + Bids Submitted                  |             |                            |                                                    |                   |                    |
| Bid Opening                       |             |                            |                                                    |                   |                    |
| Tenders                           |             |                            |                                                    |                   |                    |

Figure 1.5.6. Completion of creating the Technical and Financial Covers.

xiii)After Clicking the Save Button the Envelop will be shown in the Table  $\rightarrow$  Then Click the **Submit** Button.

xiv)After Completing the Cover Details Click the **Next** Button to proceed to the Further Page.

# 1.6) NIT Uploading Process.

i) After completion of the Cover Details, you have to upload the NIT Document on the next page. To do that Click **Upload** Button given in the figure below :

|                 | Last login           | n : 16-Jun                                                                                                    | -2014 11:49 AM                                                                                                    | My Account                                                                                                    | t 🕇 Home                                                                                                    | E Logou                                                                                                    |
|-----------------|----------------------|----------------------------------------------------------------------------------------------------|----------------------------------------------------------------------------------------------------|----------------------------------------------------------------------------------------------------|----------------------------------------------------------------------------------------------------|----------------------------------------------------------------------------------------------------|
|                 |                      | eP                                                                                                    | : 16-Jun-2014 11:49 AM     eProcurement System of Government of West Bengal /2014-15 + NIT Document Cover Details NIT Document  wmber : WBPC/DIG/HQ/NIT-01(e)/2014-15 Date Verified By Action Delete No Documents found.                                                                                                  |                                                                                                    |                                                                                                    |                                                                                                    |
| TENDER MANAGEN  | AENT                 |                                                                                                    | 16-Jun-2014 11:49 AM     eProcurement System of Government of West Bengal  Ol4-15 + NIT Document  Cover Details NIT Document  nber : WBPC/DIG/HQ/NIT-01(e)/2014-15  ate Venfied By Action Delete No Documents found.  CBack Upload Next >  No ad the NIT  eents is allowed only in the order of last uploaded first.      |                                                                                                    |                                                                                                    |                                                                                                    |
|                 |                      |                                                                                                    |                                                                                                    |                                                                                                    |                                                                                                    |                                                                                                    |
| 0 Tender List + | WBPC/DIG/HQ/NIT-01   | (e)/2014-15 + I                                                                                                    | NIT Document                                                                                                    |                                                                                                    |                                                                                                    |                                                                                                    |
| B               | eir Dataile          | Cou                                                                                                    | er Dataile                                                                                                    | NIT Document                                                                                                    | v                                                                                                    |                                                                                                    |
| -               |                      | Con                                                                                                    |                                                                                                    | ATT DOCUMENT                                                                                                    |                                                                                                    | 5                                                                                                    |
|                 |                      |                                                                                                    |                                                                                                    |                                                                                                    |                                                                                                    |                                                                                                    |
|                 | Tender Reference     | e Number : WBI                                                                                                    | PC/DIG/HQ/NIT-01(e)/20                                                                                                    | 14-15                                                                                                    |                                                                                                    |                                                                                                    |
|                 |                      |                                                                                                    |                                                                                                    |                                                                                                    |                                                                                                    |                                                                                                    |
| Tender          | Documents            | _                                                                                                    | _                                                                                                    |                                                                                                    | _                                                                                                    |                                                                                                    |
| Documen         | t Type Upload        | ied Date                                                                                                    | Verified By                                                                                                    | Action                                                                                                    | Delete                                                                                                    |                                                                                                    |
|                 |                      | No C                                                                                                    | ocuments found.                                                                                                    |                                                                                                    |                                                                                                    |                                                                                                    |
|                 |                      |                                                                                                    |                                                                                                    |                                                                                                    | - 1                                                                                                    |                                                                                                    |
|                 |                      |                                                                                                    |                                                                                                    | d Back Unload                                                                                                    | Next 5                                                                                                    |                                                                                                    |
| ſ               |                      |                                                                                                    |                                                                                                    | Toatk Optote                                                                                                    | HERC 7                                                                                                    |                                                                                                    |
|                 | Click here to        | upload th                                                                                                    | e NIT                                                                                                    |                                                                                                    |                                                                                                    |                                                                                                    |
| 🥙 No            | Document.            |                                                                                                    |                                                                                                    |                                                                                                    |                                                                                                    |                                                                                                    |
| 8               | Deletion of Tender D | ocuments is allow                                                                                                    | red only in the order of la                                                                                                    | st uploaded first.                                                                                                    |                                                                                                    |                                                                                                    |
|                 |                      |                                                                                                    |                                                                                                    |                                                                                                    |                                                                                                    |                                                                                                    |
|                 | TENDER MANAGEN       | TENDER MANAGEMENT  Tender List + WBPC/DIG/HQ/NIT-01  Basic Details  Tender Reference  Tender Documents Document Type Upload  K R Click here to Document.  Deletion of Tender D | Welcome : produp<br>Last login : 16-Jun<br>P<br>TENDER MANAGEMENT<br>Tender List + WBPC/DIG/HQ/NIT-01(e)/2014-15 + 1<br>Basic Details Cove<br>Tender Reference Number : WBI<br>Tender Documents<br>Document Type Uploaded Date<br>No C<br>Click here to upload th<br>Document.<br>• Deletion of Tender Documents is allow | Vectorie : produpgnorusganal.com<br>Last login : 16-Jun-2014 11:49 AM<br>eProcurement Syste<br>TENDER MANAGEMENT<br>• Tender List + WBPC/DIG/HQ/NIT-01(e)/2014-15 + NIT Document<br>Basic Details Cover Details<br>Tender Reference Number : WBPC/DIG/HQ/NIT-01(e)/20<br>Tender Documents<br>Document Type Uploaded Date Verified By<br>No Documents found.<br>Click here to upload the NIT<br>Document.<br>• Deletion of Tender Documents is allowed only in the order of la | Weicome       : produpgnorulegmail.com       Imp Account         Last login       : 16-Jun-2014 11:49 AM       Imp Account         CProcurement System of Government of         TENDER MANAGEMENT         Imp Account       Imp Account         Imp Account         Tender List + WBPC/DIG/HQ/NIT-01(e)/2014-15 + NIT Document         Tender List + WBPC/DIG/HQ/NIT-01(e)/2014-15         Tender Reference Number : WBPC/DIG/HQ/NIT-01(e)/2014-15         Tender Documents         Documents         Documents         Documents         Documents         Documents found.         Eack Upload         Document Type         Documents found.         Eack Upload         Document Type         Documents found.         Eack Upload         Document Type         Document found.         Document Type         Document Type         Document Type         Document Type         Document Type         Document Type <td>Wetcome       : produpgnorusegmail.com       In X Account if Home         Last login       : 16-Jun-2014 11:49 AM         CeProcurement System of Government of West         TENDER MANAGEMENT         Image: Tender List + WBPC/DIG/HQ/NIT-01(e)/2014-15 + NIT Document         Basic Details         Tender Reference Number : WBPC/DIG/HQ/NIT-01(e)/2014-15         Tender Reference Number : WBPC/DIG/HQ/NIT-01(e)/2014-15         Tender Documents         Documents         Documents         Documents         Documents         Documents found.         Click here to upload the NIT         Document.         Ocument.         Document.         Document.         Document.         Document.         Document.         Document.         Document.         Document.         Document.         Document.         Document.         Document.         Document.         Documents</td> | Wetcome       : produpgnorusegmail.com       In X Account if Home         Last login       : 16-Jun-2014 11:49 AM         CeProcurement System of Government of West         TENDER MANAGEMENT         Image: Tender List + WBPC/DIG/HQ/NIT-01(e)/2014-15 + NIT Document         Basic Details         Tender Reference Number : WBPC/DIG/HQ/NIT-01(e)/2014-15         Tender Reference Number : WBPC/DIG/HQ/NIT-01(e)/2014-15         Tender Documents         Documents         Documents         Documents         Documents         Documents found.         Click here to upload the NIT         Document.         Ocument.         Document.         Document.         Document.         Document.         Document.         Document.         Document.         Document.         Document.         Document.         Document.         Document.         Document.         Documents |

Figure 1.6.1. Uploading Process of NIT Document Only

ii) After Clicking the Upload Button, Give the Document Description as NIT. After that Click the Yellow "Browse" Button to find the NIT from your Machine/ Folders/ Drives.

|   | Government                  | Welcome<br>Last login                   | : prodipghorui@gmail.com<br>: 16-Jun-2014 11:49 AM | 🏜 My Account 🏦 Home 📑 Logout    |
|---|-----------------------------|-----------------------------------------|----------------------------------------------------|---------------------------------|
|   | 111 of West Bangal          |                                         | eProcurement Syste                                 | em of Government of West Bengal |
|   |                             | TENDER MANAGEMENT                       |                                                    |                                 |
|   | Fender Management           |                                         |                                                    |                                 |
| • | Create Tender / Tender List | O Publish Tender + WBPC/DIG/HQ/NIT-01   | I(e)/2014-15 + Upload Documents                    |                                 |
| • | Publish Tender              | Basic Details                           | Cover Details                                      | NIT Document                    |
| • | Published Tenders           |                                         |                                                    | 5                               |
| • | Clarifications              |                                         | ٦                                                  |                                 |
| • | PreBid Meeting              | Tender Reference No                     | umber : W8PC/DIG/HQ/NIT-01(e)/20                   | Write NIT with Number           |
| • | Tender Status               | Document                                |                                                    | here. Ex. NIT 9                 |
| + | Tender Comprehensive Report | Document                                | ing al                                             |                                 |
| + | Archived Clarifications     |                                         | MIT-OIL.                                           |                                 |
| + | Archive Tenders             | Desc                                    | cription*                                          |                                 |
| + | View My Space List          |                                         |                                                    |                                 |
| + | EnListed Bidder Search      | Only pdf files are permitted to upload. |                                                    |                                 |
| • | Downloaded Tenders          |                                         |                                                    |                                 |
| • | BidDocuments                |                                         | Then Click the                                     |                                 |
| • | Bids Submitted              |                                         | Yellow (Browse)                                    |                                 |
|   | Bid Opening                 |                                         | Button                                             | Cancel Save                     |
| • | Tenders                     |                                         |                                                    |                                 |

Figure 1.6.2. Process to find the NIT and attaching process.

iii) Then Find your NIT from the Folder in which you have prepared and kept your NIT File in PDF format. Given in the Figure Below :

| Tender Manageme                                                                                              | ent                                      |                                                         |                                       |
|----------------------------------------------------------------------------------------------------|------------------------------------------|---------------------------------------------------------|---------------------------------------|
| Create Tender / T                                                                                            | ender List                               | O Publish Tender + W8PC/DIG/HC                          | /NIT-01(e)/2014-15 + Upload Documents |
| Publish Tender                                                                                               |                                          | Browse                                                  | NIT Document                          |
| Published Tenders                                                                                            |                                          |                                                         |                                       |
| Clarifications<br>PreBid Meeting<br>Tender Status<br>Tender Compreh<br>Archived Clarifice<br>Archive Tenders | Find the<br>saved fo<br>Select th<br>it. | NIT that you<br>or this Tender.<br>The File by clicking |                                       |
| View My Space Lit<br>EnListed Bidder St<br>Downloaded Tend<br>BidDocuments<br>Bids Submitted                 | earch<br>lers                            | File Mame: NITMANPOWER(<br>Files of Type: pdf           | Then Click Open                       |
| Bid Opening                                                                                                  |                                          |                                                         |                                       |
| Tenders                                                                                                    |                                          |                                                         |                                       |
| Bid Evaluation                                                                                               |                                          |                                                         | Cancel Save                           |
| Technical Evaluati                                                                                           | ion                                      |                                                         |                                       |
| Financial Evaluation                                                                                         | n                                        |                                                         |                                       |
| AOC                                                                                                    |                                          |                                                         |                                       |

Figure 1.6.3. Browsing/ Finding the NIT from your Machine

iv) After selecting the NIT, you have to digitally sign the Document or you cannot proceed further. For that click the Button just beside the Yellow Button to sign the Document. Given in the Figure Below :

|       | Government                             | Welcome<br>Last login                   | : prodipghorui@gmail.com<br>: 16-Jun-2014 11:49 AM | 🏜 My Account 🏫 Home  🗗 Logout |
|-------|----------------------------------------|-----------------------------------------|----------------------------------------------------|-------------------------------|
|       | See Con West Bengar                    |                                         | eProcurement System of                             | Government of West Bengal     |
|       |                                        | TENDER MANAGEMENT                       |                                                    |                               |
|       | Tender Management                      |                                         |                                                    |                               |
| 100   | Create Tender / Tender List            | Publish Tender + WBPC/DIG/HQ/NIT-01(    | (e)/2014-15 + Upload Documents                     |                               |
|       | <ul> <li>Publish Tender</li> </ul>     | Basic Details                           | Cover Details                                      | NIT Document                  |
| 100   | <ul> <li>Published Tenders</li> </ul>  |                                         |                                                    | 5                             |
| 200   | Clarifications                         |                                         |                                                    |                               |
|       | PreBid Meeting                         | Tender Reference Nu                     | mber : WBPC/DIG/HQ/NIT-01(e)/2014-15               | Click here to Sign            |
| 1000  | Tender Status                          | Document                                | Type : NIT                                         | the Document.                 |
| 100   | Tender Comprehensive Report            |                                         | MIT OI                                             |                               |
| 1000  | Archived Clarifications                |                                         | NUI-UI                                             |                               |
| 100   | Archive Tenders                        | Descr                                   | iption*                                            |                               |
| 100   | <ul> <li>View My Space List</li> </ul> |                                         |                                                    |                               |
| 100   | EnListed Bidder Search                 | Only pdf files are permitted to upload. |                                                    |                               |
| 1000  | Downloaded Tenders                     | Dog                                     | SKARIDesktopWIT_MANPOWER_02                        | pdf 📢 💺                       |
| 1.80% | <ul> <li>BidDocuments</li> </ul>       |                                         |                                                    |                               |
| 191   | Bids Submitted                         |                                         |                                                    | Control Control               |
|       | Bid Opening                            |                                         |                                                    | Lancer Save                   |
|       | • Tenders                              |                                         |                                                    |                               |

Figure 1.6.4. Digitally Signing Process

- v) After Clicking the Digitally signed Button it will ask you to give the pin Number of the DSC ex. 1234. Then it will sign the document and will show you the message as "Digitally signing ... Please wait".
- vi) After Signing the Document, it will give you the confirmation as **"File Signed Successfully"**, Click **OK** and then Click **Save**.

| Contraction of the local division of the local division of the loc | Boxesumach<br>of Mace Second                                       |          | Last login                                           | : proopgooral@gmail.com<br>: 16-Jun-2014 11:49 AM | My Account in House | Logout |
|----------------------------------------------------------------------------------------------------|--------------------------------------------------------------------|----------|------------------------------------------------------|---------------------------------------------------|---------------------|--------|
|                                                                                                    | Cender Hanagement                                                  | TENDER M | Windows Security                                     | eprocurement System                               | Click the Pin No.   |        |
| * * *                                                                                                    | Create Tender / Tender List<br>Publish Tender<br>Published Tenders | O Puble  | Microsoft Smart Card Provi<br>Please enter your PIN. | ider                                              |                     |        |
|                                                                                                    | Clarifications<br>PreBid Meeting                                   |          | PIN<br>•••••                                         | information                                       |                     |        |
| •                                                                                                    | Tender Status<br>Tender Comprehensive Report                       |          | A Caps Lock is on                                    |                                                   |                     |        |
| +                                                                                                    | Archived Clarifications                                            |          |                                                      | OK Cancel                                         |                     |        |
| + +                                                                                                    | Anthive Tenders<br>View Hy Space List                              |          |                                                      |                                                   |                     |        |

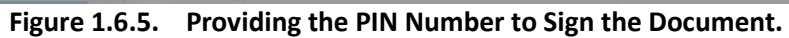

| 1000 | Generation                  | Welcome : prodipghorui@gmail.com<br>Last login : 16-Jun-2014 11:49 AM My Account in Home D Logon |
|------|-----------------------------|--------------------------------------------------------------------------------------------------|
|      | Tender Management           | TENDER MARAGEMENT Click the                                                                      |
|      | Create Tender / Tender List | Publish Tender + WBPC/DIG/HQ/KIT-BI(e)/2014-15 + Upload Documents     OK Button.                 |
| -    | Publish Tender              |                                                                                                  |
| - 10 | Published Tenders           | Cose meser                                                                                       |
|      | Clahifications              | i) File signed successfully                                                                      |
| -    | Preflid Heeting             |                                                                                                  |
| -4   | Tender Status               |                                                                                                  |
| -    | Tender Comprehensive Report |                                                                                                  |
| -> : | Archived Clarifications     | PHT-01                                                                                           |
| -    | Archive Tenders             | Description*                                                                                     |
| -    | View Hy Space List          |                                                                                                  |
| -+   | EnListed Bidder Search      | Only pdf files are permitted to upload.                                                          |
| -    | Downloaded Tenders          | SKARDesktopWIT_MANPOWER_02.pdf                                                                   |
|      | BidDocuments                | - Ducumento                                                                                      |
| -    | Bids Submitted              |                                                                                                  |
| 2    | lid Opening                 | Cancel Save                                                                                      |

Figure 1.6.6. The Process showing that the File is successfully signed.

|   | Government                  |                              | Last login : 16     | -Jun-2014 11:49 AM      | My Account 🏫 Home           | Logout |
|---|-----------------------------|------------------------------|---------------------|-------------------------|-----------------------------|--------|
|   | of West Bengal              |                              |                     | eProcurement Sys        | tem of Government of West B | lengal |
| ſ |                             | TENDER MANAGEMENT            |                     |                         |                             |        |
|   | Tender Management           |                              |                     |                         |                             |        |
| + | Create Tender / Tender List | O Publish Tender + WBPC/D    | IG/HQ/NIT-01(e)/201 | 4-15 + Upload Documents |                             |        |
|   | Publish Tender              | Basic Details                |                     | Cover Details           | NIT Document                |        |
| + | Published Tenders           |                              |                     |                         |                             | 5      |
| + | Clarifications              |                              |                     |                         |                             |        |
|   | PreBid Meeting              | Tender                       | Reference Number :  | WBPC/DIG/HQ/NIT-01(e)/2 | 2014-15                     |        |
|   | Tender Status               |                              | Document Tune :     | WIT                     |                             |        |
| • | Tender Comprehensive Report |                              | bocoment type .     |                         |                             |        |
|   | Archived Clarifications     |                              |                     | NET-01                  |                             |        |
|   | Archive Tenders             |                              | Description*        |                         |                             |        |
| • | View My Space List          |                              |                     |                         |                             |        |
| + | EnListed Bidder Search      | Only pdf files are permitted | to upload.          |                         |                             |        |
|   | Downloaded Tenders          |                              | <b>D</b>            | SKARIDesklopWIT_MANPO   | WER_02.pdf                  |        |
| + | BidDocuments                |                              | Document            |                         |                             |        |
| • | Bids Submitted              |                              |                     |                         |                             |        |
|   | Bid Opening                 |                              | Click t             | he Save Button          | Save                        |        |
|   | Tenders                     | C                            |                     |                         |                             |        |

Figure 1.6.7. Saving the Signed Document.

vii) Now after Saving the NIT it will show the NIT in the Table then it will ask to verify the Document. For that Click the **Verify** Option. Given in the Figure Below :

| Government                         |                            | Welcome : prodipy<br>Last login : 16-Jun | horui@gmail.com<br>-2014 11:49 AM                                                                                                    | My Account 👚 Home     | E Logout |  |
|------------------------------------|----------------------------|------------------------------------------|----------------------------------------------------------------------------------------------------|-----------------------|----------|--|
| of West Bengal                     |                            | eP                                       | rocurement System                                                                                                    | of Government of West | Bengal   |  |
|                                    | TENDER MANAGEMENT          |                                          |                                                                                                    |                       |          |  |
| Tender Management                  |                            |                                          |                                                                                                    |                       |          |  |
| Create Tender / Tender List        | O Tender List + WBPC/DIG/  | HQ/NIT-01(e)/2014-15 + M                 | (IT Document                                                                                                    |                       |          |  |
| + Publish Tender                   |                            |                                          |                                                                                                    |                       |          |  |
| + Published Tenders                | Basic Details              | Cove                                     | er Details                                                                                                    | NIT Document          | 5        |  |
| Clarifications                     |                            |                                          |                                                                                                    |                       |          |  |
| PreBid Meeting                     | Tende                      | r Deference Number - WRI                 | C/DIC/HO/NIT-01(a)/2014-                                                                                                    | ł                     |          |  |
| Tender Status                      | Tende                      | A Neterence Humber . Hor                 | -c/bid/ng/n11-01(e)/2014-                                                                                                    | Click the Verify      |          |  |
| Tender Comprehensive Penort        |                            |                                          |                                                                                                    | Option                |          |  |
| Tender Comprenensive Report        | Tender Documents           |                                          |                                                                                                    |                       |          |  |
| Archived Clarifications            | Document Type              | Uploaded Date                            | Verified By                                                                                                    | A Delete              |          |  |
| Archive Tenders                    | NET                        | 16-Jun-2014 12:12 PM                     | Yet To Verify                                                                                                    | Verify                |          |  |
| View My Space List                 | <<<1>>>>                   |                                          |                                                                                                    |                       | j.       |  |
| EnListed Bidder Search             |                            |                                          | 4 Back                                                                                                    | Delete Upload Next >  | 1        |  |
| Downloaded Tenders                 |                            |                                          |                                                                                                    |                       |          |  |
| BidDocuments                       |                            |                                          |                                                                                                    |                       |          |  |
| + Bids Submitted                   | 👋 Note                     |                                          |                                                                                                    |                       |          |  |
| Bid Opening                        | Deletion o                 | f Tender Documents is allow              | red only in the order of last u                                                                                                    | ploaded first.        |          |  |
| Tenders                            |                            |                                          |                                                                                                    |                       |          |  |
|                                    | Figure 1.6.8 Vo            | rifying the NIT D                        | ocument Proces                                                                                                    | c 1                   |          |  |
|                                    | FIGULE 1.0.0. VEI          |                                          | ocument Proces                                                                                                    | 5 1                   |          |  |
| Tender Management                  |                            |                                          |                                                                                                    |                       |          |  |
| Create Tender / Tender List        | O Publish Tender + WBPC/DI | G/HQ/NIT-01(e)/2014-15                   | <ul> <li>Upload Documents</li> </ul>                                                                                                    |                       |          |  |
| <ul> <li>Publish Tender</li> </ul> | Basic Details              | Cove                                     | r Details                                                                                                    | NIT Document          |          |  |
| Published Tenders                  |                            |                                          | Click                                                                                                    | y here to select      | 5        |  |
| Clarifications                     |                            |                                          | CIC                                                                                                    |                       |          |  |
| PreBid Meeting                     | Tender                     | Reference Number : WBP                   | C/DIG/HQ/NIT-01 the                                                                                                    | Check Box             |          |  |
| Tender Status                      |                            | Document Type : pdf                      |                                                                                                    |                       |          |  |
| Tender Comprehensive Report        | U                          | ploaded Document : NIT_                  | 1.pdf                                                                                                    |                       |          |  |
| Archive Tenders                    |                            | Document Size + 157                      |                                                                                                    |                       |          |  |
| View My Space List                 |                            | Document Size . 157.                     |                                                                                                    |                       |          |  |
| EnListed Bidder Search             | Do                         | cument Description : NIT-0               |                                                                                                    | Then Click Save B     | utton    |  |
| Downloaded Tenders                 |                            | Click Here To Verify                     | NIT_1.pdf                                                                                                    |                       |          |  |
| BidDocuments                       | Digital                    | Signature Property : 🔝 s                 | igned Property                                                                                                    |                       |          |  |
| Bids Submitted                     |                            |                                          |                                                                                                    |                       |          |  |
| Bid Opening                        |                            |                                          |                                                                                                    |                       |          |  |
| + Tenders                          |                            |                                          |                                                                                                    | Cancel Save           |          |  |
| Bid Evaluation                     |                            |                                          | in : prodipghoral@gmail.com   in : 16-Jun-2014 11:69 AM   CProcurement System of Government of West Bengal   cuppediate   cuppediate   cuppedint |                       |          |  |
| + Technical Evaluation             |                            |                                          |                                                                                                    |                       |          |  |
| Financial Evaluation               |                            |                                          |                                                                                                    |                       |          |  |
| + AOC                              |                            |                                          |                                                                                                    |                       |          |  |

Figure 1.6.9. Verifying the NIT Document Process 2

viii) After Clicking the **Verify** Option, it will show you the next page. Click on NIT.pdf check if the NIT uploaded is correct, then you have to click the **Check Box** and click **Save** Button.

ix) After Verifying the NIT Document it will show you as NIT **Verified** in the Table. Then without uploading any other files here just click the **Next** Button.

|   | Bovernment                  |                          | Welcome : pr<br>Last login : 16 | odipghorui@gmail.com<br>-Jun-2014 11:49 AM | Wy Account 👚 Home       | E Logout |
|---|-----------------------------|--------------------------|---------------------------------|--------------------------------------------|-------------------------|----------|
| l | 111 or West Bengal          |                          |                                 | eProcurement System                        | m of Government of West | Bengal   |
| ſ |                             | TENDER MANAGEMENT        |                                 |                                            |                         |          |
|   | Tender Management           |                          |                                 |                                            |                         |          |
|   | Create Tender / Tender List | 0 Tender List + WBPC/DIG | G/HQ/NIT-01(e)/2014-15          | + NIT Document                             |                         |          |
|   | Publish Tender              | Rasic Details            |                                 | Cover Details                              | NIT Document            | Ν.       |
|   | Published Tenders           | (                        | S )                             |                                            | nit occanicat           | 5        |
|   | Clarifications              |                          |                                 |                                            |                         |          |
| • | PreBid Meeting              | Ten                      | der Reference Number :          | WBPC/DIG/HQ/NIT-01(e)/201                  | 4-15                    |          |
|   | Tender Status               |                          |                                 |                                            |                         |          |
|   | Tender Comprehensive Report | Tender Document          | 5                               |                                            | Click the Next          |          |
| • | Archived Clarifications     | Document Type            | Uploaded Date                   | Venified By                                | Button.                 |          |
|   | Archive Tenders             | NIT                      | 16-Jun-2014 12:12               | PM PRODIP GHORUI                           | Verified                | /        |
| 4 | View My Space List          | «<1>>>                   |                                 |                                            |                         |          |
|   | EnListed Bidder Search      |                          |                                 | 4 Back                                     | Delete Upload Next >    |          |
|   | Downloaded Tenders          |                          |                                 |                                            |                         |          |
| • | BidDocuments                |                          |                                 |                                            |                         |          |
|   | Bids Submitted              | Whote                    |                                 |                                            |                         |          |
|   | Bid Opening                 | • Deletion               | of Tender Documents is          | allowed only in the order of las           | t uploaded first.       |          |
|   | Tenders                     |                          |                                 |                                            |                         |          |

Figure 1.6.10. Proceeding Process to the Next Page

### 1.7) Work Item Details Module.

i)After Proceeding to the next Page. It will show all the Details of the Covers and NIT. If you want to edit something in the Previous Process Like changing the cover details or NIT you can do it by Click the Edit Buttons for individual Steps. Given in the Figure Below :

| Master Management           |                                         |             |               |           | Fill up o                    | ll the countr   | od 1 |
|-----------------------------|-----------------------------------------|-------------|---------------|-----------|------------------------------|-----------------|------|
| Org Hierarchy Master        | O Tender List + WBTEST/NIT-0            | 1/2015-16   | + Work/It     | tem Det   | tails Fill up a              | fin the requir  | eu   |
| Jser Management             | Work/Item Details                       | Fee Detr    | ails Crit     | tical Dat | tes Bit Openers V            | Tields          |      |
| My Accounts                 | 2                                       |             |               |           |                              |                 |      |
| Fender Management           |                                         |             |               |           | When the state in the state  |                 |      |
| Create Tender / Tender List | Work/Item Title *                       | WBIEST/N    | 11-01/2015-19 | 9         | (work / services /           | KOLKATA         |      |
| Publish Tender              | Tou have entered 10 of 200              | CTUTE (MICH | oir           |           | items) •                     | -               |      |
| Published Tenders           |                                         | CIVIL WOR   | cr.           |           | Pincode                      | 7000.22         |      |
| Clarifications              | Work/Item Description *                 |             |               |           | Pre ou Meeting Made          |                 |      |
| Pre-Bid Meeting             |                                         |             |               |           | Pre big meeting              | Yes O No.       |      |
| Tender Status               | You have entered of 250 Ch              | aracters.   |               |           | Very bala entered 10 of 2501 | NOLKATA         |      |
| Tender Comprehensive Report |                                         |             |               |           | Tournave entered ad or about | KONKATA-22      |      |
| Archived Clarifications     | Pre Qualification Details               |             |               |           | Pre Bid Meeting Address      | CONSIDERING AND |      |
| Archive Tenders             |                                         |             |               |           |                              |                 |      |
| View My Space List          | Froduct Category *                      | Civil Work  | a:            |           |                              |                 |      |
| Downloaded Tenders          | Product Subcategory                     |             |               |           | Bid Opening Place *          | KOLKATA         |      |
| Pre Tender Details          | Contract Type *                         | Tender      |               |           | Tenderer Class*              | OTHERS          | 18   |
| ud Onening                  | Tender Value *                          | INR         | 123456        | 78        | Inviting Officer*            | WENDC           |      |
| Tenders                     | Bid Validity Days *                     | 30          |               |           |                              | KOUKATA         |      |
| the Frankrahme              | Calendar                                |             |               |           | Inviting Officer Address *   |                 |      |
| These Wine Evaluation       | Completion/Delivery<br>Period in Days * | 10          |               |           |                              |                 |      |
| Hem may Lynuadon            | Should allow GTE Details                | O Yes       | No No         |           | Should allow Itemwise        | O Yes 🖲 No      |      |
| recircular evaluation       |                                         |             |               |           | Evaluation                   |                 |      |
| Pinancial Evaluation        |                                         |             |               |           |                              | Cancel          | Next |
| AOC                         |                                         |             |               |           |                              |                 |      |
| orrigendum                  |                                         |             |               | 1         | (15) SN 50                   |                 | Next |
| Create Corrigendum          |                                         |             |               |           | Click Next to co             | ntinue          |      |
| Publish Corrispondum        |                                         |             |               |           |                              |                 |      |

Figure 1.7.1. Details to be Filled up for the Tender

ii)Click the Add New Button to precede further, next Enter the Details of the Tender.

iii)In the Above Figure Enter the Work item Title Details of the particular Tender and Proceed further. To Enter the Details you have to understand what details have been given in your NIT Document.

- Work/ Item Title: Same as Tender Reference Number but if the NIT contains one or more Serial numbers then mention the Serial Number here.
   Example: WBIWD/SE/DVC/NIT-9(e)/2012-13/1, try to use one keyword which bidder might use to search tender like earthwork, location, etc.
- Work Item Description: Give the Description of the Work within 255 Characters only. Give the same Details written in the NIT only. Don't put Special Characters as (), -, &, etc.
- III) Product Category: In this select the Category according to the NIT.

- IV) Contract Type: Select the Type of Contract like, Tender, Empanelment, and Rate Contract.
- V) Tender Value: Give the Tender Value according to your NIT for this Serial. If no estimated rate then put zero.
- VI) Bid validity Days: Here you have to give the Bid validity in days only. Like the Bid for this tender will be valid for?
- VII) Calendar completion/Delivery Period in Days: Here you have to give the Days only in which the Bidder has to complete his work.
- VIII) Give Location Details: Here try to give the exact place where the work is going to take place. Such as Block, Road, etc.
- IX) Pre Bid Meeting Place: Here mention the place where Pre Bid Meeting will take place if any. This field is not mandatory. If you are selecting NO then don't give the Pre bid Meeting Place and Address.
- X) Bid Opening Place: Give the Bid Opening place where the Technical Bid is going to be opened.
- XI) Tender Class: Select the Tender Class from here. Like is it a Open Tender, Class-1 Tender, etc.
- XII) Inviting Officer: Give the Designation of the Officer with the Circle or Division name. Example: SE/DVC
- XIII) Inviting Officer Address: Give the Address of the Officer.

iv)After entering all the Details here proceed to the Next Step by Clicking the **Next** Button.

v)On the Next page Fill up the Tender Fee Details along with the EMD Details. Follow the Figure Given in the next page :

## **1.8) EMD Details Module for Online Payment**

i)First Click **Online** checkbox for Online EMD Payment.

| My Accounts         Tender Management         Create Tender / Tender List         Publish Tender         Publish Tenders         Clarifications         PreBid Meeting         Tender Status         Tender Comprehensive Report         Archive Tenders         View My Space List         Downloaded Tenders         BidDocuments                                                                                                    |           |
|----------------------------------------------------------------------------------------------------|-----------|
| ender Management   Create Tender / Tender List   Publish Tender   Published Tenders   Clarifications   PreBid Meeting   Tender Status   Tender Status   Tender Comprehensive Report   Archive Clarifications   Archive Tenders   View My Space List   Downloaded Tenders   BidDocuments   END Fee Payable To *   WB NIC   END Fee Payable At *   BidDocuments                                                                                                    |           |
| Create Tender / Tender List     Tender Recence Relations * Reported in the ender Status       Published Tenders     Fee Payment Mode*       Clarifications     Fee Payment Mode*       PreBid Meeting     Tender Fee(INR)       Tender Status     Exemption Allowed       Tender Status     EMD Fee       Tenders     EMD Fee       View My Space List     EMD Exemption Allowed       Downloaded Tenders     EMD Fee Payable To *       BidDocuments     EMD Fee Payable At *                                                                                                    |           |
| Publish Tender         Published Tenders         Clanifications         Predid Meeting         Tender Fee (INR)         Tender Status         Tender Comprehensive Report         Archived Clanifications         EMD Fee         Fixed © Percentage         EMD Fee         EMD Fee         EMD Fee         EMD ECV %         No         Select the "payment as online"         BidDocuments                                                                                                    |           |
| Published Tenders       Fee Payment Mode*       Offline I Online       Not Applicable         PreBid Meeting       Tender Fee(INR)       0       Exemption Allowed       Yes INO         Tender Status       Tender Status       Exemption Allowed       Yes INO       Not Applicable         Tender Comprehensive Report       Archived Clarifications       EMD Fee       Fixed I Percentage         Archive Tenders       EMD Fee       Image: Fixed I Percentage       Select the "payment" as online         View My Space List       EMD Exemption Allowed       Yes INO       Select the "payment" as online         BidDocuments       EMD Fee Payable At *       BabloigeA       Select the "payment" as online |           |
| Clarifications       Fee Payment Mode*       I Offline       Online       Not Applicable         PreBid Meeting       Tender Fee(INR)       0       Exemption Allowed       Yes       No         Tender Status       Earnest Money Depost (EMD) Details       EMD Fee       Fixed       Percentage         Archived Clarifications       EMD Fee       Fixed       Percentage       Select the "payment as online         View My Space List       EMD Exemption Allowed       Yes       No       Select the "payment as online         Downloaded Tenders       EMD Fee Payable To*       WB NIC       Select the "payment as online                                                                                    |           |
| Prebid Meeting     Tender Fee(INR)     0       Tender Status     Exemption Allowed     Yes     No       Tender Comprehensive Report     EMD Fee     Fixed     Percentage       Archive Tenders     EMD Fee     Fixed     Percentage       View My Space List     EMD Exemption Allowed     Yes     No       Downloaded Tenders     EMD Fee Payable To*     WB NIC     Select the "payme as online                                                                                                    |           |
| Tender Status       Exemption Allowed       Yes       No         Tender Comprehensive Report       Emost Money Depost (EMD) Details       Emost Money Depost (EMD) Details         Archived Clarifications       EMD Fee       Fixed       Percentage         Archive Tenders       EMD Amount (INR)*       20       Select the "paymin" as online         View My Space List       EMD Exemption Allowed       Yes       No         Downloaded Tenders       EMD Fee Payable To *       WB NIC       Select the "paymin" as online         BidDocuments       EMD Fee Payable At *       BANKISPA       Select the "paymin" as online                                                                                   |           |
| Earnest Noney Depost (EMD) Details       Earnest Noney Depost (EMD) Details       EMD Fee        Fixed        Percentage        Archive Tenders     EMD Amount(INR)*     20       View My Space List     EMD ECV %     0.0       Downloaded Tenders     EMD Fee Payable To *     WB NIC       BidDocuments     EMD Fee Payable At *     BANKURA                                                                                                    |           |
| Archived Clarifications     EMD Fee     Fixed     Percentage       Archive Tenders     EMD Amount(INR)*     20       View My Space List     EMD ECV %     0.0       Downloaded Tenders     EMD Fee Payable To *     WB NIC       BidDocuments     EMD Fee Payable At *     BANKIRA                                                                                                    |           |
| Archive Tenders     EMD Amount(INR)*     20       View My Space List     EMD ECV %     0.0       Downloaded Tenders     EMD Exemption Allowed     Yes © No       BidDocuments     EMD Fee Payable At *     BANKIRA                                                                                                    |           |
| View My Space List         EMD ECV %         0.0           Downloaded Tenders         EMD Exemption Allowed         Yes © No         Select the "paym<br>as online           BidDocuments         EMD Fee Payable At *         BANKURA         Select the "paym                                                                                                    |           |
| EMD Exemption Allowed         Yes         No         Occord in polytom           Downloaded Tenders         EMD Fee Payable To*         WB NIC         as onlin           BidDocuments         EMD Fee Payable At *         BANKURA         BANKURA                                                                                                    | ent mode" |
| EMD Fee Payable To * WB NIC<br>BidDocuments EMD Fee Payable At * BANKSIRA                                                                                                    | e         |
| EMD FEE Payable AL BANKUKA                                                                                                    |           |
| Bids Submitted                                                                                                    |           |
| Online Banks *                                                                                                    |           |
| V ICICI BANK                                                                                                    |           |
| ICICI NEFT/RTG5                                                                                                    |           |
| d Evaluation                                                                                                    |           |
| Technical Evaluation                                                                                                    |           |
| Financial Evaluation Click Next to continue                                                                                                    |           |
| AOC Note                                                                                                    |           |
|                                                                                                    |           |
|                                                                                                    |           |

Figure 1.8.1. Enter the EMD Details for Online Payment.

ii)Provide the EMD Details

- iii)Click ICICI Bank checkbox for Online EMD payment through Net banking.
- iv)Click ICICI NEFT/RTGS checkbox for Online EMD payment through NEFT / RTGS. After this, click Next button.

#### **1.9)** Critical Dates.

i)On the Next Page Fill the Dates as you have mentioned in your NIT for the Particular Tender with its Serial Number. The Figure Below shows the Critical dates Module :

| Master Management           |                                             |                    |                    |                      |               |               |
|-----------------------------|---------------------------------------------|--------------------|--------------------|----------------------|---------------|---------------|
| Org Hierarchy Master        | O Tender List + WBTEST/NIT-01/201           | 5-16 • Critical Da | tes                |                      |               |               |
| User Management             | Work/Item Details Fee Det                   | ails Critical (    | Dates Bid Open     | ers Work/It          | em Docum      | ents OID      |
| My Accounts                 |                                             |                    | £                  |                      |               |               |
| Fender Management           |                                             |                    | Mana Media         | Ano filliando in PER | Testical Date | an Malidation |
| Create Tender / Tender List |                                             |                    | VIEW FIGH          | payrineekiy onins    | Linear Dati   | ca Validation |
| Publish Tender              | Tender Referen                              | toe Number : WBT   | EST/NIT-01/2015-16 |                      |               | 10            |
| Published Tenders           |                                             |                    |                    |                      | Hour          | Mins          |
| Clarifications              | Publishing Date*                            | 13/08/2015         |                    | At                   | 12 💌          | 30 💌          |
| Pre-Bid Meeting             | Document Download / Sale<br>Start Date*     | 13/08/2015         | 3                  | At                   | 12 💌          | 30 💌          |
| Tender Status               | Seek Clarification Start Date               | 1                  |                    | At                   | 09 💌          | 00 -          |
| Tender Comprehensive Report |                                             |                    | -                  |                      |               |               |
| Archived Clarifications     | Seek Clarification End Date                 |                    |                    | Upto                 | 09 [3]        | 00            |
| Archive Tenders             | PreSid Meeting Date*                        | 13/08/2015         |                    | At                   | 12 💌          | 40 💌          |
| View My Space List          | Bid Submission Start Date*                  | 13/08/2015         |                    | At                   | 13 .          | 00 -          |
| Downloaded Tenders          |                                             | E a la company com | -                  | 1000                 | 44            |               |
| Pre Tender Details          | bio Submission Closing Date                 | 13/08/2015         |                    | upto                 | 14 (2)        | 00 [8]        |
| Bid Opening                 | Bid Opening Date*                           | 13/08/2015         |                    | At                   | 14 💌          | 05 💌          |
| Tenders                     |                                             |                    |                    | 0                    | Cancal        | Maxt          |
| Bid Evaluation              |                                             |                    |                    | 0                    | Cancer        | - ALL         |
| Item Wise Evaluation        | 🥙 Note                                      |                    |                    |                      |               | Next          |
| Technical Evaluation        |                                             |                    |                    |                      |               |               |
| Financial Evaluation        | System computes i     Click on Critical Dat | as Criteria link 1 | erim days crite    | ria between date:    | sing Date.    |               |
| AOC                         | Enter                                       | the Critical       | Dates              |                      | -             |               |
| Corrigendum                 | Enter                                       | and Time           | Dates              | Connector            |               |               |
| Create Corrigendum          |                                             | ond mile           |                    | Click N              | ext to c      | ontinue       |
| Publish Corrigendum         |                                             |                    |                    |                      |               |               |

Figure 1.9.1. Critical Dates Entry.

ii)In the Critical dates entry Module Insert the Dates from the Calendar only shown in the Figure above. Remember the Hours and Minutes are also important for Tender Publishing and Opening. The Dates which are Not shown as \* are not mandatory. Like **Seek Clarification Start Date** and **Seek Clarification End Date**, mention these dates if only you have selected Pre Bid Meeting option in the Previous Module. Or else don't mention the Dates.

# **1.10)** Bid Opener Selection Module.

| Master Management                      |                                                              |                               |                      |                                  |           |         |  |  |  |  |
|----------------------------------------|--------------------------------------------------------------|-------------------------------|----------------------|----------------------------------|-----------|---------|--|--|--|--|
| Org Hierarchy Master                   | Tender List                                                  | WBTEST/NIT-01/2015-           | 16 + Bid Opener Sele | ection                           |           |         |  |  |  |  |
| User Management                        | Work/Ite                                                     | m Details Fee Deta            | ils Critical Dates   | Bid Openers Work/Iten            | n Documer | ts OID  |  |  |  |  |
| My Accounts                            | 2                                                            |                               |                      |                                  |           |         |  |  |  |  |
| Tender Management                      |                                                              |                               |                      |                                  |           |         |  |  |  |  |
| Create Tender / Tender List            | Tender Reference Number : WBTEST/NIT-01/2015-16              |                               |                      |                                  |           |         |  |  |  |  |
| Publish Tender                         |                                                              |                               |                      |                                  |           |         |  |  |  |  |
| Published Tenders                      | Bid opener's type (2.0f.2). Required number of bid openers:2 |                               |                      |                                  |           |         |  |  |  |  |
| Clarifications                         | Openers Here                                                 |                               |                      |                                  |           |         |  |  |  |  |
| Pre-Bid Meeting                        | Bid Ope                                                      | eners List                    |                      |                                  |           |         |  |  |  |  |
| Tender Status                          | S.No                                                         | User Name                     | Designation          | Login Id                         |           | Select  |  |  |  |  |
| Tender Comprehensive Report            | 1                                                            | ABHINABA MUKHERJEE            | COMPUTER ASSIT       | abhinaba.mukherjee@gmail.com     | Valid     | 1       |  |  |  |  |
| · Temper Compresenter Report           | 2                                                            | ADJERY DANAGNAYAN             | DRAUGHTSMAN          | thanuadiery@yahoo.cs.in          | Valid     | I.      |  |  |  |  |
| Archived Clanifications                | з                                                            | AJAY KUMAR PAL                | DIA                  | aeozppurbamdn@gmail.com          | Valid     | <b></b> |  |  |  |  |
| Archive Tenders                        | 4                                                            | Ajith K Thankanchan           | KWA                  | ajithkwa@gmail.com               | Valid     | 23      |  |  |  |  |
| <ul> <li>View My Space List</li> </ul> | 5                                                            | A K GUPTA                     | CE                   | ashokgupta186178@gmail.com       | Valid     | 13      |  |  |  |  |
| Downloaded Tenders                     | 6                                                            | ANIMESH                       | OFFICER              | ace1@wbphed.gov.in               | Valid     | 12      |  |  |  |  |
| Pre Tender Details                     | 7                                                            | ANIMESH                       | SE                   | mumbai@had.co.in                 | Valid     | 13      |  |  |  |  |
| Bid Opening                            | 8                                                            | ANIRUDDHA NATH                | OFFICER              | aniruddha.nath@wbsedcl.in        | Valid     | 275     |  |  |  |  |
| Tenders                                | 9                                                            | Anjan Kumar Das               | Audit and Accounts   | aaoakd1972@gmail.com             | Valid     | 15      |  |  |  |  |
| Bid Evaluation                         | 10                                                           | Anuo Kumar Misra              | SAE RWS              | akm2323a@gmail.com               | Valid     | 101     |  |  |  |  |
| Item Wise Evaluation                   | 11                                                           | Aparesh                       | OFFICER              | apuchattopadhyay@gmail.com       | Valid     | 10      |  |  |  |  |
| Technical Evaluation                   | 12                                                           | Chattopadhyay<br>Arindam Bore | Creator              | anodambora2005@nmail.com         | Wallet    | and it  |  |  |  |  |
| Financial Evaluation                   | 13                                                           | Aningen Challeshadi           | Desfaces             | aninaan shaleshadiffuahee sa ia  | Malid     | 223     |  |  |  |  |
| . AOC                                  | 1.4                                                          | Animava Unastrabarts          | MANAGER DURCHART     | arunava_criakrabarbigyanoo.co.in | Vano -    | E3      |  |  |  |  |
| Corrigendum                            | 14                                                           | Arunava pana                  | Engineer             | apportnaseggmail.com             | vand.     | 03      |  |  |  |  |
| corrigentum                            | 4.2                                                          | Arwn Auchar                   | engineer.            | anun-kumangwosepol-in            | Vand      |         |  |  |  |  |
| Create Comgendum                       | 10                                                           | ARUNNATHE PANDIAN             | JU(Inst)             | arunnathe@hotmail.com            | Valid     |         |  |  |  |  |
| Publish Corrigendum                    | 17                                                           | ARUP KAR                      | 11                   | arupkar01@gmail.com              | Valid     |         |  |  |  |  |

i)After giving the Dates Click Next to Proceed further.

Figure 1.10.1. Bid Openers Selection Details Module

| 🛷 No   | te                      |                      | Click Submit to continue      |         |       |
|--------|-------------------------|----------------------|-------------------------------|---------|-------|
|        |                         |                      | Cance                         | al Si   | ubmit |
| << < 1 | > >>                    |                      |                               |         |       |
| 226    | YOUVARAJ<br>RAMALINGAM  | ASSISSTANT ENGINEER  | youvaraj_ae@rediffmail.com    | Valid   | 23    |
| 225    | WB TEST DEPT USER five  | TEST USER            | wbdept5@gmail.com             | Valid   | E1    |
| 224    | WB TEST DEPT USER 4     | TEST USER            | wbdept4@gmail.com             | Valid   | 0223  |
| 223    | WB TEST DEPT USER 3     | TEST USER            | wbdept3@gmail.com             | Valid   | (PPT) |
| 222    | WB DEPT USER Six        | EE                   | westbdept6@gmail.com          | Valid   | 0.0   |
| 221    | WB DEPT USER Officer    | EE                   | westbdept5@gmail.com          | Valid   | 23    |
| 20     | VPT MOHANA TADI         | Prog                 | vptuser1@nic.in               | Valid   | 100   |
| 219    | VPT D.VASUDEV           | Prog                 | vptuser2@nic.in               | Valid   | 613   |
| 218    | VIMAL KISHORE SHAH      | SE                   | vkshah@hscl.co.in             | Valid . | 0773  |
| 217    | VIJAY KUMAR GARG        | AGM CIVIL            | vkgarg627@gmail.com           | Valid   | 83    |
| 216    | VIJAY KUMAR             | Deputy Commandant    | vijaydcirbn@gmail.com         | Valid   | (PT)  |
| 115    | Venkatesan M            | Senior Clerk         | venkat051177@gmail.com        | Valid   | 03    |
| 214    | VENGATACHALAPATHY<br>D  | Clerk                | vengatachalapathy.d@gmail.com | Valid   | 23    |
| 213    | VASUDEVAN<br>KRISHNARAJ | Assistant Programmer | vasudek@gmail.com             | Valid   | 03    |
| 212    | UTPAL SAHA              | Executive Engineer   | eeaimalda@gmail.com           | Valid   |       |
| 211    | Usha Basumatary         | OFFICER              | ubasumatary@coalindia.in      | Valid   | 023   |
| 210    | USER 7TH                | OFFICER              | atiuser7@gmail.com            | Valid   | 100   |

## ii)After Selecting the Bid Openers Click the **Submit** Button.

Figure 1.10.2. Bid Openers Selection Details Module

## **1.11)** Uploading the Other Tender Documents.

i) After proceeding to the next page, upload the other Documents like Form 2911\_ii, BOQ or if any drawing that you want to provide to the Bidder with this Tender. Click the Upload Button. Follow the Figure given below :

| Bovernment                    |               |           | Welcome<br>Last login                   | : prodipghoru<br>: 16-Jun-2014 | i@gmail.com<br>11:49 AM | 🛓 My Acc        | ount 🕈 Home 🗗 Logour |
|-------------------------------|---------------|-----------|-----------------------------------------|--------------------------------|-------------------------|-----------------|----------------------|
| 111 of West Bengal            | ļ             |           |                                         | eProcu                         | rement System           | of Governme     | nt of West Bengal    |
|                               | TENDER MANAGE | MENT      |                                         |                                |                         |                 |                      |
| Tender Management             |               |           |                                         |                                |                         |                 |                      |
| + Create Tender / Tender List | O Tender List | WBPC/DIC  | G/HQ/NIT-01(e)/                         | 2014-15 + Work/                | tem Documents           |                 |                      |
| + Publish Tender              | Work/Ite      | m Details | Fee Details                             | Critical Dates                 | Bid Oneners             | Work/Item Docur | nents OID            |
| + Published Tenders           |               |           |                                         | Childen Dates                  |                         | Horky Meni Docu |                      |
| + Clarifications              |               | Ten       | der Reference N                         | umber : WBPC/DI                | 5/HQ/NIT-01(e)/2014-    | 15              |                      |
| + PreBid Meeting              |               |           |                                         |                                |                         |                 |                      |
| Tender Status                 | Work/         | tem Docum | nents                                   |                                |                         |                 |                      |
| • Tender Comprehensive Report | Docume        | nt Type   | Description                             | h                              | Uploaded Date           | Action          | Delete               |
| + Archived Clarifications     |               |           | 100000000000000000000000000000000000000 | Work/Item docu                 | ments not found.        | Transfer 1      |                      |
| + Archive Tenders             |               | -         |                                         |                                |                         |                 |                      |
| + View My Space List          |               |           |                                         |                                | 0                       | (Back Unload    | Neut                 |
| + EnListed Bidder Search      |               | Click     |                                         |                                |                         | Back Opidad     | HOREF                |
| Downloaded Tenders            |               | othe      | r Work Ite                              | ipioad the                     |                         |                 |                      |
| + BidDocuments                |               | Doci      | uments lik                              | e BOO. 291                     | 1                       |                 |                      |
| + Bids Submitted              |               | Forn      | n etc.                                  |                                |                         |                 |                      |
| Bid Opening                   |               |           |                                         |                                |                         |                 |                      |
| • Tenders                     |               |           |                                         |                                |                         |                 |                      |

Figure 1.11.1. Other Tender Documents Uploading Process

ii) Now After Clicking the Upload Button Follow the Steps as you did for Uploading and Verifying the NIT Document Previously. The Steps will be repeated each and every time you are uploading a new Document. Follow the figures given in the next page :

| Government                    | Last login       | : procipgnorulegmail.com<br>: 16-Jun-2014 11:49 AM | 🏜 My Account 🏫 Home 📑 Logout      |
|-------------------------------|------------------|----------------------------------------------------|-----------------------------------|
| 111 of West Bengal            |                  | eProcurement Sys                                   | stem of Government of West Bengal |
| A Browse_                     | ×                |                                                    |                                   |
| Look jn: Desktop              |                  | G/HQ/NIT-01(e)/2014-15 + Up                        | sload Documents                   |
| _2014 🗂 report                | NITMANPOWER02    |                                                    |                                   |
|                               | Pages from NIT_N | /DIG/HQ/NIT-01(e)/2014-15                          | Click here to browse the          |
| TERS DIMLads                  |                  |                                                    | Documents.                        |
| HEET DOC820114.pdf            | 、                | ler Documents                                      |                                   |
|                               |                  | URES OR FORMS IF ANY WHICH THE                     | BIDDER                            |
| File Name: ANNEXUREFORMAT.pdf |                  | TER SIGN AND STAMP THE SAME DO                     | CUMENT                            |
| Files of Type: pdf,rar,xls    |                  | DED WHET THES TENDER ONLY                          |                                   |
|                               |                  |                                                    |                                   |
| L                             | Open Can         |                                                    |                                   |
| BidDocuments                  | Sear             | ch the document ar                                 | nd                                |
| Bids Submitted                | Click            | the <b>Open</b> Button                             |                                   |
| Bid Opening                   |                  |                                                    |                                   |
| Tenders                       |                  |                                                    | Lances Save                       |

Figure 1.11.2. Other Tender Documents Uploading Process 2

| Construction of the second             | Welcome : prodipghorui@gmail.com<br>Last login : 16-Juo-2014 11:49 AM My Account in Home D Logo<br>eProcurement System of Government of West Benga |
|----------------------------------------|----------------------------------------------------------------------------------------------------|
|                                        | TENDER MANAGEMENT                                                                                                    |
| Tender Management                      | Then Provide the Pilv                                                                                                    |
| + Create Tender / Tender List          | Work Microsoft Smart Card Provider     No. and Click OK                                                                                            |
| Publish Tender                         | Please enter your PIN.                                                                                                    |
| + Published Tenders                    |                                                                                                    |
| + Clanifications                       |                                                                                                    |
| PreBid Meeting                         |                                                                                                    |
| • Tender Status                        |                                                                                                    |
| • Tender Comprehensive Report          |                                                                                                    |
| + Anchived Clarifications              | OK Cancel                                                                                                    |
| Archive Tenders                        |                                                                                                    |
| <ul> <li>View My Space List</li> </ul> | Only pdf, ran, alls files are permitted to upload.                                                                                                 |
| + EnListed Bidder Search               | SKARIDesktopiannexureformat.pdf                                                                                                    |
| Downloaded Tenders                     |                                                                                                    |
| BidDocuments                           |                                                                                                    |
| + Bids Submitted                       | Click nere to Digitally                                                                                                    |
| Bid Opening                            | Sign the Document                                                                                                    |
| + Tenders                              | Cancel Save                                                                                                    |

Figure 1.11.3. Other Tender Documents Uploading Process 3.

| 1   | Government                  |                            | Last login              | : prodipghorui@gma<br>: 16-Jun-2014 11:49 | AH I                 | My Account 👘 Horse | E Logout |
|-----|-----------------------------|----------------------------|-------------------------|-------------------------------------------|----------------------|--------------------|----------|
|     | Constant Bangal             |                            |                         |                                           |                      |                    |          |
|     |                             | TENDER MANAGEMENT          |                         |                                           |                      |                    |          |
| 100 | Fender Management           |                            |                         |                                           |                      |                    |          |
| -   | Create Tender / Tender List | 0 Work Item Document U     | Ipload + WBPC/D         | DIG/HQ/NI7-01(e)/2014-1                   | 5 + Upload Documents |                    |          |
| +   | Publish Tender              | <b>F</b>                   |                         | ×                                         |                      |                    |          |
| +   | Published Tenders           |                            |                         |                                           |                      |                    |          |
| +   | Clanifications              | Tender R                   | i) File signed s        | uccessfully.                              | e wait               |                    |          |
| +   | PreBid Meeting              |                            |                         | ar I                                      |                      |                    |          |
| +   | Tender Status               |                            |                         |                                           |                      |                    |          |
| -   | Tender Comprehensive 9      |                            | ESDC                    | DERIS TO BE SUBMITTED WITH                | THIS TENDER          |                    |          |
| +   | Archived Clarifications Cli | ck the OK Button           | Description*            |                                           |                      |                    |          |
| +   | Archive Tenders             |                            |                         |                                           |                      |                    |          |
|     | View My Space List          | Only pdf, rar, sis files a | re permitted to upload. |                                           |                      |                    |          |
| +   | EnListed Bidder Search      |                            | Sk                      | ARVDesktopVANNEXUREF                      | ORMAT.pdf            |                    |          |
| +   | Downloaded Tenders          |                            | Cocontrolity            |                                           |                      |                    |          |
| +   | BidDocuments                |                            |                         |                                           |                      |                    |          |
| +   | Bids Submitted              |                            |                         |                                           |                      |                    |          |
| 100 | Bid Opening                 |                            |                         |                                           |                      | (Course) (Course)  |          |
| +   | Tenders                     |                            |                         |                                           |                      | cancer Save        |          |

Figure 1.11.4. Other Tender Documents Uploading Process 4.

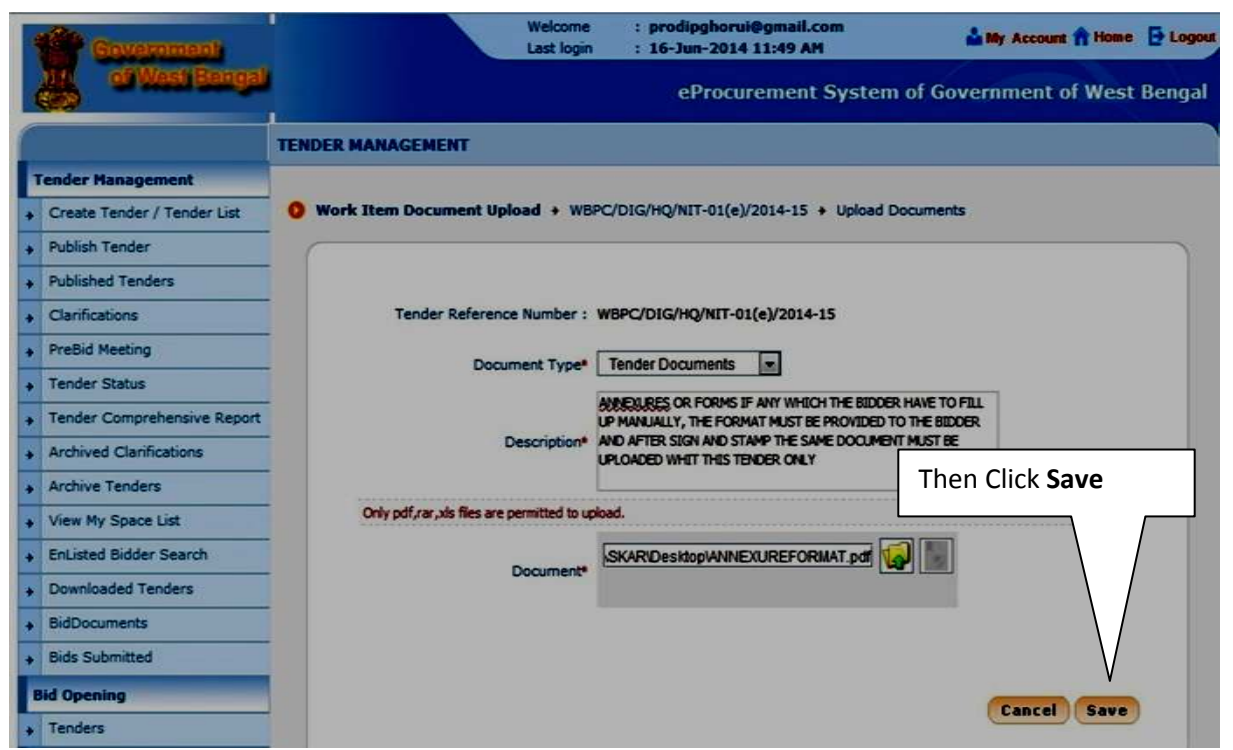

Figure 1.11.5. Other Tender Documents Uploading Process 5.

|   | Government                  |        |                     | Welcome<br>Last login   | : prodipghorui@<br>: 16-Jun-2014 1  | Igmail.com<br>1:49 AM |          | 📩 My Accou   | nt 🕇 Home | E Logout |
|---|-----------------------------|--------|---------------------|-------------------------|-------------------------------------|-----------------------|----------|--------------|-----------|----------|
|   | 11 of West Bengel           |        |                     |                         | eProcure                            | ement Syste           | m of Gov | vernment     | of West   | Bengal   |
| 1 |                             | TENDER | MANAGEMENT          |                         |                                     |                       |          |              |           |          |
|   | Fender Management           |        |                     |                         |                                     |                       |          |              |           |          |
|   | Create Tender / Tender List | 0 Ten  | der List + WBPC/DIG | 5/HQ/NIT-01(e)/         | 2014-15 + Work/Ite                  | m Documents           |          |              |           |          |
|   | Publish Tender              |        | Work/Item Details   | Fee Details             | Critical Dates                      | Bid Oneners           | Work/II  | am Docume    |           |          |
| + | Published Tenders           | 6      | -                   | Tee Decens              | Critical Dates                      | uid openers           | HUIR/I   | em oocume    |           | - 5      |
| + | Clarifications              |        | Ten                 | der Reference Ni        | umber : WBPC/DIG/                   | HQ/NIT-01(e)/201      | Click    | here to      | Verify    |          |
| + | PreBid Meeting              |        |                     |                         |                                     |                       |          |              |           |          |
| + | Tender Status               |        | Work /Itam Docum    | ante                    |                                     |                       |          |              |           |          |
| + | Tender Comprehensive Report |        | Document Type       | Description             | 1                                   | Uploaded Date         | A        |              | Delete    |          |
| • | Archived Clarifications     |        | Tender Documents    | ANNEXURES               | OR FORMS IF ANY                     | 16-Jun-2014           | Ve       | $\mathbf{N}$ |           |          |
| + | Archive Tenders             |        |                     | FILL UP MA              | BIDDER HAVE TO                      |                       |          |              |           |          |
| + | View My Space List          |        |                     | FORMAT MU<br>THE BIDDER | ST BE PROVIDED TO<br>AND AFTER SIGN |                       |          |              |           |          |
| + | EnListed Bidder Search      |        |                     | AND STAMP<br>DOCUMENT   | THE SAME<br>MUST BE UPLOADED        |                       |          |              |           |          |
| + | Downloaded Tenders          |        |                     | WHIT THIS               | TENDER ONLY                         |                       |          |              |           |          |
|   | BidDocuments                |        | <<1>>>>             | _                       |                                     |                       |          |              |           |          |
| + | Bids Submitted              |        |                     |                         |                                     | ( Back                | Delete   | Upload       | Next >    |          |
|   | Bid Opening                 |        |                     |                         |                                     |                       |          |              |           |          |
| + | Tenders                     | -      |                     |                         |                                     |                       |          |              |           |          |

Figure 1.11.6. Other Tender Documents Uploading Process 6.

| 1          | Government                  | Welcome<br>Last login                   | : prodipgho<br>: 16-Jun-20 | rui@gmail.com<br>)14 11:49 AM | 🎍 My Account 🁚 Home 📑 Logout   |
|------------|-----------------------------|-----------------------------------------|----------------------------|-------------------------------|--------------------------------|
|            | i of West Bengal            |                                         | ePro                       | curement Syster               | n of Government of West Bengal |
|            |                             | TENDER MANAGEMENT                       |                            |                               |                                |
| Ter        | nder Management             |                                         |                            |                               |                                |
| + C        | Create Tender / Tender List | <b>O</b> Work Item Document Upload + WE | PC/DIG/HQ/NIT-01           | (e)/2014-15 + Upload          | Documents                      |
| + P        | ublish Tender               | (                                       |                            |                               |                                |
| • P        | ublished Tenders            |                                         |                            |                               |                                |
| + 0        | Clarifications              | Tender Reference Number :               | WBPC/DIG/HQ/NIT            | r-01(e)/2014-15               |                                |
| + P        | reBid Meeting               | Document Type :                         | pdf                        |                               |                                |
| ÷ T        | ender Status                | Uploaded Document :                     | ANNEXUREFORMAT             | ſ.pdf                         |                                |
| • T        | ender Comprehensive Report  | Document Cine -                         | 177 46 KBe                 | Click here to                 | Verify                         |
| • A        | Archived Clarifications     | Document Size .                         | 177.40 KD5                 |                               |                                |
| • A        | Archive Tenders             | Document Description :                  | MANUALLY, THE FO           | ST BE PROVID                  | DED TO THE BIDDER AND AFTER    |
| + V        | fiew My Space List          |                                         | SIGN AND STAT              | THE SAME DOCUMENT N           | NUST BE UPLOADED WHIT THIS     |
| • E        | inListed Bidder Search      | Click to verify                         |                            | REFORMAT.pdf                  |                                |
| + D        | ownloaded Tenders           | Diabal Signature Presentes              |                            |                               |                                |
| • B        | SidDocuments                | Digital Signature Property :            | Signed Property            |                               | Then Click Save                |
| <b>,</b> В | ids Submitted               |                                         |                            |                               | Button                         |
| Bid        | Opening                     |                                         |                            | L                             |                                |
| <b>,</b> Т | enders                      |                                         |                            |                               | Cancel Save                    |

Figure 1.11.7. Other Tender Documents Uploading Process 7.

| Covernment |                             |              |              | Welcome<br>Last login   | : prodipghorui@<br>: 16-Jun-2014 1 | gmail.com<br>1:49 AM | 📥 My Acc       | ount 👚 Home | E Logout |
|------------|-----------------------------|--------------|--------------|-------------------------|------------------------------------|----------------------|----------------|-------------|----------|
|            | 110 of West Bengal<br>S20   |              |              |                         | eProcure                           | ement Systen         | n of Governme  | nt of West  | Bengal   |
| 1          |                             | TENDER MANA  | GEMENT       |                         |                                    |                      |                |             |          |
|            | render Management           |              |              |                         |                                    |                      |                |             |          |
| +          | Create Tender / Tender List | 0 Tender Lis | t + WBPC/DIG | /HQ/NIT-01(e)/2         | 2014-15 + Work/Ite                 | m Documents          |                |             |          |
| +          | Publish Tender              | Work         | Item Details | Fee Details             | Critical Dates                     | Bid Openers          | Work/Item Docu | ments Of    |          |
| +          | Published Tenders           |              |              |                         |                                    |                      |                |             | - 5      |
| +          | Clarifications              |              | Tend         | ler Reference Nu        | mber : WBPC/DIG/                   | HQ/NIT-01(e)/2014    | -15            |             |          |
| +          | PreBid Meeting              |              |              |                         |                                    |                      |                |             |          |
| +          | Tender Status               | Worl         | k/Item Docum | ents                    |                                    | _                    |                |             |          |
| +          | Tender Comprehensive Report | Docu         | ment Type    | Description             |                                    | Uploaded Date        | Action         | Delete      |          |
| +          | Archived Clarifications     | Tende        | r Documents  | ANNEXURES               | OR FORMS IF ANY                    | 16-Jun-2014          | Verify         |             |          |
|            | Archive Tenders             |              |              | FILL UP MAN             | BIDDER HAVE TO                     |                      |                |             |          |
| +          | View My Space List          |              |              | FORMAT MU<br>THE BIDDER | AND AFTER SIGN                     |                      |                |             |          |
| +          | EnListed Bidder Search      |              |              | AND STAMP<br>DOCUMENT   | THE SAME<br>MUST BE UPLOADED       |                      |                |             |          |
| +          | Downloaded Tenders          |              |              | WHIT THIS               | TENDER ONLY                        |                      |                |             |          |
| +          | BidDocuments                |              | 1>>>         |                         |                                    |                      |                |             | 6        |
| +          | Bids Submitted              |              |              |                         |                                    | (Back                | Delete Upload  | Next >      |          |
|            | Bid Opening                 |              |              | Click I                 | nere to Uplo                       | ad the BOQ           |                |             |          |
| +          | Tenders                     |              |              |                         | 1                                  |                      |                |             |          |

Figure 1.11.8. Other Tender Documents Uploading Process 8.

iii) Browse and Sign the BOQ as you did for the previous documents.

| Government                                                        | Weld                                   | come<br>login | : prodipghorui@gmail.com<br>: 16-Jun-2014 11:49 AM | 🛔 My Account 🎢 Home 📑 Logout                 |
|-------------------------------------------------------------------|----------------------------------------|---------------|----------------------------------------------------|----------------------------------------------|
| ))) of West Bergal                                                |                                        |               | eProcurement Syste                                 | em of Government of West Bengal              |
|                                                                   | TENDER MANAGEMENT                      |               |                                                    |                                              |
| Browse_                                                           |                                        |               | /DIG/HQ/NIT-01(e)/2014-15 + Uploa                  | d Documents                                  |
| Look In: HETAI                                                    |                                        |               | Sel                                                | lect Document Type<br>BOQ                    |
| ANNEXTURE_V.pdf BOQ.xte Se fee.pdf NIT_dairy_poultry_ard.pdf Cliv | lect the BOQ and<br>ck the Open Button | 85            |                                                    | Give the <b>Description</b><br>Is <b>BOQ</b> |
| File Mame: BOQ.xis                                                |                                        |               | d.<br>IDESKTOP_0502_2014WETAIBOQ.ds                |                                              |
| Luca The holonice                                                 | Open Cancel                            |               |                                                    |                                              |
| Bid Opening  Tenders                                              |                                        |               |                                                    | Cancel Save                                  |

Figure 1.11.9. Other Tender Documents Uploading Process 9.

|                                    | Welcome : prodipghorui@gmail.com<br>Last login : 16-Jun-2014 11:49 AM | 📩 My Account 👘 Home 🕞 Logout |
|------------------------------------|-----------------------------------------------------------------------|------------------------------|
| Con Messa Recogai                  |                                                                       |                              |
|                                    | TENDER MANAGEMENT                                                     |                              |
| Tender Management                  | Windows Security                                                      | Then give the Pin No         |
| + Create Tender / Tender List      | Work Microsoft Smart Card Provider                                    | and Click OK Dutter          |
| Publish Tender                     | Please enter your PIN.                                                | and Click OK Button          |
| + Published Tenders                |                                                                       |                              |
| Clarifications                     |                                                                       |                              |
| + PreBid Meeting                   |                                                                       |                              |
| + Tender Status                    |                                                                       |                              |
| + Tender Comprehensive Report      | Caps Lock is on                                                       |                              |
| + Archived Clarifications          | OK Cancel                                                             |                              |
| + Archive Tenders                  |                                                                       |                              |
| View My Space List                 | Only pdf, raryxis files are permitted to uplead.                      |                              |
| + EnListed Bidder Search           | pIDESKTOP_0502_2014WETAIBOQ.xts                                       |                              |
| Downloaded Tenders                 |                                                                       |                              |
| + BidDocuments                     |                                                                       |                              |
| <ul> <li>Bids Submitted</li> </ul> | Click here to sign the                                                |                              |
| Bid Opening                        | Document                                                              | Cancal Sava                  |
| . Tenders                          |                                                                       | Concer Save                  |

Figure 1.11.10. Other Tender Documents Uploading Process 10.

|   | Government                  | Welcome<br>Last login                       | : prodipghorui@gmail.com<br>: 16-Jun-2014 11:49 AM | 🏜 My Account 👚 Home 📑 Logout |
|---|-----------------------------|---------------------------------------------|----------------------------------------------------|------------------------------|
| L | 111 of West Bengal          |                                             | eProcurement System                                | of Government of West Bengal |
| 1 |                             | TENDER MANAGEMENT                           |                                                    |                              |
|   | Tender Management           |                                             |                                                    |                              |
|   | Create Tender / Tender List | Work Item Document Upload + W8              | PC/DIG/HQ/NIT-01(e)/2014-15 + Upload Do            | cuments                      |
|   | Publish Tender              | (                                           |                                                    |                              |
| - | Published Tenders           |                                             |                                                    |                              |
| 1 | Clarifications              | Tender Reference Number :                   | WBPC/DIG/HQ/NIT-01(e)/2014-15                      |                              |
|   | PreBid Meeting              | Document Type                               | 800                                                |                              |
|   | Tender Status               |                                             |                                                    |                              |
| • | Tender Comprehensive Report |                                             | 8002                                               |                              |
| - | Archived Clarifications     | Description*                                |                                                    |                              |
| - | Archive Tenders             |                                             |                                                    |                              |
| • | View My Space List          | Only pdf, rar, xls files are permitted to u | pload.                                             |                              |
|   | EnListed Bidder Search      | Document                                    | PIDESKTOP_0502_2014WETANBOQ.xts                    |                              |
| • | Downloaded Tenders          |                                             |                                                    |                              |
| • | BidDocuments                |                                             | Click the Save Button to                           |                              |
| - | Bids Submitted              |                                             |                                                    |                              |
|   | Bid Opening                 |                                             | save the File                                      | Cancal                       |
|   | Tenders                     |                                             | ·                                                  |                              |

Figure 1.11.11. Other Tender Documents Uploading Process 11.

iv) Click the Check BOQ Button to check whether or not the Format/Template of the BOQ that you are uploading is the same as which is present in the Portal Database. If it is tallying then only you will get the Confirmation as the "Format is compiled" or else it will give you the error report.

| Tender Management           |                        |                                                       |           |                    |         |
|-----------------------------|------------------------|-------------------------------------------------------|-----------|--------------------|---------|
| Create Tender / Tender List | Tender List + WBPC/DIG | /HQ/NIT-01(e)/2014-15 + Work/Ite                      | em Docum  | ients              |         |
| Publish Tender              | Work/Item Dataile      | Fas Dataile Onitical Datas                            | Rid Oner  | Work / Item Docur  | mante 1 |
| Published Tenders           | Worky toent Details    |                                                       |           | Work/ Item Docum   |         |
| Clarifications              | Tenc                   | der Reference Number : WBPC/DIG/                      | HQ/NIT-01 | 1(e)/2014-15       |         |
| PreBid Meeting              |                        |                                                       |           |                    |         |
| Tender Status               | Verified By: PRODIP (  | SHORUI                                                |           | Click here to ver  | ify     |
| Tender Comprehensive Report | Work/Item Docum        | ients                                                 |           | the BOQ            |         |
| Archived Clarifications     | Document Type          | Description                                           | Uploaded  |                    | te      |
| Archive Tenders             | Tender Documents       | ANNEXURES OR FORMS IF ANY<br>WHICH THE BIDDER HAVE TO | 16-Jun-20 | 014 Verified       |         |
| View My Space List          |                        | FILL UP MANUALLY, THE<br>FORMAT MUST BE PROVIDED TO   |           |                    | /       |
| EnListed Bidder Search      |                        | THE BIDDER AND AFTER SIGN                             |           |                    |         |
| Downloaded Tenders          |                        | DOCUMENT MUST BE UPLOADED<br>WHIT THIS TENDER ONLY    |           |                    |         |
| BidDocuments                | BOQ                    | BOQ                                                   | 16-Jun-20 | 014 Verify         | 10      |
| Bids Submitted              | <<<1>>>>               |                                                       |           |                    |         |
| Bid Opening                 |                        |                                                       |           | Back Delete Upload | Next    |
| Tenders                     |                        |                                                       |           |                    |         |
| Bid Evaluation              |                        |                                                       |           |                    |         |
| Technical Evaluation        |                        |                                                       |           |                    |         |
| Financial Evaluation        |                        |                                                       |           |                    |         |
| AOC                         |                        |                                                       |           |                    |         |

Figure 1.11.12. Other Tender Documents Uploading Process 12.

|   | Government                  | Welcome<br>Last login              | : prodipghorui@gmail.com<br>: 16-Jun-2014 11:49 AM | 🏜 My Account 🏫 Home 📑 Logout     |
|---|-----------------------------|------------------------------------|----------------------------------------------------|----------------------------------|
|   | 111 of West Bengal          |                                    | eProcurement Sys                                   | tem of Government of West Bengal |
|   |                             | TENDER MANAGEMENT                  |                                                    |                                  |
|   | Tender Management           |                                    |                                                    |                                  |
|   | Create Tender / Tender List | Work Item Document Upload + WBPC/I | DIG/HQ/NIT-01(e)/2014-15 + Up                      | oad Documents                    |
| 4 | Publish Tender              |                                    |                                                    |                                  |
| * | Published Tenders           |                                    |                                                    |                                  |
| + | Clarifications              | Tender Reference Number : WB       | PC/DIG/HQ/NIT-01(e)/2014-15                        |                                  |
| + | PreBid Meeting              | Document Type : xis                |                                                    |                                  |
|   | Tender Status               | Uploaded Document : BO             | Q_40263.xls                                        | Click here to check              |
|   | Tender Comprehensive Report |                                    | -                                                  |                                  |
|   | Archived Clarifications     | Document Size : 420                | J.U K.BS                                           | whether the BOQ is               |
|   | Archive Tenders             | Document Description : BO          | Q                                                  | Compatible with the              |
|   | View My Space List          | Click to verify                    | BOQ_40263.xls                                      | sustam or not                    |
|   | EnListed Bidder Search      | Digital Signature Property :       | Signed Property                                    | system of not                    |
|   | Downloaded Tenders          |                                    |                                                    |                                  |
| + | BidDocuments                |                                    |                                                    |                                  |
|   | Bids Submitted              |                                    |                                                    |                                  |
|   | Bid Opening                 |                                    |                                                    | Cancel Check BOQ Save            |
| + | Tenders                     |                                    |                                                    |                                  |

Figure 1.11.13. Other Tender Documents Uploading Process 13.

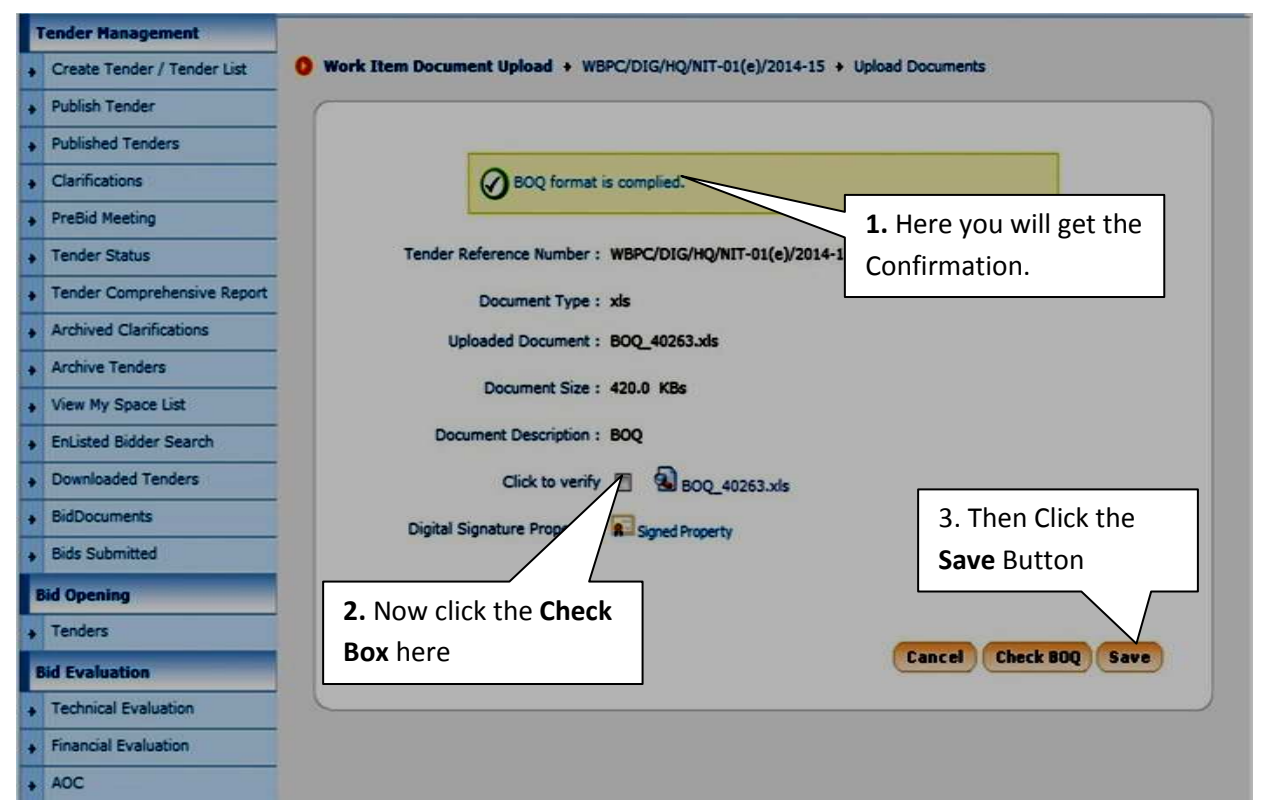

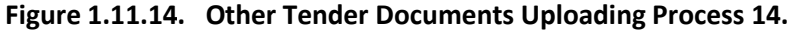

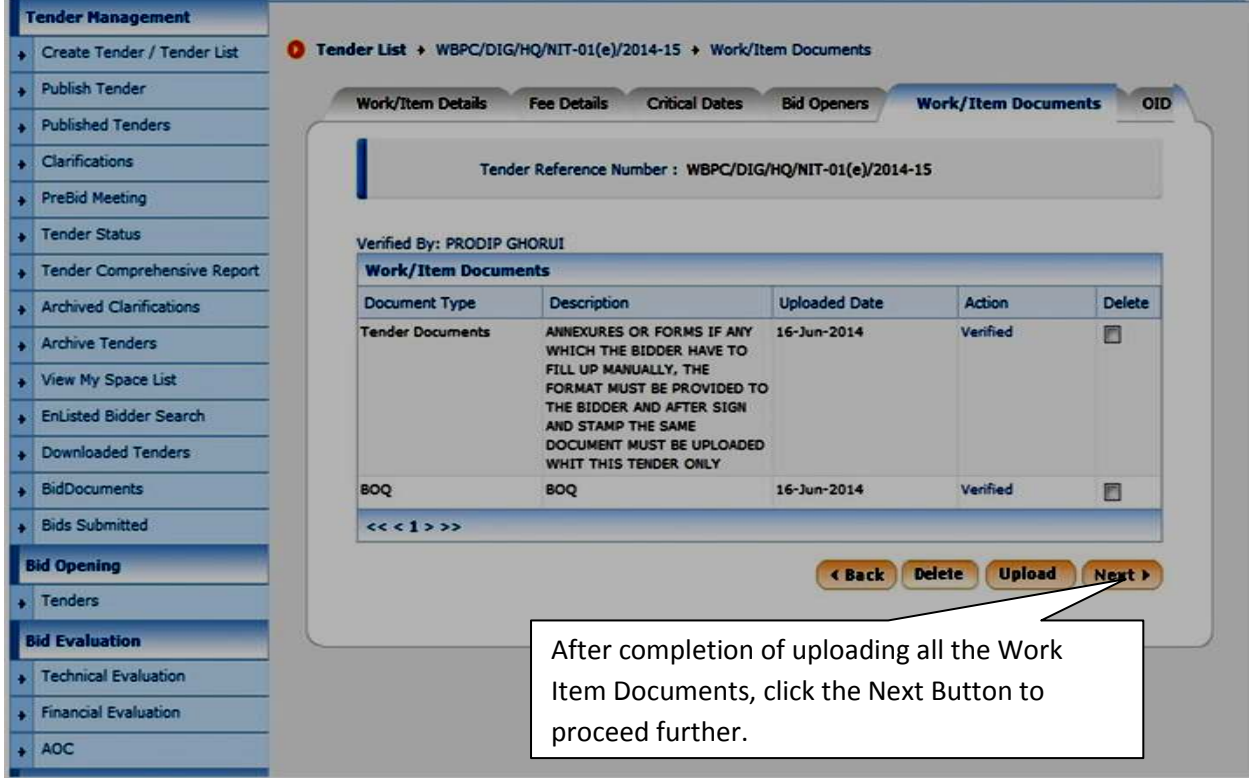

Figure 1.11.15. Other Tender Documents Uploading Process 15.

## **1.12)** Uploading the Other Tender Documents.

i) After providing all the Tender Documents to the Bidders click the **Next** Button to precede further.

|                         | SNo | Category        | Sub Category                              | Sub Category Description                     | Format/File Select                 |
|-------------------------|-----|-----------------|-------------------------------------------|----------------------------------------------|------------------------------------|
| Downloaded Tenders      | 1   | CERTIFICATES    | CERTIFICATES                              | VAT/SALES TAX                                | 0                                  |
| BidDocuments            |     |                 |                                           | ALONG WITH                                   |                                    |
| Bids Submitted          |     |                 |                                           | ACKNOWLEDGEMENT , PAN,<br>LATEST IT          |                                    |
| Bid Opening             |     |                 |                                           | ACKNOWLEDGEMENT,<br>PTAX, LABOUR LICENCE     |                                    |
| + Tenders               | 2   | COMPANY DETAILS | COMPANY DETAILS 1                         | PARTNERSHIP DEED,                            |                                    |
| Bid Evaluation          |     |                 |                                           | CO-OPERATIVE SOCIETY<br>BYLAW, MOA,TRADE     |                                    |
| Technical Evaluation    |     |                 |                                           | LICENCE, COMPANY<br>REGISTRATION CERTIFICATE |                                    |
| Financial Evaluation    |     |                 | COMPANY DETAILS 2                         | COMPANY DETAILS 2                            |                                    |
| 400                     | 3   | CREDENTIAL      | CREDENTIAL 1                              | CREDENTIAL 1                                 |                                    |
|                         |     |                 | CREDENTIAL 2                              | COMPLETION CERTIFICATES                      |                                    |
| Corrigendum             | 4   | DECLARATION     | DECLARATION FILE 1                        | DECLARATION FILE 1                           |                                    |
| Create Corrigendum      |     |                 | DECLARATION FILE 2                        | DECLARATION FILE 2                           |                                    |
| Publish Corrigendum     |     |                 | DECLARATION FILE 3                        | DECLARATION FILE 3                           |                                    |
| Published Corrigendum   |     |                 | DECLARATION FILE 4                        | DECLARATION FILE 4                           |                                    |
| Auto Tech Evaluation    |     |                 | DECLARATION FILE 5                        | DECLARATION FILE 5                           |                                    |
| + Auto Tech Particulars | 5   | EQUIPMENT       | LABORTARY                                 | LABORTARY                                    |                                    |
| Auto Tech Template      |     |                 | MACHINERIES 1                             | MACHINERIES 1                                | 8                                  |
| Master OCBS Category    |     |                 | MACHINERIES 2                             | MACHINERIES 2                                |                                    |
| Master OCRC Template    |     |                 | MACHINERIES 3                             | MACHINERIES 3                                |                                    |
| Master QCb5 Template    |     |                 | MACHINERIES 4                             | MACHINERIES 4                                |                                    |
|                         |     |                 | MACHINERIES 5                             | MACHINERIES 5                                |                                    |
|                         | 6   | FINANCIAL INFO  | PAYMENT CERTIFICATE 1                     | PAYMENT CERTIFICATE 1                        |                                    |
|                         |     |                 | P/L AND BALANCE SHEET<br>2005-2006        | P/L AND BALANCE SHEET<br>2005-2006           |                                    |
|                         |     |                 | P/L AND BALANCE SHEET<br>2006-2007        | P/L AND BALANCE SHEET<br>2006-2007           |                                    |
|                         |     |                 | P/L AND BALANCE SHEET<br>2007-2008        | P/L AND BALANCE SHEET<br>2007-2008           |                                    |
|                         |     |                 | P/L AND BALANCE SHEET<br>2008-2009        | P/L AND BALANCE SHEET<br>2008-2009           | 8                                  |
|                         |     |                 | P/L AND BALANCE SHEET<br>2009-2010        | P/L AND BALANCE SHEET<br>2009-2010           |                                    |
|                         |     |                 | P/L AND BALANCE SHEET<br>2010-2011        | P/L AND BALANCE SHEET<br>2010-2011           |                                    |
|                         |     |                 | P/L AND BALANCE SHEET<br>2011-2012        | P/L AND BALANCE SHEET<br>2011-2012           |                                    |
|                         |     |                 | P/L AND BALANCE SHEET<br>2012-13          | P/L AND BALANCE SHEET<br>2012-13             |                                    |
|                         |     |                 | TECHNICAL PERSONNEL ON<br>CONTRACT        | TECHNICAL PERSONNEL ON<br>CONTRACT           |                                    |
|                         |     |                 | WORK IN HAND                              | WORK IN HAND                                 |                                    |
|                         | 7   | MANPOWER        | TECHNICAL PERSONNEL                       | TECHNICAL PERSONNEL ON<br>PAYROLL            |                                    |
|                         |     |                 | TECHNICAL PERSONNEL ON<br>CONTRACT        | TECHNICAL PERSONNEL ON<br>CONTRACT           | 6                                  |
|                         |     | Cl<br>re        | ick the check boxes<br>quirement of the T | s as per the<br>ender and click              | Next >                             |
|                         |     |                 |                                           |                                              |                                    |
|                         |     |                 | Version:                                  | 1.09.02 11-06-14 (c) 2                       | 008 Tenders NIC, All rights reserv |
|                         |     |                 | Version:                                  | 1.09.02 11-06-14 (c) 2                       | 008 Tenders NIC, All rights reserv |

Figure 1.12.1. Other Important Documents Page

ii)Here select only Document which are mandatory like Certificates, Company Details, Credentials etc. Do not select extra folders, if selected then bidder has to upload some document in those folders if they are not applicable for them then blank file have to be uploaded.

## **1.13)** Template Preparation process.

| Archived Clamications |       |                                                                                    | Tender Type : Open          | 1           |      |              |              |  |  |  |
|-----------------------|-------|------------------------------------------------------------------------------------|-----------------------------|-------------|------|--------------|--------------|--|--|--|
| chive Tenders         |       |                                                                                    | Payment Mode : Offlin       | •           |      |              |              |  |  |  |
| ew My Space List      |       | S Edit                                                                             |                             |             |      |              |              |  |  |  |
| Listed Bidder Search  | Cover | Cover Details ( No. of Covers 2 )                                                  |                             |             |      |              |              |  |  |  |
| Jownloaded Tenders    | Cover | Cover Details ( No. of Covers 2 ) Cover Cover Type Document Label Document Type De |                             |             |      |              |              |  |  |  |
| Documents             | No    | Cover Type                                                                         | Document Label              | Document T  | /pe  | Description  |              |  |  |  |
| ids Submitted         | 1     | Fee/PreQual<br>/Technical                                                          | 2014_CB_19431_pack1_84147   | .pdf        |      | NIT-01       |              |  |  |  |
| Opening               |       |                                                                                    | 2014_C8_19431_pack1_84148   | .pdf        |      | SCAN COPY O  | FEMD         |  |  |  |
| enders                |       |                                                                                    | 2014_CB_19431_pack1_84151   | .pdf        |      | ANY OTHER FO | ORMS IF      |  |  |  |
| Evaluation            | 2     | Finance                                                                            | 2014_C8_19431_pack2_84153   | .xls        |      | BOQ          |              |  |  |  |
| achnical Evaluation   |       |                                                                                    | _                           |             | _    | _            |              |  |  |  |
| inancial Evaluation   |       |                                                                                    |                             |             |      |              | Ed Ed        |  |  |  |
| oc                    | NIT D | ocuments                                                                           |                             |             |      |              |              |  |  |  |
| rigendum              | S.No  | Document                                                                           | Size (in KB)                | Description |      |              |              |  |  |  |
| ate Corrigendum       | 1     | NIT                                                                                | 157.76                      | NIT-01      | _    |              |              |  |  |  |
| blish Corrigendum     |       |                                                                                    |                             |             |      |              |              |  |  |  |
| iblichad Compandum    |       |                                                                                    |                             |             | Ret  | ender 🛅 A    | dd New       |  |  |  |
| obished Comgendam     | Work  | Items                                                                              |                             |             |      |              |              |  |  |  |
| Tech Evaluation       | S.No  | Tender Id                                                                          | Work Item Title             | Edit        | View | Template     | Delete       |  |  |  |
| to Tech Particulars   | 1 3   | 014_C8_19431_1                                                                     | SUPPLY OF TRAFFIC EQUIPMENT | rs 🕥        | •    |              | 1            |  |  |  |
| to Tech Template      |       |                                                                                    |                             |             |      |              |              |  |  |  |
| ster QCBS Category    |       |                                                                                    |                             |             | -    | ABack        | Delete       |  |  |  |
| ter OCBS Template     |       |                                                                                    |                             |             |      | ( and (      | - Controller |  |  |  |

Figure 1.13.1. Editing Page of the Tender

- i) The Figure given in the previous page consists of many Buttons to help you edit the Tender once again.
- ii) The View Button helps to view the Tender details, the Edit Button helps you to edit the Tender Details, The Add Button helps you to add more Tender Documents, The Docs Button helps you to see the Documents you uploaded for this Tender, and The Template Button helps you to prepare the next serial of the same NIT.
- iii) To prepare a tender for next Serial Click the Template Button, where you will get every detail that you entered for the previous Serial Number.
- iv) Edit the Data for the Next Serial by Following your NIT and Repeat the steps as you did for preparing the **Serial Number 1.**
- v) After completing all the Tender details, you have to publish the Tenders and for that Click the Publish Button on the Left.

# 1.14) Tender Publishing.

| Tender Management             |                   |                           |                               |                   |                    |
|-------------------------------|-------------------|---------------------------|-------------------------------|-------------------|--------------------|
| Create Tender / Tender List   | ender List + View | v Tender Inform           | ation                         |                   |                    |
| Publish Tender                |                   | <u>al: 1</u>              |                               |                   |                    |
| Published Tenders             |                   | Click Her                 | e to Publish the              |                   | _                  |
| Clarifications                |                   | Tender.                   |                               |                   | Back               |
| + PreBid Meeting              |                   |                           | PW (C                         | CONSTRUCTION BO   | ARD)               |
| + Tender Status               |                   |                           | DIVIS                         | SION (CB) HOOGH   | Y SD - III         |
| • Tender Comprehensive Report |                   | т                         | ender Reference Number : WBPC | /DIG/HQ/NIT-01(e) | /2014-15           |
| Archived Clarifications       |                   |                           | Tender Id : 2014              | CB_19431          |                    |
| Archive Tenders               |                   |                           | Payment Mode : Offlin         | 8                 |                    |
| View My Space List            |                   |                           |                               |                   | D                  |
| EnListed Bidder Search        | -                 |                           |                               |                   | & Edit             |
| Downloaded Tenders            | Cover             | Details ( No. (           | of Covers 2 )                 |                   |                    |
| BidDocuments                  | Cover<br>No       | Cover Type                | Document Label                | Document Type     | Description        |
| Bids Submitted                | 1                 | Fee/PreQual<br>/Technical | 2014_C8_19431_pack1_84147     | .pdf              | NIT-01             |
| Bid Opening                   |                   |                           | 2014_C8_19431_pack1_84148     | .pdf              | SCAN COPY OF EMD   |
| • Tenders                     |                   |                           | 2014_CB_19431_pack1_84151     | .pdf              | ANY OTHER FORMS IF |
| Bid Evaluation                | 2                 | Finance                   | 2014_C8_19431_pack2_84153     | .xls              | BOQ                |
| Technical Evaluation          |                   |                           |                               |                   |                    |
| Financial Evaluation          |                   |                           |                               |                   | Edit               |
| AOC                           | NIT D             | ocuments                  |                               |                   |                    |

Figure 1.14.1. Tender Publishing Process 1

i) The List will be displayed for all the Tenders that you have made. From their Click the View/Publish Option just beside every tender that you made.

| Tender Management           |           | _       |                         |                                |                     |                 |                   |
|-----------------------------|-----------|---------|-------------------------|--------------------------------|---------------------|-----------------|-------------------|
| Create Tender / Tender List | 0 Publish | Tend    | der                     |                                |                     |                 |                   |
| Publish Tender              | 6         |         |                         |                                |                     |                 |                   |
| Published Tenders           |           |         |                         |                                |                     |                 |                   |
| Clarifications              | S         | Searc   | h                       |                                | _                   |                 |                   |
| PreBid Meeting              | 7         | Tender  | r Id                    |                                | Tender C            | ategory         | Select- 💌         |
| Tender Status               | K         | Keywor  | rd 🗌                    |                                |                     |                 |                   |
| Tender Comprehensive Report | K         | (eyword | d finds match in tender | title and tender reference no. |                     |                 |                   |
| Archived Clarifications     |           |         |                         |                                |                     | Clear           | Search            |
| Archive Tenders             |           |         |                         |                                |                     |                 |                   |
| View My Space List          | P         | Publis  | h Tender List           |                                |                     |                 |                   |
| EnListed Bidder Search      | s         | 5.No T  | Tender Id               | Tender Reference Number        | Tender Title        | Tender Category | View /<br>Publish |
| Downloaded Tenders          | 1         | 2       | 014_C8_19431_1          | WBPC/DIG/HQ/NIT-               | WBPC/DIG/HQ/NIT-    | Goods           | 2                 |
| BidDocuments                |           |         |                         | 01(e)/2014-15                  | 01(e)/2014-15/SL-01 |                 |                   |
| Bids Submitted              |           |         |                         |                                |                     |                 |                   |
| Bid Opening                 |           |         |                         |                                |                     |                 | lick here         |
| Tenders                     |           |         |                         |                                |                     | t               | o view            |
| Bid Evaluation              |           |         |                         |                                |                     | t               | he                |
| Technical Evaluation        |           |         |                         |                                |                     |                 | Ta wala w         |
| Financial Evaluation        |           |         |                         |                                |                     |                 | ender.            |
| AOC                         |           |         |                         |                                |                     |                 |                   |
|                             |           |         |                         |                                |                     | -               |                   |

Figure 1.14.2. Tender Publishing Process 2

|                                                                            |                                                                  |                                                                                                    |                                                |                    |                                                                                                    | the second second second second second second second second second second second second second second second se |
|----------------------------------------------------------------------------|------------------------------------------------------------------|----------------------------------------------------------------------------------------------------|------------------------------------------------|--------------------|----------------------------------------------------------------------------------------------------|----------------------------------------------------------------------------------------------------|
|                                                                            | 1                                                                | ANNEXUREFORMAT.                                                                                         | .pdf                                           | Tender Documents   | ANNEXURES OR FORMS<br>IF ANY WHICH THE<br>BIDDER HAVE TO FILL<br>UP MANUALLY, THE<br>FORMAT MUST BE<br>PROVIDED TO THE<br>BIDDER AND AFTER SIGN<br>AND STAMP THE SAME<br>DOCUMENT MUST BE<br>UPLOADED WHIT THIS<br>TENDER ONLY | 177.46                                                                                                    |
|                                                                            | 2                                                                | BOQ_40263.xls                                                                                           | 3                                              | BOQ                | BOQ                                                                                                    | 420.0                                                                                                    |
| 1                                                                          | Mr ASHOK                                                         | KUMAR SAHA                                                                                              | EE                                             |                    | owdocdivnBomail.com                                                                                                    | n                                                                                                    |
| 2                                                                          | Mr ARUP K                                                        | UMAR BHADURI                                                                                            | ASSIST                                         | ANT ENGINEER       | arupkumarbhaduri@c                                                                                                    | mail.com                                                                                                    |
| 2                                                                          | Mr ARUP KI                                                       | UMAR BHADURI                                                                                            | ASSIST                                         | ANT ENGINEER       | arupkumarbhaduri@o                                                                                                    | gmail.com                                                                                                    |
| 2<br>Tender                                                                | Mr ARUP Ki                                                       | hority                                                                                                  | ASSIST                                         | ANT ENGINEER       | arupkumarbhaduri@s                                                                                                    | gmail.com                                                                                                    |
| 2<br>Tender<br>Name                                                        | Mr ARUP KI                                                       | INVITING OFFR.NAM                                                                                       | ASSIST<br>ME N DESG                            |                    | arupkumarbhaduri@g                                                                                                    | page and                                                                                                    |
| 2<br>Tender<br>Name<br>Address                                             | Mr ARUP Ki                                                       | INVITING OFFR.NAM                                                                                       | ASSIST<br>ME N DESG<br>RESS OF TH              | E OFFICE WITHOUT A | arupkumarbhaduri@g<br>Scroll down the<br>you will get Put                                                                                                    | page and                                                                                                    |
| 2<br>Tender<br>Name<br>Address<br>Tender                                   | Mr ARUP Ki<br>Inviting Aut                                       | INVITING OFFR.NAM<br>GIVE PROPER ADDR                                                                   | ASSIST<br>ME N DESG<br>RESS OF TH              | ant Engineer       | Scroll down the<br>you will get Pub<br>Tender Option                                                                                                    | page and<br>page and<br>plish<br>click it to                                                                    |
| 2<br>Tender<br>Name<br>Address<br>Tender<br>Created                        | Mr ARUP Ki<br>Inviting Aut<br>Creator Deta<br>By                 | INVITING OFFR.NAM<br>GIVE PROPER ADDE                                                                   | ASSIST<br>ME N DESG<br>RESS OF TH              | E OFFICE WITHOUT A | Scroll down the<br>you will get Put<br>Tender Option                                                                                                    | page and<br>page and<br>plish<br>click it to                                                                    |
| 2<br>Tender<br>Name<br>Address<br>Tender<br>Created<br>Designal            | Mr ARUP Ki<br>Inviting Aut<br>Creator Deta<br>By<br>tion         | INVITING OFFR.NAM<br>GIVE PROPER ADDE<br>BILS<br>PRODIP GHORUI<br>ASSISTANT ENGINE                      | ASSIST<br>ME N DESG<br>RESS OF TH              | E OFFICE WITHOUT A | Scroll down the<br>you will get Pub<br>Tender Option<br>publish the Ten                                                                                                    | page and<br>page and<br>plish<br>click it to<br>der.                                                            |
| 2<br>Tender<br>Name<br>Address<br>Tender<br>Created<br>Designal<br>Created | Mr ARUP Ki<br>Inviting Aut<br>Creator Deta<br>By<br>tion<br>Date | INVITING OFFR.NAM<br>GIVE PROPER ADDR<br>BILS<br>PRODIP GHORUI<br>ASSISTANT ENGINE<br>16-Jun-2014 12:29 | ASSIST<br>ME N DESG<br>RESS OF TH<br>EER<br>PM | E OFFICE WITHOUT A | Scroll down the<br>you will get Pub<br>Tender Option<br>publish the Ten                                                                                                    | page and<br>plish<br>click it to<br>der.                                                                        |

Figure 1.14.3. Publishing Process

- ii) Here after clicking the Publish Tender Button the Tender will be published and it will show you the Confirmation on the next Page.
- iii) The Template will be visible once you Publish the Tender for the 1<sup>st</sup> Serial. After Publishing click the Create Tender/Tender List, then click the view Button and you will get the template icon. Click the Template icon and proceed further to create the details for 2<sup>nd</sup> Tender.

**Note :** Before publishing check all documents as after publishing no editing is possible, for any amendment corrigendum has to be published.

iv) In this Figure it is shown as the Tender has been Published Successfully. And according to the Publishing time the Bidder can see the Tender in the Website.

| Te Tendering System |                         |              |                  |                       | <u>ه</u> - ا                                     | 📓 🔹 🖶 🔹 Page 🔹 Safetj        | r▼ Tools   | - 0- |
|---------------------|-------------------------|--------------|------------------|-----------------------|--------------------------------------------------|------------------------------|------------|------|
|                     | Government              |              |                  | Welcome<br>Last login | : wbdept1@gmail.com<br>: Tuesday, December 4, 20 | 012                          | ê 💷        | 6    |
|                     | III of West Bengal      |              |                  |                       | eTendering Syst                                  | em of Government of V        | Vest Be    | ngal |
| 2                   |                         | TENDER PUBLI | ISH CONFIRM      | ATION                 |                                                  |                              |            |      |
|                     | Tender Management       | (            |                  |                       |                                                  |                              |            |      |
| •                   | Archived Clarifications |              |                  |                       |                                                  |                              |            |      |
| ,                   | Refund EMD              |              |                  |                       |                                                  |                              |            |      |
| ,                   | Create New Tender       |              |                  |                       |                                                  |                              |            |      |
| •                   | Dept Standard Documents |              |                  |                       |                                                  |                              |            |      |
| •                   | Publish Tender          | -            |                  |                       |                                                  |                              |            |      |
| ,                   | Create New Tender Call  | You ha       | ve published the | Tender successf       | ullv.                                            |                              |            |      |
| •                   | Clarifications          |              |                  |                       |                                                  |                              |            |      |
| •                   | Archive Tenders         |              |                  |                       |                                                  | Click here to check Publishe | d Tender I | list |
| ,                   | Tender Audit            |              |                  |                       |                                                  |                              |            |      |
| •                   | Published Tenders       |              |                  |                       |                                                  |                              |            |      |
| ,                   | BidDocuments            |              |                  |                       |                                                  |                              |            |      |

Figure 1.14.4. The Process of Publishing of Tender Completed
## 2. TENDER OPENING PROCESS

## 2.1) Technical Opening Process.

- i) To Open a Tender the bid opening officers must be ready with their DSC's. At least 2 Bid Openers DSC is required which were selected at the time of tender creation.
- ii) Both openers can login to the e-Tendering portal simultaneously or at different time.
- iii) It is not mandatory for the DSC holders/ Bid openers to open the bid from two different desktops, only one desktop can be used to open the BID. For that anyone can login to the system first. Shown in the Figure below :

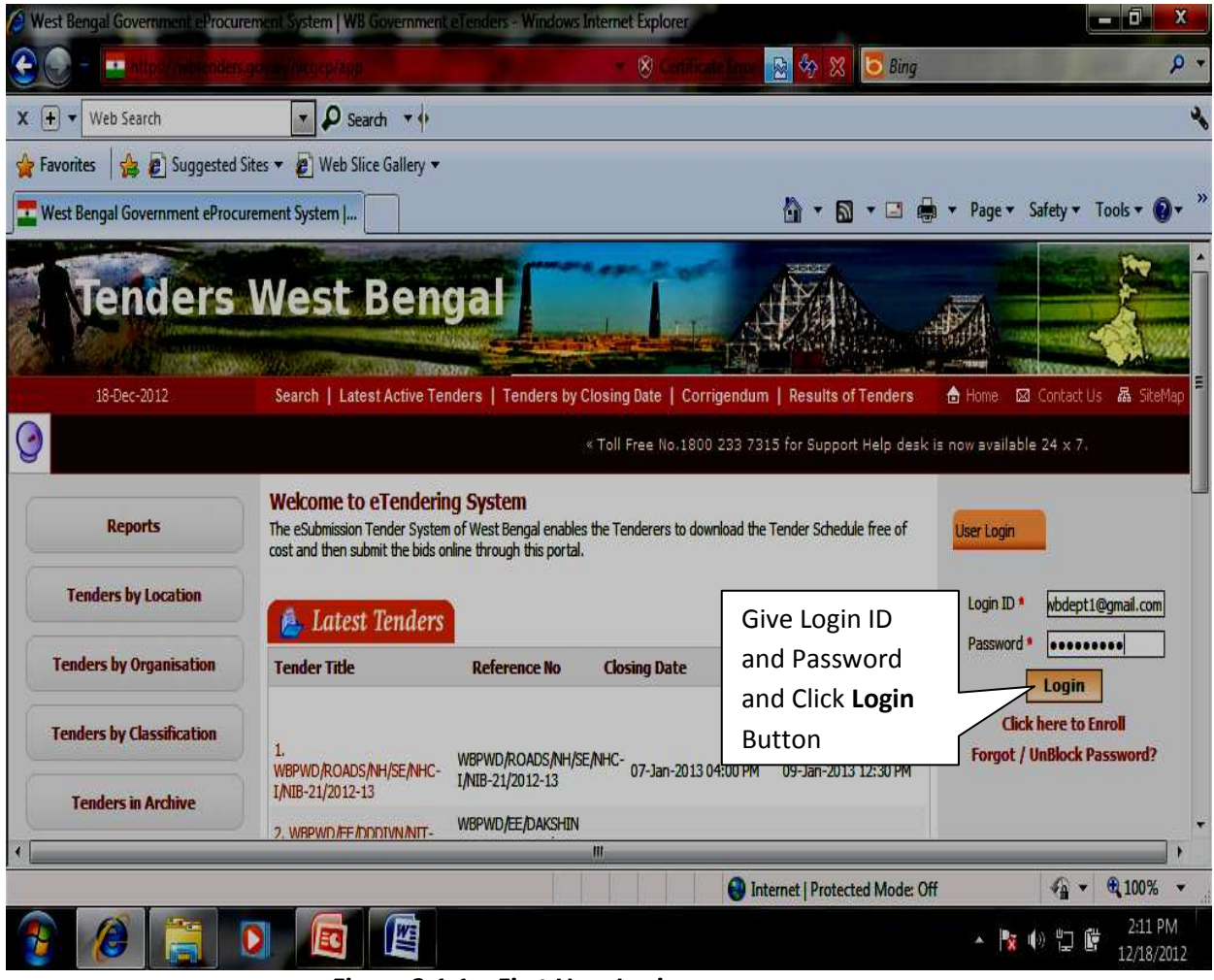

#### Figure 2.1.1. First User Login

iv) After Login to the system, click the Second Login Button for DSC Login.

| Government eTenders - Windows Ir | nternet Explor    | er                                                                                                    | 100                             |                      | -                       |                               |
|----------------------------------|-------------------|----------------------------------------------------------------------------------------------------|---------------------------------|----------------------|-------------------------|-------------------------------|
| 😧 💭 - 🔤 http://vibi.oden.g       |                   |                                                                                                    | - 8                             | entitedelana 🔂 🏷 🗙   | 5 Bing                  | P                             |
| X 🕂 🔻 Web Search                 | ٩ -               | Search 🔻 🔶                                                                                                    |                                 |                      |                         |                               |
| 🏠 Favorites 🛛 🍰 🔊 Suggested Si   | tes 🔻 🙋 We        | b Slice Gallery 🔻                                                                                                    |                                 |                      |                         |                               |
| Government eTenders              |                   |                                                                                                    |                                 | 🙆 • E                | 🔊 🔹 🖶 🕈 Page 🕯          | ✓ Safety ▼ Tools ▼ 💽 ▼        |
| 9                                |                   | And the second second s |                                 | « Toll Fr            | ee No.1800 233 7315 for | Support Help desk is now      |
| Reports                          |                   |                                                                                                    |                                 | as: 1s™              |                         |                               |
| Tenders by Location              | Digital           | Certificate Authentica                                                                                                    | tion                            |                      |                         |                               |
| Tenders by Organisation          | Welco             | me NIC DEMO US                                                                                                    | ER WBDEPT 1,                    |                      |                         |                               |
|                                  | S.No              | Alias Name                                                                                                    | Certificate Type                | Expiry Date          | Interim Days            | Status                        |
| Tenders by Classification        | 1.                | WBDEPTTHREE                                                                                                    | Signing                         | 12-Sep-2014 12:00 AM | 633 days                | Live                          |
| Tenders in Archive               | 2.                | WBDEPTTHREE                                                                                                    | Encipherment                    | 12-Sep-2014 12:00 AM | 633 days                | Live                          |
| Tandaar Chabar                   | You hav           | e registered with DSC, Ple                                                                                                    | ase insert your DSC card for au | thentication.        |                         |                               |
|                                  | manak             |                                                                                                    |                                 | Click th             | e Second <b>Login</b>   |                               |
| Cancelled Tenders                | <mark>ۇ</mark> 10 | IGIN Cancel                                                                                                    |                                 | Button               |                         |                               |
| Downloads                        |                   |                                                                                                    |                                 |                      |                         |                               |
|                                  | _                 |                                                                                                    |                                 |                      |                         |                               |
| one                              |                   |                                                                                                    |                                 | Internet   Prote     | ected Mode: Off         | ✓ ▲ 100% ▼                    |
| 🔊 🖉 👸 🚺                          |                   |                                                                                                    |                                 |                      | *                       | 👔 🕼 🗒 🛱 2:11 PM<br>12/18/2012 |

Figure 2.1.2. Second Login of the First User

v) After the Second Login succeeded go to the Tenders Menu present in the left side. Shown in the Figure below :

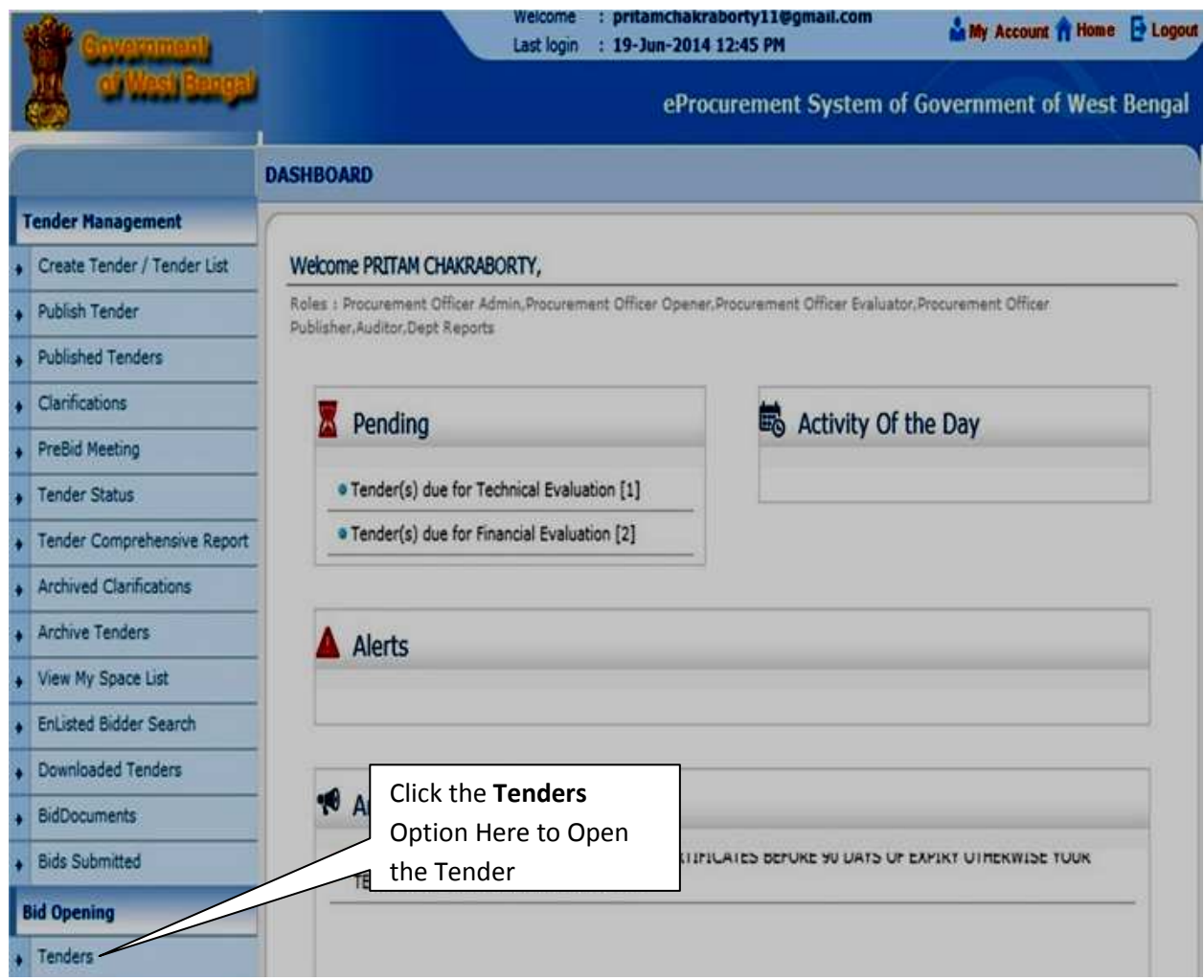

Figure 2.1.3. Starting the First Process of Tender Opening

- vi) After Clicking the Tenders Option as shown in the Figure above. It will display the List of Tenders to be opened and it will show you as **Technical Opening** as status for the first time you are opening the tender.
- vii) Click the **View/Open** Button visible just beside that tender which is to be opened. Click that Icon. This button is visible only after the time of server clock coincides with bid opening time or more than bid opening time.
- viii) After Clicking the **View/Open** Button. Click the **Decrypt** Button to Decrypt the Documents. The **Decrypt** Button will only be Visible for the Department User who has logged in.

| BidDocuments          |           |                         |          |                                |        |                | Clear     | earch        |
|-----------------------|-----------|-------------------------|----------|--------------------------------|--------|----------------|-----------|--------------|
| Bids Submitted        |           |                         |          |                                | [      | Click bor      | o to On   | on the       |
| Bid Opening           | Tend      | ers that are not opened | d on the | specific date listed below.    | _      |                | e to Op   | entne        |
| • Tenders             | - Pen     | aing lenders            |          | Lett.                          |        | Tender         |           |              |
|                       | S.No      | Tender Id               | Туре     | Title                          | Bid Op | pening Date    | Status    | $\backslash$ |
| Bid Evaluation        | 1.        | 2014_MAD_18404_10       | Open     | WBMAD/ULB/JOYNAGAR-            | 16-Jun | -2014 03:00 PM | Technical | 4            |
| Technical Evaluation  |           |                         |          | /2014-15/10                    |        |                | Opening   |              |
| Financial Evaluation  | 2.        | 2014_MAD_18404_9        | Open     | WBMAD/ULB/JOYNAGAR-            | 16-Jun | -2014 03:00 PM | Technical | 1            |
| 400                   | -         |                         |          | /2014-15/9                     |        |                | Opening   |              |
|                       | 3.        | 2014_MAD_18404_8        | Open     | WBMAD/ULB/JOYNAGAR-            | 16-Jun | -2014 03:00 PM | Technical | <b>a</b>     |
| Corrigendum           |           |                         |          | MOZILPUR/1/IHSDP<br>/2014-15/8 |        |                | Opening   |              |
| Create Corrigendum    | 4.        | 2014_MAD_18404_7        | Open     | WBMAD/ULB/JOYNAGAR-            | 16-Jun | -2014 03:00 PM | Technical | <b>a</b>     |
| Publish Corrigendum   |           |                         |          | MOZILPUR/1/IHSDP<br>/2014-15/7 |        |                | Opening   | 30           |
| Published Corrigendum | 5.        | 2014_MAD_18404_6        | Open     | WBMAD/ULB/JOYNAGAR-            | 16-Jun | -2014 03:00 PM | Technical | •            |
| Auto Tack Suplustion  |           |                         |          | MOZILPUR/1/IHSDP<br>/2014-15/6 |        |                | Opening   |              |
| Auto recir evaluation | 6.        | 2014_MAD_18404_5        | Open     | WBMAD/ULB/JOYNAGAR-            | 16-Jun | -2014 03:00 PM | Technical | 6            |
| Auto Tech Particulars | Valuation |                         |          | MOZILPUR/1/IHSDP               |        |                | Opening   |              |
| Auto Tech Template    | rou can   | see the numb            | ber      | V2014-15/5                     |        |                | Technol 1 | -            |
| Master QCBS Category  | of Bidde  | ers participate         | ed.      | MOZILPUR/1/IHSDP<br>/2014-15/4 | 16-Jun | -2014 03:00 PM | Opening   | 8            |
| Master QCBS Template  | 8.        | 2014_MAD_18404_3        | Open     | WBMAD/ULB/JOYNAGAR-            | 16-Jun | -2014 03:00 PM | Technical | •            |
|                       |           |                         |          | /2014-15/3                     |        |                | opening   |              |
|                       | 9.        | 2014_MAD_18404_2        | Open     | WBMAD/ULB/JOYNAGAR-            | 16-Jun | -2014 03:00 PM | Technical | •            |
|                       |           |                         |          | MOZILPUR/1/IHSDP<br>/2014-15/2 |        |                | Opening   |              |
|                       | 10.       | 2014_MAD_18404_1        | Open     | WBMAD/ULB/JOYNAGAR-            | 16-Jun | -2014 03:00 PM | Technical | •            |
|                       |           |                         |          | MOZILPUR/1/IHSDP               |        |                | Opening   | -            |

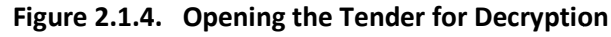

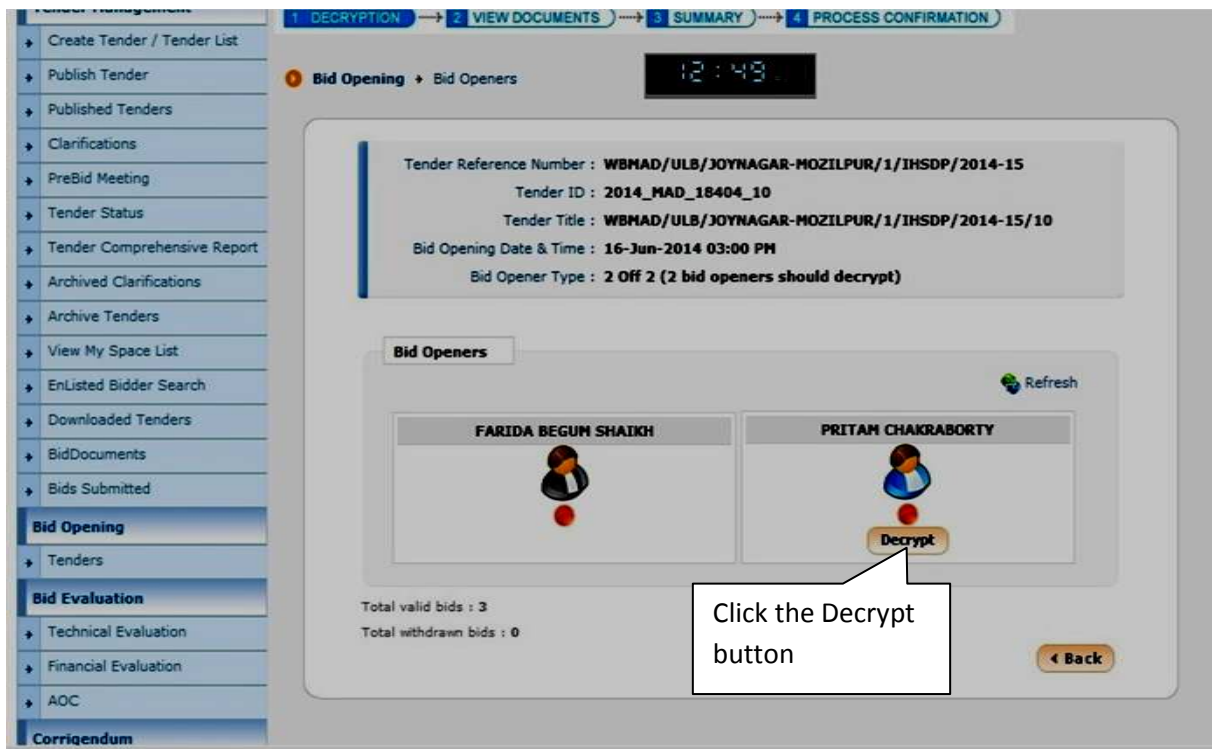

Figure 2.1.5. Decryption Process

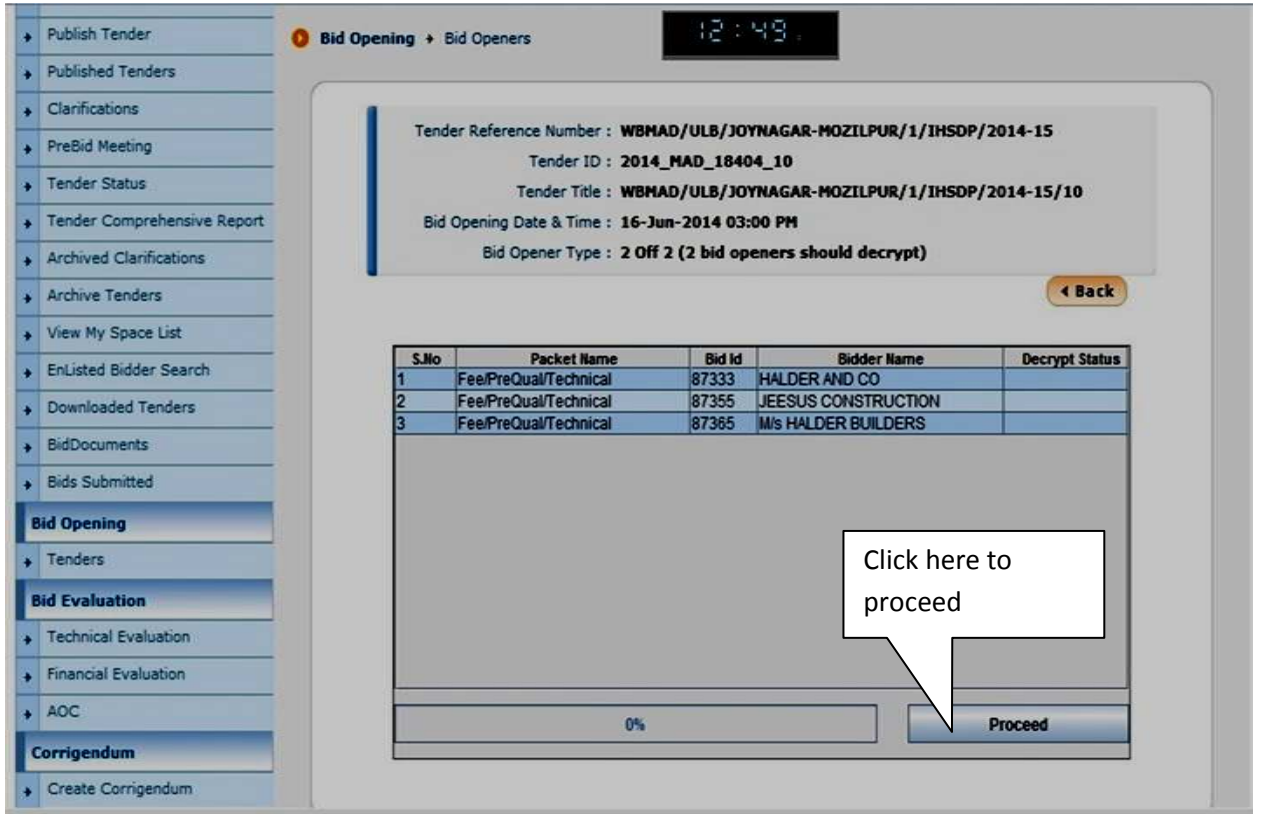

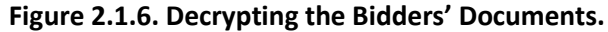

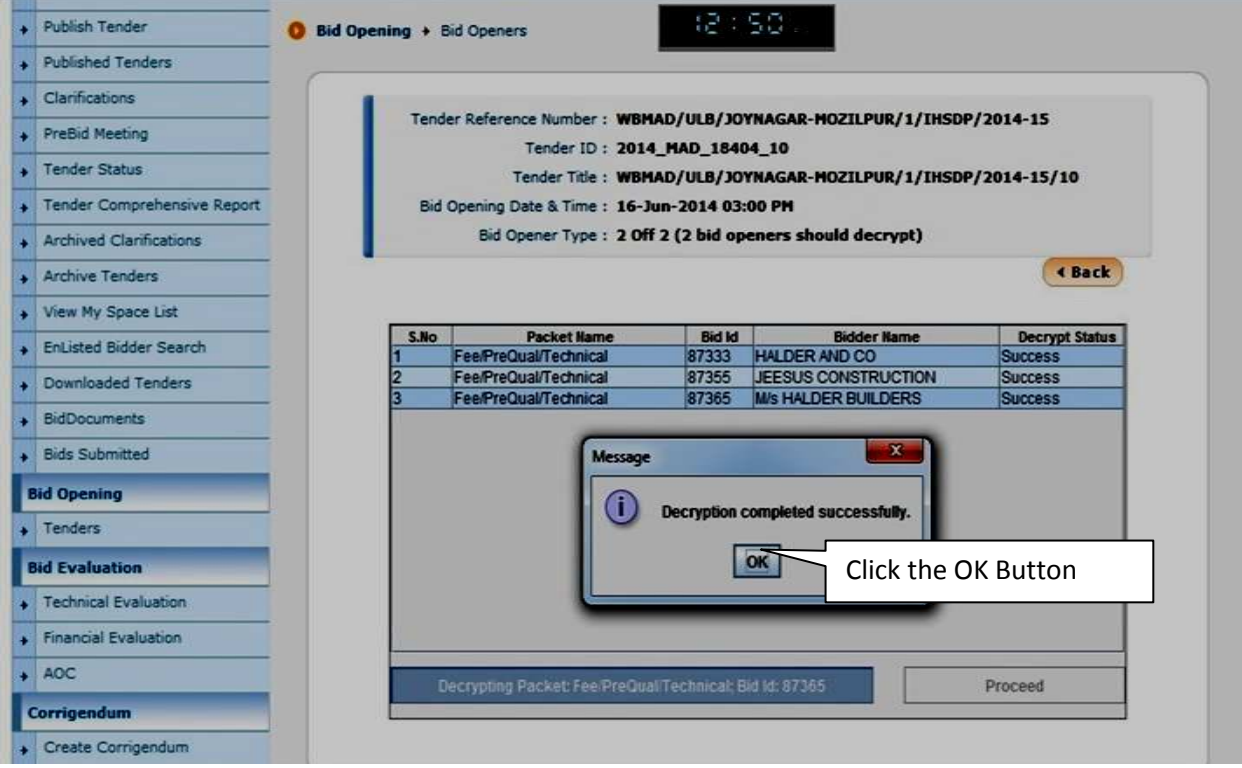

Figure 2.1.7. Decryption Completed by the First Opener

|                             | BID OPENING                        |                                      |                 |
|-----------------------------|------------------------------------|--------------------------------------|-----------------|
| Tender Management           | 1 DECRYPTION                       |                                      | MATION          |
| Create Tender / Tender List |                                    |                                      |                 |
| Publish Tender              | <b>0</b> Bid Opening + Bid Openers | (2 : S2 :                            |                 |
| Published Tenders           |                                    |                                      |                 |
| Clarifications              |                                    |                                      |                 |
| PreBid Meeting              | Tender Reference Number : W        | /BNAD/ULB/JOYNAGAR-MOZILPUR/1/IHS    | DP/2014-15      |
| Tender Status               | Tender Title : W                   | /BMAD/ULB/JOYNAGAR-MOZILPUR/1/IHSI   | logout from the |
| Tender Comprehensive Report | Bid Opening Date & Time: 10        | 6-Jun-2014 03:00 PM                  |                 |
| Archived Clarifications     | Bid Opener Type: 2                 | Off 2 (2 bid openers should decrypt) | System after    |
| Archive Tenders             |                                    |                                      | Decryption      |
| View My Space List          | Bid Openers                        |                                      |                 |
| EnListed Bidder Search      |                                    |                                      | S Refresh       |
| Downloaded Tenders          | FARIDA BEGUN SH                    |                                      | ABORTY          |
| BidDocuments                |                                    | <u>e</u>                             |                 |
| Bids Submitted              | •                                  |                                      |                 |
| Bid Opening                 | •                                  | •                                    |                 |
| Tenders                     |                                    |                                      |                 |
| Bid Evaluation              | Total valid bids : 3               |                                      |                 |
| Technical Evaluation        | Total withdrawn bids : 0           |                                      |                 |
| Financial Evaluation        |                                    |                                      | (Back           |

- Figure 2.1.8. First Encryption Completed
- ix) The Second Officer Logs in to Decrypt the Bid Documents of the Bidders. Follow the steps given below:

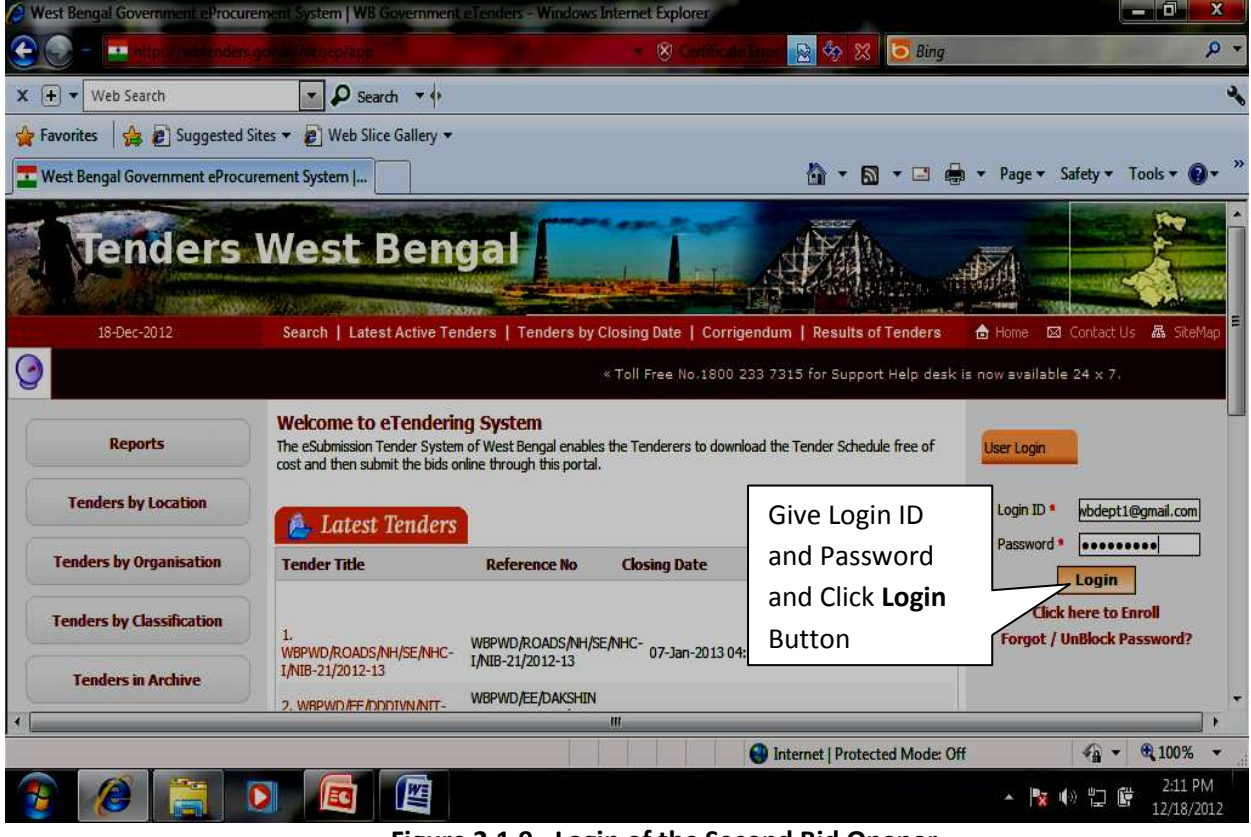

Figure 2.1.9. Login of the Second Bid Opener.

| Government eTenders - Windows In | temet Explore       | er:                                                               | - 80         | entiticate know 🔂 🍫 🗴               | 5 Bing                     | - 8                                     | х<br>,         |
|----------------------------------|---------------------|-------------------------------------------------------------------|--------------|-------------------------------------|----------------------------|-----------------------------------------|----------------|
| X 🛨 Veb Search                   | - P                 | Search 🔻 🔶                                                        |              |                                     |                            |                                         | ×,             |
| 🖕 Favorites 🛛 👍 🔊 Suggested Site | es 🔻 🙋 We           | b Slice Gallery 👻                                                 |              |                                     |                            |                                         |                |
| Government eTenders              |                     |                                                                   |              | 🙆 + 6                               | 🛯 🔻 🖃 🖷 🔻 Page 🤊           | Safety ▼ Tools ▼                        | <b>0</b> • ″   |
| 0                                |                     |                                                                   |              | « Toll Fr                           | ee No.1800 233 7315 for    | Support Help desk is                    | now i          |
| Reports                          |                     |                                                                   |              | 02:13 M                             |                            |                                         |                |
| Tenders by Location              | Digital<br>Welco    | Certificate Authentication                                        | WBDEPT 1,    |                                     |                            |                                         |                |
| Tenders by Organisation          |                     |                                                                   |              |                                     |                            |                                         |                |
| Tenders by Classification        | 5.No<br>1.          | Alias Name<br>WBDEPTTHREE                                         | Signing      | Expiry Date<br>12-Sep-2014 12:00 AM | Interim Days<br>633 days   | Live                                    |                |
| Tenders in Archive               | 2.                  | WBDEPTTHREE                                                       | The Seco     | nd Officer Login                    | 633 days<br>In. Click here | Live                                    |                |
| Tenders Status                   | You hav<br>Then did | e registered with DSC, Please in<br>& the Login button to proceed | to Login.    | Then give the P                     | IN No. and                 |                                         |                |
| Cancelled Tenders                | 👌 L O               | IGIN Cancel                                                       | Click Ok.    |                                     |                            | 1                                       |                |
| Downloads                        |                     |                                                                   | m            |                                     |                            |                                         | •              |
| Done                             |                     |                                                                   |              | 😜 Internet   Prote                  | cted Mode: Off             | √a + € 100 <sup>4</sup>                 | % •            |
| 🗿 🖉 👸 🖸                          |                     |                                                                   | of the Secon | d Rid Opener                        | * 3                        | <b>(</b> 小 口 聞 <sup>2:11</sup><br>12/18 | 1 PM<br>8/2012 |

Figure 2.1.10. Login of the Second Bid Opener.

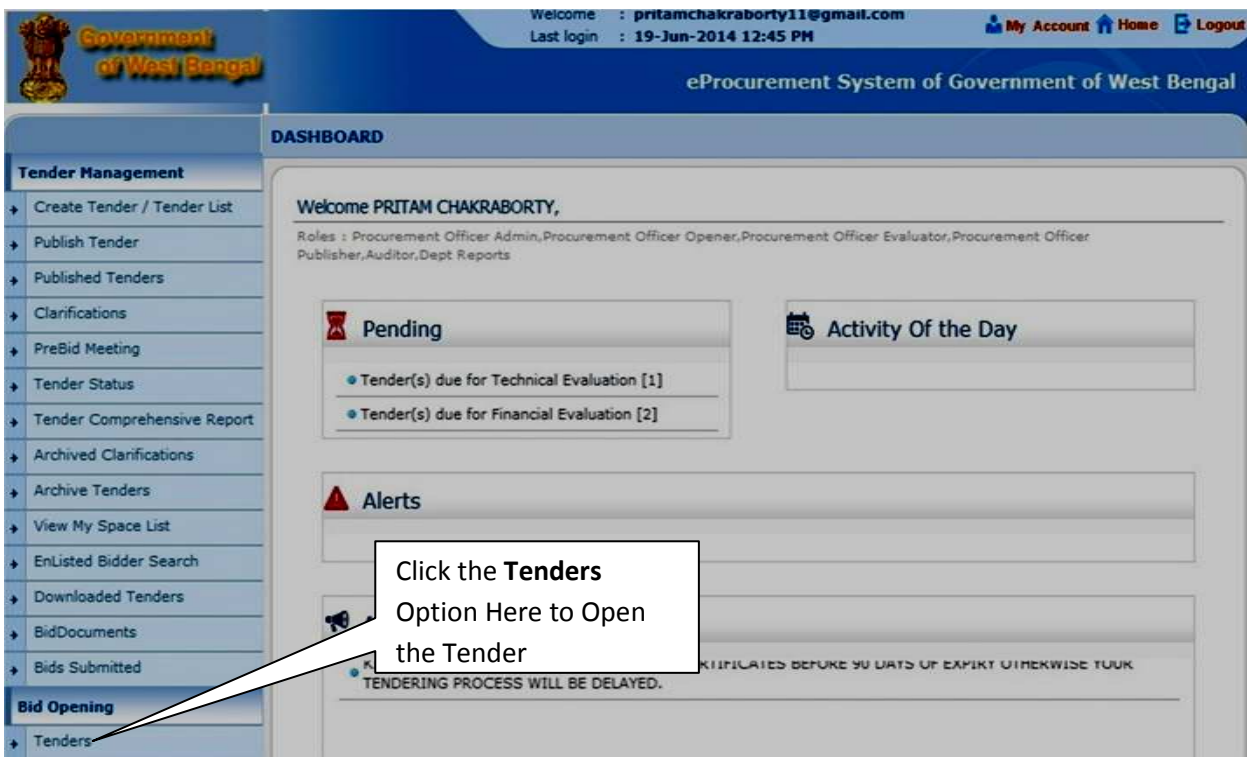

Figure 2.1.11. Opening the Tender by the Second Bid Opener

| • Bids Submitted         Bid Opening         • Tenders         Bid Evaluation         • Technical Evaluation         • Technical Evaluation         • Technical Evaluation         • Tenders         Bid Corrigendum         • Create Corrigendum         • Publish Corrigendum         • Publish Corrigendum         • Publishe Corrigendum         • Auto Tech Particulars         • Auto Tech Particulars         • Master QCBS Category         • Master QCBS Template                                                                                                    | BidDocuments           |      |                        |          |                             |          | U                    | Clear     | earc |
|----------------------------------------------------------------------------------------------------|------------------------|------|------------------------|----------|-----------------------------|----------|----------------------|-----------|------|
| Tenders that are not opened on the specific date listed below.         Pending Tenders         S.No       Tenders         Bid Evaluation         Tenders         S.No       Tenders         Bid Evaluation         Technical Evaluation         AOC         Corrigendum       Click here to Open       Technical Opening MemAD/ULB// Click here to Open // 2014-15/10         Corrigendum         Corrigendum       Click here to Open // 2014-15/10         Technical Corrigendum         Published Corrigendum         S. 2014_MAD_18404_7       Open       WBMAD/ULB// Click here to Open // 2014-15/10         Decryption       Technical Opening         Auto Tech Evaluation         Auto Tech Evaluation         Auto Tech Evaluation       S. 2014_MAD_18404_6       Open       WBMAD/ULB/JOYNAGAR-       MOZILPUR/1/IHSDP         Auto Tech Evaluation       S. 2014_MAD_18404_5       Open       WBMAD/ULB/JOYNAGAR-       MOZILPUR/1/IHSDP                                                                                                    | Bids Submitted         |      |                        |          |                             |          |                      |           |      |
| Pending Tenders         S.No       Tender Id       Type       Title       Bid Opening Date       Status         Bid Evaluation       1.       2014_MAD_18404_10       Open       WBMAD/ULB/JOYNAGAR-<br>MOZLIPUR/I/IHSDP       16-Jun-2014 03:00 PM       Technical         Financial Evaluation       2.       2014_MAD_18404_9       Open       WBMAD/ULB/<br>MOZLIPUR/I<br>/2014-15/10       Click here to Open<br>the Tender for<br>Decryption       Technical<br>Opening         AOC       3.       2014_MAD_18404_8       Open       WBMAD/ULB/<br>MOZLIPUR/I<br>/2014-15/10       Click here to Open<br>the Tender for<br>Decryption       Technical<br>Opening         Published Corrigendum       4.       2014_MAD_18404_7       Open       WBMAD/ULB/<br>MOZLIPUR/I/IHSDP       Technical<br>Opening         Auto Tech Evaluation       5.       2014_MAD_18404_6       Open       WBMAD/ULB/JOYNAGAR-<br>MOZLIPUR/I/IHSDP       16-Jun-2014 03:00 PM       Technical<br>Opening         Auto Tech Evaluation       6.       2014_MAD_18404_5       Open       WBMAD/ULB/JOYNAGAR-<br>MOZILPUR/I/IHSDP       16-Jun-2014 03:00 PM       Technical<br>Opening         Auto Tech Evaluation       6.       2014_MAD_18404_5       Open       WBMAD/ULB/JOYNAGAR-<br>MOZILPUR/I/IHSDP       16-Jun-2014 03:00 PM       Technical<br>Opening         7.       2014_MAD_18404_4       Open       WBMAD/ULB/JOYNAGAR-<br>MOZILPUR/I/IHSDP                                                                                                    | id Opening             | Tend | ers that are not opene | d on the | specific date liste         | d below. |                      |           | _    |
| S.No       Tender Id       Type       Title       Bid Opening Date       Status         Bid Evaluation       1.       2014_MAD_18404_10       Open       WBMAD/ULB/JOYNAGAR-<br>MOZILDW/1/IHSDP       16-Jun-2014 03:00 PM       Technical         Prinancial Evaluation       2.       2014_MAD_18404_9       Open       WBMAD/ULB/<br>MOZILBUR/1/IHSDP       Click here to Open<br>(2014-15/8)       Technical<br>Opening         AOC       2.       2014_MAD_18404_8       Open       WBMAD/ULB/<br>MOZILBUR/1/<br>(2014-15/8)       Click here to Open<br>(2014-15/8)       Technical<br>Opening         Create Corrigendum       3.       2014_MAD_18404_8       Open       WBMAD/ULB/<br>MOZILBUR/1/IHSDP       Click here to Open<br>(2014-15/7)       Technical<br>Opening         Publishe Corrigendum       4.       2014_MAD_18404_7       Open       WBMAD/ULB/JOYNAGAR-<br>MOZILPUR/1/IHSDP       Technical<br>Opening         Auto Tech Evaluation       5.       2014_MAD_18404_5       Open       WBMAD/ULB/JOYNAGAR-<br>MOZILPUR/1/IHSDP       16-Jun-2014 03:00 PM       Technical<br>Opening         Auto Tech Feraluates       7.       2014_MAD_18404_4       Open       WBMAD/ULB/JOYNAGAR-<br>MOZILPUR/1/IHSDP       16-Jun-2014 03:00 PM       Technical<br>Opening         Master QCBS Template       6.       2014_MAD_18404_4       Open       WBMAD/ULB/JOYNAGAR-<br>MOZILPUR/1/IHSDP       16-Jun-2014 03:00 PM <t< th=""><th>Tenders</th><th>Pen</th><th>ding Tenders</th><th></th><th></th><th></th><th>·</th><th></th><th></th></t<>                                                                                                    | Tenders                | Pen  | ding Tenders           |          |                             |          | ·                    |           |      |
| Bid Evaluation       1. 2014_MAD_18404_10 Open       WBMAD/ULB/JOYNAGAR: 16-Jun-2014 03:00 PM       Technical Evaluation         Financial Evaluation       2. 2014_MAD_18404_9       Open       WBMAD/ULB// (2014-151/9)       Click here to Open the Technical Opening         AOC       2. 2014_MAD_18404_9       Open       WBMAD/ULB// (2014-15/9)       Click here to Open the Technical Opening         Create Corrigendum       2. 2014_MAD_18404_8       Open       WBMAD/ULB// (2014-15/9)       Click here to Open the Technical Opening         Publish Corrigendum       4. 2014_MAD_18404_7       Open       WBMAD/ULB// (2014-15/7)       Technical Opening         Auto Tech Evaluation       5. 2014_MAD_18404_6       Open       WBMAD/ULB// (1/HSDP / 2014-15/7)       Technical Opening         Auto Tech Feraluation       6. 2014_MAD_18404_6       Open       WBMAD/ULB//OYNAGAR: 16-Jun-2014 03:00 PM       Technical Opening         Auto Tech Feraluation       6. 2014_MAD_18404_4       Open       WBMAD/ULB/JOYNAGAR: 16-Jun-2014 03:00 PM       Technical Opening         Master QCBS Category       7. 2014_MAD_18404_4       Open       WBMAD/ULB/JOYNAGAR: MOZILPUR/1/IHSDP / 2014-15/3       16-Jun-2014 03:00 PM       Technical Opening         9. 2014_MAD_18404_2       Open       WBMAD/ULB/JOYNAGAR: MOZILPUR/1/HSDP / 2014-15/3       16-Jun-2014 03:00 PM       Technical Opening         9. 2014_MAD_184                                                                                                    |                        | S.No | Tender Id              | Туре     | Title Bid (                 |          | Bid Opening Date     | Status    | View |
| Technical Evaluation       MO2LUPUR/1/HSDP<br>/2014-15/10       Demog<br>/2014-15/10         AOC       2.       2014_MAD_18404_9       Open       WBMAD/ULB/<br>MO2LUPUR/1<br>/2014-15/9       Click here to Open<br>the Tender for<br>Decryption       Opening         3.       2014_MAD_18404_8       Open       WBMAD/ULB/<br>MO2LUPUR/1<br>/2014-15/8       Click here to Open<br>the Tender for<br>Decryption       Technical<br>Opening         Publish Corrigendum       4.       2014_MAD_18404_7       Open       WBMAD/ULB/<br>MO2LUPUR/1/HSDP<br>/2014-15/7       Technical<br>Opening         Auto Tech Evaluation       5.       2014_MAD_18404_5       Open       WBMAD/ULB/JOYNAGAR-<br>MO2LUPUR/1/HSDP<br>/2014-15/5       16-Jun-2014 03:00 PM       Technical<br>Opening         Auto Tech Particulars       6.       2014_MAD_18404_5       Open       WBMAD/ULB/JOYNAGAR-<br>MO2LUPUR/1/HSDP<br>/2014-15/5       16-Jun-2014 03:00 PM       Technical<br>Opening         7.       2014_MAD_18404_4       Open       WBMAD/ULB/JOYNAGAR-<br>MO2LUPUR/1/HSDP<br>/2014-15/4       16-Jun-2014 03:00 PM       Technical<br>Opening         8.       2014_MAD_18404_3       Open       WBMAD/ULB/JOYNAGAR-<br>MO2LUPUR/1/HSDP<br>/2014-15/4       16-Jun-2014 03:00 PM       Technical<br>Opening         9.       2014_MAD_18404_2       Open       WBMAD/ULB/JOYNAGAR-<br>MO2LUPUR/1/HSDP<br>/2014-15/2       16-Jun-2014 03:00 PM       Technical<br>Opening         9.       2014_MAD_18404                                                                                                    | id Evaluation          | 1.   | 2014_MAD_18404_10      | Open     | WBMAD/ULB/J                 | OYNAGAR- | 16-Jun-2014 03:00 PM | Technical | 2    |
| <ul> <li>Financial Evaluation</li> <li>Financial Evaluation</li> <li>AOC</li> <li>Corrigendum</li> <li>Create Corrigendum</li> <li>Publish Corrigendum</li> <li>Published Corrigendum</li> <li>Published Corrigendum</li> <li>Auto Tech Particulars</li> <li>Auto Tech Template</li> <li>Master QCBS Category</li> <li>Master QCBS Template</li> <li>2014_MAD_18404_2</li> <li>Open</li> <li>WBMAD/ULB/MOZLPUR/1/HSDP<br/>/2014-15/5</li> <li>Corrigendum</li> <li>Cireate Corrigendum</li> <li>Published Corrigendum</li> <li>Auto Tech Particulars</li> <li>Auto Tech Template</li> <li>Master QCBS Category</li> <li>2014_MAD_18404_2</li> <li>Open</li> <li>WBMAD/ULB/JOYNAGAR-<br/>MOZILPUR/1/HSDP</li> <li>2014_MAD_18404_3</li> <li>Open</li> <li>WBMAD/ULB/JOYNAGAR-<br/>MOZILPUR/1/HSDP</li> <li>16-Jun-2014 03:00 PM</li> <li>Technical Opening</li> <li>Corean Corrigendum</li> <li>Auto Tech Template</li> <li>Master QCBS Template</li> <li>2014_MAD_18404_3</li> <li>Open</li> <li>WBMAD/ULB/JOYNAGAR-<br/>MOZILPUR/1/HSDP</li> <li>Corean Corrigendum</li> <li>Corean Corrigendum</li> <li>Corean Corrigendum</li> <li>Corean Corrigendum</li> <li>Auto Tech Particulars</li> <li>Auto Tech Template</li> <li>Master QCBS Category</li> <li>2014_MAD_18404_4</li> <li>Open</li> <li>WBMAD/ULB/JOYNAGAR-<br/>MOZILPUR/1/HSDP</li> <li>Corean Corean C</li></ul>                                                                                                    | Technical Evaluation   |      |                        |          | MOZILPUR/1/1<br>/2014-15/10 | HSDP     |                      | Onung     |      |
| AOC AOC Corrigendum Corrigendum Corrigendum Corrigendum Corrigendum Publish Corrigendum Published Corrigendum Auto Tech Evaluation Auto Tech Particulars Auto Tech Template Master QCBS Category S 2014_MAD_18404_3 Copen Copen Cope | Financial Evaluation   | 2.   | 2014_MAD_18404_9       | Open     | WBMAD/ULB/                  |          |                      | Technical |      |
| Auto       Sector       Sector                                                                                                    | 40C                    |      |                        |          | MOZILPUR/1<br>/2014-15/9    | Click    | nere to Open         | Opening   |      |
| Corrigendum       MOZILPUR/1<br>/2014-15/8       Decryption       Opening         Publish Corrigendum       4.       2014_MAD_18404_7       Open       WBMAD/ULB/3       Decryption       Technical<br>Opening         Published Corrigendum       5.       2014_MAD_18404_6       Open       WBMAD/ULB/JOYNAGAR-<br>MOZILPUR/1/IHSDP<br>/2014-15/6       16-Jun-2014 03:00 PM       Technical<br>Opening         Auto Tech Particulars       6.       2014_MAD_18404_5       Open       WBMAD/ULB/JOYNAGAR-<br>MOZILPUR/1/IHSDP<br>/2014-15/6       16-Jun-2014 03:00 PM       Technical<br>Opening         Auto Tech Particulars       7.       2014_MAD_18404_4       Open       WBMAD/ULB/JOYNAGAR-<br>MOZILPUR/1/IHSDP<br>/2014-15/5       16-Jun-2014 03:00 PM       Technical<br>Opening         Master QCBS Category       8.       2014_MAD_18404_3       Open       WBMAD/ULB/JOYNAGAR-<br>MOZILPUR/1/IHSDP<br>/2014-15/4       16-Jun-2014 03:00 PM       Technical<br>Opening         8.       2014_MAD_18404_3       Open       WBMAD/ULB/JOYNAGAR-<br>MOZILPUR/1/IHSDP<br>/2014-15/4       16-Jun-2014 03:00 PM       Technical<br>Opening         9.       2014_MAD_18404_2       Open       WBMAD/ULB/JOYNAGAR-<br>MOZILPUR/1/IHSDP<br>/2014-15/3       16-Jun-2014 03:00 PM       Technical<br>Opening                                                                                                    |                        | 3.   | 2014_MAD_18404_8       | Open     | WBMAD/ULB/                  | the T    | ender for            | Technical | •    |
| Create Corrigendum       Publish Corrigendum       Published Corrigendum       Technical Opening         Published Corrigendum       4.       2014_MAD_18404_7       Open       WBMAD/ULB/JOYNAGAR-<br>MOZILPUR/1/IHSDP       16-Jun-2014 03:00 PM       Technical Opening         Auto Tech Evaluation       5.       2014_MAD_18404_6       Open       WBMAD/ULB/JOYNAGAR-<br>MOZILPUR/1/IHSDP       16-Jun-2014 03:00 PM       Technical Opening         Auto Tech Particulars       6.       2014_MAD_18404_5       Open       WBMAD/ULB/JOYNAGAR-<br>MOZILPUR/1/IHSDP       16-Jun-2014 03:00 PM       Technical Opening         Auto Tech Template       7.       2014_MAD_18404_4       Open       WBMAD/ULB/JOYNAGAR-<br>MOZILPUR/1/IHSDP       16-Jun-2014 03:00 PM       Technical Opening         Master QCBS Category       Master QCBS Template       8.       2014_MAD_18404_3       Open       WBMAD/ULB/JOYNAGAR-<br>MOZILPUR/1/IHSDP       16-Jun-2014 03:00 PM       Technical Opening         9.       2014_MAD_18404_2       Open       WBMAD/ULB/JOYNAGAR-<br>MOZILPUR/1/IHSDP       16-Jun-2014 03:00 PM       Technical Opening         9.       2014_MAD_18404_2       Open       WBMAD/ULB/JOYNAGAR-<br>MOZILPUR/1/IHSDP       16-Jun-2014 03:00 PM       Technical Opening         9.       2014_MAD_18404_2       Open       WBMAD/ULB/JOYNAGAR-<br>MOZILPUR/1/IHSDP       16-Jun-2014 03:00 PM       Technical Ope                                                                                                    | orrigendum             |      |                        |          | MOZILPUR/1                  | Decry    | votion               | Opening   | -    |
| Publish Corrigendum       MOZILDUR/1/IHSDP<br>/2014-15/7       Opening         Published Corrigendum       5. 2014_MAD_18404_6       Open       WBMAD/ULB/JOYNAGAR-<br>MOZILPUR/1/IHSDP<br>/2014-15/6       16-Jun-2014 03:00 PM       Technical<br>Opening         Auto Tech Particulars       6. 2014_MAD_18404_5       Open       WBMAD/ULB/JOYNAGAR-<br>MOZILPUR/1/IHSDP<br>/2014-15/6       16-Jun-2014 03:00 PM       Technical<br>Opening         Auto Tech Template       7. 2014_MAD_18404_4       Open       WBMAD/ULB/JOYNAGAR-<br>MOZILPUR/1/IHSDP<br>/2014-15/4       16-Jun-2014 03:00 PM       Technical<br>Opening         Master QCBS Category       8. 2014_MAD_18404_3       Open       WBMAD/ULB/JOYNAGAR-<br>MOZILPUR/1/IHSDP<br>/2014-15/4       16-Jun-2014 03:00 PM       Technical<br>Opening         8. 2014_MAD_18404_2       Open       WBMAD/ULB/JOYNAGAR-<br>MOZILPUR/1/IHSDP<br>/2014-15/3       16-Jun-2014 03:00 PM       Technical<br>Opening         9. 2014_MAD_18404_2       Open       WBMAD/ULB/JOYNAGAR-<br>MOZILPUR/1/IHSDP<br>/2014-15/2       16-Jun-2014 03:00 PM       Technical<br>Opening                                                                                                    | Create Corrigendum     | 4.   | 2014 MAD 18404 7       | Open     | WBMAD/ULB/J                 |          | / · · · · ·          | Technical | ล    |
| Published Corrigendum       72014-15/7         Auto Tech Evaluation       5.       2014_MAD_18404_6       Open       WBMAD/ULB/JOYNAGAR-<br>MOZILPUR/1/IHSDP<br>/2014-15/6       16-Jun-2014 03:00 PM       Technical<br>Opening         Auto Tech Particulars       6.       2014_MAD_18404_5       Open       WBMAD/ULB/JOYNAGAR-<br>MOZILPUR/1/IHSDP       16-Jun-2014 03:00 PM       Technical<br>Opening         Auto Tech Template       7.       2014_MAD_18404_4       Open       WBMAD/ULB/JOYNAGAR-<br>MOZILPUR/1/IHSDP       16-Jun-2014 03:00 PM       Technical<br>Opening         Master QCBS Category       8.       2014_MAD_18404_3       Open       WBMAD/ULB/JOYNAGAR-<br>MOZILPUR/1/IHSDP       16-Jun-2014 03:00 PM       Technical<br>Opening         8.       2014_MAD_18404_2       Open       WBMAD/ULB/JOYNAGAR-<br>MOZILPUR/1/IHSDP       16-Jun-2014 03:00 PM       Technical<br>Opening         9.       2014_MAD_18404_2       Open       WBMAD/ULB/JOYNAGAR-<br>MOZILPUR/1/IHSDP       16-Jun-2014 03:00 PM       Technical<br>Opening                                                                                                    | Publish Corrigendum    |      |                        | - per    | MOZILPUR/1/IHSDP            |          |                      | Opening   | 2    |
| Auto Tech Evaluation       5.       2014_MAD_18404_6       Open       WBMAD/ULB/JOYNAGAR-<br>MOZILPUR/1/IHSDP       16-Jun-2014 03:00 PM       Technical<br>Opening         Auto Tech Particulars       6.       2014_MAD_18404_5       Open       WBMAD/ULB/JOYNAGAR-<br>MOZILPUR/1/IHSDP       16-Jun-2014 03:00 PM       Technical<br>Opening         Master QCBS Category       7.       2014_MAD_18404_4       Open       WBMAD/ULB/JOYNAGAR-<br>MOZILPUR/1/IHSDP       16-Jun-2014 03:00 PM       Technical<br>Opening         8.       2014_MAD_18404_3       Open       WBMAD/ULB/JOYNAGAR-<br>MOZILPUR/1/IHSDP       16-Jun-2014 03:00 PM       Technical<br>Opening         9.       2014_MAD_18404_2       Open       WBMAD/ULB/JOYNAGAR-<br>MOZILPUR/1/IHSDP       16-Jun-2014 03:00 PM       Technical<br>Opening         9.       2014_MAD_18404_2       Open       WBMAD/ULB/JOYNAGAR-<br>MOZILPUR/1/IHSDP       16-Jun-2014 03:00 PM       Technical<br>Opening                                                                                                    | D.Michael Carriered on |      |                        | 0        | /2014-15/7                  |          |                      | Technical | 5    |
| Auto Tech Evaluation       /2014-15/6         Auto Tech Particulars       6. 2014_MAD_18404_5 Open WBMAD/ULB/JOYNAGAR-<br>MOZILPUR/1/IHSDP /2014-15/5       16-Jun-2014 03:00 PM Technical Opening /2014-15/5         Master QCBS Category       7. 2014_MAD_18404_4 Open WBMAD/ULB/JOYNAGAR-<br>Master QCBS Template       16-Jun-2014 03:00 PM Technical Opening /2014-15/4         8. 2014_MAD_18404_3 Open WBMAD/ULB/JOYNAGAR-<br>MOZILPUR/1/IHSDP /2014-15/4       16-Jun-2014 03:00 PM Technical Opening /2014-15/4         9. 2014_MAD_18404_2 Open WBMAD/ULB/JOYNAGAR-<br>MOZILPUR/1/IHSDP /2014-15/3       16-Jun-2014 03:00 PM Technical Opening /2014-15/3                                                                                                    | Published Corrigendum  | 5.   | 2014_MAD_18404_6       | Open     | MOZILPUR/1/IHSDP            |          | 16-Jun-2014 03:00 PM | Opening   | 3    |
| Auto Tech Particulars       6.       2014_MAD_18404_5       Open       WBMAD/ULB/JOYNAGAR-<br>MOZILDUR/1/IHSDP<br>/2014-15/5       16-Jun-2014 03:00 PM       Technical<br>Opening         Auto Tech Template       7.       2014_MAD_18404_4       Open       WBMAD/ULB/JOYNAGAR-<br>MOZILDUR/1/IHSDP<br>/2014-15/4       16-Jun-2014 03:00 PM       Technical<br>Opening         Master QCBS Category       8.       2014_MAD_18404_3       Open       WBMAD/ULB/JOYNAGAR-<br>MOZILDUR/1/IHSDP<br>/2014-15/4       16-Jun-2014 03:00 PM       Technical<br>Opening         9.       2014_MAD_18404_2       Open       WBMAD/ULB/JOYNAGAR-<br>MOZILDUR/1/IHSDP<br>/2014-15/2       16-Jun-2014 03:00 PM       Technical<br>Opening                                                                                                    | uto Tech Evaluation    |      |                        |          | /2014-15/6                  |          |                      |           |      |
| Auto Tech Template       7.       2014_MAD_18404_4       Open       WBMAD/ULB/JOYNAGAR-<br>MOZILPUR/1/IHSDP<br>/2014-15/4       16-Jun-2014 03:00 PM       Technical<br>Opening         Master QCBS Category       8.       2014_MAD_18404_3       Open       WBMAD/ULB/JOYNAGAR-<br>MOZILPUR/1/IHSDP<br>/2014-15/4       16-Jun-2014 03:00 PM       Technical<br>Opening         9.       2014_MAD_18404_2       Open       WBMAD/ULB/JOYNAGAR-<br>MOZILPUR/1/IHSDP<br>/2014-15/3       16-Jun-2014 03:00 PM       Technical<br>Opening                                                                                                    | Auto Tech Particulars  | 6.   | 2014_MAD_18404_5       | Open     | WBMAD/ULB/J                 | OYNAGAR- | 16-Jun-2014 03:00 PM | Technical | 2    |
| Auto Tech Template       7.       2014_MAD_18404_4       Open       WBMAD/ULB/JOYNAGAR-<br>MOZILPUR/1/IHSDP<br>/2014-15/4       16-Jun-2014 03:00 PM       Technical<br>Opening         Master QCBS Category       8.       2014_MAD_18404_3       Open       WBMAD/ULB/JOYNAGAR-<br>MOZILPUR/1/IHSDP<br>/2014-15/3       16-Jun-2014 03:00 PM       Technical<br>Opening         9.       2014_MAD_18404_2       Open       WBMAD/ULB/JOYNAGAR-<br>MOZILPUR/1/IHSDP<br>/2014-15/2       16-Jun-2014 03:00 PM       Technical<br>Opening                                                                                                    |                        |      |                        |          | /2014-15/5                  | INSUP    |                      | Opening   |      |
| Master QCBS Category MOZILPUR/1/IHSDP Opening<br>/2014-15/4<br>8. 2014_MAD_18404_3 Open WBMAD/ULB/JOYNAGAR- 16-Jun-2014 03:00 PM Technical<br>MOZILPUR/1/IHSDP<br>/2014-15/3<br>9. 2014_MAD_18404_2 Open WBMAD/ULB/JOYNAGAR- 16-Jun-2014 03:00 PM Technical<br>Opening<br>/2014-15/2                                                                                                    | Auto Tech Template     | 7.   | 2014_MAD_18404_4       | Open     | WBMAD/ULB/J                 | OYNAGAR- | 16-Jun-2014 03:00 PM | Technical | 2    |
| Master QCBS Template         8.         2014_MAD_18404_3         Open         WBMAD/ULB/JOYNAGAR-<br>MOZILPUR/1/IHSDP<br>/2014-15/3         16-Jun-2014 03:00 PM         Technical<br>Opening           9.         2014_MAD_18404_2         Open         WBMAD/ULB/JOYNAGAR-<br>MOZILPUR/1/IHSDP<br>/2014-15/2         16-Jun-2014 03:00 PM         Technical<br>Opening                                                                                                    | Master QCBS Category   |      |                        |          | MOZILPUR/1/1<br>/2014-15/4  | HSDP     |                      | Opening   |      |
| MOZILPUR/1/IHSDP         Opening           /2014-15/3         /2014-15/3           9.         2014_MAD_18404_2         Open           WBMAD/ULE/JOYNAGAR-         16-Jun-2014 03:00 PM         Technical           MOZILPUR/1/IHSDP         Opening         /2014-15/2                                                                                                    | Master QCBS Template   | 8.   | 2014_MAD_18404_3       | Open     | WBMAD/ULB/J                 | OYNAGAR- | 16-Jun-2014 03:00 PM | Technical | କ    |
| /2014-15/3<br>9. 2014_MAD_18404_2 Open WBMAD/ULB/JOYNAGAR- 16-Jun-2014 03:00 PM Technical<br>MOZILPUR/1/IHSDP Opening<br>/2014-15/2                                                                                                    |                        |      |                        |          | MOZILPUR/1/1                | HSDP     |                      | Opening   | -    |
| 9. 2014_MAD_18404_2 Open WBMAD/UEp/DTRAGAK- 16-Jun-2014 03:00 PM Technical<br>MOZILPUR/1/IHSDP Opening<br>/2014-15/2                                                                                                    |                        |      |                        | 0        | /2014-15/3                  |          | 16 1                 | Taskatust | 0    |
|                                                                                                    |                        | 9.   | 2014_MAU_18404_2       | Open     | MOZILPUR/1/1<br>/2014-15/2  | HSDP     | 18-JUN-2014 03:00 PM | Opening   | 3    |
| 10. 2014_MAD_18404_1 Open WBMAD/ULB/JOYNAGAR- 16-Jun-2014 03:00 PM Technical                                                                                                    |                        | 10.  | 2014_MAD_18404_1       | Open     | WBMAD/ULB/J                 | OYNAGAR- | 16-Jun-2014 03:00 PM | Technical | •    |

Figure 2.1.12. Opening the Tender by the Second Bid Opener for Decryption

| Tender Management           | 1. DEGRYPTION                    |                         |                          | 0         |
|-----------------------------|----------------------------------|-------------------------|--------------------------|-----------|
| Create Tender / Tender List |                                  |                         |                          |           |
| Publish Tender              | <b>Bid Opening</b> + Bid Openers | 0.9 : 13                | 2. I .                   |           |
| Published Tenders           |                                  |                         |                          |           |
| Clarifications              |                                  |                         |                          |           |
| PreBid Meeting              | Tender Reference Number          | WBMAD/ULB/JOYNA         | GAR-MOZILPUR/1/IHSDP/201 | 4-15      |
| Tender Status               | Tender Title                     | WBMAD/ULB/JOYN/         | GAR-MOZILPUR/1/IHSDP/201 | 4-15/10   |
| Tender Comprehensive Report | Bid Opening Date & Time          | : 16-Jun-2014 03:00     | PM                       |           |
| Archived Clarifications     | Bid Opener Type                  | : 2 Off 2 (2 bid opener | s should decrypt)        |           |
| Archive Tenders             |                                  |                         |                          |           |
| View My Space List          | Bid Openers                      |                         |                          |           |
| EnListed Bidder Search      |                                  |                         |                          | 🎨 Refresh |
| Downloaded Tenders          | FARIDA BECH                      | SHATKH                  |                          | ,         |
| BidDocuments                |                                  |                         |                          |           |
| Bids Submitted              |                                  | ł.                      |                          |           |
| Bid Opening                 |                                  |                         | •                        |           |
| Tenders                     | Decryp                           |                         |                          |           |
| Bid Evaluation              | Tatal valid hide x 2             |                         |                          |           |
| Technical Evaluation        | Total withdrawn bids : 0         | Click hore              | to Docrupt               |           |
| Financial Evaluation        |                                  |                         | to Decrypt.              | ( Back    |
| AOC                         |                                  |                         |                          |           |
| Corrigendum                 |                                  |                         |                          |           |

Figure 2.1.13. Decrypting the Documents by the Second Bid Opener.

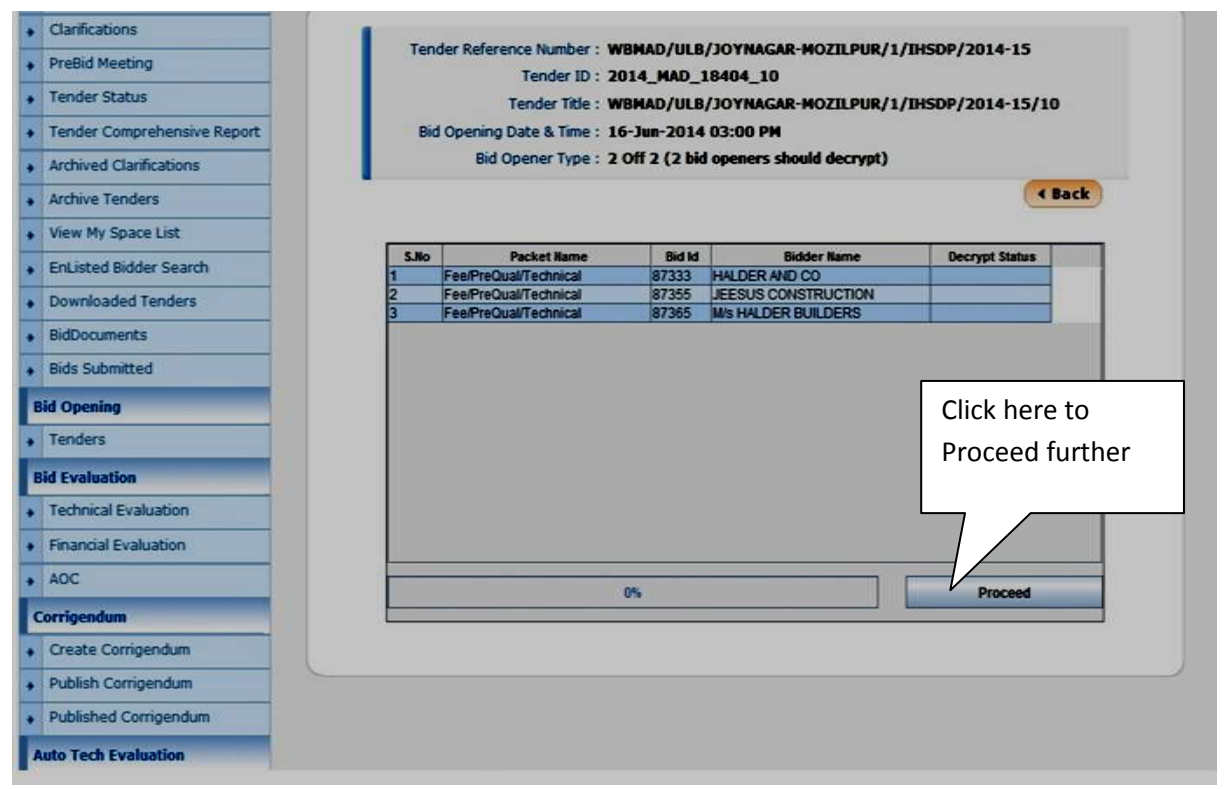

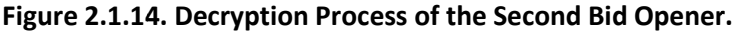

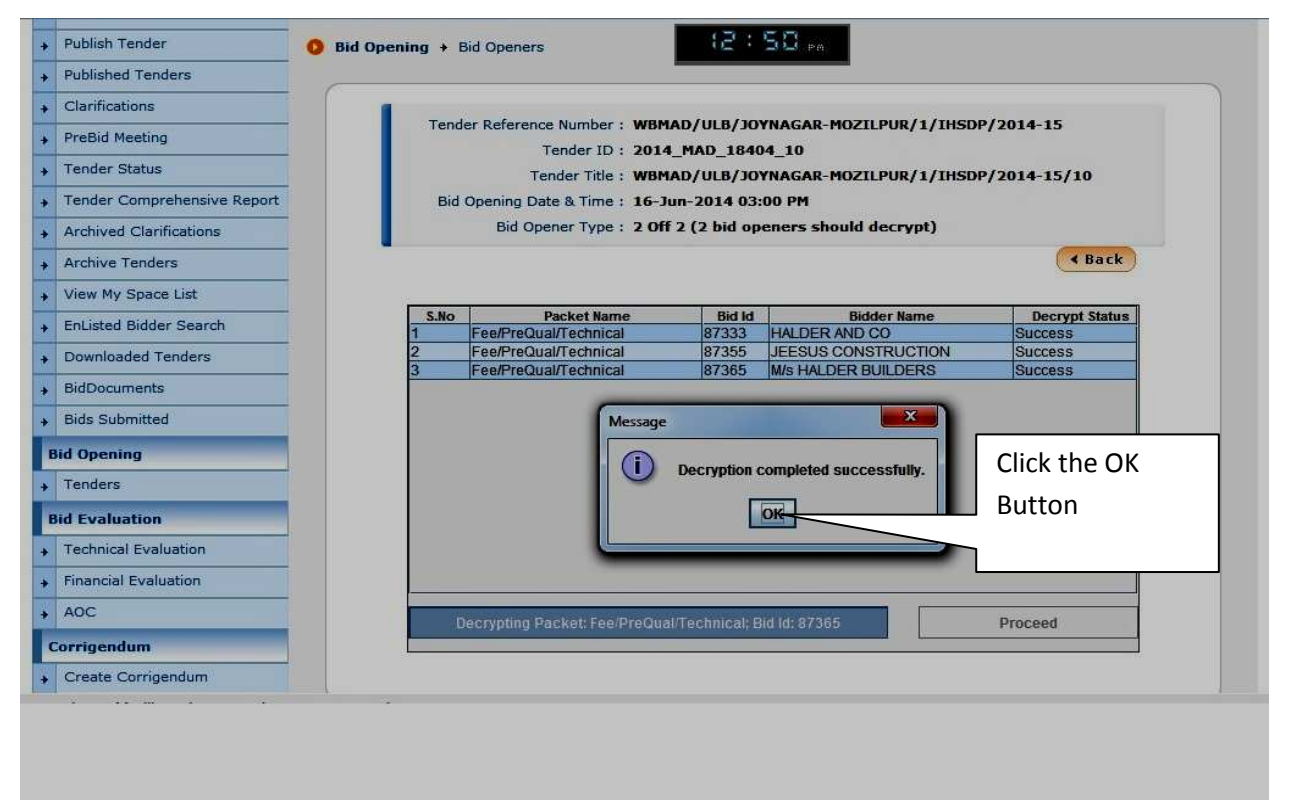

Figure 2.1.15. Decryption completed by the Second Bid Opener

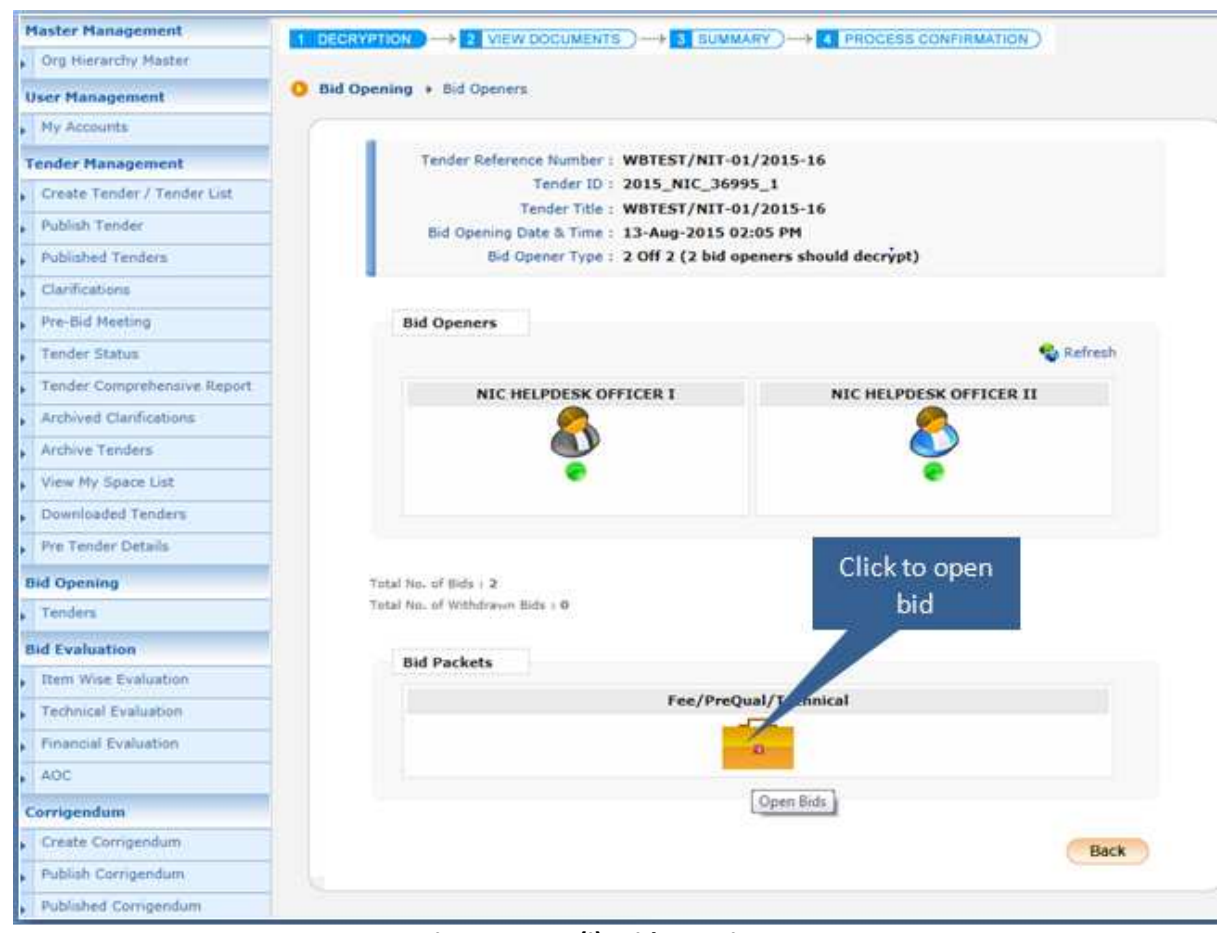

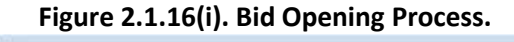

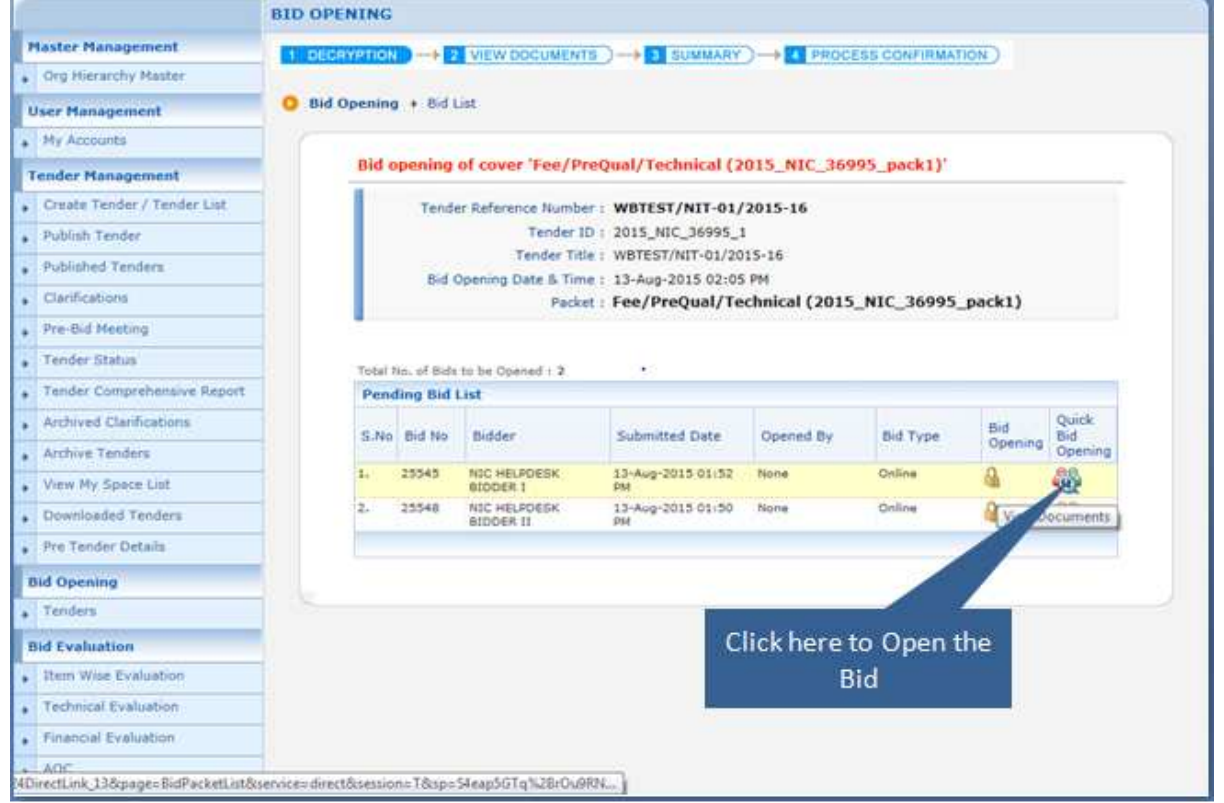

Figure 2.1.16(ii). Quick Bid Opening Process of the Bidders.

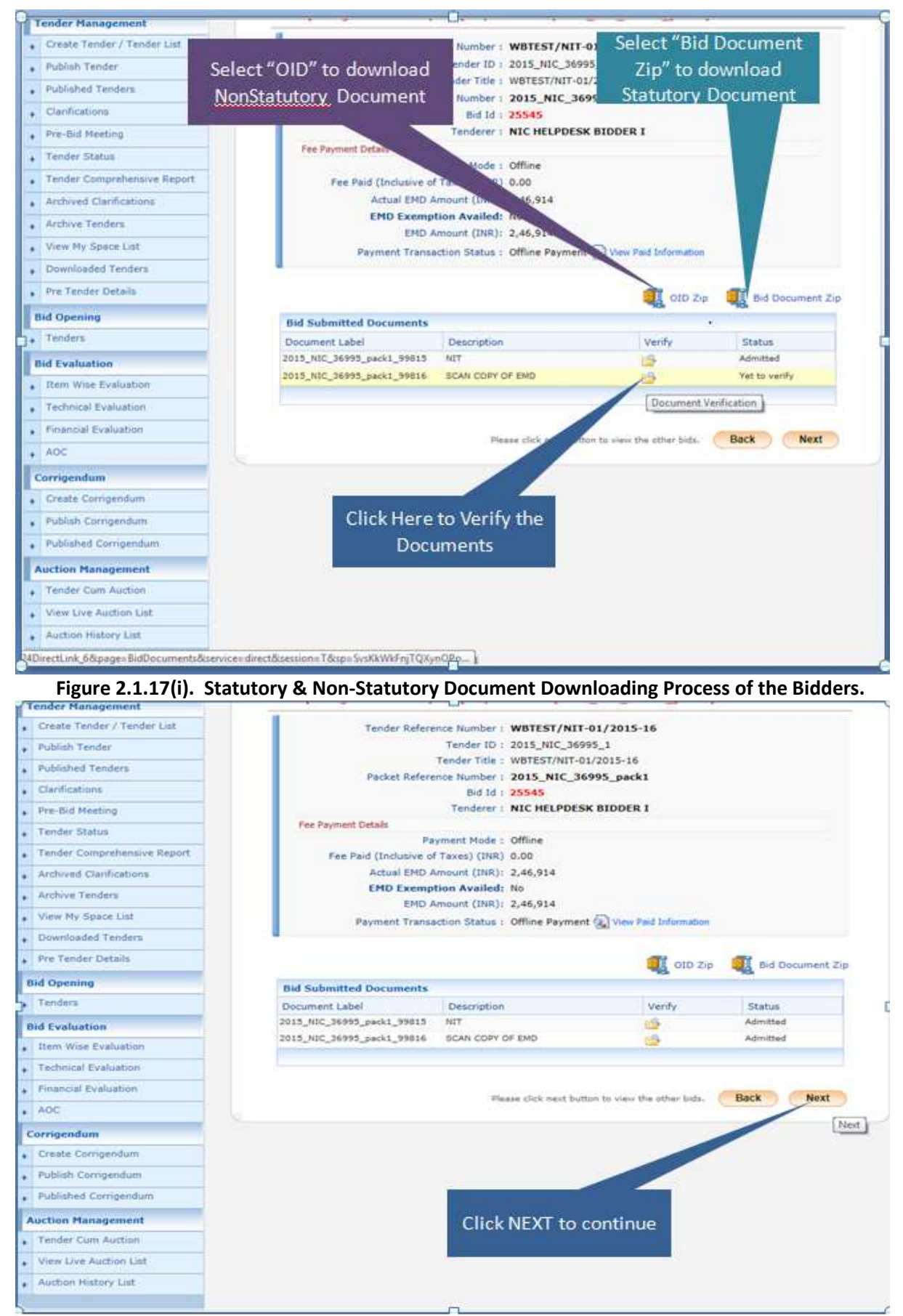

Figure 2.1.17(ii). Statutory & Non-Statutory Document Downloading Process of the Bidders.

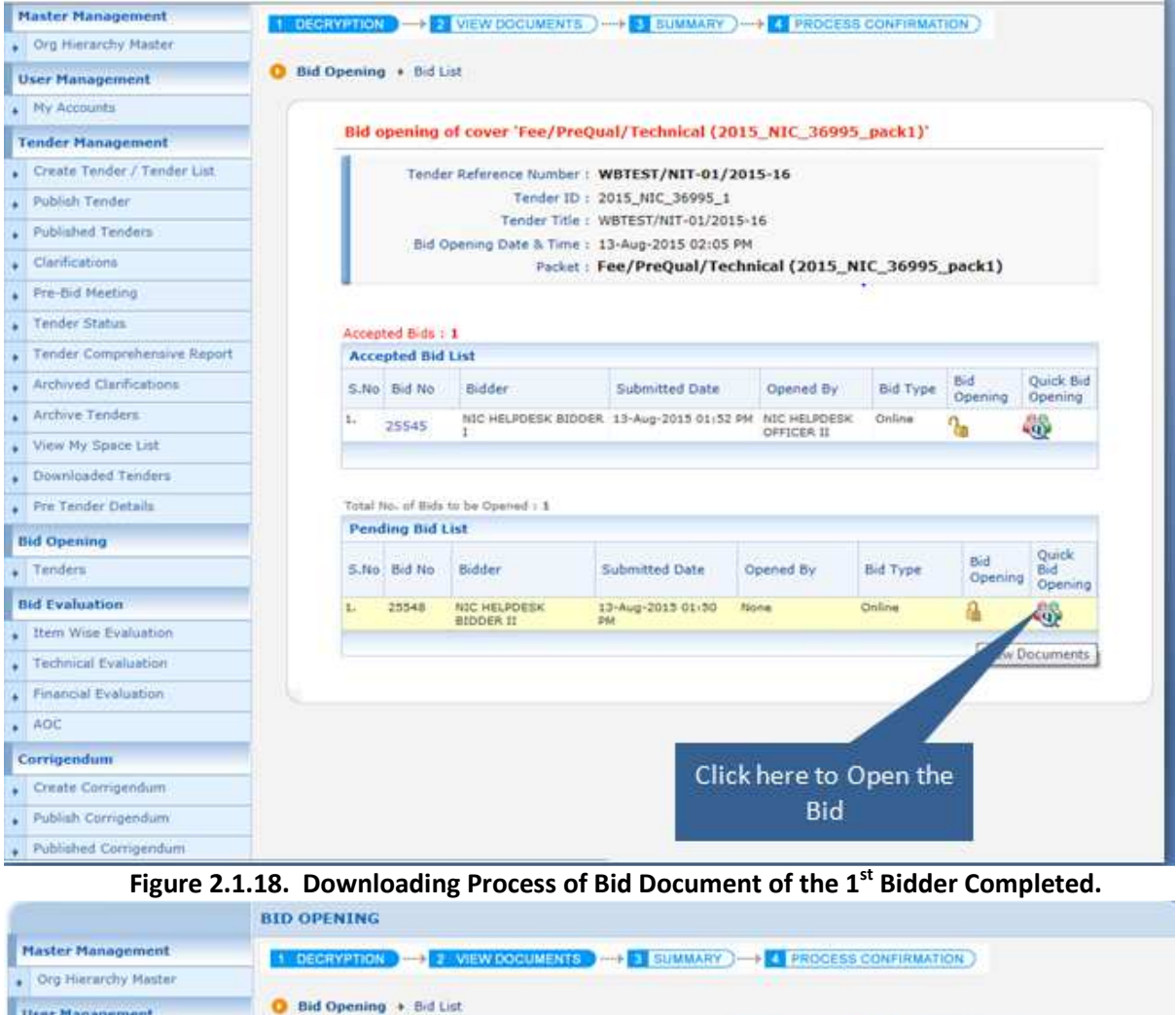

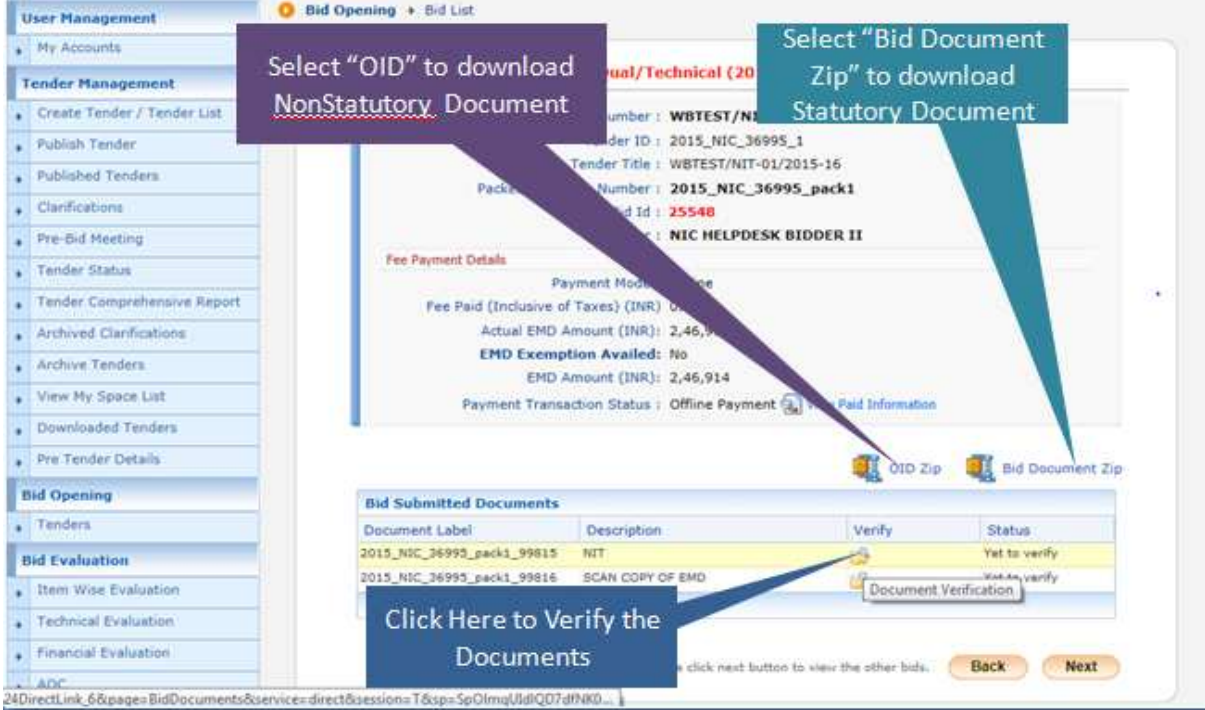

Figure 2.1.19(i). Statutory & Non-Statutory Document Downloading Process of the 2<sup>nd</sup> Bidder.

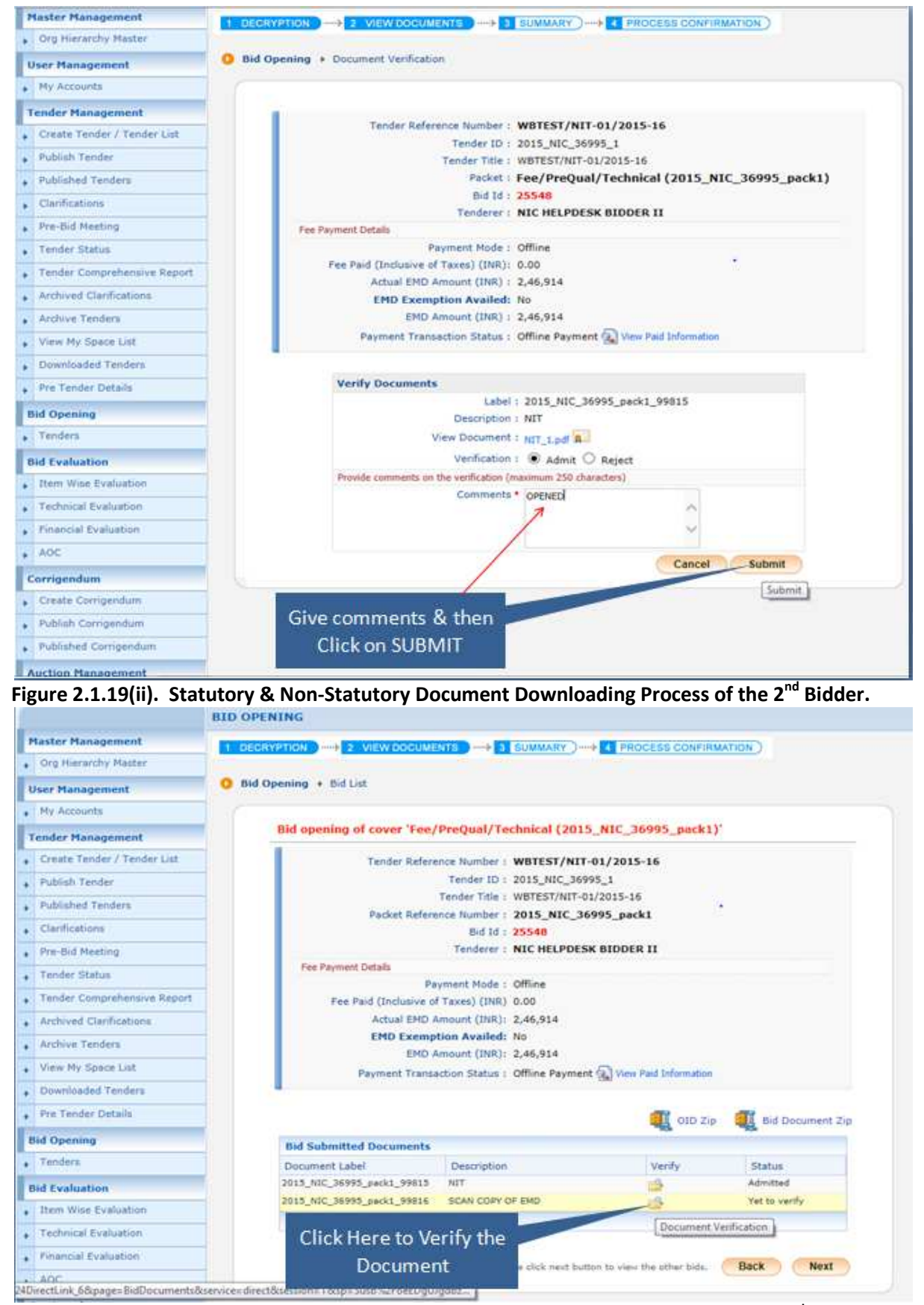

Figure 2.1.19(iii). Statutory & Non-Statutory Document Downloading Process of the 2<sup>nd</sup> Bidder.

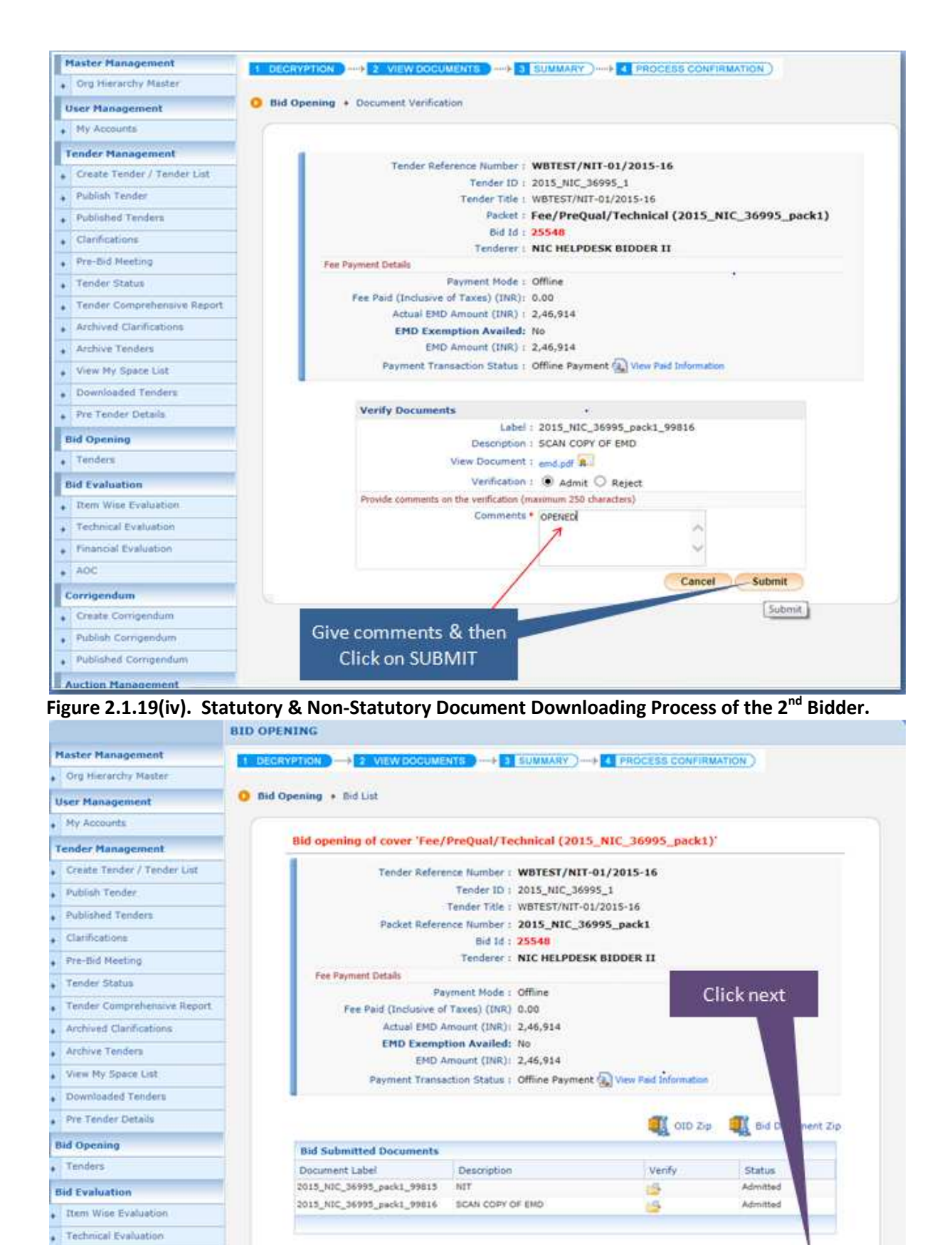

Financial Evaluation
 AOC

Figure 2.1.20. Downloading Process of Bid Document of the 2<sup>nd</sup> Bidder Completed.

Please click next button to view the other bids. Back No. Next

x)After downloading all the Bidders' Documents Click the **Submit** Button. Given in the Figure below :

| Create Tender / Tender Lat                                                                                                    |         | Tende                                                | r Reference Number : V                       | BTEST/NIT-01/201     | 5-16              |              |              |                           |
|----------------------------------------------------------------------------------------------------|---------|------------------------------------------------------|----------------------------------------------|----------------------|-------------------|--------------|--------------|---------------------------|
| Publish Tender                                                                                                    |         | Tender ID : 2015_NIC_36995_1                         |                                              |                      |                   |              |              |                           |
| Published Teoders                                                                                                    |         | Tender Title : WBTEST/NIT-01/2015-16                 |                                              |                      |                   |              |              |                           |
| Clarifications                                                                                                    |         | Bid Opening Date & Time : 13-Aug-2015 02:05 PM       |                                              |                      |                   |              |              |                           |
| Pre-Bid Meeting                                                                                                    |         |                                                      | 100000                                       |                      |                   |              | paces,       |                           |
| Tender Status                                                                                                    |         |                                                      |                                              |                      |                   |              |              |                           |
| Tender Comprehensive Report                                                                                                    | Acce    | pted Bid                                             | List                                         |                      |                   |              |              |                           |
| Archived Clarifications                                                                                                    | S.No    | Bid No                                               | Bidder                                       | Submitted Date       | Opened By         | Bid Type     | Bid          | Quick Bid                 |
| Archive Tenders                                                                                                    | 1.      |                                                      | NIC HELPOESK BIDDER 13-Aug-2015 01-52 PM NIC |                      | NIC HELPDESK      | Online       | Opening      | Opening                   |
| View My Space List                                                                                                    |         | 23545                                                | I<br>NIC HEISDERK BIDDER                     | 13-4-0-2015 01-50 84 | OFFICER II        | Colina       | 100          | (Q)                       |
| Downloaded Tenders                                                                                                    | -       |                                                      |                                              |                      |                   |              |              | -02                       |
| Pre Tender Details                                                                                                    |         |                                                      |                                              |                      |                   |              |              |                           |
| Bid Opening                                                                                                    | Total 1 | Vo. of Bids                                          | to be Opened : 0                             |                      |                   |              |              |                           |
| Tenders                                                                                                    | Pend    | Pending Bids List                                    |                                              |                      |                   |              |              |                           |
| Rid Evaluation                                                                                                    | S.No    | S,No Bid No Bidder Submitted Date Opened By Bid Type |                                              |                      |                   |              |              | Bid<br>Opening            |
|                                                                                                    |         | No bids with documents found                         |                                              |                      |                   |              |              | 1. Official data          |
| Item Wise Evaluation                                                                                                    |         |                                                      |                                              |                      |                   |              |              |                           |
| Item Wise Evaluation                                                                                                    |         |                                                      |                                              |                      |                   |              |              |                           |
| Item Wise Evaluation Technical Evaluation                                                                                                    |         |                                                      |                                              |                      |                   |              |              |                           |
| Rem Wise Evaluation Technical Evaluation Financial Evaluation LOC                                                                                                    |         |                                                      |                                              | 1                    | hasa click Submi  | t to move to | neut packat  | of this tender.           |
| Item Wise Evaluation Technical Evaluation Financial Evaluation AOC                                                                                                    |         |                                                      |                                              | Ĵ                    | laasa click Submi | t to move to | rvent packat | of this tender.           |
| Item Wise Evaluation Technical Evaluation Financial Evaluation AOC Corrigendum                                                                                                    |         |                                                      |                                              |                      | innen tlick Submi | t to move to | rest packat  | of this tender.<br>Submit |
| Item Wise Evaluation Technical Evaluation Financial Evaluation AOC Corrigendum Create Corrigendum                                                                                                    |         |                                                      |                                              | ,                    | laasa click Submi | t to move to | rest packat  | of the tender.<br>Submit  |
| Item Wise Evaluation Technical Evaluation Financial Evaluation AOC Corrigendum Create Corrigendum Publish Corrigendum                                                                                   |         |                                                      |                                              |                      | laasa click Submi | t to move to | rest packet  | of this tender.<br>Submit |
| Item Wise Evaluation     Technical Evaluation     Financial Evaluation     AOC Corrigendum Create Corrigendum Publish Corrigendum Published Corrigendum                                                 |         |                                                      |                                              | Click Subr           | nam click Submi   | t to move to | next packat  | of this tender.<br>Submit |
| Item Wise Evaluation Technical Evaluation Financial Evaluation AOC Corrigendum Create Corrigendum Publish Corrigendum Published Corrigendum Auction Management                                          |         |                                                      |                                              | Click Subr           | nit to Cor        | t to move to | rest packat  | of this tender.<br>Submit |
| Item Wise Evaluation Technical Evaluation Financial Evaluation AOC Corrigendum Create Corrigendum Publish Corrigendum Published Corrigendum Auction Management Tender Cum Auction                       |         |                                                      |                                              | Click Subr           | name click Submi  | t to move to | next packet  | of this tender.           |
| tem Wise Evaluation Technical Evaluation Financial Evaluation AOC Corrigendum Create Corrigendum Publish Corrigendum Published Corrigendum Auction Management Tender Cum Auction View Live Auction List |         |                                                      |                                              | Click Subr           | hase click Submi  | t to move to | ment packat  | of this tender.<br>Submit |

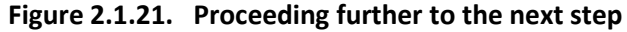

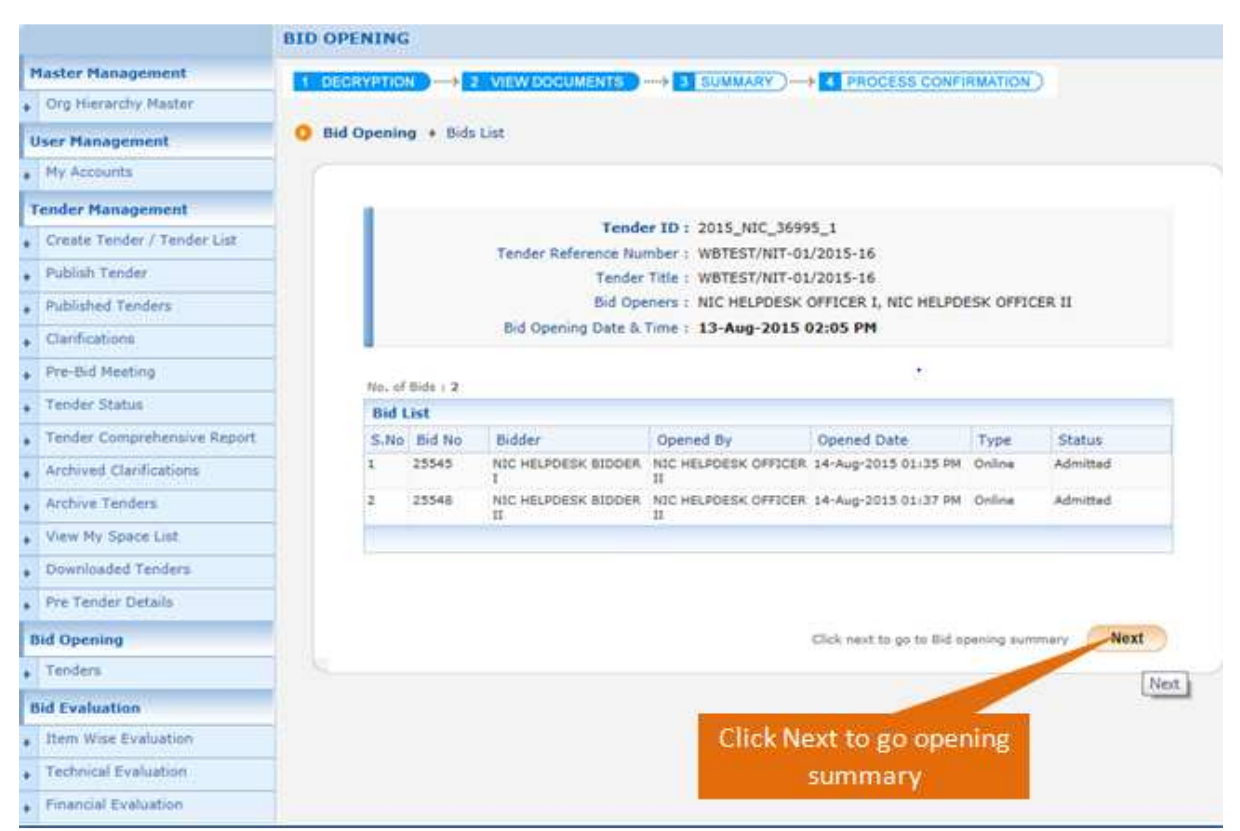

Figure 2.1.22. Click Next

xi)After Clicking the **Next** Button, the system will ask you to give the **Summary**, after giving the summery you have to upload the **summary report in PDF** format and sign the document and then click **Submit**.

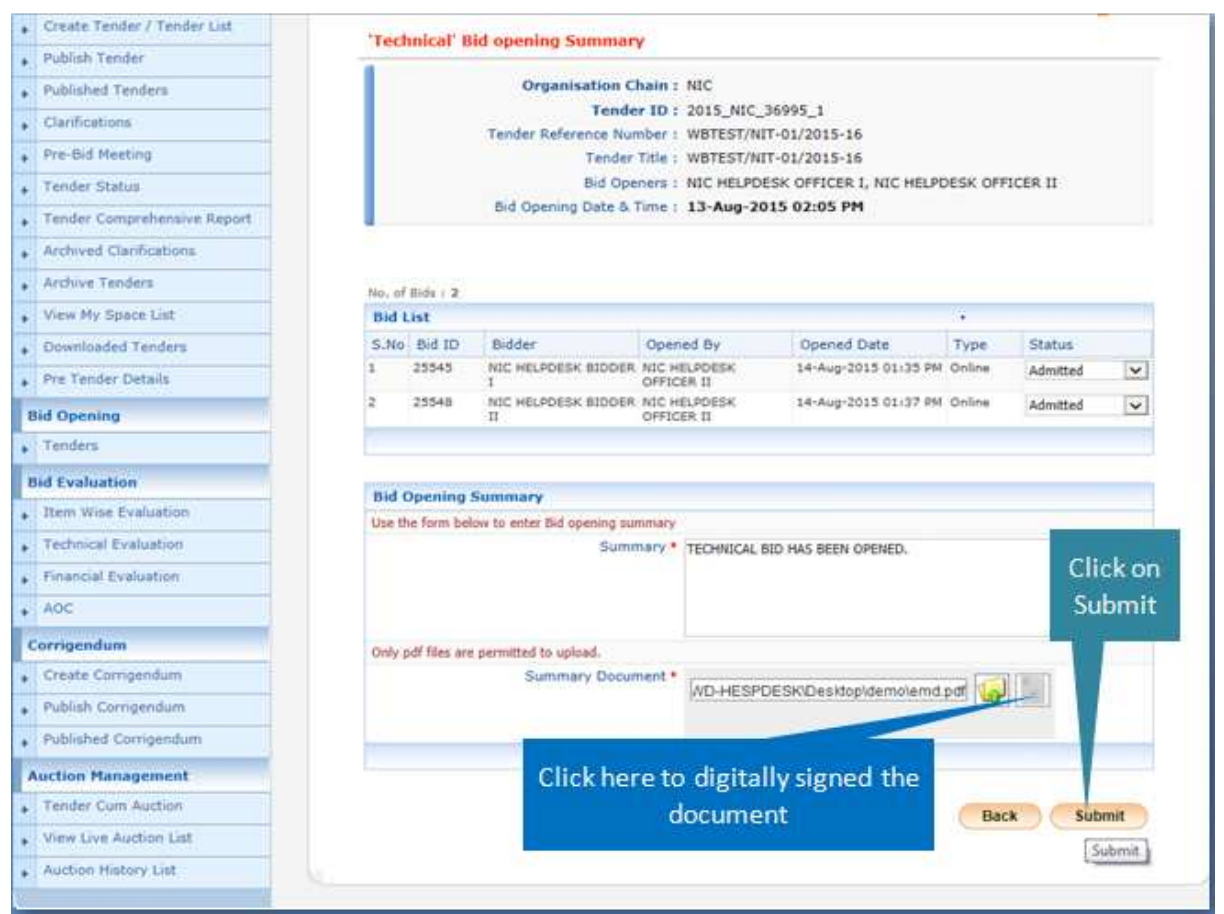

Figure 2.1.23. Uploading/Submitting the Summary Report of Technical Opening

xii)Once the **Technical Bid Opening summary** is uploaded it will show you in the table, given in the figure below. Then Click the **Next** Button to proceed further.

| Tender Management           |             |                                                               |                       |                            |                              |             |            | R Print                   |
|-----------------------------|-------------|---------------------------------------------------------------|-----------------------|----------------------------|------------------------------|-------------|------------|---------------------------|
| Create Tender / Tender List | Technica    | l' Bid opening Su                                             | man                   |                            |                              |             |            |                           |
| Publish Tender              | Technico    | a bio opening Su                                              | include y             |                            |                              |             |            |                           |
| Published Tenders           |             | Organisation Chain : NIC                                      |                       |                            |                              |             |            |                           |
| Clarifications              |             |                                                               | Tender                | ID : 2015_NIC_36           | 995_1                        |             |            |                           |
| Pre-Bid Meeting             |             | Tenger Kereren                                                | ice nume<br>lender Ti | tle : WBTEST/NIT-          | 01/2015-16                   |             |            |                           |
| Tender Status               |             | Bid Openers : NIC HELPDESK OFFICER I, NIC HELPDESK OFFICER II |                       |                            |                              |             |            |                           |
| Tender Comprehensive Report |             | Bid Opening Date & Time : 13-Aug-2015 02:05 PM                |                       |                            |                              |             |            |                           |
| Archived Clanifications     |             |                                                               |                       |                            |                              |             |            |                           |
| Archive Tenders             | No. of Bids | 2                                                             |                       |                            |                              |             |            |                           |
| View My Space List          | Bid List    |                                                               |                       |                            |                              |             |            |                           |
| Downloaded Tenders          | S.No Bid    | ID Bidder                                                     |                       | Opened By                  | Opened I                     | Date        | Туре       | Status                    |
| Pre Tender Details          | 1 2554      | 5 NIC HELPOESK I<br>1                                         | BIDDER I              | NIC HELPOESK<br>OFFICER II | PDESK 14-Aug-201             |             | Online     | Admitted                  |
| Nd Opening                  | 2 2554      | 8 NEC HELPDESK                                                | BIDDER                | NIC HELPDESK               | 14-Aug-20                    | 15 01:37 PM | Colim      | Admitted                  |
| Tenders                     |             |                                                               |                       |                            |                              |             |            |                           |
| id Evaluation               |             |                                                               |                       |                            |                              |             |            |                           |
| Item Wise Evaluation        | Bid Open    | ing Summary                                                   |                       |                            |                              |             |            | The second                |
| Technical Evaluation        | NIC HELPDE  | SK OFFICER II                                                 | Type                  | al TECHNIC                 | Summary<br>TECHNICAL BIO HAS |             | 5 01:40 PM | View Contract             |
| Financial Evaluation        | 1000000000  |                                                               |                       | BEEN OF                    | ENIED,                       | 1001001000  |            | A.:                       |
| AOC                         |             |                                                               |                       |                            |                              |             |            |                           |
| orrigendum                  |             |                                                               |                       |                            |                              |             | Back       | Next                      |
| Create Corrigendum          |             |                                                               |                       |                            |                              |             |            | [Next]                    |
| Publish Corrigendum         |             |                                                               |                       | -                          |                              | -           |            | Contraction of the second |
| Published Corrigendum       |             |                                                               |                       | Click No                   | wt to                        |             |            |                           |
| Auction Management          |             |                                                               |                       | CHCKINE                    | XC LO                        |             |            |                           |
| Tender Cum Auction          |             |                                                               |                       | contin                     | iue                          |             |            |                           |
| View Live Auction List      |             |                                                               |                       |                            |                              | ·           |            |                           |
| Auction History List        |             |                                                               |                       |                            |                              |             |            |                           |

Figure 2.1.23. Submitting the Technical Bid Opening Summery

xiii)After Completion of Technical Opening Process, the tender will no more be visible in the Technical Opening List as the process is completed.

# 2.2) Technical Evaluation Process.

i)Now you have to click the Technical Evaluation Option in the left hand side of the Page. Shown in the figure below :

| Master Management                                                                                                    |                                                                                                    |                                       |
|----------------------------------------------------------------------------------------------------|----------------------------------------------------------------------------------------------------|---------------------------------------|
| Org Hierarchy Master                                                                                                    | Welcome NIC HELPDESK OFFICER I,                                                                               |                                       |
| User Hanagement                                                                                                    | Roles - Procurement Officer Admin.Propurement Officer Opener.Procurement Of<br>Publisher.Auditor.Dept Reports | ficer Evaluator, Procurement Officer  |
| Hy Accounts                                                                                                    |                                                                                                    |                                       |
| Tender Management                                                                                                    | Rending Ac                                                                                                    | tivity Of the Day                     |
| Create Tender / Tender List                                                                                                    |                                                                                                    |                                       |
| Publish Tender                                                                                                    | Shortfall document(s) to be responded [16] Ten                                                                | der(s) due for opening today [7]      |
| Published Tenders                                                                                                    | Tender(s) due for Technical Evaluation [512] Ten                                                              | der(s) due for Financial opening [11] |
| Clarifications                                                                                                    | Tender(s) due for Financial Evaluation [306] Ten                                                              | der(s) due for Publishing [2]         |
| Pre-Bid Meeting                                                                                                    | Tender(s) to be Awarded [218]                                                                                 |                                       |
| Tender Status                                                                                                    |                                                                                                    |                                       |
| Tender Comprehensive Report.                                                                                                    | Alerts                                                                                                    | 31<br>-                               |
| Archived Clarifications                                                                                                    |                                                                                                    |                                       |
| Archive Tenders                                                                                                    |                                                                                                    |                                       |
| View My Space List                                                                                                    |                                                                                                    |                                       |
| Downloaded Tenders                                                                                                    | T Announcements                                                                                               |                                       |
| Pre Tender Details                                                                                                    |                                                                                                    |                                       |
| lid Opening                                                                                                    |                                                                                                    |                                       |
| Tenders                                                                                                    |                                                                                                    |                                       |
| Hd Evaluation                                                                                                    |                                                                                                    |                                       |
| Item Wise Evaluation                                                                                                    |                                                                                                    |                                       |
| Technical Evaluation                                                                                                    |                                                                                                    |                                       |
| Financial Evaluation                                                                                                    | Click have for Tashai                                                                                         | no.                                   |
| AGC                                                                                                    | elickhere for Technic                                                                                         | cat                                   |
| Corrigendum                                                                                                    | Evaluation                                                                                                    |                                       |
| and a lot of the second second s |                                                                                                    |                                       |

Figure 2.2.1. Proceeding further for Technical Evaluation of the Tender Process

ii)Click the **view** icon visible just beside that tender to go for **Process II**. Shown in the Figure given below:

| Aaster Management Org Hierarchy Master Jser Management My Accounts Tender Management Create Tender / Tender List Publish Tender Published Tendem | Bid Techni<br>Sear<br>Tend<br>Keyw<br>Keyw | cal Evaluation                 |                                                |                                         |                    |            |
|----------------------------------------------------------------------------------------------------|--------------------------------------------|--------------------------------|------------------------------------------------|-----------------------------------------|--------------------|------------|
| Org Hierarchy Master User Management My Accounts Tender Management Create Tender / Tender List Publish Tender Published Tenders                  | Bid Techni<br>Sear<br>Tend<br>Keyw<br>Keyw | ch ch                          |                                                |                                         |                    |            |
| Ver Management<br>My Accounts<br>Tender Management<br>Create Tender / Tender List<br>Publish Tender<br>Published Tenders                         | Sear<br>Tend<br>Keyw<br>Keyw               | ch<br>er td                    |                                                |                                         |                    |            |
| My Accounts<br>Tender Management<br>Create Tender / Tender List<br>Publish Tender<br>Published Tenders                                           | Sear<br>Tend<br>Keyw<br>Keyw               | ch<br>er Id                    |                                                |                                         |                    |            |
| Tender Management<br>Create Tender / Tender List<br>Publish Tender<br>Published Tenders                                                          | Sear<br>Tend<br>Keyw<br>Keyw               | ch<br>er Id                    |                                                |                                         |                    |            |
| Create Tender / Tender List.<br>Publish Tender<br>Published Tenders                                                                              | Tend<br>Keyw<br>Keyw                       | er tid                         |                                                |                                         |                    |            |
| Publish Tender Published Tenders                                                                                                    | Keyw                                       | bro                            |                                                | Tender Category                         | -Selec             | 1- 💌       |
| Published Tenders                                                                                                    | Keyvid                                     |                                | 12                                             |                                         |                    |            |
| Published Tenders                                                                                                    |                                            | rd finds match in tender title | and tender refe                                |                                         |                    |            |
|                                                                                                    |                                            |                                | Click to v                                     | iew bid 👘 👝                             | loar               | Search     |
| Clarifications                                                                                                    |                                            |                                | evaluati                                       | on list                                 |                    | search     |
| Pre-Bid Meeting                                                                                                    |                                            |                                | 195 250 007                                    |                                         |                    |            |
| Tender Status                                                                                                    | The la tende                               | itest 20 tenders are o<br>rs.  | displayed below. cuck on sea                   | required detail                         | s for listing      | ) specific |
| Tender Comprehensive Report                                                                                                    | Bid B                                      | valuation List                 |                                                |                                         |                    |            |
| Archived Clarifications                                                                                                    | S.No                                       | Tender Id                      | Tender Title                                   | Tender Reference<br>Number              | Tender<br>Category | View       |
| Archive Tenders                                                                                                    | 1                                          | 2015_NIC_37014_1               | ed                                             | 777                                     | o de               | 0          |
| View My Space List                                                                                                    | 2                                          | 2015_NIC_36995_1               | W6TEST/NIT-01/2015-16                          | W8TEST/NIT-01/2015-16                   | Works              | 9          |
| Downloaded Tenders                                                                                                    | 3                                          | 2015_NIC_36966_1               | ahiahi                                         | Ref_2015_1031                           | Goods              | View       |
| Dra Tandar Dataila                                                                                                    | 4                                          | 2015_NIC_36962_1               | Computer Hardware                              | Tender/NIC/Test                         | Goods              | - Alesso   |
| Pre render Deuna                                                                                                    | 5                                          | 2015_NIC_36959_1               | car                                            | cppp_52                                 | Goods              | 157        |
| aid Opening                                                                                                    | 6                                          | 2015_NIC_36927_1               | GSITM                                          | TenderAuction/NIC                       | Goods              | 9          |
| Tenders                                                                                                    | 7                                          | 2015_NIC_36890_1               | CONSTRUCTION OF NEW<br>ADMINISTRATIVE BUILDING | NIC-TEST-TPR-070815                     | Worka              | -          |
| Sid Evaluation                                                                                                    | 8                                          | 2015 NIC 36848 1               | PROCUREMENT OF HEAVY                           | NIC-TEST-TPR-060815                     | Goods              | 10         |
| Item Wise Evaluation                                                                                                    |                                            |                                | MACHINERY                                      | (1) (1) (1) (1) (1) (1) (1) (1) (1) (1) |                    | -          |
| Technical Evaluation                                                                                                    | 9                                          | 2015_NIC_36809_1               | CONSTRUCTION OF ROAD                           | SUJAN                                   | Works              | 1          |
|                                                                                                    | 10                                         | 2015 NIC 36774 1               | Computer                                       | 3.8                                     | Goods              |            |

Figure 2.2.2. Opening the Tender for Technical Evaluation

iii)After clicking the view button, the new page will be displayed where you can see the List of Bidders, who has been accepted in the Technical Opening stage. The evaluator has to evaluate the tender documents at this stage. There after he has to put the Tender Committee decision to either Accept / Reject a bidder along with proper reason.

|                                           | BID EVA | UUATIO   | N .     |                         |       |             | 1      |                       |
|-------------------------------------------|---------|----------|---------|-------------------------|-------|-------------|--------|-----------------------|
| Master Management<br>Org Hierarchy Naster | 0 Ten   | der Worl | k Items | Technical Evaluation    |       |             |        | Select Bidder         |
| User Management                           | 10      |          |         |                         |       |             |        | evaluation status &   |
| My Accounts                               |         |          |         |                         |       |             | _      | enter reasons         |
| Tender Hanagement                         |         |          |         | Organisation Chain      | NIC   |             | -      |                       |
| Create Tender / Tender List               |         |          |         | Tender Reference Number | WBTES | T/NIT-01/20 | 015-16 |                       |
| Publish Tender                            |         |          |         | Tender Title            | WBTES | T/NIT-01/20 | 015-16 | $\sim$ $\sim$         |
| Published Tenders                         |         |          |         |                         |       |             |        |                       |
| Clarifications                            |         |          |         |                         |       |             |        |                       |
| Pre-Bid Meeting                           |         | Bid Lis  | st      |                         |       |             |        |                       |
| Tender Status                             |         | 5.No     | Bid     | Bidder Name             | Print | Status*     |        | Reasons               |
| Tender Comprehensive Report               |         | 1        | 25545   | NIC HELPDESK BIDDER I   | ହ     | Accept .    |        | TECHNICALLY QUALIFIED |
| Archived Clarifications                   |         | 2        | 25548   | NEC HELPDESK BIDDER II  | 0     | Accept      |        | TEOHNICALLY QUALIFIED |
| Archive Tenders                           |         |          |         |                         |       |             | -      |                       |
| View My Spece List                        |         |          |         |                         |       |             |        | Cannal Submit         |
| Downloaded Tenders                        |         |          |         |                         |       |             |        | Cancer Submit         |
| Pre Tender Details                        |         |          |         |                         |       |             |        | Submit                |
| Bid Opening                               | 1       |          |         |                         |       |             |        |                       |
| Tenders                                   | 1       |          |         |                         |       |             |        |                       |
| Bid Evaluation                            |         |          |         |                         |       |             | C      | lick to submit        |
| Item Wae Evaluation                       |         |          |         |                         |       |             |        | nex to submit         |
| Technical Evaluation                      |         |          |         |                         |       |             |        |                       |
| Financial Evaluation                      |         |          |         |                         |       |             |        |                       |

Figure 2.2.3. Provide the Status of every Bidder to proceed further

iv)In the Select Status that you are selecting for individual Bidders as Accept or Reject you must have a specified Reason? If he is getting rejected then what is the Reason for his Rejection must be mentioned precisely.

v)After providing all the Detail of the Status Click the **Submit** Button to Proceed further.

vi)On the next page select **the Committee chairman's name** given in the List, then give the **Committee members list**, you can give their Designations along with name of Circles/Divisions. Ex: EE**/TCC, SE/TCHQ**, etc. After giving the detail upload the Documents that have been made by the Committee members. Follow the figures given below :

|                                          | BID EVALUATION                                                 |
|------------------------------------------|----------------------------------------------------------------|
| Haster Management                        |                                                                |
| Org Hierarchy Master                     | O Bid Evaluation + Technical Evaluation                        |
| User Management                          |                                                                |
| My Accounts                              |                                                                |
| Tender Management                        | Organisation Chain I NIC                                       |
| Create Tender / Tender List              | Tender Reference Number : WBTEST/NIT-C Enter Chairperson Name. |
| Publish Tender                           | Tender Tile : WBTEST/NIT-( Committee members &                 |
| Published Tenders                        | unload the "Committee                                          |
| Clarifications                           | Destination with the                                           |
| Pre-Bid Neeting                          | Details Upload & click on                                      |
| Tender Status                            | Packet Description : Technical digital sign                    |
| Tender Comprehensive Report              | Committee Chairperson<br>Type:  Internal © External            |
| Archived Clarifications                  | Committee Chairperson Name WB MIC                              |
| Archive Tenders                          | Par Nam                                                        |
| View My Space List                       | Committee Members EE AE SAE                                    |
| Downloaded Tenders                       |                                                                |
| Pre Tender Details                       |                                                                |
| Bid Openino                              | Click to Sava                                                  |
| • Tende Enter Financ                     | ial opening Date & reduced                                     |
| Bid Eva Time &                           |                                                                |
| Them Wile Publication                    | VD-HESPDESKDesitopidemolemd.pdf                                |
| Technical Evaluation                     |                                                                |
| <ul> <li>Financial Evaluation</li> </ul> | Financial Bid Opening Date * 17/08/2015 At 12 V                |
| ADC                                      |                                                                |
| Corrigendum                              | BACK Save                                                      |
| Create Corrigendum                       | Save                                                           |

Figure 2.2.4. Technical Evaluation Document Uploading

vii)After providing the Date and Time of **Financial Bid Opening** click the Save Button. This Summery is visible to the Bidders along with the Date of Financial Bid Opening.

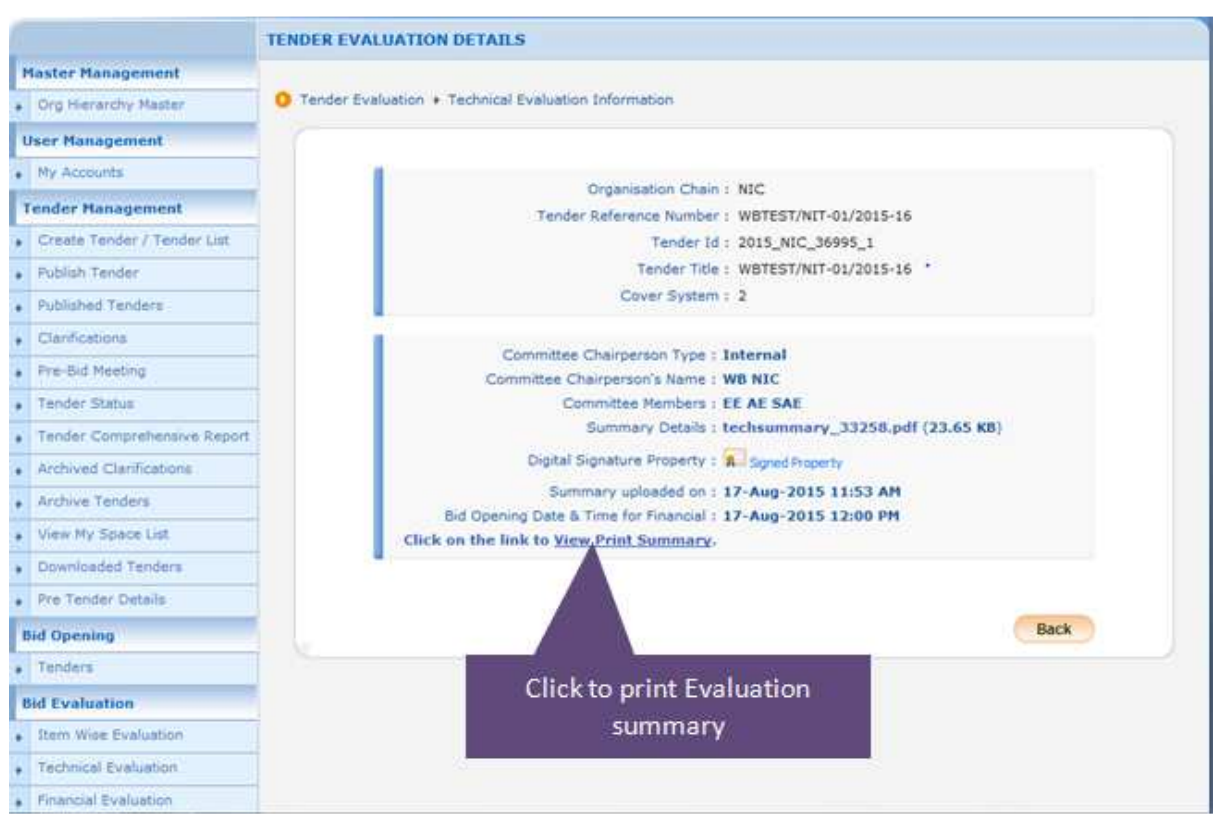

Figure 2.2.5. The summary of the Technical Evaluation is uploaded and the Bidders can see it.

## 2.3) Financial Opening Process.

i) Follow the steps as you did for Technical Bid opening. The Process of Login is same as the Process of Technical Bid Opening. Just follow the figures given below :

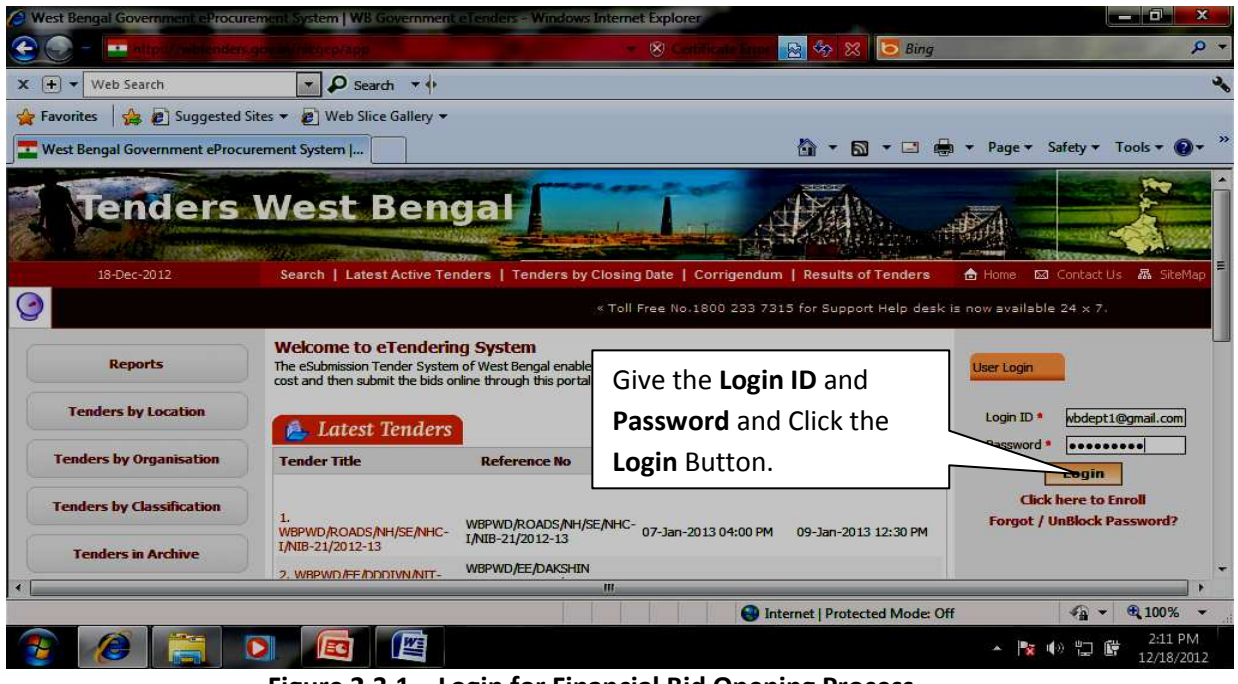

Figure 2.3.1. Login for Financial Bid Opening Process

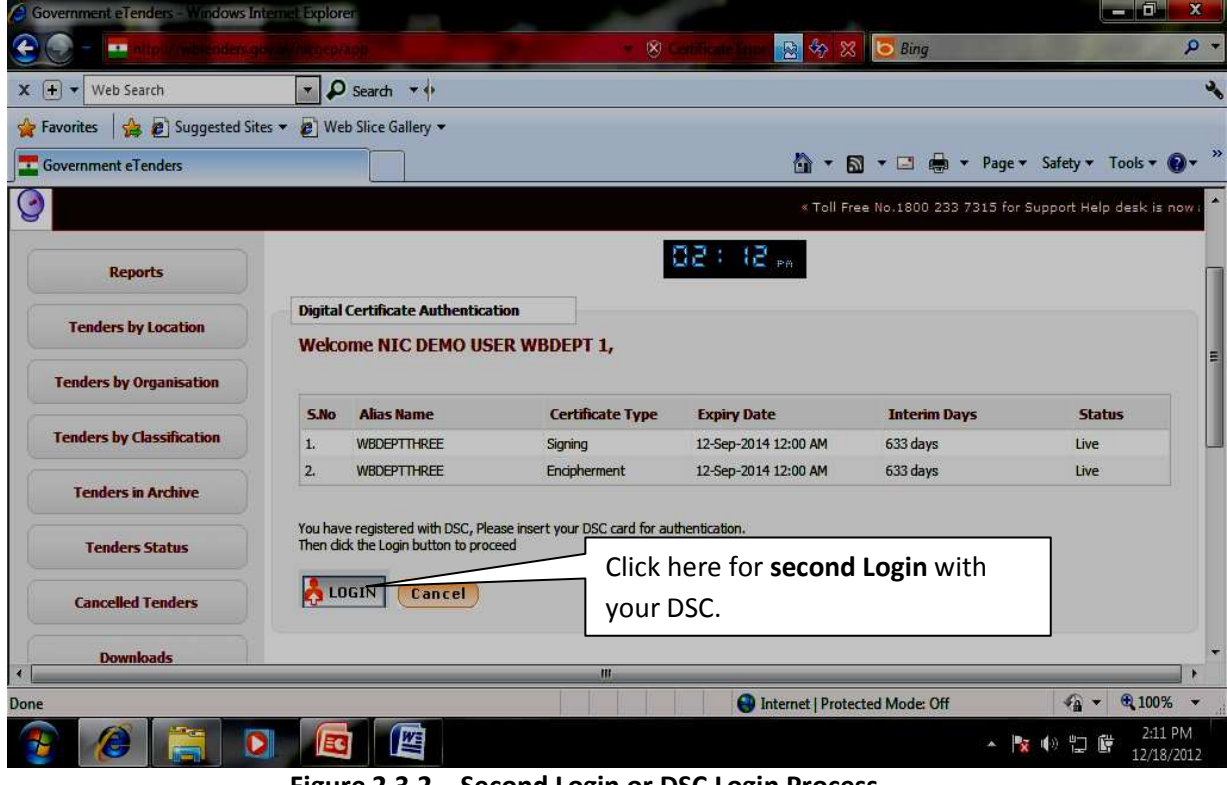

Figure 2.3.2. Second Login or DSC Login Process

ii) Clicking the **Second Login** Button and provide the **PIN Number**, and Click **OK**.

| Clarifications              | Rending                                                      | Activity Of the Day                                  |
|-----------------------------|--------------------------------------------------------------|------------------------------------------------------|
| PreBid Meeting              | - Chang                                                      | -g Activity of the buy                               |
| Tender Status               | • Tender(s) due for Technical Evaluation [1]                 | »                                                    |
| Tender Comprehensive Report |                                                              |                                                      |
| Archived Clarifications     | Alerts                                                       |                                                      |
| Archive Tenders             |                                                              |                                                      |
| View My Space List          |                                                              |                                                      |
| EnListed Bidder Search      |                                                              |                                                      |
| Downloaded Tenders          | Mannouncements                                               |                                                      |
| BidDocuments                |                                                              |                                                      |
| Bids Submitted              | Kindly note Change of 24 x 7 Toll Free Telephonic<br>onwards | Help Desk number to 1800-3070-2232 from 1st Jun 2014 |
| Bid Opening                 | KINDLY RENEW YOUR DIGITAL SIGNATURE CERT                     | IFICATES BEFORE 90 DAYS OF EXPIRY OTHERWISE YOUR     |
| Tenders                     | TENDERING PROCESS WILL BE DELAYED.                           |                                                      |
| Bid Evaluation              |                                                              |                                                      |
| Technical Evaluation        | Click have to such the Financial                             |                                                      |
| Financial Evaluation        |                                                              |                                                      |
| AOC                         | Packet of the qualified Bidders                              |                                                      |
| Corrigendum                 |                                                              |                                                      |
| Create Corrigendum          |                                                              |                                                      |
| Publich Corrigondum         |                                                              |                                                      |
| Fubish Corrigendum          |                                                              |                                                      |
| Published Corrigendum       |                                                              |                                                      |

Figure 2.3.3.Showing the Opening of the Financial Bid.

|                                                                | BID OPEN | Click t                    |                   |                        |                               |                         |                        |           |  |  |  |
|----------------------------------------------------------------|----------|----------------------------|-------------------|------------------------|-------------------------------|-------------------------|------------------------|-----------|--|--|--|
| Master Management                                              | 1220     |                            |                   |                        |                               | Finan                   | cial Bid               | 5         |  |  |  |
| Org Hierarchy Master                                           | O Tender | rs                         |                   | 8                      |                               |                         |                        |           |  |  |  |
| User Management                                                | 1 1 2    | Tandara                    | to be opened ind  |                        |                               |                         |                        |           |  |  |  |
| My Accounts                                                    |          |                            |                   |                        |                               |                         |                        | A.        |  |  |  |
| Fender Management                                              |          | Tender                     | rs                |                        |                               |                         |                        |           |  |  |  |
| Create Tender / Tender List                                    |          | S.No T                     | ender Id          | Туре                   | Title                         | Bid Opening Date        | Status                 | Vie VOpen |  |  |  |
| Publish Tender                                                 |          | 1. 2                       | 015_NIC_36995_1   | Open<br>Teoder         | WBTEST/NIT-01/2015-16         | 17-Aug-2015 12:00 PM    | Financial              | ٩         |  |  |  |
| Published Tenders                                              |          |                            |                   |                        |                               |                         |                        | View      |  |  |  |
| Clarifications                                                 |          |                            |                   |                        |                               |                         |                        | _         |  |  |  |
| Pre-Bid Meeting                                                |          | Search For Pending Tenders |                   |                        |                               |                         |                        |           |  |  |  |
| Tender Status                                                  |          | Tender                     | Id                |                        |                               | Tender Type             | Select-                |           |  |  |  |
| Tender Comprehenarve Report                                    |          | Tender                     | Title             |                        |                               |                         |                        |           |  |  |  |
| Archived Clarifications                                        |          |                            |                   |                        |                               | 54 (                    | Clear                  | Search    |  |  |  |
| Archive Tenders                                                |          |                            |                   |                        |                               |                         |                        |           |  |  |  |
| View My Space List                                             | 1 3      | Tenders                    | that are not open | ed on the              | e specific date listed below. |                         |                        |           |  |  |  |
| Downloaded Tenders                                             |          | Pendin                     | g Tenders         |                        |                               |                         |                        |           |  |  |  |
| Pre Tender Details                                             |          | S.No T                     | ender td          | Туре                   | Title                         | Bid Opening Date        | Status                 | View/Open |  |  |  |
| aid Opening                                                    |          | 1. 20                      | 015_NIC_36862_1   | Open<br>Tender         | CID/TEST/08.06.2015           | 06-Aug-2015 04:00 P     | M Technical<br>Opening | 6         |  |  |  |
|                                                                | 1        | 2, 2                       | 015_NIC_36750_1   | 103                    | W8PHED/E01/31-07-2015         | 31-Jul-2015 05:05 PM    | Bid                    | 2         |  |  |  |
| Tengers                                                        |          | 3. 20                      | 015_NIC_36310_1   | Test                   | kalyani/multicurrency test    | 09-Jul-2015 02:00 PM    | Finançial              | 2         |  |  |  |
| Bid Evaluation                                                 |          |                            |                   | 2010                   |                               | 13-1                    | Upening                | 5         |  |  |  |
| Bid Evaluation<br>Item Wise Evaluation                         |          | 4. 20                      | 015_NIC_36133_1   | Open                   | WBTEST/30.06.2013             | 10.401.9451 1910.04 111 | 1.40-010-010-001       | 14        |  |  |  |
| Bid Evaluation<br>Item Wise Evaluation<br>Technical Evaluation |          | 4. 20                      | 015_NIC_36133_1   | Open<br>Tender<br>Open | WBMAD/ULB/JM/NTT-             | 11-3ue-2015 02:10 Pk    | Opening<br>Technical   | 63        |  |  |  |

Figure 2.3.4. The Table showing the Opening Status.

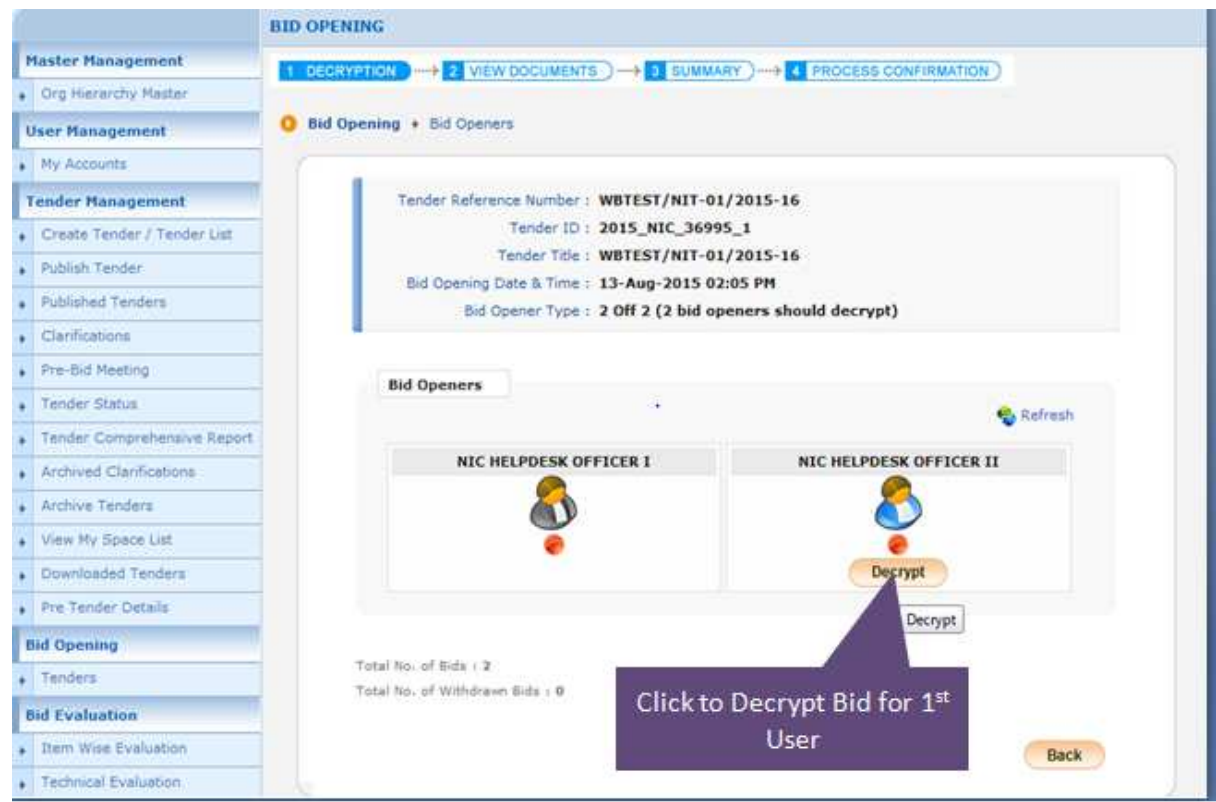

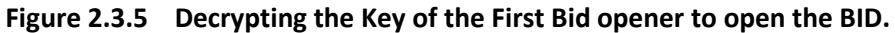

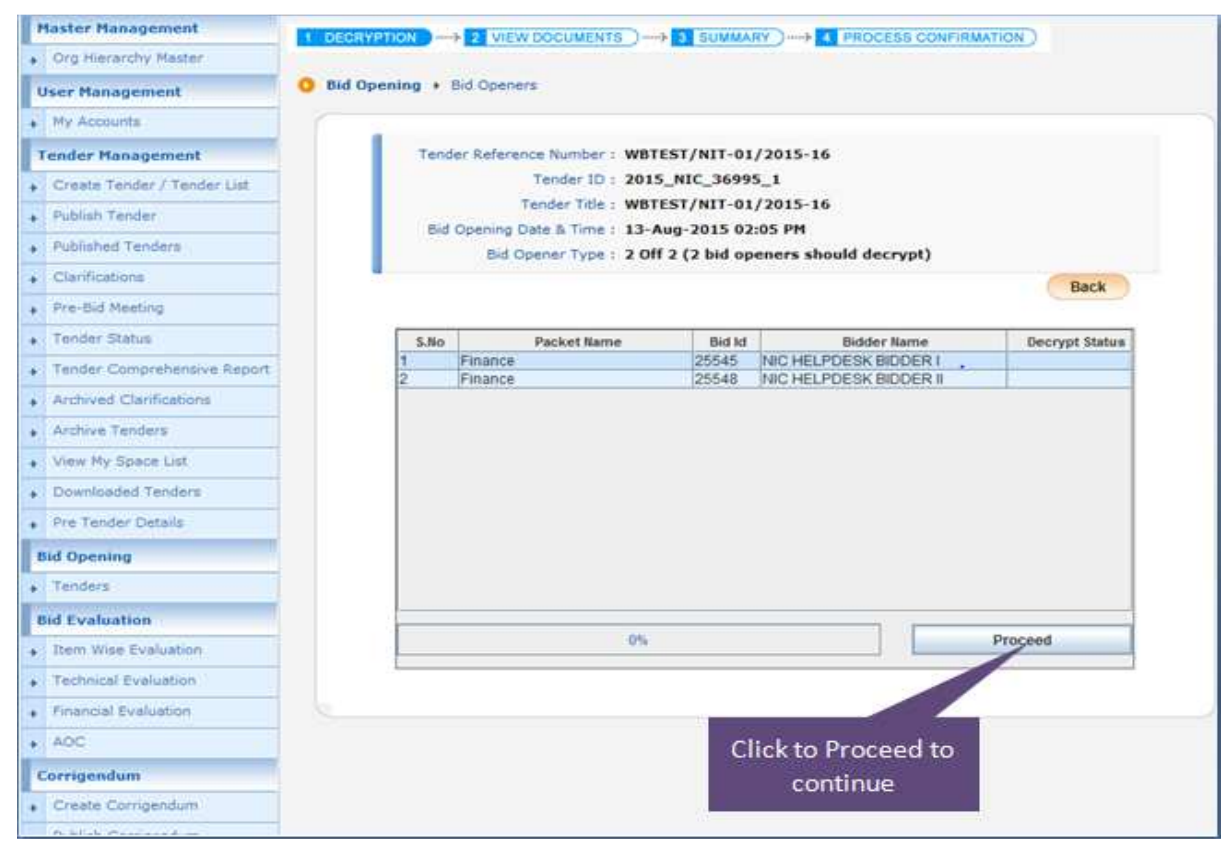

Figure 2.3.6. Decryption Process.

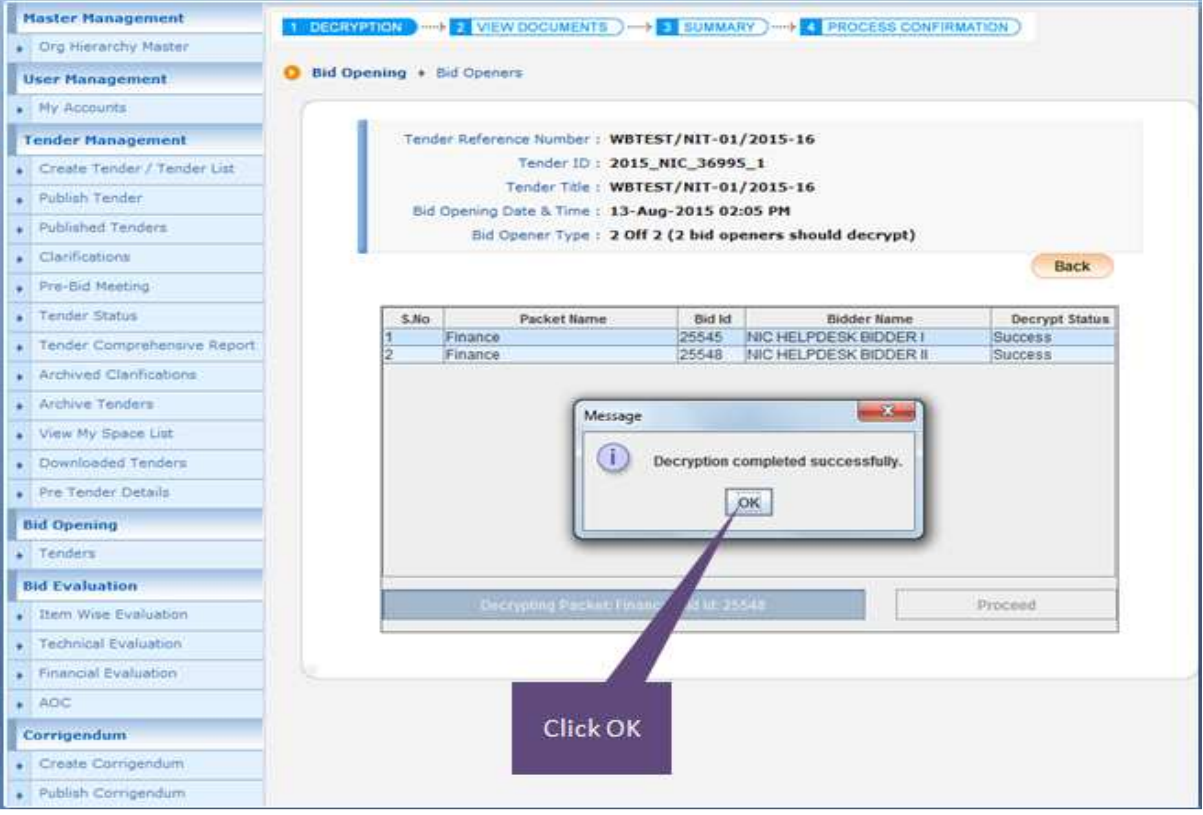

Figure 2.3.7. Decryption Process completed successfully.

| Government<br>eProcurement  | Star Last login                                | : testofficer2@gmail.com<br>: 17-Aug-2015 11:55 AM | Server Time<br>17-Aug-2015 12:01:11   | A Home D Long |
|-----------------------------|------------------------------------------------|----------------------------------------------------|---------------------------------------|---------------|
| System                      | V                                              |                                                    | Government eProcure                   | ement Sy cem  |
|                             | BID OPENING                                    |                                                    |                                       |               |
| Master Management           |                                                |                                                    | RY )                                  |               |
| Org Hierarchy Master        |                                                |                                                    |                                       |               |
| User Management             | Bid Opening + Bid Opene                        | rs                                                 | Logging Out 1st Us                    | ser           |
| My Accounts                 | 1                                              |                                                    |                                       |               |
| Tender Management           | Tender Referer                                 | nce Number : WBTEST/NIT-01                         | 1/2015-16                             |               |
| Create Tender / Tender List |                                                | Tender ID : 2015_NIC_3699                          | 5_1                                   |               |
| Publish Tender              | Red Opening (                                  | Tender Title : WBTEST/NIT-01                       | /2015-16                              |               |
| Published Tenders           | Bid C                                          | pener Type : 2 Off 2 (2 bid op                     | peners should decrypt)                |               |
| Clanifications              | 1.000                                          |                                                    |                                       |               |
| Pre-Bid Meeting             | Bid Oneners                                    |                                                    |                                       |               |
| Tender Status               | un openers                                     |                                                    | Sefre                                 | esh           |
| Tender Comprehensive Report |                                                |                                                    |                                       |               |
| Archived Clarifications     | NICH                                           | ELPDESK OFFICER I                                  | NIC HELPDESK OFFICER II               |               |
| Archive Tenders             |                                                | <b>N</b>                                           | <b>*</b>                              |               |
| View My Space List          |                                                | 0                                                  | · · · · · · · · · · · · · · · · · · · |               |
| Downloaded Tenders          |                                                |                                                    |                                       |               |
| Pre Tender Details          |                                                |                                                    |                                       |               |
| Bid Opening                 |                                                |                                                    |                                       |               |
| • Tenders                   | Total No. of Bids : 2<br>Total No. of Bids : 2 | Dida - D                                           |                                       |               |
| Bid Evaluation              | STATES THE ST. TRUCTURE                        |                                                    |                                       |               |
| Item Wise Evaluation        |                                                |                                                    | E                                     | lack          |
| Technical Evaluation        |                                                |                                                    | 102                                   |               |

Figure 2.3.8. First Bid Opener Decrypted the Bidders Documents.

We have repeated the same steps as we did during Technical Bid Opening. After the first Decryption when the Red Button changes into green then log out from his account.
 Repeat the same steps From Figure 2.3.1 - Figure 2.3.6 for the second Bid Opener.

iv) When both of the Bid Openers Option changes from Red to Green. Click the **Open Bid** Button.

| receiver realingement       | 1 DECRYPTION ) → 2 VIEW DOCUMENTS ) → 3 SUMMAN                                                                  | RY 4 PROCESS CONFIRMATION |
|-----------------------------|----------------------------------------------------------------------------------------------------|---------------------------|
| Org Hierarchy Master        |                                                                                                    |                           |
| User Management             | O Bid Opening + Bid Openers                                                                                     |                           |
| My Accounts                 |                                                                                                    |                           |
| Tender Management           | Tender Reference Number : WBTEST/NIT-01                                                                         | /2015-16                  |
| Create Tender / Tender List | Tender ID : 2015_NIC_3699                                                                                       | 5_1                       |
| Publich Tender              | Tender Title : WBTEST/NIT-01                                                                                    | /2015-16                  |
| Published Tenders           | Bid Opener Type : 2 Off 2 (2 bid op                                                                             | eners should decrypt)     |
| Clarifications              |                                                                                                    |                           |
| Pre-Bid Meeting             | Bid Desper                                                                                                    |                           |
| Tender Status               | bid Openers                                                                                                    | C Refrest                 |
| Tender Comprehensive Report |                                                                                                    |                           |
| Archived Clarifications     | NIC HELPDESK OFFICER I                                                                                          | NIC HELPDESK OFFICER II   |
| Archive Tenders             | <b>A</b>                                                                                                    |                           |
| View My Space List          |                                                                                                    |                           |
| Downloaded Tenders          |                                                                                                    |                           |
| Pre Tender Dotails          |                                                                                                    |                           |
| Bid Opening                 |                                                                                                    | clt 1                     |
| Tenders                     | Total No. of Withdraws Bids / B                                                                                 | Click on                  |
| Bid Evaluation              |                                                                                                    | Open Bio                  |
| Item Wise Evaluation        | Bid Packets                                                                                                    |                           |
| Technical Evaluation        | Electronic de la companya de la companya de la companya de la companya de la companya de la companya de la comp |                           |
| Financial Evaluation        |                                                                                                    |                           |
| AOC                         |                                                                                                    | 0                         |
| Corrigendum                 |                                                                                                    |                           |
| Create Corrigendum          |                                                                                                    | Open Bids                 |
| Publish Corrigendum         |                                                                                                    | ( Pro                     |

Figure 2.3.9. Opening the Financial Bid

v) Repeat the same process as you did for Opening the Technical Packets.

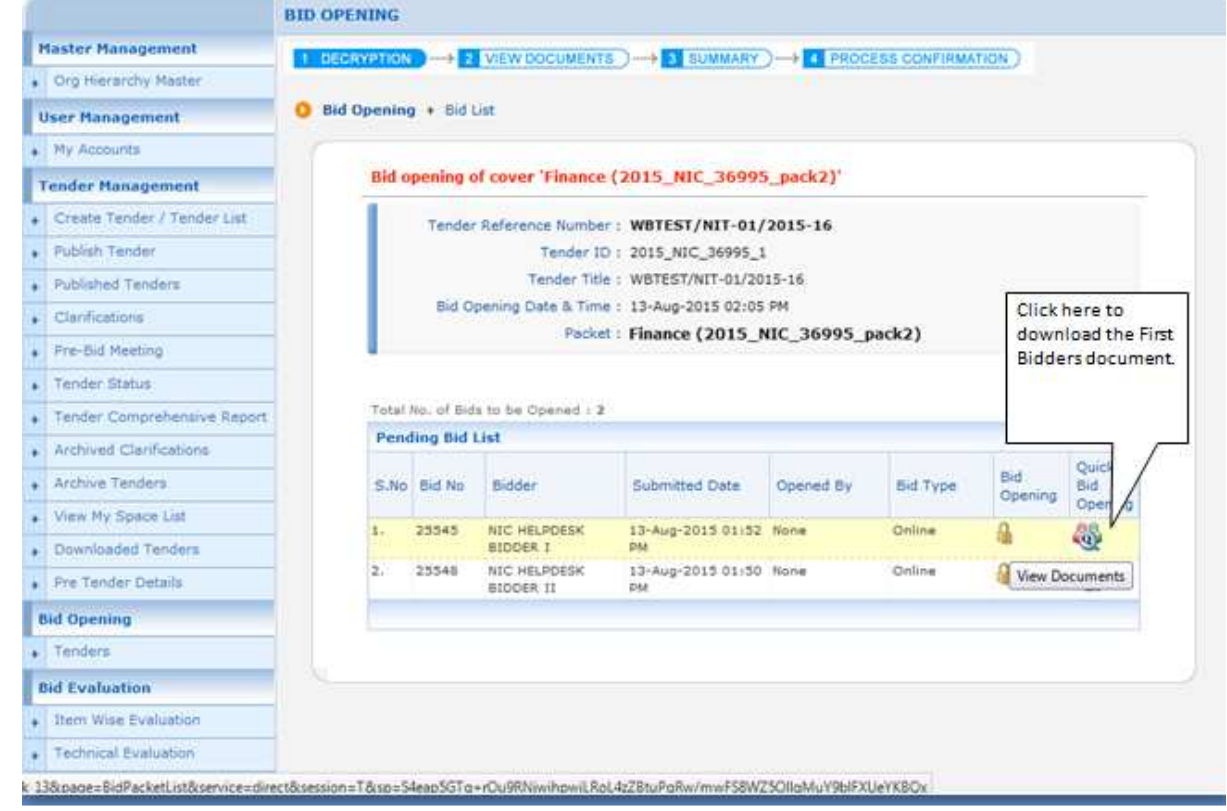

Figure 2.3.10. Opening the Financial Bid with quick Bid Opening option.

| Master Management           | DECRYPTION IN S VIEW DOCUMENT                                                                                   |                               | PROCESS CONFIRMA      | TION )           |  |  |  |
|-----------------------------|----------------------------------------------------------------------------------------------------|-------------------------------|-----------------------|------------------|--|--|--|
| Org Hierarchy Master        |                                                                                                    |                               |                       |                  |  |  |  |
| User Management O           | Bid Opening + Bid List                                                                                          |                               |                       |                  |  |  |  |
| My Accounts                 |                                                                                                    |                               |                       |                  |  |  |  |
| Tender Management           | Bid opening of cover 'Finance                                                                                   | (2015_NIC_36995_pack          | 2)'                   |                  |  |  |  |
| Create Tender / Tender List | Tender Reference                                                                                                | Number : WBTEST/NIT-0         | Select "Bid D         | ocument Zip"     |  |  |  |
| Publish Tender              | Contraction of the second second second second second second second second second second second second second s | ender ID : 2015_NIC_36995     | downloa               | d Financial      |  |  |  |
| Published Tenders           | Te                                                                                                    | nder Title : WBTEST/NIT-01/3  | Document fo           | or the followin  |  |  |  |
| Clarifications              | Packet Reference                                                                                                | Number : 2015_NIC_3699        |                       | icor             |  |  |  |
| Pre-Bid Meeting             |                                                                                                    | Bid Id : 25545                | IDDER 1               |                  |  |  |  |
| Tender Status               | Fee Payment Details                                                                                             | renderer i att netroesk 8     | IODER I               |                  |  |  |  |
| Tender Comprehensive Report | Paym                                                                                                    | ent Mode : Offline            |                       |                  |  |  |  |
| Archived Clarifications     | Fee Paid (Inclusive of Taxes) (INR) 0.00                                                                        |                               |                       |                  |  |  |  |
| Archive Tenders             | Actual EMD Amo                                                                                                  | ount (INR): 2,46,914          |                       |                  |  |  |  |
| View My Space List          | EMD Exemption                                                                                                   | Availed: No                   |                       |                  |  |  |  |
| Downloaded Tenders          | Payment Transacti                                                                                               | on Status : Offline Payment   | Wew Paid Information  |                  |  |  |  |
| Pre Tender Details          |                                                                                                    |                               |                       |                  |  |  |  |
| Bid Opening                 |                                                                                                    |                               | OID Zip               | Bid Document Zip |  |  |  |
| Tenders                     | Bid Submitted Documents                                                                                         |                               |                       |                  |  |  |  |
| Bid Evaluation              | Document Label                                                                                                  | Description                   | Verify                | Status           |  |  |  |
| Item Wise Evaluation        | 2015_NIC_36995_pack2_99818                                                                                      | BOQ                           | 15                    | Admitted         |  |  |  |
| Technical Evaluation        |                                                                                                    |                               |                       |                  |  |  |  |
| Financial Evaluation        |                                                                                                    |                               |                       |                  |  |  |  |
| AOC                         |                                                                                                    | Please click next button to v | iew the other bids. 🤇 | Back Next        |  |  |  |
| Corrigendum                 |                                                                                                    |                               |                       | Alexe            |  |  |  |
| Create Corrigendum          |                                                                                                    |                               |                       | weat             |  |  |  |
| Publish Corrigendum         |                                                                                                    |                               |                       |                  |  |  |  |

Figure 2.3.11. Opening the Financial packet of the 1<sup>st</sup> Bidders, going for quick Bid opening

vi)Downloading and saving the documents is same as you did earlier in the technical bid opening process. Continue the process for downloading all the other bidders document.

| Master Management           | 1 DECRYPTIC                                     | N                                              | VIEW DOCUMENT     |                      | PROCES       | CONFIRMAT | ION 3          |                |  |  |  |
|-----------------------------|-------------------------------------------------|------------------------------------------------|-------------------|----------------------|--------------|-----------|----------------|----------------|--|--|--|
| Org Hierarchy Master        |                                                 |                                                |                   |                      |              |           | 10110          |                |  |  |  |
| User Management             | O Bid Openi                                     | ng • Bid i                                     | List              |                      |              |           |                |                |  |  |  |
| My Accounts                 |                                                 |                                                |                   |                      |              |           |                |                |  |  |  |
| Tender Management           | Bid                                             | opening o                                      | of cover 'Finance | (2015_NIC_36995      | _pack2)'     |           |                |                |  |  |  |
| Create Tender / Tender List | Tender Reference Number   WBTEST/NIT-01/2015-16 |                                                |                   |                      |              |           |                |                |  |  |  |
| Publish Tender              | Tender ID : 2015_NIC_36995_1                    |                                                |                   |                      |              |           |                |                |  |  |  |
| Published Tenders           |                                                 |                                                | Tender Title      | e: WBTEST/NIT-01/201 | 5-16         |           |                |                |  |  |  |
| Clarifications              |                                                 | Bid Opening Date & Time : 13-Aug-2015 02:05 PM |                   |                      |              |           |                |                |  |  |  |
| Pre-Bid Meeting             |                                                 | Packet : Finance (2015_NIC_36995_pack2)        |                   |                      |              |           |                |                |  |  |  |
| Tender Status               |                                                 |                                                |                   |                      |              |           |                |                |  |  |  |
| Tender Comprehensive Report | Acc                                             | Accepted Bids : 1                              |                   |                      |              |           |                |                |  |  |  |
| Archived Clarifications     | Ac                                              | cepted Bid                                     | List              |                      |              |           |                | CEN YO         |  |  |  |
| Archive Tenders             | S.N                                             | o Bid No                                       | Bidder            | Submitted Date       | Opened By    | Bid Type  | Bid<br>Opening | Bid<br>Opening |  |  |  |
| View My Space List          | 1.                                              | TREAS                                          | NIC HELPDESK      | 13-Aug-2015 01:5     | NIC HELPDESK | Online    | n.             | .88            |  |  |  |
| Downloaded Tenders          |                                                 | 63576                                          | BIDDER I          | PM                   | OFFICER 1    |           |                | (Q)            |  |  |  |
| Pre Tender Details          |                                                 |                                                |                   |                      |              |           |                |                |  |  |  |
| Bid Opening                 | Tote                                            | d too, of Bid                                  | to be Opened 1 4  |                      |              |           |                |                |  |  |  |
| Tenders                     | Pe                                              | nding Bid                                      | List              |                      |              |           |                |                |  |  |  |
| Bid Evaluation              |                                                 |                                                | -                 | 1.000                |              |           | Bid            | Quick          |  |  |  |
| Item Wise Evaluation        | 2.1                                             | O BIG NO                                       | bidder            | Submitted Date       | Opened by    | bid Type  | Opening        | Opening        |  |  |  |
| Technical Evaluation        | 1.                                              | 25548                                          | NIC HELPOESK      | 13-Aug-2015 01:50    | None         | Online    | -              | -              |  |  |  |
| Financial Evaluation        |                                                 |                                                | bibbby fi         |                      |              |           | View Dr        | ocuments       |  |  |  |
| AOC                         |                                                 |                                                |                   |                      |              |           | Court of       |                |  |  |  |
| Corrigendum                 |                                                 |                                                | CI                | lick here to vie     | w & <        |           |                |                |  |  |  |
| Create Corrigendum          |                                                 |                                                | sa                | ive the docume       | ents.        |           |                |                |  |  |  |

Figure 2.3.12. Opening the BOQ of the other Bidder.

vii) Repeat the Process to download every Bidder's Financial Packet and verify them.

viii) After all the Bidders BOQ's have been Downloaded, Click the Submit Button to Proceed Further.

| Tender Management                        | 810.0                                                | pening o | r cover Finance ( | 2012_NIC_36995_3       | PACKZ)                     |                 |                |                         |  |  |  |
|------------------------------------------|------------------------------------------------------|----------|-------------------|------------------------|----------------------------|-----------------|----------------|-------------------------|--|--|--|
| Create Tender / Tender List              |                                                      | Tender   | Reference Number  | WBTEST/NIT-01/20       | 15-16                      |                 |                |                         |  |  |  |
| Publish Tender                           |                                                      |          | Tender ID         | : 2015_NIC_36995_1     |                            |                 |                |                         |  |  |  |
| + Published Tenders                      |                                                      |          | Tender Title      | : WBTEST/NIT-01/2015-  | 16                         |                 |                |                         |  |  |  |
| Clarifications                           |                                                      | Bid Op   | ening Date & Time | 1 13-Aug-2015 02:05 PM | 1<br>1. 26005              |                 |                |                         |  |  |  |
| Pre-Bid Meeting                          | Paces : Finance (2012_41C_30992_b9cK5)               |          |                   |                        |                            |                 |                |                         |  |  |  |
| Tender Status                            |                                                      |          |                   |                        |                            |                 |                |                         |  |  |  |
| Tender Comprehensive Report              | Accepted Bids : 2                                    |          |                   |                        |                            |                 |                |                         |  |  |  |
| Archived Clarifications                  | Acce                                                 | pted Bid | List              |                        |                            |                 |                | 1210313                 |  |  |  |
| Archive Tenders                          | S.No                                                 | Bid No   | Bidder            | Submitted Date         | Opened By                  | Bid Type        | Bid<br>Opening | Quick<br>Bid<br>Opening |  |  |  |
| View My Space List                       | 2+                                                   |          | NTC HELPDESK      | 13-Aug-2015 01:52      | NIC HELPDESK               | Online          | a.             | .00                     |  |  |  |
| Downloaded Tenders                       |                                                      | 23345    | BIODER I          | PM                     | OFFICER I                  | Online          | -              | -02°                    |  |  |  |
| Pre Tender Details                       | 1723 -                                               | 25548    | BIDDER 11         | PM                     | OFFICER I                  | Online          | 2.             |                         |  |  |  |
| Bid Opening                              |                                                      |          |                   |                        |                            |                 |                |                         |  |  |  |
| Tenders                                  |                                                      |          |                   |                        |                            |                 |                |                         |  |  |  |
| Bid Evaluation                           | Total No. of Bids to be Opened : 0 Pending Bids List |          |                   |                        |                            |                 |                |                         |  |  |  |
| Item Wise Evaluation                     | C No.                                                | Rid No.  | Bidder            | Cohemitted Dat         |                            | d Pu            | Rid Tune       | Bid                     |  |  |  |
| <ul> <li>Technical Evaluation</li> </ul> | 3.00                                                 | DID NO   | Dioder            | Soomated Dat           | e open                     | ied by bid type |                | Opening                 |  |  |  |
| Einancial Evaluation                     | -                                                    |          |                   | No bids with docume    | ints found                 |                 |                |                         |  |  |  |
| + AOC                                    |                                                      |          | After do          | wnloading all t        | the Financ                 | ial             |                |                         |  |  |  |
| Corrigendum                              |                                                      |          | Documo            | onts of the Pide       | lore Click L               |                 | et market o    | f this lander.          |  |  |  |
| Create Corrigendum                       |                                                      |          |                   |                        |                            | reie T          |                | Submit                  |  |  |  |
| Publish Corrigendum                      |                                                      |          |                   |                        |                            |                 | -              |                         |  |  |  |
| Published Corrigendum                    |                                                      |          |                   |                        |                            | 1               |                | Submit                  |  |  |  |
| Auction Management                       |                                                      |          |                   |                        | and the state of the state |                 | -              |                         |  |  |  |
| Tender Cum Auction                       |                                                      |          |                   | Click Su               | bmit to Co                 | ontinue         | 8              |                         |  |  |  |
| View Live Auction List                   |                                                      |          |                   |                        |                            |                 |                |                         |  |  |  |

Figure 2.3.13. After All the Locks/Envelops has been opened click the Submit Button

ix)But try to remember one thing that you cannot proceed further until and unless all the Bidder's Envelop/Lock is Opened and Decision i.e., Accept or Reject is made. Before accepting or rejecting check the BOQ. Once accepted the name of the bidder will be displayed in BOQ comparative chart.

| Master Management           | 1 DEC | RYPTIO |          | VIEW DOCUMENTS                   |                                             |                         | RMATION   | 5            |
|-----------------------------|-------|--------|----------|----------------------------------|---------------------------------------------|-------------------------|-----------|--------------|
| Org Hierarchy Master        |       |        |          | A B A CONTRACTOR OF A CONTRACTOR |                                             |                         |           |              |
| User Management             | O Bid | Openir | ig + Bid | s List                           |                                             |                         |           |              |
| My Accounts                 |       |        |          |                                  |                                             |                         |           |              |
| Tender Management           |       | 1      |          |                                  |                                             |                         |           |              |
| Create Tender / Tender List |       |        |          | Ter                              | nder ID : 2015_NIC_                         | 36995_1                 |           |              |
| Publish Tender              |       |        |          | Tender Reference                 | Number : WBTEST/NI<br>der Title : WBTEST/NI | T-01/2015-16            |           |              |
| Published Tenders           |       |        |          | Bid                              | Openers : NIC HELPDE                        | ESK OFFICER 1, NIC HELP | DESK OFF  | ICER II      |
| Clarifications              |       |        |          | Bid Opening Date                 | & Time : 13-Aug-20                          | 015 02:05 PM            |           |              |
| Pre-Bid Meeting             |       |        |          |                                  |                                             |                         |           |              |
| Tender Status               |       | No. of | Bids 1 2 |                                  |                                             |                         |           |              |
| Tender Comprehensive Report |       | Bid 1  | list     |                                  | Proprietorio                                |                         |           |              |
| Archived Clarifications     |       | S.No   | Bid No   | Bidder                           | Opened By                                   | Opened Date             | Туре      | Status       |
| Archive Tenders             |       | 1      | 25545    | NIC HELPDESK<br>BIDDER I         | OFFICER I                                   | 17-Aug-2015 12:15<br>PM | Online    | Admitted     |
| View My Space List          |       | 2      | 25548    | NIC HELPOESK<br>BIDDER II        | NIC HELPDESK<br>OFFICER I                   | 17-Aug-2015 12:16<br>PM | Online    | Admitted     |
| Downloaded Tenders          |       | 1      |          |                                  |                                             |                         |           |              |
| Pre Tender Details          |       |        |          |                                  |                                             |                         |           |              |
| Bid Opening                 |       |        |          |                                  |                                             |                         |           | Generate BOQ |
| Tenders                     |       |        |          |                                  |                                             |                         |           | Ge           |
| Bid Evaluation              |       |        |          |                                  |                                             | Click In Bid ope        | ning sumr | nary Next    |
| Item Wise Evaluation        |       |        |          |                                  |                                             |                         |           |              |
| Technical Evaluation        |       |        |          | C                                | lick here to g                              | enerate                 |           |              |
| Financial Evaluation        |       |        |          | BC                               | )Q comparati                                | ve chart                |           |              |
| AOC                         |       |        |          |                                  |                                             |                         |           |              |

Figure 2.3.14. Generating the BOQ comparative chart for all Bidders

x)After generating the BOQ chart, the system will inform you to wait for some time so that the chart can be generated.

xi)After the chart is generated it will give you the confirmation that the chart is been generated for the number of Bidders who have been qualified for the Financial Opening.

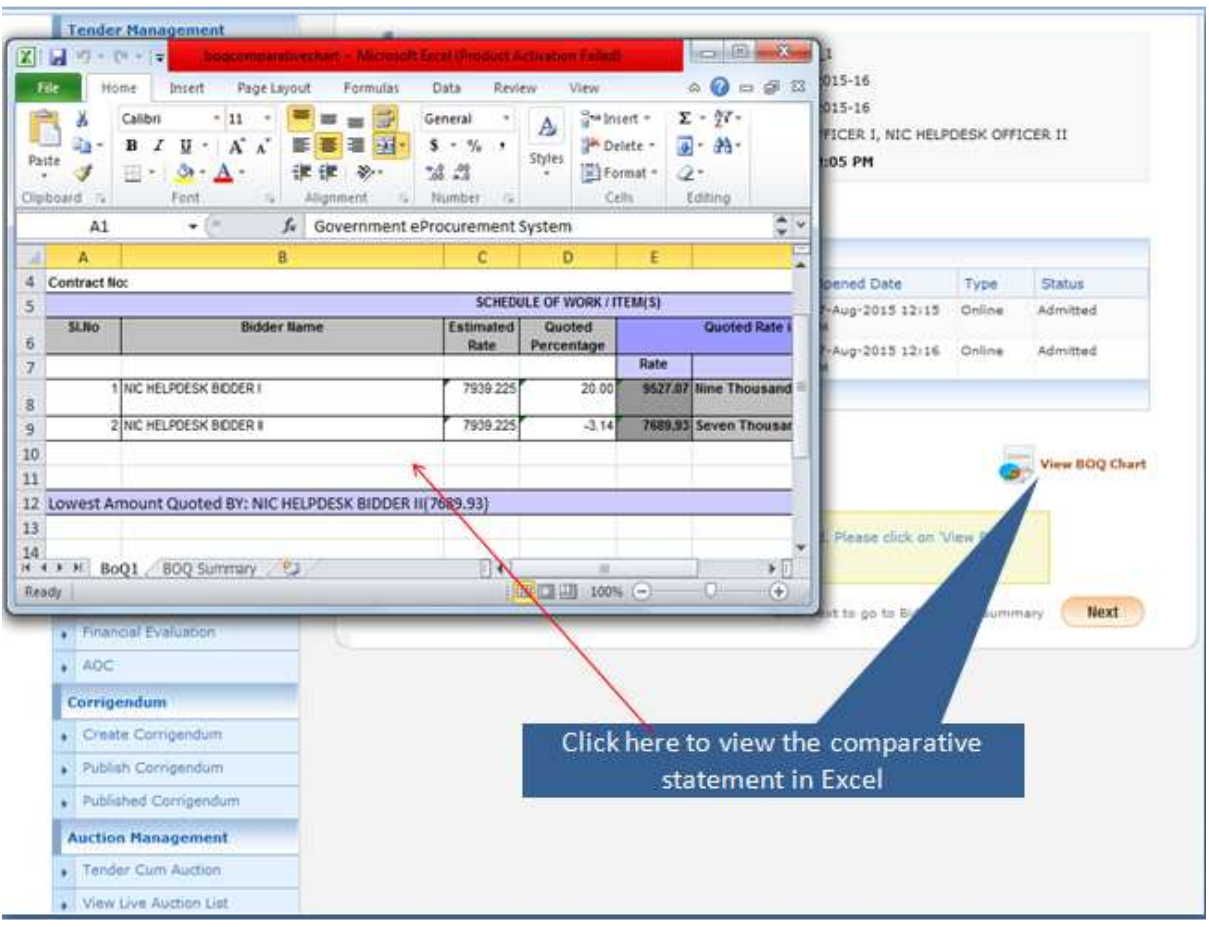

xii)Click the "View BOQ Chart" to see it. Given in the Figure below :

Figure 2.3.15. Viewing the BOQ chart.

xiii)Then save the BOQ comparative chart and close the Excel sheet and Click the **Next** Button to Proceed Further.

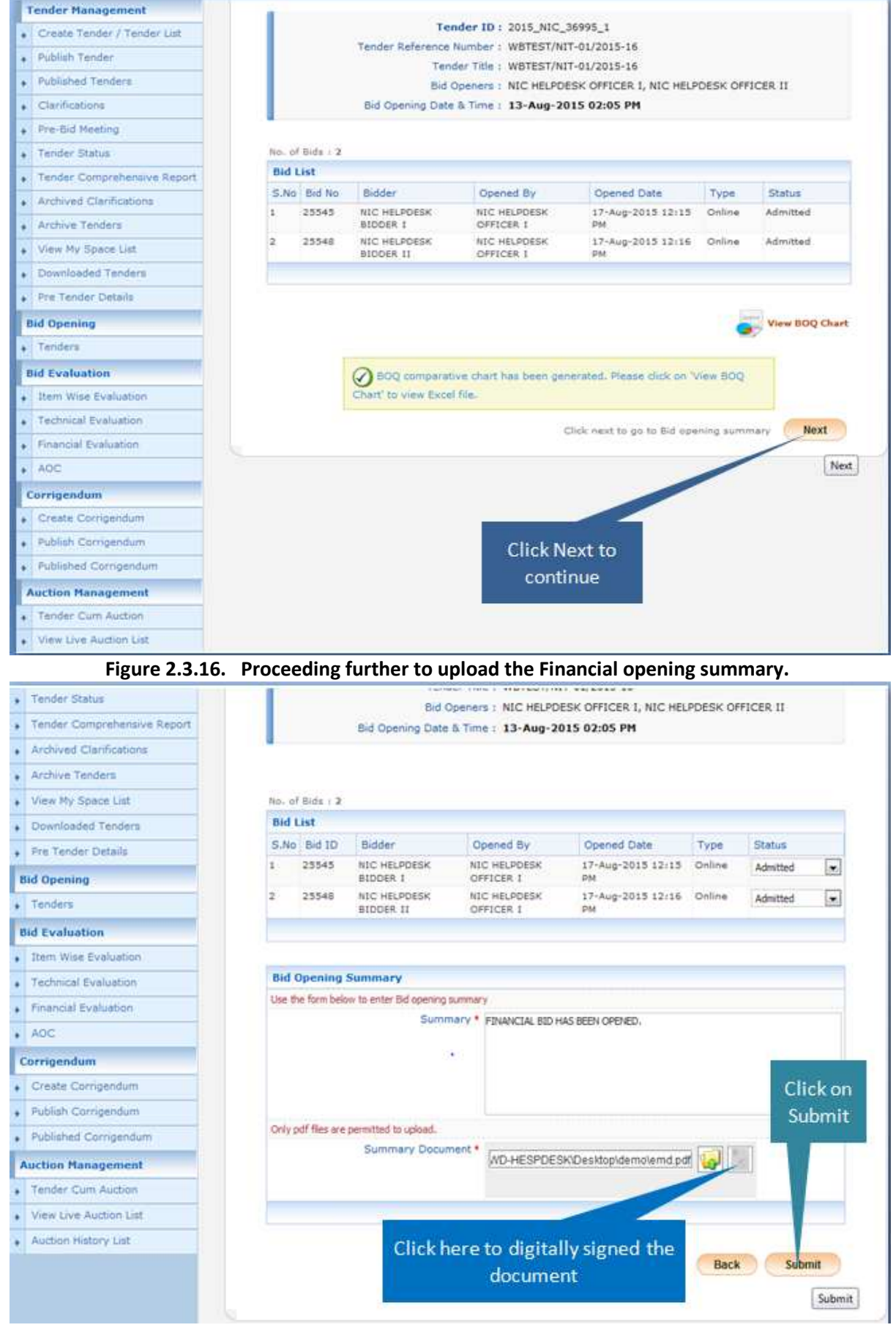

Figure 2.3.17. Upload the Summary Report of the Financial Bid Opening.

xiv)The Process of Uploading the Summery is same as the Technical Bid Opening. So Repeat the Step.

xv)After Uploading the Document, it will be visible in the Table shown in the Figure below. After that Click the Next Button to Proceed further.

| Tender Management           |                 |                           |                 |                    |                     |             |           |        | -      |
|-----------------------------|-----------------|---------------------------|-----------------|--------------------|---------------------|-------------|-----------|--------|--------|
| Create Tender / Tender List |                 |                           |                 |                    |                     |             |           |        | O Pri  |
| Publish Tender              | 'Finance' Bid   | opening Summ              | ary             |                    |                     |             |           |        |        |
| Published Tenders           |                 | Organisat                 | ion Chain : !   | VIC                |                     |             |           |        |        |
| Clarifications              |                 | 1                         | ender ID : 3    | 2015_NIC_36        | 5995_1              |             |           |        |        |
| Pre-Bid Meeting             |                 | Tender Referen            | e Number : V    | WBTEST/NIT         | -01/2015-16         |             |           |        |        |
| Tender Status               |                 | T                         | ender Title : \ | WBTEST/NIT         | -01/2015-16         |             |           | CE0 11 |        |
| Tender Comprehensive Report |                 | Bid Opening Di            | ate 8. Time : 1 | 13-Aug-201         | 5 02:05 PM          | I, HIG HEDP | DESK OFFI | CEX II |        |
| Archived Clanfications      |                 |                           |                 |                    |                     |             |           |        |        |
| Archive Tenders             |                 |                           |                 |                    |                     |             |           |        |        |
| View My Space List          | No. of Bids : 2 |                           |                 |                    |                     |             |           |        |        |
| Downloaded Tenders          | Bid List        |                           |                 |                    |                     |             |           |        |        |
| Pre Tender Details          | S.No Bid ID     | Bidder                    | Opene           | ed By              | Opened              | Date        | Туре      | State  | us     |
| Bid Opening                 | 1 25545         | NIC HELPDESK<br>BIDDER I  | NIC HE<br>OFFIC | ELPDESK<br>ER 1    | 17-Aug-2<br>PM      | 015 12:15   | Online    | Admi   | tted   |
| Tenders                     | 2 25548         | NIC HELPDESK<br>BIDDER 11 | NIC HE          | LPDESK             | 17-Aug-2<br>PM      | 015 12:16   | Online    | Admi   | tted   |
| Bid Evaluation              |                 |                           | Concernant.     | Distance.          | GALL.               |             |           |        |        |
| Item Wise Evaluation        |                 |                           |                 |                    |                     |             |           |        |        |
| Technical Evaluation        | Bid Opening     | Summary                   |                 |                    |                     |             |           |        |        |
| Financial Evaluation        | Bid Opener      |                           | Туре            | Summa              | ¢γ                  | Updated     | On        |        | View   |
| AOC                         | NIC HELPOESK    | OFFICER 1                 | Finance         | FINANCI<br>BEEN OP | AL BIO HAS<br>ENED. | 17-Aug-20   | 15 12:20  | PM     | ₽ a.   |
| Corrigendum                 |                 |                           |                 |                    |                     |             |           |        |        |
| Create Corrigendum          |                 |                           |                 |                    |                     |             |           |        |        |
| Publish Corrigendum         |                 |                           | -               |                    | -                   |             | Bac       | K ) (  | Next   |
| Published Corrigendum       |                 |                           | 16              |                    | vt to               |             | -         |        | Next   |
| Auction Management          |                 |                           |                 | contin             |                     |             |           |        | 1.1000 |
| Tender Cum Auction          |                 |                           |                 | conum              | ue                  |             |           |        |        |

Figure 2.3.18. Uploading and Proceeding Further

| Archived Clarifications               |                          |                                                   |                |              |  |  |  |  |
|---------------------------------------|--------------------------|---------------------------------------------------|----------------|--------------|--|--|--|--|
| Archive Tenders                       | Court See Deathers       |                                                   |                |              |  |  |  |  |
| View My Space List                    | Search For Pending       | enders                                            |                |              |  |  |  |  |
| EnListed Bidder Search                | Tender Id                |                                                   | Tender Type    | -Select-     |  |  |  |  |
| Downloaded Tenders                    | Tender Title             |                                                   |                |              |  |  |  |  |
| BidDocuments                          |                          |                                                   |                | Clear Search |  |  |  |  |
| <ul> <li>Bids Submitted</li> </ul>    |                          |                                                   |                |              |  |  |  |  |
| Bid Opening                           | Tenders that are not ope | ned on the specific date li                       | sted below.    |              |  |  |  |  |
| Tenders                               | Pending Tenders          | -                                                 |                | -            |  |  |  |  |
| Bid Evaluation                        | S.No Tender Id           | Type Tibe                                         | Tenders found. | Status View  |  |  |  |  |
| Technical Evaluation                  |                          | /                                                 |                |              |  |  |  |  |
| Financial Evaluation                  |                          |                                                   |                |              |  |  |  |  |
| AOC                                   | 🛷 Note                   |                                                   |                |              |  |  |  |  |
| Corrigendum                           | Process I - Bids that an | Process of Financial opening is completed packet. |                |              |  |  |  |  |
| Create Corrigendum                    | Process II - Bids that a |                                                   |                |              |  |  |  |  |
| Publish Corrigendum                   |                          | and the Tender is moved to Financial              |                |              |  |  |  |  |
| Published Corrigendum                 |                          | Evaluation Lis                                    | t.             |              |  |  |  |  |
|                                       | L                        |                                                   |                |              |  |  |  |  |
| Auto Tech Evaluation                  |                          |                                                   |                |              |  |  |  |  |
| Auto Tech Particulars                 |                          |                                                   |                |              |  |  |  |  |
| Auto Tech Template                    |                          |                                                   |                |              |  |  |  |  |
| Master QCBS Category                  |                          |                                                   |                |              |  |  |  |  |
| Master QCBS Template                  |                          |                                                   |                |              |  |  |  |  |
| · · · · · · · · · · · · · · · · · · · |                          |                                                   |                |              |  |  |  |  |

Figure 2.3.19. Completion of Financial Opening summary

## 2.4) Financial Evaluation Process.

i)After completion of Process II the next step is Financial Evaluation. For that click the Financial Evaluation option on the left hand side, given in the figure below :

| N                       |                    | _                          |                        |                                   | _                  | -                   |  |  |  |  |
|-------------------------|--------------------|----------------------------|------------------------|-----------------------------------|--------------------|---------------------|--|--|--|--|
| Archived Clarifications |                    |                            |                        |                                   |                    |                     |  |  |  |  |
| Archive Tenders         | Farach Far Dec     | dine Tender                | -                      |                                   |                    | -                   |  |  |  |  |
| View My Space List      | Search For Pen     | Search For Penuing Tenuers |                        |                                   |                    |                     |  |  |  |  |
| EnListed Bidder Search  | Tender Id          | -                          |                        | Tender Type                       | -Select-           |                     |  |  |  |  |
| Downloaded Tenders      | Tender Title       |                            |                        |                                   |                    |                     |  |  |  |  |
| BidDocuments            |                    |                            |                        |                                   | Clear              | Search              |  |  |  |  |
| Bids Submitted          |                    |                            |                        |                                   |                    |                     |  |  |  |  |
| Bid Opening             | Tenders that are n | ot opened on               | the specific date list | ed below.                         |                    | _                   |  |  |  |  |
| Tenders                 | Pending Tender     | rs                         | Teas                   |                                   | Discourse,         | 1.447.5             |  |  |  |  |
| Bid Evaluation          | S.No Tender Id     | Туре                       | Title No.7             | Bid Opening Date                  | Status             | View                |  |  |  |  |
| Technical Evaluation    |                    |                            |                        |                                   |                    |                     |  |  |  |  |
| Enancial Evaluation     | Click              | here fo                    | r Financial            | Evaluation                        |                    |                     |  |  |  |  |
|                         | es no              |                            |                        |                                   |                    |                     |  |  |  |  |
| NOC                     | Process I + Bids I | hat are not ve             | it opened and evalua   | ated.                             |                    |                     |  |  |  |  |
| Corrigendum             | Process II · Bids  | that are open              | ed upto 'Technical' s  | acket and evaluated, ready to op- | en for 'Financial' | packet.             |  |  |  |  |
| Create Corrigendum      |                    |                            |                        |                                   |                    |                     |  |  |  |  |
| Publish Corrigendum     |                    |                            |                        |                                   |                    |                     |  |  |  |  |
| Published Corrigendum   |                    |                            |                        |                                   |                    |                     |  |  |  |  |
| Auto Tech Evaluation    |                    |                            |                        |                                   |                    |                     |  |  |  |  |
| Auto Tech Particulars   |                    |                            |                        |                                   |                    |                     |  |  |  |  |
| Auto Tech Template      |                    |                            |                        |                                   |                    |                     |  |  |  |  |
| Master QCBS Category    |                    |                            |                        |                                   |                    |                     |  |  |  |  |
| Master QCBS Template    |                    |                            |                        |                                   |                    |                     |  |  |  |  |
|                         |                    |                            |                        |                                   |                    |                     |  |  |  |  |
|                         |                    |                            | Versi                  | on:1.09.02 11-06-14 (c)           | 2008 Tenders M     | IC, All rights rese |  |  |  |  |

Figure 2.4.1. Financial Evaluation of the Tender

ii)After Clicking the Financial Evaluation Option, on the next page a List will be shown in which the tender will be present. Click the **View** Button just beside that tender to open it. Given in the Figure below :

|   | Government                  |         |        |                   | Welcome<br>Last login | : sroycoopers@gn<br>: 27-Jun-2014 12: | nail.com<br>58 PM          | 📩 My Account 🏫 Home     | E Logout |
|---|-----------------------------|---------|--------|-------------------|-----------------------|---------------------------------------|----------------------------|-------------------------|----------|
|   | Mr. of West Bengal          |         |        |                   |                       | eProcuren                             | ent System of Gov          | ernment of West         | Bengal   |
| 6 |                             | FINANCI | AL EV  | ALUATION          |                       |                                       |                            |                         |          |
|   | Tender Management           |         |        |                   |                       |                                       |                            |                         |          |
| + | Create Tender / Tender List | O Bid F | inanci | al Evaluation     | <b>n</b> :            |                                       |                            |                         |          |
| • | Publish Tender              |         |        |                   |                       |                                       |                            |                         |          |
| + | Published Tenders           |         | -      |                   |                       |                                       |                            |                         |          |
| + | Clarifications              |         | Sear   | ch                |                       |                                       |                            |                         |          |
| + | PreBid Meeting              |         | Tende  | er Id             | I                     |                                       | Tender Category            | -Select-                |          |
|   | Tender Status               |         | Keyw   | ord               |                       | ]                                     |                            |                         |          |
| + | Tender Comprehensive Report |         | Кеумо  | rd finds match in | tender title and te   | nder reference no.                    |                            |                         |          |
|   | Archived Clarifications     |         |        |                   |                       |                                       |                            | Clear Search            |          |
| + | Archive Tenders             |         |        |                   |                       |                                       |                            |                         |          |
| + | View My Space List          |         | Bid E  | valuation Lis     | st                    |                                       |                            |                         |          |
| + | EnListed Bidder Search      |         | S.No   | Tender Id         |                       | Tender Title                          | Tender Reference<br>Number | Tender<br>Category View |          |
| + | Downloaded Tenders          |         | 1      | 2014_MAD_18       | 804_1 V               | VBMAD/ULB/CCNAA/NIT-                  | WBMAD/ULB/CCNAA/NIT-       | Works                   |          |
| + | BidDocuments                |         | -      |                   |                       | 1(e)/2014-15                          | 01(e)/2014-15              |                         |          |
| + | Bids Submitted              |         |        |                   |                       |                                       |                            |                         |          |
|   | Bid Opening                 |         |        |                   |                       |                                       | Click here to              | o open for              |          |
| + | Tenders                     |         |        |                   |                       |                                       | Financial Eva              | aluation                |          |
|   | Bid Evaluation              |         |        |                   |                       |                                       |                            |                         |          |
| + | Technical Evaluation        |         |        |                   |                       |                                       |                            |                         |          |
| + | Financial Evaluation        |         |        |                   |                       |                                       |                            |                         |          |

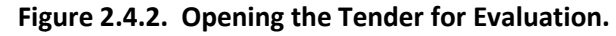

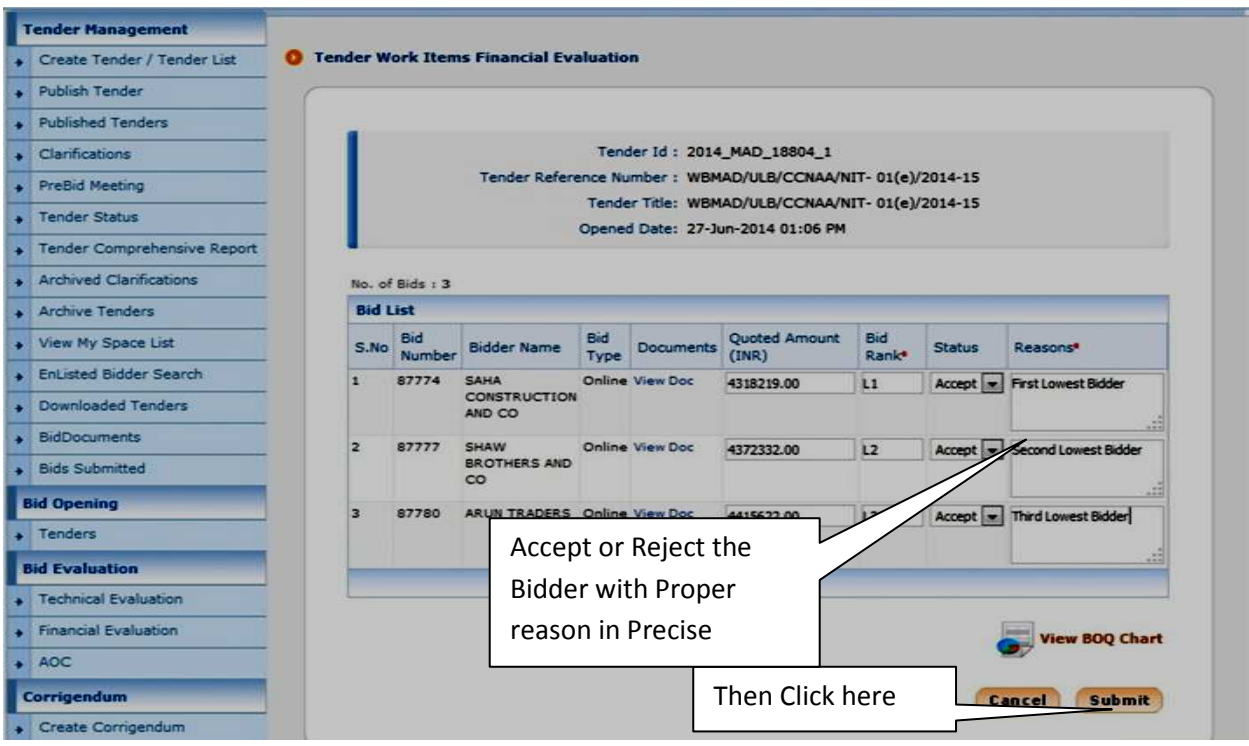

Figure 2.4.3. Process of Accepting or Rejecting the Bidders in Financial Evaluation.
iii)After Opening of the Tender the List of Bidders will be shown with the amount they have quoted with their Bid ranking. Now you have to Accept or Reject the Bidder with a proper reason in precise. Shown in the Figure given below :

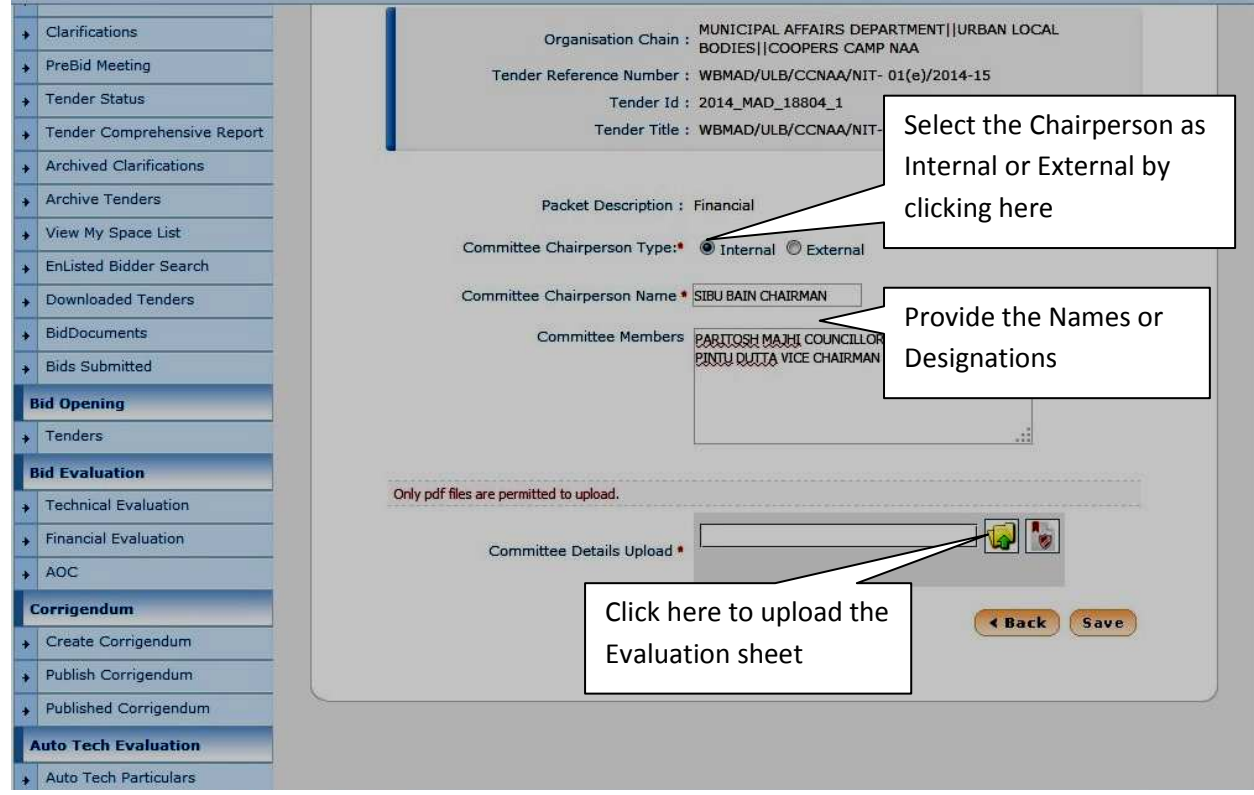

Figure 2.4.4. Uploading the Financial Evaluation Sheet.

| Clarificatio     Browse                                                                                          | L AFFAIRS DEPARTMENT  URBAN LOCAL<br>COOPERS CAMP NAA                                                                                                    |
|----------------------------------------------------------------------------------------------------|----------------------------------------------------------------------------------------------------|
| PreBid Med Look In: 2014_06_27                                                                                   | ▼ 🖬 🛱 🗖 🐯 🔚 JLB/CCNAA/NIT- 01(e)/2014-15                                                                                                    |
| Tender Sta     Tender Co     ARUN TRADERS     SAHA CONSTRUCTION AND CO                                           | Select the Evaluation sheet by                                                                                                    |
| Archived C     Archived C     SHAW BROTHERS AND CO                                                               | clicking it and then click the                                                                                                    |
| Archive te     D FINANCIAL_BID_EVALUATION_pdf     D FINANCIAL_BID_OPENING.pdf     TECHNICAL_EVALUATION_SHEET.pdf | Open Button                                                                                                    |
| EnListed B     Downloade     The Marries - EnListed B                                                            | HAIRMAN                                                                                                    |
| BidDocume File Marie: FINANCIAL_BID_EVALUATION.pdf     Bids Subm Files of Type: _pdf                             | AHI COUNCILLOR<br>A VICE CHAIRMAN                                                                                                    |
| Bid Opening                                                                                                    | Open Cancel                                                                                                    |
| Bid Evaluation Only off files an                                                                                 | Copen selected life                                                                                                    |
| Technical Evaluation                                                                                             |                                                                                                    |
| Financial Evaluation                                                                                             | Committee Details Upload •                                                                                                    |
| + AOC                                                                                                    |                                                                                                    |
| Corrigendum                                                                                                    | ( Back Save                                                                                                    |
| Create Corrigendum                                                                                               | (There are a second second sec |
| Publish Corrigendum                                                                                              |                                                                                                    |
| Published Corrigendum                                                                                            |                                                                                                    |
| Auto Tech Evaluation                                                                                             |                                                                                                    |
| Auto Tech Particulars                                                                                            |                                                                                                    |

Figure 2.4.5. Uploading the Financial Evaluation Sheet

| - 110 |                             |                                                                |
|-------|-----------------------------|----------------------------------------------------------------|
| •     | Clarifications              | Organisation Chain : MUNICIPAL AFFAIRS DEPARTMENT  URBAN LOCAL |
| +     | PreBid Meeting              | Tender Reference Number : WBMAD/ULB/CCNAA/NIT- 01(e)/2014-15   |
| +     | Tender Status               | Tender Id : 2014_MAD_18804_1                                   |
|       | Tender Comprehensive Report | Tender Title : WBMAD/ULB/CCNAA/NIT- 01(e)/2014-15              |
| +     | Archived Clarifications     |                                                                |
| +     | Archive Tenders             | Packet Description : Financial                                 |
| +     | View My Space List          | Compilies Christian Transf. Base of Base of                    |
| +     | EnListed Bidder Search      | Committee Chairperson Type:                                    |
| *     | Downloaded Tenders          | Committee Chairperson Name * SIBU BAIN CHAIRMAN                |
| +     | BidDocuments                | Committee Members PARTOSH MAJHI COUNCILLOR                     |
| +     | Bids Submitted              | PINTU DUTTA VICE CHAIRMAN                                      |
|       | Bid Opening                 |                                                                |
| +     | Tenders                     |                                                                |
|       | Bid Evaluation              |                                                                |
| +     | Technical Evaluation        | Only pdf files are permitted to upload.                        |
| +     | Financial Evaluation        | Committee Details Upload                                       |
|       | AOC                         |                                                                |
|       | Corrigendum                 | (Bark) Saus                                                    |
| +     | Create Corrigendum          | Click here to Sign the Document                                |
| +     | Publish Corrigendum         |                                                                |
| +     | Published Corrigendum       |                                                                |
|       | Auto Tech Evaluation        |                                                                |
| +     | Auto Tech Particulars       |                                                                |

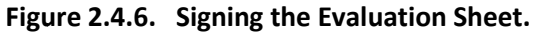

iv)After Clicking the Submit Button, On the next page Upload the Financial Evaluation Summery that is been made by the Financial Bid Openers. For that Follow the Figure given below :

| + Clarifications            | Organisation Chain : BODIELLOCORES CAME NA                                    |
|-----------------------------|-------------------------------------------------------------------------------|
| + PreBid Meeting            | Tender Reference Number : WBMAD/JIIB/CCNAA/NIT- 01(a)/2014-15                 |
| + Tender Status             | Tender Id : 2014_MAD_18804_1                                                  |
| Tender Comprehensive Report | Tender Title : WBMAD/ULB/CCNAA/NIT- 01(e)/2014-15                             |
| Archived Clarifications     |                                                                               |
| Archive Tenders             | Packet Description : Financial                                                |
| View My Space List          | Committee Chairperron Tunest - Brakered - Changed                             |
| EnListed Bidder Search      | Message                                                                       |
| Downloaded Tenders          |                                                                               |
| BidDocuments                | File signed successfully                                                      |
|                             | OK                                                                            |
| Bid Opening                 | Click Ok to proceed                                                           |
| Tenders                     | further.                                                                      |
| Bid Evaluation              | The second second results and the part of the part of the part of the part of |
| Technical Evaluation        | Only pdf files are permitted to upload.                                       |
| Financial Evaluation        | Committee Details Upload *                                                    |
| AOC                         |                                                                               |
| Corrigendum                 | ( Park) Caus                                                                  |
| Create Corrigendum          | Then slight the Course                                                        |
|                             | Then click the Save                                                           |
| Published Corrigendum       | Button.                                                                       |
| Auto Tech Evaluation        |                                                                               |
|                             |                                                                               |

Figure 2.4.7. Digital Signing is successful.

v)After Uploading the Summery of the Financial Evaluation Process, it will be visible for the Bidders from their end also. Shown in the Figure below :

| <ul> <li>Archive Tenders</li> <li>View My Space List</li> <li>EnListed Bidder Search</li> <li>Downloaded Tenders</li> <li>BidDocuments</li> <li>Bids Submitted</li> <li>Bid Opening</li> <li>Tenders</li> <li>Bid Evaluation</li> <li>Technical Evaluation</li> <li>Financial Evaluation</li> <li>Financial Evaluation</li> <li>Corrigendum</li> <li>Create Corrigendum</li> <li>Published Corrigendum</li> <li>Published Corrigendum</li> <li>Auto Tech Particulars</li> <li>Auto Tech Template</li> <li>Master QCBS Template</li> </ul> | Committee Chairperson's Name : SIBU BAIN CHAIRMAN<br>Committee Chairperson's Name : SIBU BAIN CHAIRMAN<br>Committee Members : PARITOSH MADHI COUNCILLOR PINTU DUTTA<br>Summary Details : finsummary_39390.pdf (87.09 KB)<br>Digital Signature Property : Signed Property<br>Summary uploaded on : 27-Jun-2014 01:43 PM<br>Click on the link to <u>View Print Summary</u> .<br>Click here to take a Print out<br>of the Documents. |
|----------------------------------------------------------------------------------------------------|----------------------------------------------------------------------------------------------------|
|                                                                                                    | Version:1.09.02 11-06-14 (c) 2008 Tenders NIC, All rights reserved.                                                                                                    |

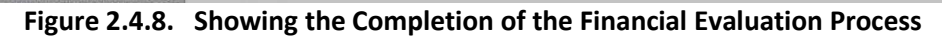

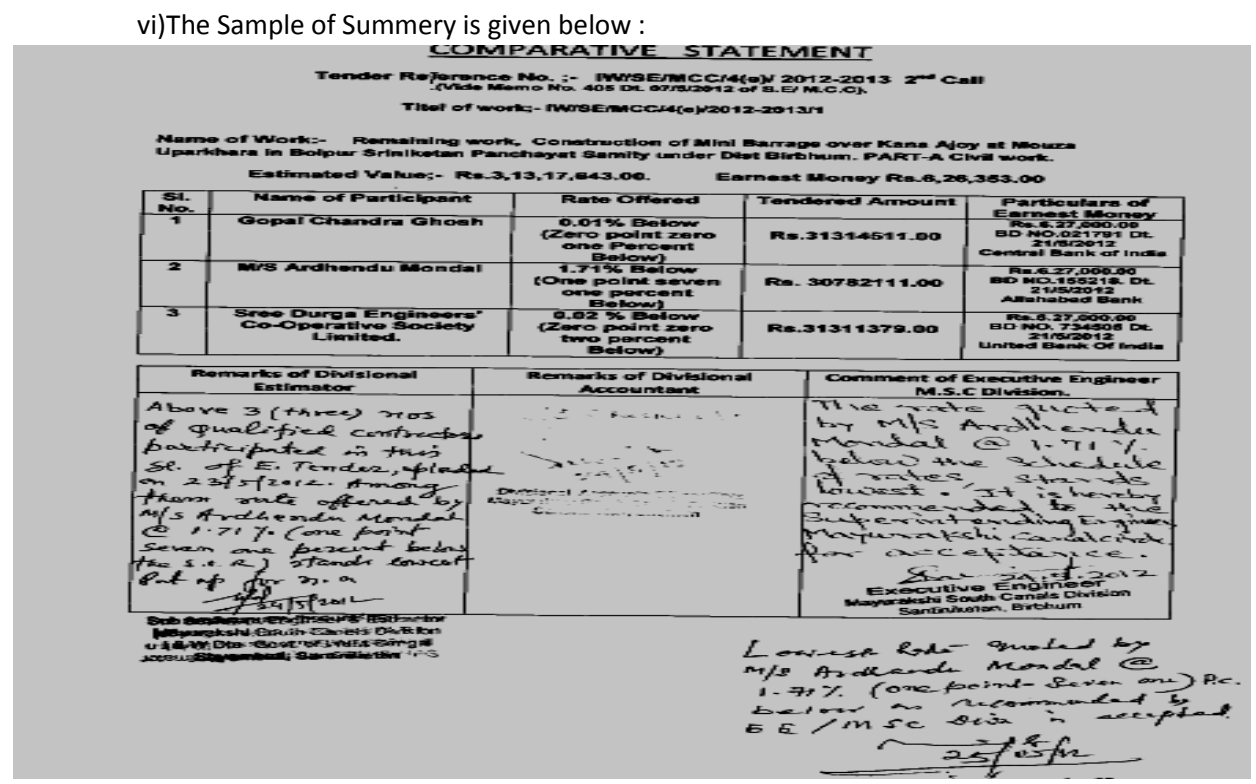

Figure 2.4.9. Showing the Completion of the Financial Evaluation Process

## 2.5) Award of Contract (AOC).

- i) Before giving the Award of Contract complete all the Official Formalities and the work order which will be given to the Bidder, the same has to be uploaded here to complete the total e-Tendering Process.
- Special notification to all the Tender committees. You have to complete the total Tendering process. Don't leave the work Undone by ending at Financial evaluation and it is only completed after uploading of AOC then the system will show the process as completed.
- iii) To Upload the AOC or the Work order, Click the AOC Option on the left hand side shown in the figure below :

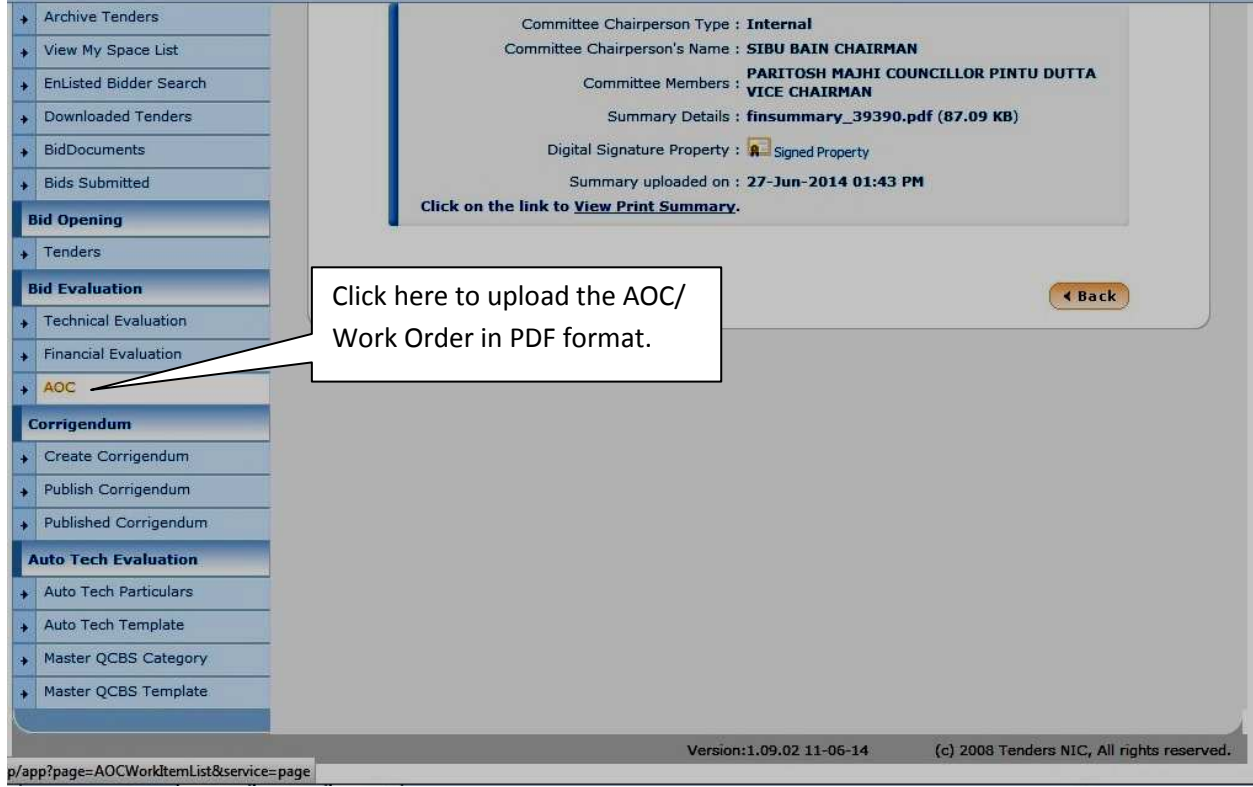

Figure 2.5.1. AOC completion process

iv) After Opening the AOC List click the Tender for which you want to upload the work Order. Follow the figure given below :

| Tender Management                  |            |                  |                   |                          |                            |                    |
|------------------------------------|------------|------------------|-------------------|--------------------------|----------------------------|--------------------|
| Create Tender / Tender List        | 0 AOC Tend | lers             |                   |                          |                            |                    |
| Publish Tender                     |            |                  |                   |                          |                            |                    |
| Published Tenders                  |            |                  |                   |                          |                            |                    |
| Clarifications                     | Sea        | arch             | 1                 |                          |                            |                    |
| PreBid Meeting                     | Ten        | ider Id          |                   |                          | Tender Category            | -Select-           |
| + Tender Status                    | Key        | word             |                   |                          |                            |                    |
| • Tender Comprehensive Report      | Кеу        | word finds match | i in tender title | and tender reference no. |                            |                    |
| Archived Clarifications            |            |                  |                   |                          |                            | Clear Search       |
| • Archive Tenders                  |            |                  |                   |                          |                            |                    |
| View My Space List                 | AO         | C Tender Lis     | t                 |                          |                            |                    |
| + EnListed Bidder Search           | S.N        | o Tender Id      |                   | Tender Title             | Tender Reference<br>Number | Tender<br>Category |
| Downloaded Tenders                 | 1          | 2014_MAD_        | 18804_1           | WBMAD/ULB/CCNAA/NIT-     | WBMAD/ULB/CCNAA/NIT-       | Works              |
| BidDocuments                       |            |                  |                   | 01(e)/2014-15            | 01(e)/2014-15              |                    |
| <ul> <li>Bids Submitted</li> </ul> |            |                  |                   |                          |                            |                    |
| Bid Opening                        |            |                  |                   |                          | Click hara ta a            | pon the            |
| • Tenders                          |            |                  |                   |                          | Tender and un              | load the AOC       |
| Bid Evaluation                     |            |                  |                   |                          | Document                   |                    |
| Technical Evaluation               |            |                  |                   |                          |                            |                    |
| • Financial Evaluation             |            |                  |                   |                          |                            |                    |
| + AOC                              |            |                  |                   |                          |                            |                    |
| Corrigendum                        |            |                  |                   |                          |                            |                    |
| Create Corrigendum                 |            |                  |                   |                          |                            |                    |

Figure 2.5.2. Open the Tender to Publish the Work Order

v) After Opening of the tender page, provide the detail of the Contract value, Description as "The Bidder who quoted lowest" ex. M/S BHASKAR RAO CORPORATION IS LOWEST, Upload Work Order; Give the contract date, The Work Completion period in days, and select the L1 Bidder from the List and Click Save. As shown in the Figure below :

|   | Crobic re   |                     |                                                   |                    |                                       |                                  |                |            |            |    |  |  |  |  |  |
|---|-------------|---------------------|---------------------------------------------------|--------------------|---------------------------------------|----------------------------------|----------------|------------|------------|----|--|--|--|--|--|
| + | Publish Te  | ender               |                                                   |                    |                                       |                                  |                |            |            |    |  |  |  |  |  |
| + | Published   | Tenders             |                                                   | Tender             | Reference Number : WBMAD/             | ULB/CCNAA/                       | /NIT- 01(e)/20 | 14-15      |            |    |  |  |  |  |  |
| + | Clarificati | ons                 | Tender Title : WBMAD/ULB/CCNAA/NIT- 01(e)/2014-15 |                    |                                       |                                  |                |            |            |    |  |  |  |  |  |
| + | PreBid Me   | eting               | Tender Id : 2014_MAD_18804_1                      |                    |                                       |                                  |                |            |            |    |  |  |  |  |  |
| + | Tender St   | tatus               | Enter the total amount of BOQ                     |                    |                                       |                                  |                |            |            |    |  |  |  |  |  |
| + | Tender C    | omprehensive Report | Contract Value 1 TND 4219210                      |                    |                                       |                                  |                |            |            |    |  |  |  |  |  |
| + | Archived    | Provide all the     |                                                   |                    |                                       | THIS AWARD                       |                | SOFS TO    | ) SAHA     |    |  |  |  |  |  |
| + | Archive     | details Unload      |                                                   |                    |                                       | CONSTRUCT                        | ION AND CO     |            |            |    |  |  |  |  |  |
| + | View My     | the AOC             |                                                   |                    | Description                           | 6                                |                |            |            |    |  |  |  |  |  |
| + | EnListed    | the AUC             |                                                   |                    |                                       |                                  |                | _          |            |    |  |  |  |  |  |
| + | Downloa     | Document.           | Select the L1                                     |                    |                                       |                                  |                |            |            |    |  |  |  |  |  |
| + | BidDocu     | Provide the Date    | Upload                                            | the AOC details of | document. Only pdf files are permitte | to upload.<br>Bidder by clicking |                |            |            |    |  |  |  |  |  |
| + | Bids Sub    | of Contract         |                                                   |                    | AOC Details                           | 7\ack_finnacial                  | _Eval          | Bluder by  |            |    |  |  |  |  |  |
|   | Bid Openi   | Coloct the L1       | the check box a                                   |                    |                                       |                                  |                |            |            |    |  |  |  |  |  |
| + | Tenders     | Select the L1       |                                                   |                    | Contract Date •                       | 30/06/2014                       |                | then click | the save   |    |  |  |  |  |  |
| T | Bid Evalu   | Bidder only         |                                                   | Wor                | k Completion Period (in days)         | 180                              |                |            | button     |    |  |  |  |  |  |
| + | Technical   | Evaluation          | Ride                                              | Liet               |                                       | 1                                |                |            |            |    |  |  |  |  |  |
| + | Financial I | Evaluation          | S.No                                              | Bid Number         | Bidder Name                           | Bid Type                         | Document       | Rank       | Status     |    |  |  |  |  |  |
| + | AOC         |                     | 1 87774                                           |                    | SAHA CONSTRUCTION AND                 | Online                           | View           | L1         | Accepted   | -  |  |  |  |  |  |
| T | Corrigendum |                     |                                                   | 87777              | CO<br>SHAW BROTHERS AND CO            | Online                           | View           | 12         | Accepted I |    |  |  |  |  |  |
| + | Create Co   | prrigendum          | 3                                                 | 87780              | ARUN TRADERS                          | Online                           | View           | L3         | Accepted   |    |  |  |  |  |  |
| + | Publish C   | orrigendum          |                                                   |                    |                                       |                                  |                |            |            |    |  |  |  |  |  |
|   | Published   | Corrigendum         |                                                   |                    |                                       |                                  |                | 0          | Cancel     | e) |  |  |  |  |  |
| - |             | V V                 |                                                   |                    |                                       |                                  |                |            |            |    |  |  |  |  |  |

Figure 2.5.3. AOC Uploading Process

## **3.1) BOQ Preparation Process.**

i)Download the Percentage BOQ Template from Download section in WB Tender Site.

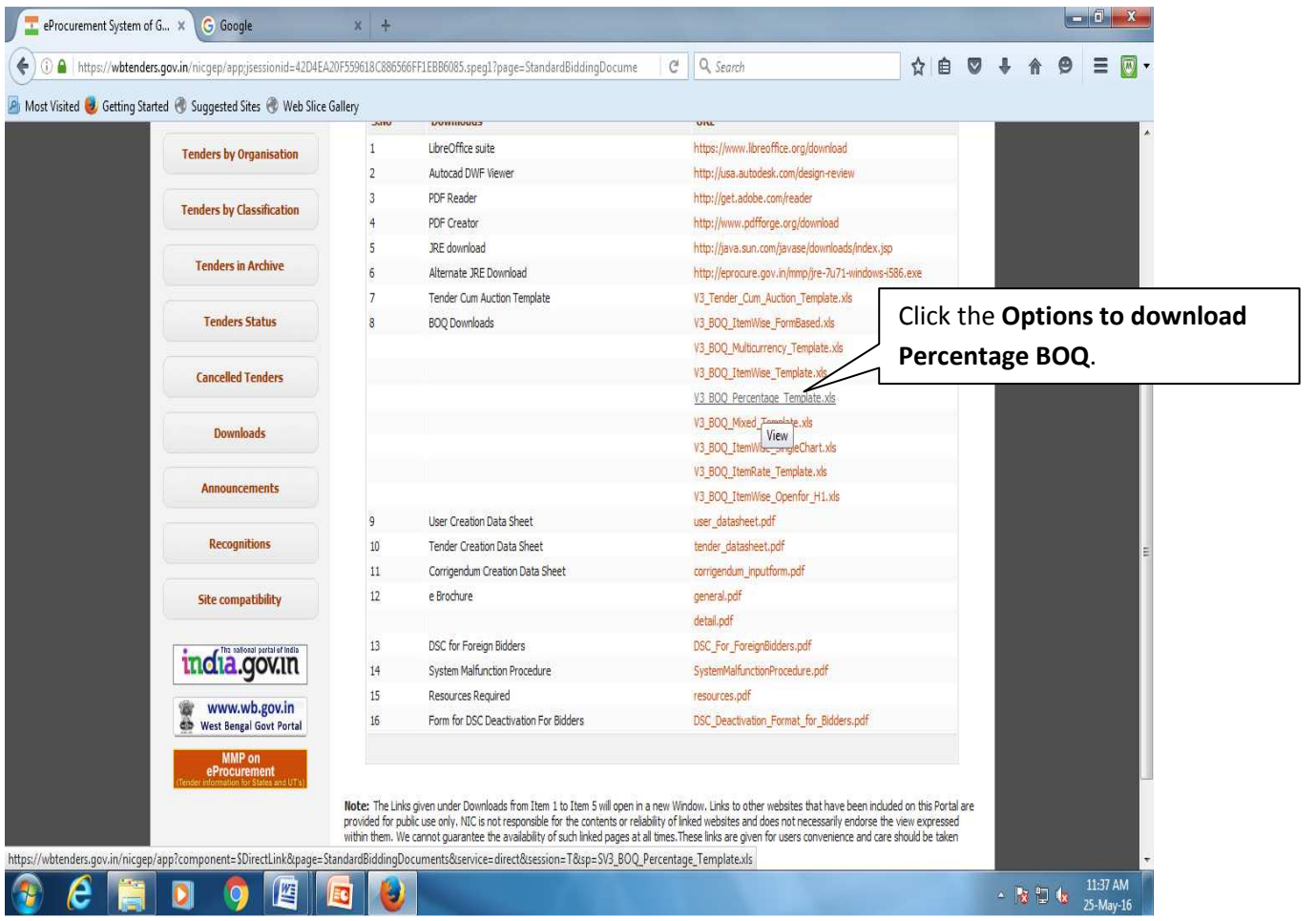

Figure 3.1.1. Download BOQ File

ii)While preparing the BOQ certain Precautions must be maintained as it is the most important part of the Tender.

iii)Always try to focus on the **Serial Numbers** that you are giving for the Products/ Items. iv)Give the **Serial Numbers** as **1**, **2**, **3**, **4**... etc.

v)If the **Serial Number 1** contains Sub items then give the Serials as **1.1**, **1.2**, **1.3**...etc. for sub items. No super sub Items are allowed now. You can also provide **1.01**,**1.02**,**1.03** ... etc also.

vi)For Every Items you have to give the same numbering Format Like for **Serial 2** the sub items will be **2.1, 2.2,** and so on.

vii)Don't give the Sub items number as **1.a**, **1.b**, **1.c**, or **1.1.1**, **1.1.2**, **1.1.3**, **etc**. which is the Wrong Format.

viii)The BOQ always accepts Numerical Values in the Serial Numbers. The Format Given above is the Write Format to input in the Serial Numbers Block.

ix)To Prepare a BOQ Follow the Steps Given Below:

- $\rightarrow$  Double click the BOQ file that you downloaded
- $\rightarrow$  Follow the Steps Given Below to Edit the BOQ.

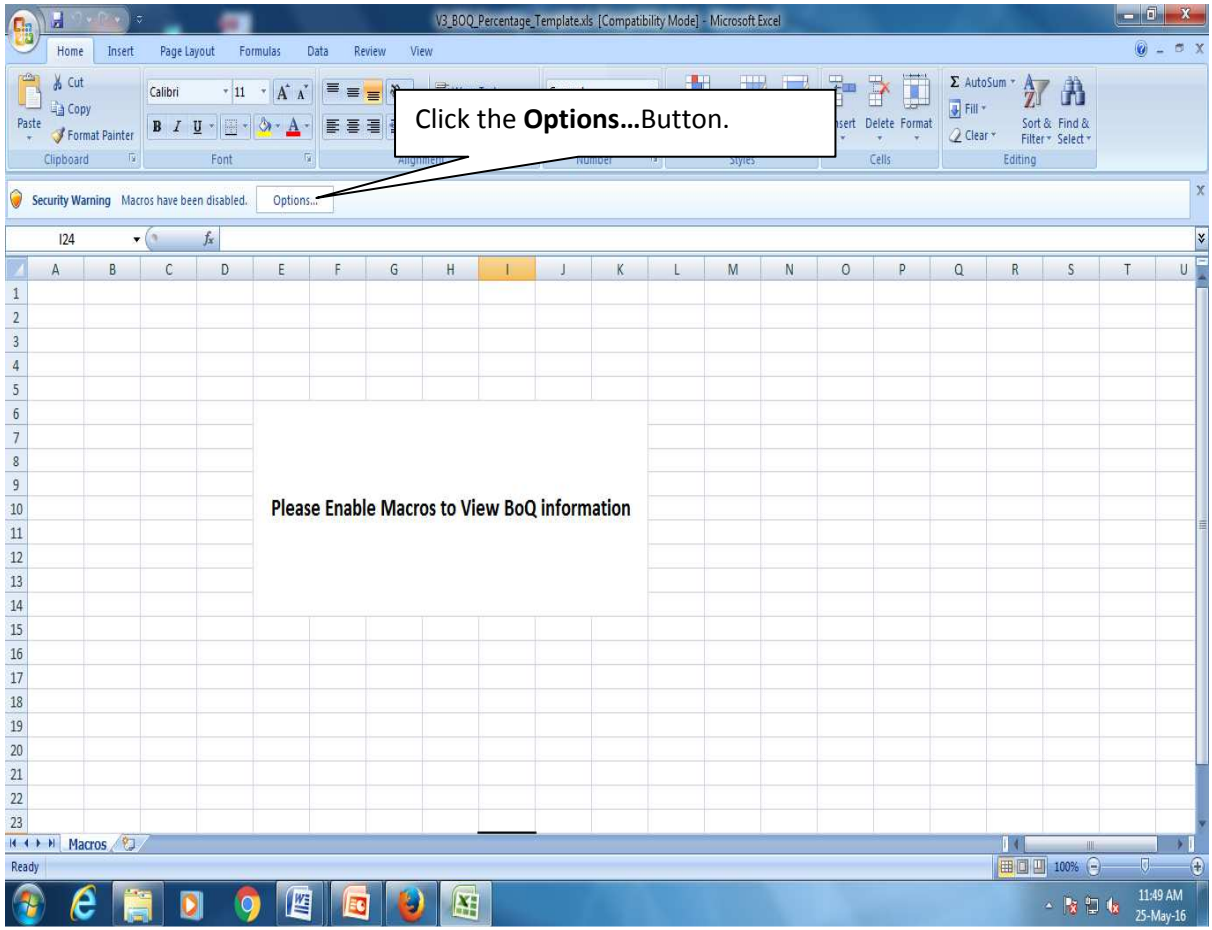

Figure 3.1.2. Opening the BOQ for Editing

| 0                                                                             | 1                                           | · (4 · )         | 7              |                         |                |                                      |           | V3_BC                                                                                  | DQ_Perc                                                                                             | :entage_1                                                                                                    | Femplate.xls                                                                                             | s (Compatik                                                                                                    | ility Mode                                                                                               | - Microso                                                                       | oft Excel                                            |          |                       |                       |                                            |          | 0           |                 |
|-------------------------------------------------------------------------------|---------------------------------------------|------------------|----------------|-------------------------|----------------|--------------------------------------|-----------|----------------------------------------------------------------------------------------|----------------------------------------------------------------------------------------------------|----------------------------------------------------------------------------------------------------|----------------------------------------------------------------------------------------------------|----------------------------------------------------------------------------------------------------|----------------------------------------------------------------------------------------------------|---------------------------------------------------------------------------------|------------------------------------------------------|----------|-----------------------|-----------------------|--------------------------------------------|----------|-------------|-----------------|
| C                                                                             | Home                                        | Insert           | Page L         | ayout Fo                | irmulas Da     | ata Reviev                           | / Vi      | iew                                                                                    |                                                                                                    |                                                                                                    |                                                                                                    |                                                                                                    |                                                                                                    |                                                                                 |                                                      |          |                       |                       |                                            |          | 0           | - a X           |
| Pa                                                                            | Cut<br>La Cop<br>ste<br>✓ Forr<br>Clipboard | y<br>nat Painter | Calibri<br>B I | * 11<br>U * 🕅 *<br>Font | • A A<br>• A • | = <sub>=</sub> <sub>=</sub><br>E = ∃ | ≫r<br>∰ § | B W<br>M<br>M<br>nment                                                                 | rap Text<br>erge & (                                                                                | Center *                                                                                                    | General                                                                                                  | • • <u>*</u> .0 4<br>mber                                                                                       | Conc<br>Forma                                                                                            | itional Fo<br>itting * as T<br>Style                                            | ormat Cell<br>Table * Styles *<br>es                 | Insert C | Delete Forma<br>Cells | Σ Aut<br>Fill<br>Clea | oSum * A<br>Z<br>Sort<br>Filter<br>Editing | & Find & |             |                 |
| 0                                                                             | Security Wa                                 | rning Ma         | tros have be   | en disabled.            | Options        |                                      | Micr      | rosoft Off                                                                             | ice Secu                                                                                            | urity Opti                                                                                                    | ons                                                                                                    |                                                                                                    |                                                                                                    |                                                                                 | 8 X                                                  |          |                       |                       |                                            |          |             | x               |
|                                                                               | 124                                         |                  | • (•           | f <sub>x</sub>          |                |                                      |           | <b>)</b> .                                                                             |                                                                                                    |                                                                                                    |                                                                                                    |                                                                                                    |                                                                                                    |                                                                                 |                                                      |          |                       |                       |                                            |          |             | *               |
|                                                                               | A                                           | В                | С              | D                       | E              | F                                    |           | <b>)</b> א                                                                             | ecurit                                                                                              | y Aler                                                                                                    | t - Macro                                                                                                | 0                                                                                                    |                                                                                                    |                                                                                 |                                                      | 0        | Р                     | Q                     | R                                          | S        | Т           | U               |
| 1<br>2<br>3<br>4<br>5<br>6<br>7<br>8<br>9<br>10<br>11<br>11<br>12<br>13<br>14 |                                             |                  |                |                         | Please         | e Enable                             | N         | Iacro<br>Macros I<br>not enat<br>trustw<br>conten<br>More Inf<br>File Path<br>Ele Path | nave bee<br>ole this ci<br>grint is r<br>orthy so<br>t provid<br>iormation<br>i: C: V/:<br>p protec | en disablee<br>ontent un<br><b>not poss</b><br><b>ource, Yc</b><br><b>des critic</b><br>1<br>sers\hd\p<br>t me from<br>content | d. Macros mig<br>less you trus<br><b>ible to det</b><br><b>us should bu</b><br>esktop[V3_B<br>unknown co | ght contain vi<br>st the source<br>ermine that<br>eave this co<br>vality and yo<br>IOQ_Percentz<br>IOQ_Percentz | ruses or oth<br>of this file.<br>this contr<br>ntent disa<br>ou trust its<br>ge_Templa<br>mended)<br>Sel | er security i<br>ent came f<br>bled unles<br>source.<br>e.xis<br>ect 1<br>cking | hazards. Do<br>from a<br>ss the<br>this Or<br>g Here | otior    | n by<br>en <b>Ol</b>  | ×                     |                                            |          |             |                 |
| 15<br>16                                                                      |                                             |                  |                |                         |                |                                      |           |                                                                                        |                                                                                                    |                                                                                                    |                                                                                                    |                                                                                                    | -                                                                                                    |                                                                                 |                                                      |          |                       |                       |                                            |          |             |                 |
| 17                                                                            |                                             |                  |                |                         |                |                                      | Opt       | en the Tru:                                                                            | st Center                                                                                           | 1                                                                                                    |                                                                                                    |                                                                                                    |                                                                                                    | OK                                                                              | Cancel                                               |          |                       |                       |                                            |          |             |                 |
| 18                                                                            |                                             |                  |                |                         | -              |                                      | L         | -                                                                                      |                                                                                                    | -                                                                                                    |                                                                                                    |                                                                                                    |                                                                                                    | _                                                                               |                                                      |          |                       |                       |                                            |          |             |                 |
| 19                                                                            |                                             |                  |                |                         |                |                                      |           |                                                                                        |                                                                                                    |                                                                                                    |                                                                                                    |                                                                                                    |                                                                                                    |                                                                                 |                                                      |          |                       |                       |                                            |          |             |                 |
| 20                                                                            |                                             |                  |                | -                       |                |                                      |           | -                                                                                      |                                                                                                    |                                                                                                    |                                                                                                    |                                                                                                    |                                                                                                    | -                                                                               |                                                      |          | -                     |                       |                                            |          |             | _               |
| 21                                                                            |                                             |                  |                |                         |                |                                      |           |                                                                                        |                                                                                                    |                                                                                                    |                                                                                                    |                                                                                                    |                                                                                                    |                                                                                 |                                                      |          |                       |                       |                                            |          |             |                 |
| 23                                                                            |                                             |                  |                |                         |                |                                      |           |                                                                                        |                                                                                                    |                                                                                                    |                                                                                                    |                                                                                                    |                                                                                                    |                                                                                 |                                                      |          |                       |                       |                                            |          |             | v               |
| 14 4                                                                          | H Ma                                        | cros / 🗊         | 7              |                         |                |                                      |           |                                                                                        | _                                                                                                   |                                                                                                    |                                                                                                    |                                                                                                    |                                                                                                    | 1                                                                               |                                                      |          | _                     |                       |                                            | , III.   |             |                 |
| Rea                                                                           | dy                                          |                  |                |                         |                |                                      |           |                                                                                        |                                                                                                    |                                                                                                    |                                                                                                    |                                                                                                    |                                                                                                    |                                                                                 |                                                      |          |                       |                       |                                            | 100% 🕒   | J           | ÷               |
| 6                                                                             | ) (                                         | ş [              | 1              | ) 🤇                     |                |                                      | 6         |                                                                                        | X                                                                                                   |                                                                                                    |                                                                                                    |                                                                                                    |                                                                                                    |                                                                                 |                                                      |          |                       |                       |                                            | - 🛯 🖢    | 11:<br>25-1 | 51 AM<br>May-16 |

Figure 3.1.3. Enabling the BOQ File

|           | 12 -7                         | · (* · ) ~                                                                                                    |               |               | V3_BOQ_Perc            | entage_Template.xls [       | Compatibility Mode] - Microsoft Excel        |                               |
|-----------|-------------------------------|----------------------------------------------------------------------------------------------------|---------------|---------------|------------------------|-----------------------------|----------------------------------------------|-------------------------------|
| C.        | Home                          | Insert Page Layout Formulas                                                                                                    | Data Re       | view Vie      | w                      |                             |                                              | @ _ ¤ X                       |
| Al<br>Spe | BC ()<br>Iling Research<br>Pr | th Thesaurus Translate roofing                                                                                                    | revious<br>Cc | Show/Hi       | de Comment<br>Comments | Jnprotect<br>Shret Workbook | Share<br>Workbook Track Changes *<br>Changes |                               |
|           | F32                           | ▼ (? fx                                                                                                    |               |               |                        | Sheet                       |                                              | *                             |
| 1         | A.<br>Validate                | B<br>Drint Holn                                                                                                    |               | Ce            | ntage Bo               | anted ch<br>t by sp         | anges to the BC<br>ecifying what<br>hanged.  | BD BE BF BG BH BI BJ BK B     |
| 4         | fender Invitir                | 1. Click the <b>Rev</b>                                                                                                    | i <b>ew</b> O | ptio          | 2. The                 | en Click h                  | nere and                                     |                               |
| 5         | Contract No:                  |                                                                                                    |               |               | provi                  | de the <b>Pa</b>            | assword as                                   | _                             |
|           | Bidder                        |                                                                                                    |               |               | testin                 | ıg in sma                   | II Letters and                               |                               |
| 8         |                               |                                                                                                    |               |               | Click                  | OK                          | -                                            |                               |
|           | (This 800 t                   | and the second second beautiful and the second beautiful to the second beautiful to the second beautif |               | PRIC          | CIICK                  |                             |                                              |                               |
|           | (This BUQ to                  | relected for this                                                                                                    | tender. Bidde | rs are allowe | d to enter the E       | lidder Name and Valu        | es only )                                    | e                             |
| 9         | NUMBER #                      | TEXT #                                                                                                    | NUMBER #      | TEXT #        | NUMBER                 | NUMBER #                    | TEXT #                                       | -                             |
| 10        | SI.                           | Item Description                                                                                                    | Quantity      | Units         | Estimated              | TOTAL AMOUNT                | TOTAL AMOUNT                                 | -                             |
|           | No.                           |                                                                                                    |               | 0.00000000    | Rate                   | Without Taxes               | In Words                                     |                               |
|           |                               |                                                                                                    |               |               |                        |                             |                                              |                               |
|           |                               |                                                                                                    |               |               |                        |                             |                                              |                               |
| 11        |                               |                                                                                                    |               |               |                        |                             |                                              |                               |
| 12        | 1                             | Z<br>Laving and Jointing PVC Pipe, Heading                                                                                                    | 4             | 5             | b                      | 63                          | 55                                           | -                             |
| 14        | 1.01                          | Brick work in C.M 1:5 mix including all labour                                                                                                    | 1.000         | Nos           | 10.00                  | 10.00                       | INR Ten Only                                 | -                             |
| 15        | 1.02                          | Brick work in C.M 1:5 mix using 2nd class                                                                                                    | 25.000        | Nos           | 300.00                 | 7500.00                     | INR Seven Thousand Five Hundred Only         | -                             |
| 16        | 1.03                          | Plastering in C.M 1:5-12 mm thick with including                                                                                                    | 20.000        | Nos           | 10.00                  | 200.00                      | INR Two Hundred Only                         | -                             |
| 17        | 1.04                          | Plastering in C.M 1:5-12 mm thick with including                                                                                                    | 1.000         | Nos           | 10.00                  | 10.00                       | INR Ten Only                                 | -                             |
| 18        | 1.05                          | <li>b) CI bend 22.5° (250mm dia)</li>                                                                                                    | 1.565         | Nos           | 50.00                  | 78.25                       | INR Seventy Eight and Paise Twenty Five Only | -                             |
| 19        | 2                             | Construction of chamber for 100mm sluice                                                                                                    | 1.000         | Nos           | 20.00                  | 20.00                       | INR Twenty Only                              | 1                             |
| 20        | 3                             | Construction of chamber for 100mm sluices                                                                                                    | 1.000         | Nos           | 20.00                  | 20.00                       | INR Twenty Only                              |                               |
| 21        | 4                             | Supplying, Conveying and fixing spls. Including                                                                                                    | 1.000         | Nos           | 21.00                  | 21.00                       | INR Twenty One Only                          |                               |
| 14 4      | BOO                           | n / 🕅 🧷                                                                                                    | 1 000         |               | 40.00                  | 10.00                       | 10 T 6'1                                     |                               |
| Rea       | tv l                          |                                                                                                    |               |               |                        |                             |                                              | 75%                           |
| neu       |                               |                                                                                                    | M             |               |                        | -                           |                                              |                               |
| 6         | ) (ĉ                          | 2 📋 🖸 🧔 🛙                                                                                                    | <u> </u>      | 1 🕹           | X                      |                             |                                              | - 😼 🛱 🔩 11:56 AM<br>25-May-16 |

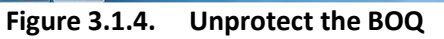

| A                                                                      | В                                                                                                    | D                                                                              | E                                                    | F                                                                         | BA                                                                                                    | BC                                                                                                    |
|------------------------------------------------------------------------|----------------------------------------------------------------------------------------------------|--------------------------------------------------------------------------------|------------------------------------------------------|---------------------------------------------------------------------------|----------------------------------------------------------------------------------------------------|----------------------------------------------------------------------------------------------------|
| Validate                                                               | Print Help                                                                                                    |                                                                                | Perce                                                | ntage BoQ                                                                 |                                                                                                    |                                                                                                    |
| Tender Invit<br>Name of Wo                                             | ing Authority:<br>rk:                                                                                                    |                                                                                |                                                      |                                                                           |                                                                                                    |                                                                                                    |
| Bidder<br>Name :                                                       |                                                                                                    |                                                                                |                                                      | U                                                                         | nprotect Sheet                                                                                                    | 8                                                                                                    |
| (This BOQ                                                              | template must not be modified/replaced by<br>rejected for this                                                                                                    | the bidder an<br>tender. Bidde                                                 | PRICE S<br>d the same s<br>rs are allowe             | CHEDULE<br>hould be up<br>d to enter th                                   | 2assword:                                                                                                    | OK Cancel idder is liable to b                                                                                                    |
| NUMBER #                                                               | TEXT #                                                                                                    | NUMBER #                                                                       | TEXT #                                               | NUMBER                                                                    |                                                                                                    | TEXT#                                                                                                    |
|                                                                        |                                                                                                    |                                                                                |                                                      |                                                                           |                                                                                                    |                                                                                                    |
| SI.<br>No.                                                             | Item Description                                                                                                    | Quantity                                                                       | Units                                                | Estimated<br>Rate                                                         |                                                                                                    | TOTAL AMOUNT<br>In Words                                                                                                    |
| SI.<br>No.                                                             | Item Description                                                                                                    | Quantity                                                                       | Units                                                | Estimated<br>Rate                                                         | Provide the <b>I</b>                                                                                                    | Password as hall Letters and                                                                                                    |
| SI.<br>No.<br>1                                                        | Item Description                                                                                                    | Quantity<br>4                                                                  | Units<br>5                                           | Estimated<br>Rate                                                         | Provide the <b>I</b><br>testing in sm                                                                                                    | Password as nall Letters and                                                                                                    |
| SI.<br>No.<br>1                                                        | Item Description                                                                                                    | Quantity<br>4                                                                  | Units<br>5                                           | Estimated<br>Rate                                                         | Provide the <b>I</b><br>testing in sm                                                                                                    | Password as<br>Pall Letters and                                                                                                    |
| SI.<br>No.<br>1<br>1.01<br>1.02                                        | Item Description 2 Laying and Jointing PVC Pipe, Heading Brick work in C.M 1:5 mix lincluding all labour Brick work in C.M 15 mix linen 2nd class                                                                                                    | Quantity<br>4<br>1.000<br>25.000                                               | Units<br>5<br>Nos<br>Nos                             | Estimated<br>Rate                                                         | Provide the I<br>testing in sm<br>Click OK                                                                                                 | Password as<br>pall Letters and                                                                                                    |
| SI.<br>No.<br>1<br>1.01<br>1.02<br>1.03                                | Item Description 2 Laying and Jointing PVC Pipe. Heading Brick work in C.M 115 mix including all labour Brick work in C.M 155 mix using 2nd class Plastering in C.M 15-5 mix m thick with including                                                                                                    | Quantity<br>4<br>1.000<br>25.000<br>20.000                                     | Units<br>5<br>Nos<br>Nos                             | Estimated<br>Rate                                                         | Provide the I<br>testing in sm<br>Click OK                                                                                                 | TOTAL AMOUNT<br>In Words<br>Password as<br>hall Letters and                                                                                                    |
| SI.<br>No.<br>1<br>1.01<br>1.02<br>1.03<br>1.04                        | Item Description<br>2<br>Laying and Jointing PVC Pipe, Heading<br>Brick work in C.M 1:5 mix including all labour<br>Brick work in C.M 1:5 mix using 2nd class<br>Plastering in C.M 1:5-12 mm thick with including<br>Plastering in C.M 1:5-12 mm thick with including                                                                                                    | Quantity<br>4<br>1.000<br>25.000<br>20.000<br>1.000                            | Units<br>5<br>Nos<br>Nos<br>Nos                      | Estimated<br>Rate                                                         | Provide the I<br>testing in sm<br>Click OK                                                                                                 | TOTAL AMOUNT<br>In Words<br>Password as<br>all Letters and                                                                                                    |
| SI.<br>No.<br>1<br>1.01<br>1.02<br>1.03<br>1.04<br>1.05                | Item Description           2           Laying and Jointing PVC Pipe. Heading           Brick work in C.M 1:5 mix including all labour           Brick work in C.M 1:5 mix using 2nd class           Plastering in C.M 1:5-12 mm thick with including           Plastering in C.M 1:5-12 mm thick with including           Plastering in C.M 1:5-12 mm thick with including           Plastering in C.M 1:5-12 mm thick with including           Plastering in C.M 1:5-12 mm thick with including           Plastering in C.M 1:5-12 mm thick with including           Plastering in C.M 1:5-12 mm thick with including           Plastering in C.M 1:5-12 mm thick with including | Quantity<br>4<br>1.000<br>25.000<br>20.000<br>1.000<br>1.585                   | Units<br>5<br>Nos<br>Nos<br>Nos<br>Nos               | Estimated<br>Rate<br>6<br>1<br>300.00<br>10.00<br>10.00<br>50.00          | Tota<br>Provide the I<br>testing in sm<br>Click OK<br>7500.00<br>200.00<br>10.00<br>78.25                                                  | TOTAL AMOUNT<br>In Words<br>Password as<br>all Letters and<br>INR Seven Thousand Five Hundred Only<br>INR Two Hundred Only<br>INR Two Hundred Only<br>INR Ten Only<br>INR Seventy Eight and Paise Twenty Five Only                            |
| SI.<br>No.<br>1<br>1<br>1.01<br>1.02<br>1.03<br>1.04<br>1.05<br>2      | Item Description           2           Laying and Jointing PVC Pipe. Heading           Brick work in C.M 1:5 mix including all labour           Brick work in C.M 1:5 mix using 2nd class           Plastering in C.M 1:5-12 mm thick with including           Plastering in C.M 1:5-12 mm thick with including           b) Cl bend 22.5* (250mm dia)           Construction of chamber for 100mm sluice                                                                                                    | Quantity<br>4<br>1.000<br>25.000<br>20.000<br>1.000<br>1.565<br>1.000          | Units<br>5<br>Nos<br>Nos<br>Nos<br>Nos<br>Nos        | Estimated<br>Rate<br>6<br>1<br>300.00<br>10.00<br>10.00<br>50.00<br>20.00 | Tota<br>Provide the <b>I</b><br>testing in sm<br>Click <b>OK</b><br>7500.00<br>200.00<br>10.00<br>78.25<br>20.00                           | TOTAL AMOUNT<br>In Words<br>Password as<br>all Letters and<br>INR Seven Thousand Five Hundred Only<br>INR Two Hundred Only<br>INR Two Hundred Only<br>INR Two Fundred Only<br>INR Seventy Eight and Paise Twenty Five Only<br>INR Twenty Only |
| SI.<br>No.<br>1<br>1<br>1.01<br>1.02<br>1.03<br>1.04<br>1.05<br>2<br>3 | Item Description 2 Laying and Jointing PVC Pipe. Heading Brick work in C.M 1:5 mix including all labour Brick work in C.M 1:5 mix using 2nd class Plastering in C.M 1:5-12 mm thick with including Plastering in C.M 1:5-12 mm thick with including b) Cl bend 22.5° (250mm dia) Construction of chamber for 100mm sluice Construction of chamber for 100mm sluices                                                                                                    | Quantity<br>4<br>1.000<br>25.000<br>20.000<br>1.000<br>1.565<br>1.000<br>1.000 | Units<br>5<br>Nos<br>Nos<br>Nos<br>Nos<br>Nos<br>Nos | Estimated<br>Rate<br>6<br>1<br>300.00<br>10.00<br>10.00<br>50.00<br>20.00 | TOTA<br>With<br>Provide the <b>I</b><br>testing in sm<br>Click <b>OK</b><br>7500.00<br>200.00<br>10.00<br>78.25<br>20.00<br>20.00<br>20.00 | TOTAL AMOUNT<br>In Words<br>Password as<br>nall Letters and<br>INR Seven Thousand Five Hundred Only<br>INR Two Hundred Only<br>INR Ten Only<br>INR Ten Only<br>INR Twenty Dolly<br>INR Twenty Only<br>INR Twenty Only                         |

Figure 3.1.5. Giving the Password as Testing to Unprotect the BOQ

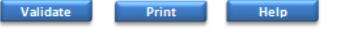

Percentage BoQ

Tender Inviting Authority: CHIEF ENGINEER WORKS-I

Name of Work: Construction of RCC Jetty at Gouranga School Kheya Ghat over River Bidya, Block- Gosaba under Basanti Sub Division.

Contract No: WBIW/SE/DVC/NIT-04(e)/2015-16

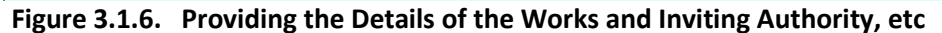

| PRICE SCHEDULE         (This BOQ template must not be modified/replaced by the bidder and the same should be uploaded after filling the relevent columns, e rejected for this tender. Bidders are allowed to enter the Bidder Name and Values only )         NUMBER #       TEXT #       NUMBER #       TEXT #       NUMBER #       TOTAL AMOUNT         SI.       Item Description       Quantity       Units       Estimated       TOTAL AMOUNT       TOTAL AMOUNT         No.       Item Description       Quantity       Units       Estimated       TOTAL AMOUNT         In Words       In Words       In Words       In Words       In Words         1       2       4       5       6       53         1       Laying and Jointing PVC Pipe, Heading       In Units       Edit the Itoms as por       10.00 INR Ten Only                                                                                                    |                                 |  |  |  |  |  |
|----------------------------------------------------------------------------------------------------|---------------------------------|--|--|--|--|--|
| PRICE SCHEDULE         (This BOQ template must not be modified/replaced by the bidder and the same should be uploaded after filling the relevent columns, e rejected for this tender. Bidders are allowed to enter the Bidder Name and Values only )         NUMBER #       TEXT #       NUMBER #       TEXT #       NUMBER #       TOTAL AMOUNT         SI.       Item Description       Quantity       Units       Estimated       TOTAL AMOUNT       TOTAL AMOUNT         No.       Item Description       Quantity       Units       Estimated       TOTAL AMOUNT       In Words         1       2       4       5       6       53       1         1.01       Brick work in C.M 1:5 mix including a       ur       Edit the Itoms as por       10.00 INR Ten Only                                                                                                    |                                 |  |  |  |  |  |
| rejected for this tender. Bidders are allowed to enter the Bidder Name and Values only )         NUMBER #       TEXT #       NUMBER #       TEXT #       NUMBER #       TOTAL AMOUNT         Sl.       Item Description       Quantity       Units       Estimated       TOTAL AMOUNT       TOTAL AMOUNT         No.       Item Description       Quantity       Units       Estimated       TOTAL AMOUNT       In Words         1       2       4       5       6       53       1         1       Laying and Jointing PVC Pipe, Heading       In Words       In Words       10.00       INR Ten Only         1.01       Brick work in C.M 1:5 mix including and uncolumnation       Edit the Itoms as por       10.00       INR Ten Only                                                                                                    | else the bidder is liable to be |  |  |  |  |  |
| NUMBER #     TEXT #     NUMBER #     TEXT #     NUMBER     NUMBER       SI,<br>No.     Item Description     Quantity     Units     Estimated<br>Rate     TOTAL AMOUNT<br>Without Taxes     TOTAL AMOUNT<br>In Words       1     2     4     5     6     53       1     Laying and Jointing PVC Pipe, Heading     In Strick work in C.M 1:5 mix including all without in the strict work in C.M 1:5 mix including all without in the strict work in C.M 1:5 mix including all without in the strict work in C.M 1:5 mix including all without in the strict work in C.M 1:5 mix including all without including all without                                                                                                    |                                 |  |  |  |  |  |
| SI.<br>No.     Item Description     Quantity     Units     Estimated<br>Rate     TOTAL AMOUNT<br>Without Taxes     TOTAL AMOUNT<br>In Words       1     2     4     5     6     53       1     Laying and Jointing PVC Pipe, Heading     1.01     Brick work in C.M 1:5 mix including and urg     Edit the Items as nor     10.00                                                                                                    | TEXT #                          |  |  |  |  |  |
| No.     Rate     Without Taxes     In Words       1     2     4     5     6     53       1     Laying and Jointing PVC Pipe Heading     1     1     1     1       1.01     Brick work in C.M 1:5 mix including a     ur     Edit the Items as per     10.00 INR Ten Only                                                                                                    |                                 |  |  |  |  |  |
| 1     2     4     5     6     53       1     Laying and Jointing PVC Pipe, Heading       1.01     Brick work in C.M 1:5 mix including and urr    Edit the Items as par                                                                                                    |                                 |  |  |  |  |  |
| 1     2     4     5     6     53       1     Laying and Jointing PVC Pipe, Heading       1.01     Brick work in C.M 1:5 mix including and urc    Edit the Items as par                                                                                                    |                                 |  |  |  |  |  |
| 1     2     4     5     6     53       1     Laying and Jointing PVC Pipe Heading     1     1     1     1       1.01     Brick work in C.M 1:5 mix including and ur     Edit the Itoms as nor     10.00 INR Ten Only                                                                                                    |                                 |  |  |  |  |  |
| 1     2     4     5     6     53       1     Laying and Jointing PVC Pipe, Heading     1     1     1     1     1     1     1     1     1     1     1     1     1     1     1     1     1     1     1     1     1     1     1     1     1     1     1     1     1     1     1     1     1     1     1     1     1     1     1     1     1     1     1     1     1     1     1     1     1     1     1     1     1     1     1     1     1     1     1     1     1     1     1     1     1     1     1     1     1     1     1     1     1     1     1     1     1     1     1     1     1     1     1     1     1     1     1     1     1     1     1     1     1     1     1     1     1     1     1     1     1     1     1     1     1     1     1     1     1     1     1     1     1     1     1     1     1     1     1     1     1     1     1     1     <                                                                                                    |                                 |  |  |  |  |  |
| 1     Laying and Jointing PVC Pipe teading       1.01     Brick work in C.M 1:5 mix including at the second second secon | 55                              |  |  |  |  |  |
| 1.01 Brick work in C.M 1:5 mx including an Edit the Items as per                                                                                                    |                                 |  |  |  |  |  |
|                                                                                                    |                                 |  |  |  |  |  |
| 1.02 brick work in C.M 1.5 mix using 2nd class 22 Euror the recents dis periods bound inverse and the seven industat                                                                                                    | a Five Hundred Only             |  |  |  |  |  |
| 1.03 Plastering in C.M 1:5-12 mm thick with include requirement, but don't                                                                                                    | Uniy                            |  |  |  |  |  |
| 1.04 Plastering in C.M 13-12 mm thick with including                                                                                                    |                                 |  |  |  |  |  |
| try to change the                                                                                                    | and Palse I wenty Five Only     |  |  |  |  |  |
| 2 Construction of chamber for 100mm suice                                                                                                    |                                 |  |  |  |  |  |
| decimal places in SI. No.,                                                                                                    |                                 |  |  |  |  |  |
| 4 Supplying, Conveying and txing spis. Including 21.00 INR Twenty One 0                                                                                                    | iniy                            |  |  |  |  |  |
| 5 Supplying, Conveying and toxing spis. Including No. or Qty., Figure. New 10.00 INR Ten Only                                                                                                    |                                 |  |  |  |  |  |
| 6 Construction of chamber for 100mm suice 10.00 INR Ten Only                                                                                                    |                                 |  |  |  |  |  |
| / Construction of chamber for 100mm suices ROWS Can be added or 10.00 INR Ten Only                                                                                                    |                                 |  |  |  |  |  |
| 8 Laying and Jointing PVC Pipe. Heading deleted as por the                                                                                                    |                                 |  |  |  |  |  |
| 8.01 Plan Cement Concrete 1:4:8 (one cement four defected as per the 10.00 INR Ten Only                                                                                                    |                                 |  |  |  |  |  |
| 8.02 IBrok work in C.M.1:5 mx using 2nd class 1 10.00 INR. Ten Only                                                                                                    | 10 00 INP. Ten Only             |  |  |  |  |  |
| requirement.                                                                                                    |                                 |  |  |  |  |  |

Figure 3.1.7. Give every Detail in the BOQ as Instructed

 $\rightarrow$  But remember that while giving the descriptions of the work if it is exceeding the cell try to increase the cell height by dragging it.

→ Try to remember that the First 12 Rows and the Last 3 Rows of the BOQ must not be deleted at any cost. And none of the Columns should be deleted.

 $\rightarrow$  You can Edit the First 7 Rows of the BOQ but the last 3 Rows must not be Deleted as well as any Editing should not be done.

| Total in Figures       |        | 7939.25       | INR Seven Thousand Nine Hundred & Thirty Nine<br>and Paise Twenty Five Only |
|------------------------|--------|---------------|-----------------------------------------------------------------------------|
| Quoted Rate in Figures | Select | . 0.00        | INR Zero Only                                                               |
| Quoted Rate in Words   |        | INR Zero Only | l                                                                           |

Figure 3.1.8. The Last 3 Rows is Shown in the Figure which must not be Edited or Deleted

→ Now after Editing the Rows for Description of Works if you need some more Rows to be inserted that you can do. For that Copy any one Row → and Insert the Copied Cell where you want. Given in the Figure below:

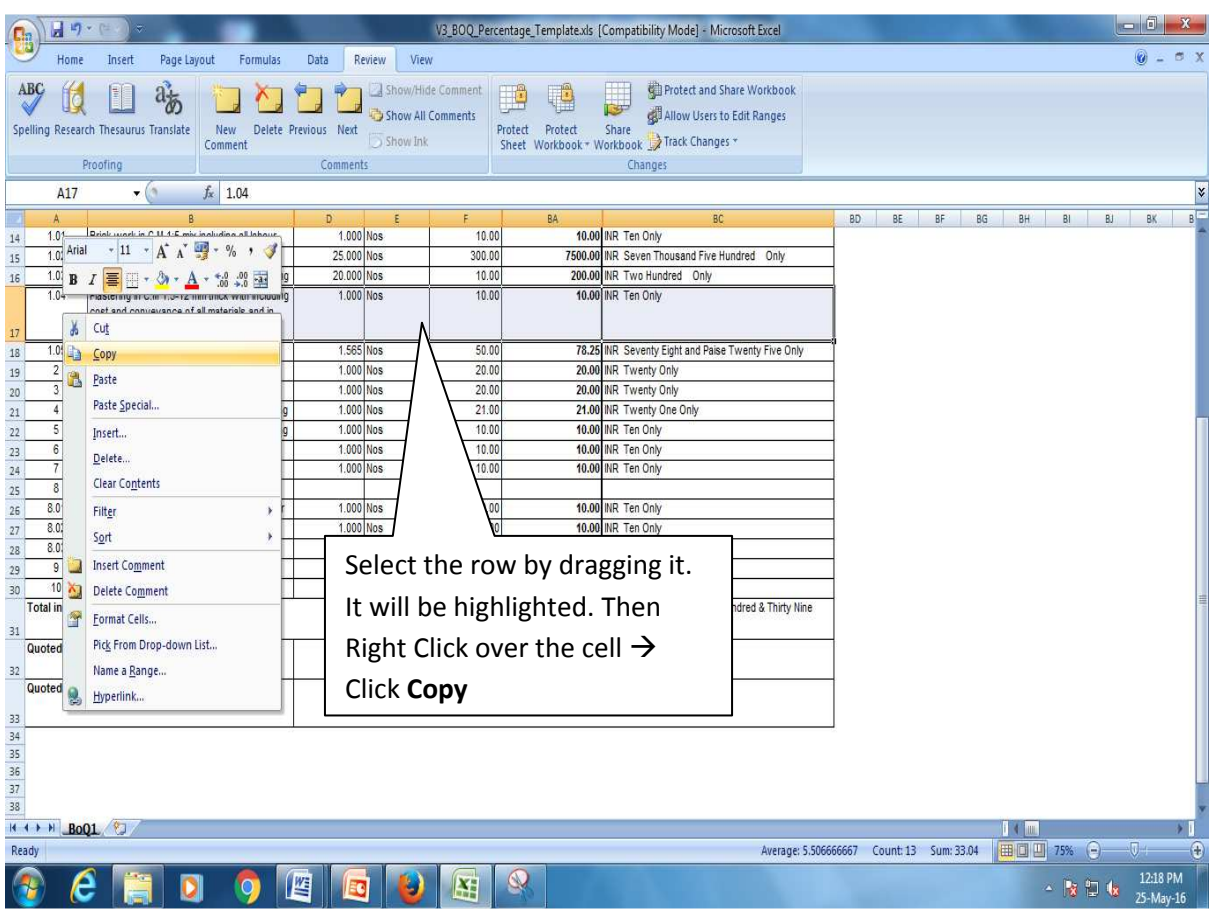

Figure 3.1.9. Copy the Rows that you want to be inserted.

|                                                        | Z     | <b>19</b> · (= · ) -                     |                   |              |            | V3_BOQ_Per | centage_ | Template.xls | Compatibility Mode] - Microsoft Excel                                       |       |     |     |    |     |     | Ľ   | - 0           | X           |
|--------------------------------------------------------|-------|------------------------------------------|-------------------|--------------|------------|------------|----------|--------------|-----------------------------------------------------------------------------|-------|-----|-----|----|-----|-----|-----|---------------|-------------|
| 9                                                      | 1     | fome Insert Page Layout Fo               | rmulas            | Data R       | eview View | N          |          |              |                                                                             |       |     |     |    |     |     |     | 0 -           | σx          |
| ABC (2) (2) (3) (4) (4) (4) (4) (4) (4) (4) (4) (4) (4 |       |                                          |                   |              |            |            |          |              |                                                                             |       |     |     |    |     |     |     |               |             |
| -                                                      | ŝ     | 18 . 6 1.05                              |                   | 1.0000000000 |            | ^          |          |              |                                                                             | _     |     | _   |    |     | _   |     | _             | ×           |
|                                                        | ٨     | 100                                      |                   | D            | E          | E          |          | BA           | 80                                                                          | 80    | DE. | PE. | 86 | PL  | 81  | PI  | P.V           | 0           |
| 14                                                     | 1.0   | Brick work in C.M 1:5 mix including all  | labour            | 1.000        | Nos        | 10.0       | 0        | 10.00        | INR Ten Only                                                                | 60    | DC  | Dr  | bu | on  | DI  | 51  | DN            | -           |
| 15                                                     | 1.0   | 2 Brick work in C.M 1:5 mix using 2nd cl | ass               | 25.000       | Nos        | 300.0      | 0        | 7500.00      | INR Seven Thousand Five Hundred Only                                        | ĺ     |     |     |    |     |     |     |               |             |
| 16                                                     | Arial | - 11 - A <sup>+</sup> ," 💷 - % - 3       | ncluding          | 20.000       | Nos        | 10.0       | 0        | 200.00       | INR Two Hundred Only                                                        |       |     |     |    |     |     |     |               |             |
| 17                                                     | B     |                                          | ncluding<br>nd in | 1.000        | Nos        | 10.0       | 0        | 10.00        | INR Ten Only                                                                |       |     |     |    |     |     |     |               |             |
| 18                                                     | 1     | -                                        | l i               | 1.565        | Nos        | 50.0       | 0        | 78 25        | IND Seventy Finht and Dales Twenty Five Only                                |       |     | ٦   |    |     |     |     |               |             |
| 19                                                     | 0     | Copy                                     | lices             | 1.00         |            | 20.0       | 0        | Righ         | t Click here and the                                                        | n cli | ick |     |    |     |     |     |               |             |
| 20                                                     | 3     | Pacte                                    | ncluding          | 1.000        | Nos        | 21.0       | 0        | tha (        | (Incort Conied Celle"                                                       | ,     |     |     |    |     |     |     |               |             |
| 22                                                     | -     | Darte Canviel                            | ncluding          | 1.000        | Nos        | 10.0       | 0        | the          | insert copied cens                                                          |       |     |     |    |     |     |     |               |             |
| 23                                                     |       | Paste <u>special</u>                     | Jice              | 1.000        | Nos        | 10.0       | 0        | Onti         | on                                                                          |       |     |     |    |     |     |     |               |             |
| 24                                                     |       | Insert Copied Cells                      | lices             | 1.000        | Nos        | 10.0       | 0        | Opti         |                                                                             |       |     |     |    |     |     |     |               |             |
| 25                                                     |       | Delete                                   | ding              |              | 007704     |            |          |              |                                                                             |       |     | _   |    |     |     |     |               |             |
| 26                                                     |       | Clear Contents                           | int four          | 1.000        | Nos        | 10.0       | 0        | 10.00        | INR Ten Only                                                                |       |     |     |    |     |     |     |               |             |
| 27                                                     |       | Filter b                                 | SS                | 1.000        | NOS        | 10.0       | 0        | 10.00        | NR Ten Only                                                                 |       |     |     |    |     |     |     |               |             |
| 28                                                     |       | ring:                                    | lices             | 1.000        | Nos        | 10.0       | 0        | 10.00        | INR Ten Only                                                                |       |     |     |    |     |     |     |               |             |
| 29                                                     |       | Solt >                                   |                   | 1.000        | Nos        | 10.0       | 0        | 10.00        | INR Ten Only                                                                |       |     |     |    |     |     |     |               |             |
| T                                                      |       | Insert Comment                           |                   |              | 100        |            |          | 7939.25      | INR Seven Thousand Nine Hundred & Thirty Nine<br>and Paise Twenty Five Only |       |     |     |    |     |     |     |               |             |
| Q 22                                                   |       | Pick From Drop-down List                 |                   |              | Select     |            |          | 0.00         | INR Zero Only                                                               |       |     |     |    |     |     |     |               |             |
| Q                                                      |       | Name a <u>R</u> ange                     |                   | 5            |            | VA         | IN       | R Zero Onl   | y                                                                           |       |     |     |    |     |     |     |               |             |
| 33                                                     | F)    | Шренника                                 | J.                |              |            |            |          |              |                                                                             |       |     |     |    |     |     |     |               |             |
| 34                                                     |       |                                          |                   |              |            |            |          |              |                                                                             |       |     |     |    |     |     |     |               |             |
| 35                                                     |       |                                          |                   |              |            |            |          |              |                                                                             |       |     |     |    |     |     |     |               |             |
| 30                                                     |       |                                          |                   |              |            |            |          |              |                                                                             |       |     |     |    |     |     |     |               |             |
| 38                                                     |       |                                          |                   |              |            |            |          |              |                                                                             |       |     |     |    |     |     |     |               | w           |
| 14 4 >                                                 | H     | BoQ1                                     |                   | _            |            |            | _        |              |                                                                             |       |     |     |    | 1 4 |     |     |               | >           |
| Select of                                              | dest  | nation and press ENTER or choose Paste   |                   |              |            |            |          |              |                                                                             |       |     |     |    |     | 75% | Θ   | 01            | ÷           |
| 1                                                      |       | 🤌 📋 🟮 🤇                                  |                   |              | 10         |            | 8        |              | ALC: NOTATI                                                                 |       |     |     |    |     | - 😼 | ت 🕼 | 12:20<br>25-M | PM<br>ay-16 |

Figure 3.1.10. Now Right click over the cell where you want to insert the copied cell

| 1.01                             | Brick work in C.M 1:5 mix including all labour   |                                    | 1.000                                        | NOS    | 10.00  | 10.00      | INR                                                                 | I en Only                                |
|----------------------------------|--------------------------------------------------|------------------------------------|----------------------------------------------|--------|--------|------------|---------------------------------------------------------------------|------------------------------------------|
| 1.02                             | Brick work in C.M 1:5 mix using 2nd class        |                                    | 25.000                                       | Nos    | 300.00 | 7500.00    | INR                                                                 | Seven Thousand Five Hundred Only         |
| 1.03                             | Plastering in C.M 1:5-12 mm thick with including |                                    | 20.000                                       | Nos    | 10.00  | 200.00     | INR                                                                 | Two Hundred Only                         |
| 1.04                             | Plastering in C.M 1:5-12                         | 1.000                              | Nos                                          | 10.00  | 10.00  | INR        | Ten Only                                                            |                                          |
|                                  | cost and conveyance of all materials and in      |                                    |                                              |        |        |            |                                                                     |                                          |
| 1.05                             | <li>b) CI bend 22.5° (250mm dia)</li>            |                                    | 1 565                                        | Nos    | 50.00  | 78.25      | INR                                                                 | Seventy Eight and Paise Twenty Five Only |
| Incort Dacto                     | ? X                                              | Select the <b>Shift cells down</b> |                                              |        |        |            | Twenty Only                                                         |                                          |
| Insert Paste r for 100mm sluices |                                                  |                                    | Select the Shint Cells down                  |        |        |            |                                                                     | Twenty Only                              |
| Insert nd fixing spls. Including |                                                  |                                    | <sup>1</sup> Ontion and then click <b>OK</b> |        |        |            | INR                                                                 | Twenty One Only                          |
| Shift cells right                |                                                  |                                    |                                              |        |        |            |                                                                     | Ten Only                                 |
| Glass Shire Cells Ingrit         |                                                  | 1 for 100mm sluice                 |                                              |        |        | )          | INR                                                                 | Ten Only                                 |
| Gionine                          | elis gown                                        | r for 100mm sluices                | 1.000                                        | Nos    | 10.00  | 10.00      | INR                                                                 | Ten Only                                 |
| OK                               | Cancel                                           | VC Pipe. Heading                   |                                              |        |        |            |                                                                     |                                          |
| UK                               |                                                  | :4:8 (one cement four              | 1.000                                        | Nos    | 10.00  | 10.00      | INR                                                                 | Ten Only                                 |
|                                  |                                                  | ix using 2nd class                 | 1.000                                        | Nos    | 10.00  | 10.00      | INR                                                                 | Ten Only                                 |
| 8.03                             | Construction of chamber for 100mm sluices        |                                    | 1.000                                        | Nos    | 10.00  | 10.00      | INR                                                                 | Ten Only                                 |
| 9                                | The Total value of Schedule1                     |                                    | 1.000                                        | Nos    | 10.00  | 10.00      | INR                                                                 | Ten Only                                 |
| 10                               | The Total value of Sche                          | 1.000                              | Nos                                          | 10.00  | 10.00  | INR        | Ten Only                                                            |                                          |
| Total in Figu                    | res                                              |                                    | 7939.2                                       |        |        | INR<br>and | Seven Thousand Nine Hundred & Thirty Nine<br>Paise Twenty Five Only |                                          |
| Quoted Rate                      | in Figures                                       |                                    |                                              | Select |        | 0.00       | INR                                                                 | Zero Only                                |
| Quoted Rate                      | in Words                                         |                                    | INR Zero Only                                |        |        |            |                                                                     |                                          |
|                                  |                                                  |                                    |                                              |        |        |            |                                                                     |                                          |

Figure 3.1.11. Select the "Shift Cells down" to insert the cells.

 $\rightarrow$  Now after 1 row insertion and values are copied, so the **Item Code / Make** column value of new row is same as the copied row.

| 0                                            | Can 1 4 9 - C - V3 B00_Percentage_Template.xts [Compatibility Mode] - Microsoft Excel |                                                  |                                   |                   |             |                                       |                                                                    |                                             |  |  |
|----------------------------------------------|---------------------------------------------------------------------------------------|--------------------------------------------------|-----------------------------------|-------------------|-------------|---------------------------------------|--------------------------------------------------------------------|---------------------------------------------|--|--|
| Ele.                                         | Home                                                                                  | Insert Page Layout Formulas                      | Data                              | Review \          | /iew        |                                       |                                                                    | () _ = * X                                  |  |  |
| Al<br>Spe                                    | ABC I I I I I I I I I I I I I I I I I I I                                             |                                                  |                                   |                   |             |                                       |                                                                    |                                             |  |  |
| -                                            | B14                                                                                   | - fx Brick work in                               | C.M 1:5 B                         |                   | · 3 · A · 5 | i i i i i i i i i i i i i i i i i i i |                                                                    | ×                                           |  |  |
| iiimett.                                     |                                                                                       |                                                  |                                   |                   |             |                                       | 00                                                                 |                                             |  |  |
| 14                                           | 1.01                                                                                  | Brick work in C.M.1.5 mix including all labour   | V                                 | L Cut             | - E         | 10.0                                  | INR Ten Only                                                       |                                             |  |  |
| 16                                           | 1.02                                                                                  | Brick work in C.M.1.5 mix using 2nd class        | 2 0                               | s cui             |             | 7500.0                                | INR Seven Thousand Five Hundred Only                               |                                             |  |  |
| 16                                           | 1.03                                                                                  | Plastering in C.M.1.5-12 mm thick with including |                                   | ≧ ⊆opy            |             | 200.0                                 | INR Two Hundred Only                                               |                                             |  |  |
| 10                                           | 1.04                                                                                  | Plastering in C M 1:5-12 mm thick with including | (°                                | Paste             |             | 10.0                                  | INR Ten Only                                                       |                                             |  |  |
| 17                                           | 1.04                                                                                  | cost and conveyance of all materials and in      |                                   | Paste Spe         | tial        |                                       |                                                                    |                                             |  |  |
| 18                                           | 1.05                                                                                  | Plastering in C.M 1:5-12 mm thick with including | 4                                 | Insert            |             | 10.0                                  | NR Ten Only                                                        |                                             |  |  |
| 19                                           | 1.06                                                                                  | <li>b) CI bend 22.5° (250mm dia)</li>            | 1                                 | Delete            |             | 78.2                                  | INR Seventy Eight and Paise Twenty Five Or                         | Select the <b>B</b> and <b>D column</b> and |  |  |
| 20                                           | 2                                                                                     | Construction of chamber for 100mm sluice         |                                   | Clear Con         | tents       | 20.0                                  | INR Twenty Only                                                    |                                             |  |  |
| 21                                           | 3                                                                                     | Construction of chamber for 100mm sluices        |                                   | cicui co <u>n</u> |             | 20.0                                  | INR Twenty Only                                                    |                                             |  |  |
| 22                                           | 4                                                                                     | Supplying, Conveying and fixing spls. Including  | 2                                 | Format Ce         | lls         | 21.0                                  | INR Twenty One Only                                                | then Right click, then click                |  |  |
| 23                                           | 5                                                                                     | Supplying, Conveying and fixing spls. Including  |                                   | Column W          | /idth       | 10.0                                  | INR Ten Only                                                       | 0 ,                                         |  |  |
| 24                                           | 6                                                                                     | Construction of chamber for 100mm sluice         |                                   | Hide              |             | 40.0                                  | Unbido                                                             |                                             |  |  |
| 25                                           | 7                                                                                     | Construction of chamber for 100mm sluices        |                                   | Unhide            | -           | 10.0                                  | INR I En Only                                                      | Unnide                                      |  |  |
| 26                                           | 8                                                                                     | Laying and Jointing PVC Pipe. Heading            |                                   | Unnide            | - (         |                                       |                                                                    |                                             |  |  |
| 27                                           | 8.01                                                                                  | Plain Cement Concrete 1:4:8 (one cement four     | 1.0                               | 00 Nos            | 10.0        | 0 10.0                                | INR Ten Only                                                       |                                             |  |  |
| 28                                           | 8.02                                                                                  | Brick work in C.M 1.5 mix using 2nd class        | 1.0                               | 00 Nos            | 10.0        | 0 10.0                                | INR Ten Only                                                       |                                             |  |  |
| 29                                           | 8.03                                                                                  | Construction of chamber for 100mm sluices        | 1.0                               | 00 Nos            | 10.0        | 0 10.0                                | NR Ten Only                                                        |                                             |  |  |
| 30                                           | 9                                                                                     | The Total value of Schedule1                     | he Total value of Schedule1 1.000 |                   | 10.0        | 0 10.0                                | INR Ten Only                                                       |                                             |  |  |
|                                              | 10                                                                                    | The Total value of Schedule4                     | 1.0                               | 00 Nos            | 10.0        | 0 10.0                                | INR Ten Only                                                       |                                             |  |  |
| 31 7                                         | Total in Figures                                                                      |                                                  |                                   |                   |             | 7949.2                                | NR Seven Thousand Nine Hundred & Forty N<br>Paise Twenty Five Only | ine and                                     |  |  |
| 33                                           | uoted Rate                                                                            | in Figures                                       |                                   | Select            |             | 0.0                                   | NR Zero Only                                                       |                                             |  |  |
| 34 0                                         | uoted Rate                                                                            | e in Words                                       |                                   |                   |             | INR Zero On                           | V                                                                  |                                             |  |  |
| 35                                           | 1                                                                                     |                                                  |                                   | 1                 |             |                                       | *                                                                  |                                             |  |  |
| 36                                           |                                                                                       |                                                  |                                   |                   |             |                                       |                                                                    |                                             |  |  |
| 37                                           |                                                                                       |                                                  |                                   |                   |             |                                       |                                                                    |                                             |  |  |
| 38                                           |                                                                                       |                                                  |                                   |                   |             |                                       |                                                                    |                                             |  |  |
| Ready Average: 3.47825 Count: 65 Sum: 69.565 |                                                                                       |                                                  |                                   |                   |             |                                       |                                                                    |                                             |  |  |
| 6                                            | 😤 🧀 🥞 💽 🦻 🖳 🕹 🖳                                                                       |                                                  |                                   |                   |             |                                       |                                                                    |                                             |  |  |

Figure 3.1.12. Unhide C column.

## $\rightarrow$ Change the **Item Code / Make** column value of new row.

| 1.02 | Briek work in C.M.1:5 mix uping 2nd plans        |                       | 25.000 | Neo | 200.00 | 7500.00  | IND Seven Theynand Five Hundred Only         |
|------|--------------------------------------------------|-----------------------|--------|-----|--------|----------|----------------------------------------------|
| 1.02 | Brick Work in C.M 1.5 mix using 2nd class        | 0000515810100001114   | 25.000 | NOS | 300.00 |          | NO SECENTIANESEM FREE BUILDING TIME          |
| 1.03 | Plastering in C.M 1:5-12 mm thick with including | 0000515BI0100001115   | 20.000 | Nos | 10.00  | Madifu   | the Item Code of the new                     |
| 1.04 | Plastering in C.M 1:5-12 mm thick with including |                       | 1.000  | Nos | 10.00  | Iviouity | the <b>item code</b> of the new              |
|      | cost and conveyance of all materials and in      | BI0101000101000000000 |        |     |        | J.,      | 1                                            |
|      |                                                  | 0000515BI0100001116   |        |     |        | Inserte  | d row                                        |
| 1.05 | Plastering in C.M 1:5-12 mm thick with including |                       | 1.000  | N   | 10.00  |          |                                              |
|      | cost and conveyance of all materials and in      | BI010100010100000000  |        |     |        |          |                                              |
|      |                                                  | 0000515BI0100001116   |        |     |        |          |                                              |
| 1.06 | <li>b) CI bend 22.5° (250mm dia)</li>            | 0000515BI0100001117   | 1.565  | Nos | 50.00  | 78.25    | INR Seventy Eight and Paise Twenty Five Only |
| 2    | Construction of chamber for 100mm sluice         | 0000515BI0100001118   | 1.000  | Nos | 20.00  | 20.00    | INR Twenty Only                              |
| 3    | Construction of chamber for 100mm sluices        | 0000515BI0100001119   | 1.000  | Nos | 20.00  | 20.00    | INR Twenty Only                              |

Figure 3.1.13. Modify Item Code value of new row.

- $\rightarrow$  Repeat these Steps for every Row you want to insert for more work item Description.
- → After Completing the BOQ you have to protect it. To protect the BOQ follow the steps as you did to unprotect it. But don't give the password **testing** because it is known to everybody. So while Protecting the BOQ give the Password of your own but remember it or else if it is lost you cannot open the BOQ anymore.
- → While Protecting the BOQ it will ask the password two times, give the Password of your choice 2 times and save it.

**Note:** Don't ever try to think that you will leave any of the Serial Numbers as Blank. This will give you 100% error while generating the BOQ